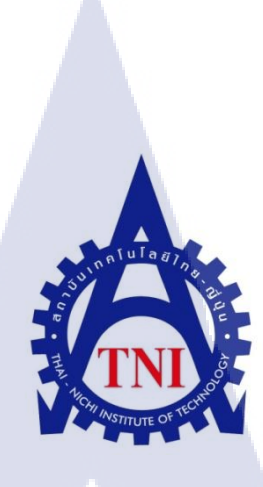

การติดตามสถานะงานของแผนก A&P บริษัท เซ็นทรัลเทรดดิ้ง จำกัด พ.ศ. 2556 A&P PROJECT UPDATE CENTRAL TRADING CO.,LTD A.D. 2013

นางสาวนวพรรษ เนยเที่ยง

10

โครงงานสหห<mark>กิจ</mark>ศึกษานี้เป็<mark>นส่วนหนึ่งข</mark>องกา<mark>รศึ</mark>กษาตามหลักสูตร ปริญญาวิทยาศาสตรบัณฑิต สาขาระบบสารสนเทศทางธุรกิจ คณะเทคโนโลยีสารสนเทศ สถาบันเทคโนโลยีใทย-ญี่ปุ่น พ.ศ. 2556 การติดตามสถานะงานของแผนก A&P บริษัท เซ็นทรัลเทรดดิ้ง จำกัด พ.ศ. 2556 A&P PROJECT UPDATE CENTRAL TRADING CO.,LTD A.D. 2013

นางสาวนวพรรษ เนยเที่ยง

โครงงานสหกิจศึกษานี้เป็นส่วนหนึ่งของการศึกษาตามหลักสูตร ปริญญาวิทยาศาสตรบัณฑิต สาขาระบบสารสนเทศทางธุรกิจ คณะเทคโนโลยีสารสนเทศ สถาบันเทคโนโลยีไทย-ญี่ปุ่น

พ.ศ. 2556

คณะ กรรมการสอบ

..... ประธานกรรมการสอบ ( อาจารย์ ธงชัย แก้วกิริยา )

..... กรรมการสอบ

<mark>( อาจ</mark>ารย์่ <mark>ช</mark>าตรี <mark>ทองว</mark>รรณ )

....<mark>อ</mark>าจารย์ที่ปรึกษา ( อาจารย์ ร.ต.ต<mark>.</mark> หญิงดร. นิ<mark>ดาพ</mark>รรณ <mark>สุรีรัต</mark>นันท์ )

..... ประธานสหกิจศึกษาสาขาวิชา

(อาจารย์ นุชนารถ พงษ์พานิช )

ลิขสิทธิ์ของสถาบันเทคโนโลยีไทย – ญี่ปุ่น

หัวข้อ การติดตามสถานะงานของแผนก A&P บริษัท เซ็นทรัลเทรคดิ้ง จำกัด พ.ศ. 2556 A&P PROJECT UPDATE CENTRAL TRADING CO., LTD A.D. 2013 ผู้เขียน นางสาวนวพรรษ เนยเที่ยง เทคโนโลยีสารสนเทศ สาขาวิชา ระบบสารสนเทศทางธุรกิจ คณะ อาจารย์ที่ปรึกษา อาจารย์ร.ต.ต. หญิงคร.นิคาพรรณ สุรีรัตนันท์ พนักงานที่ปรึกษา นางสาวอทิติยา คงไข่ ชื่อบริษัท บริษัทเซ็นทรัลเทรคดิ้งจำกัด ประเภทธุรกิจ ผลิต ค้าปลีก ค้าส่ง เป็นผู้นำเข้าและตัวแทนจำหน่ายสินค้าอุปโภคบริโภค

#### บทสรุป

โครงงานการติดตามสถานะงานของแผนก A&P บริษัทเซ็นทรัลเทรคดิ้งจำกัด นักสึกษา เรียนรู้การทำงานในส่วนของการติดตามสถานะของการทำงานภายในแผนก A&P และได้มีส่วน ร่วมในการพัฒนาระบบ ระบบได้พัฒนาตามรูปแบบวงจรการพัฒนาระบบ (SDLC: System Development Life Cycle) เริ่มจากการรวบรวมความต้องการของผู้ใช้เพื่อนำมาวิเคราะห์ ออกแบบ หน้าจอผู้ใช้ (User Interface) ทำ Functional Design Specification ส่งให้ผู้พัฒนาและเมื่อเสร็จ ขั้นตอนการพัฒนา ก็จะทำการทดสอบระบบและนำระบบขึ้นใช้งานจริง

10

จากการทำโครงงานการติดตามสถานะงานของแผนก A&P สามารถติดตามสถานะของ การทำงานได้และสามารถ<mark>ลดก</mark>วามซ้ำซ้อนของข้อมูล มีการเก็บข้อมูลหลักเพื่อให้สะดวกในการนำ ข้อมูลไปใช้และสะดวกใน<mark>การ</mark>นำข้อมูลไปวิเคราะ<mark>ห์ประม</mark>วลผล

STITUTE O

| Project's name  | A&P PROJECT UPDATE                                                |  |
|-----------------|-------------------------------------------------------------------|--|
|                 | CENTRAL TRADING CO.,LTD A.D. 2013                                 |  |
| Writer          | Ms. Navapat Noeitheang                                            |  |
| Faculty         | Faculty of Information Technology, Business Information System    |  |
| Faculty Advisor | Police Sub-Lieutenant Dr.Nidapan Sureerattanan                    |  |
| Job Supervisor  | Ms. Athitiya Kongkai                                              |  |
| Company's Name  | Central Trading Co., Ltd                                          |  |
| Business Type   | Retailing, distributing, manufacturing, and marketing of consumer |  |
|                 | products.                                                         |  |

#### **Summary**

A&P Project Update aimed to study and develop web-based system for business process in monitoring the working status of the Advertising and Promotion (A&P). System Development Life Cycle (SDLC) was applied for this project. The student's tasks were gathering and analysis user's requirement, user interface and functional specification design, testing, training user and system conversion.

The developed system can run the business process as well: providing relevant and nonredundant data for purposive access and analysis.

#### ค

#### รูปถ่ายผลงานสหกิจศึกษาที่ได้ดำเนินการ

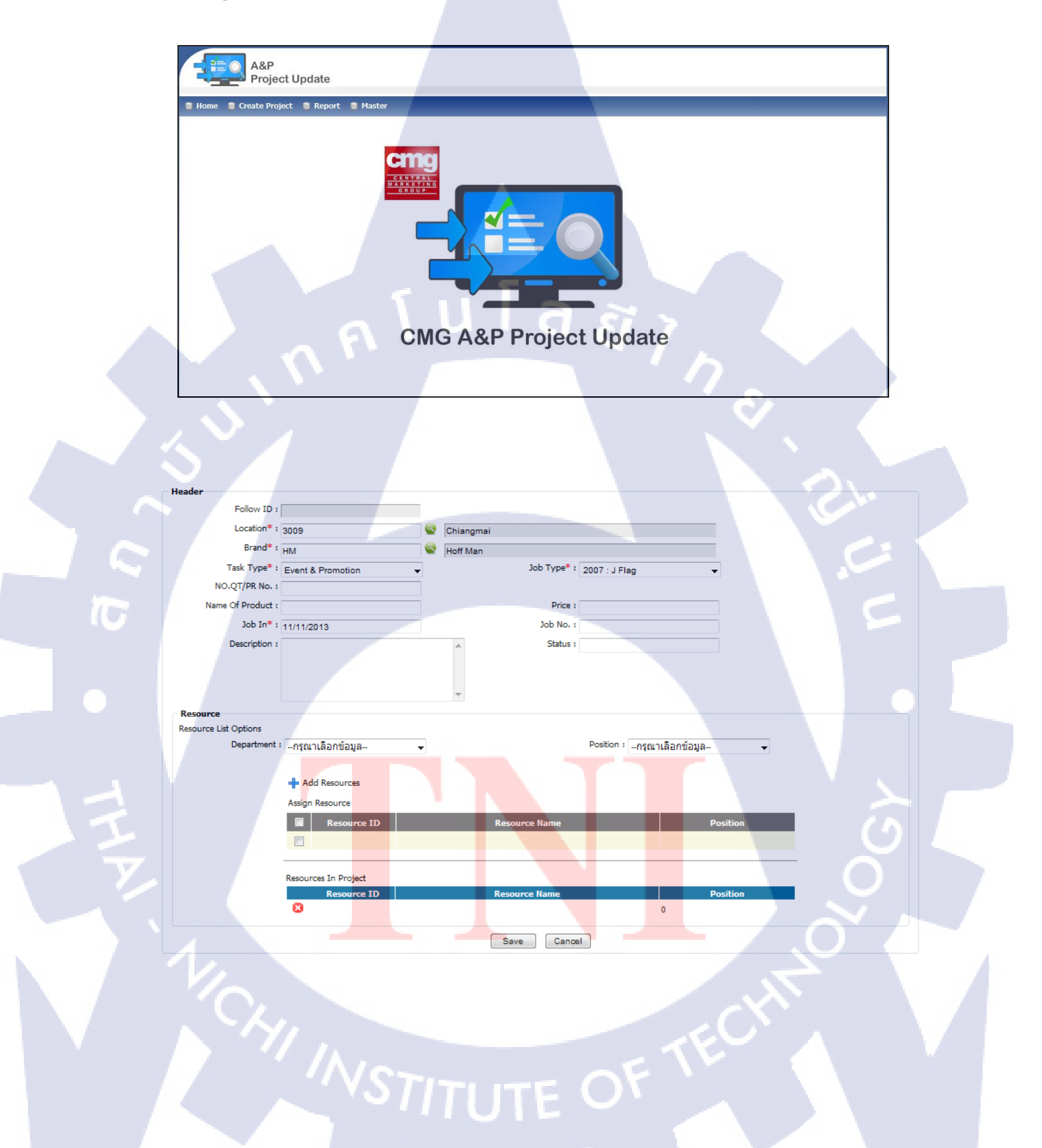

#### กิตติกรรมประกาศ

ตามที่ข้าพเจ้านางสาวนวพรรษ เนยเที่ยง ได้มาปฏิบัติงานสหกิจศึกษา ณ บริษัทเซ็นทรัลเทรคดิ้งจำกัด ตั้งแต่วันที่ 3 มิถุนายน 2556 ถึงวันที่ 4 ตุลาคม 2556 รวมทั้งสิ้นเป็น เวลา 18 สัปดาห์

ง้าพเจ้าได้รับความรู้และประสบการณ์ต่าง ๆที่มีคุณค่ามากมาย สำหรับรายงานสหกิจศึกษา ฉบับนี้สำเร็จลงได้ด้วยดี จากความช่วยเหลือและความร่วมมือสนับสนุนของหลายฝ่าย ดังนี้

 กุณวรางกณา โลหกุล ตำแหน่ง Vice President และกุณรัชนี สุรวัณณะโรจน์ ตำแหน่ง Assistant Vice President ที่เห็นความสำคัญของระบบการศึกษาและให้โอกาสในการมาปฏิบัติงาน ในฝ่าย Information Services

 คุณอทิติยา คงไข่ ตำแหน่ง Senior Manager พนักงานที่ปรึกษา ที่คอยให้คำปรึกษาในการ ทำงานและการทำรูปเล่มรายงานสหกิจศึกษา

 จุณภาณุมาศ เชี่ยห้วน ตำแหน่ง Assistant Manager ที่เป็นที่ปรึกษาและร่วมทำงานในส่วน ของโครงงานระบบ A&P Project Update

คุณสามารถ โรจน์สุธิร์ ตำแหน่ง Senior Developer ที่มีส่วนในการทำงานให้ส่วนของ
 โกรงงานระบบ A&P Project Update สำเร็จถุล่วงไปได้ด้วยดี

นอกจากนี้ยังมีบุคคลท่านอื่น ๆ อีกที่ไม่ได้กล่าวไว้ ณ ที่นี้ ซึ่งให้ความกรุณาแนะนำใน จัดทำรายงานสหกิจศึกษาฉบับนี้ ข้าพเจ้าจึงใคร่ขอขอบพระคุณทุกท่านที่ได้มีส่วนร่วมในการให้ ข้อมูลและให้ความรู้ในการปฏิบัติงาน รวมถึงเป็นที่ปรึกษาในการจัดทำรายงานฉบับนี้จนเสร็จ สมบูรณ์ ตลอดจนใ<mark>ห้การดูแลดิฉันขอ</mark>ขอบคุณไว้ ณ ที่นี้ก่<mark>ะ</mark> สารบัญ

ุ โนโลยัไก หน้า

ข

ค

จ

ฉ

ณ

ល្អ

1

1

2

3

3

4

4

5

5

5

6

6

6

10

10

ฉ

บทสรุป Summary กิตติกรรมประกาศ สารบัญ สารบัญตาราง สารบัญภาพประกอบ

บทที่

#### 1. บทนำ

16

- 1.1 ชื่อและที่ตั้งของสถานประกอบการ
- 1.2 ลักษณะธุรกิจของสถานประกอบการ หรือการให้บริการหลักขององค์กร
- 1.3 รูปแบบการจัดองค์กรและการบริหารองค์กร
- 1.4 ตำแหน่งและหน้าที่งานที่นักสึกษาได้รับมอบหมาย
- 1.5 ตำแหน่งและหน้าที่งานที่นักศึกษาได้รับมอบหมาย
- 1.6 พนักงานท<mark>ี่ป</mark>รึกษ<mark>า และ</mark> ตำแหน่ง<mark>ของพน</mark>ักงานท<mark>ี่ป</mark>รึกษา
- 1.7 ระยะเวลาที่ปฏิบั<mark>ติงาน</mark>
- 1.8 วัตถุประสงค์ของ<mark>โครง</mark>งานที่ได้รับมอบหมายให้ปฏิบัติง<mark>านส</mark>หกิจศึกษา
- 1.9 ผลที่กาดว่าจะได้รับจากโครงงานที่ได้รับมอบหมาย

#### 2. ทฤษฎีและเทคโนโลยีที่ใช้ในการปฏิบัติงาน

- 2.1 ทฤษฎีที่ใช้ในการปฏิบัติงาน
  - 2.1.1 วงจรการพัฒนาระบบ (System Development Life Cycle : SDLC)
- 2.2 เทคโนโลยีที่ใช้ในการปฏิบัติงาน
  - 2.2.1 Microsoft Visio 2010

| บทที่   |             |                                                                                                    | หน้า       |
|---------|-------------|----------------------------------------------------------------------------------------------------|------------|
| 3. 116  | นงานการ     | ปฏิบัติงานและขั้นตอนการดำเนินงาน                                                                                                    | 13         |
| 3       | 5.1 แผนกา   | <br>กรปฏิบัติงาน                                                                                                    | 13         |
|         | 3.1.1       | การปฏิบัติงานโครงงาน A&P Project Update                                                                                                    | 13         |
|         | 3.1.2       | การปฏิบัติงานประจำวัน                                                                                                    | 14         |
| 3       | .2 รายละ    | เอียดงานที่นักศึกษาปฏิบัติงานสหกิจศึกษา หรือรายละเอียดโครงงาน                                                                                       | เที่ได้รับ |
| มอบ     | หมาย        |                                                                                                    | 14         |
|         | 3.2.1       | งานที่ได้รับมอบหมายในส่วนโครงงานระบบ A&P Project Update                                                                                             | 14         |
| 3       | .3 ขั้นตอง  | นการคำเนินงานโครงงานระบบ A&P Project Update                                                                                                    | 15         |
|         | 3.3.1       | การวิเคราะห์ (System Analysis)                                                                                                    | 15         |
|         | 3.3.2       | การออกแบบ (Design)                                                                                                    | 16         |
|         | 3.3.3       | การพัฒนาและติดตั้งระบบ (System Implementation)                                                                                                    | 17         |
|         |             |                                                                                                    |            |
| 4. ผล   | เการดำเนิเ  | <b>เงานการวิเคราะห์และสรุปผลต่างๆ</b>                                                                                                    | 23         |
| 4       | .1 ขั้นตอง  | นและผลการคำเนินงาน                                                                                                    | 23         |
|         | 4.1.1       | การวิเคราะห์ (System Analysis)                                                                                                    | 23         |
|         | 4.1.2       | การออกแบบ (Design)                                                                                                    | 24         |
|         | 4.1.3       | การพัฒนาและติดตั้งระบบ (System Implementation)                                                                                                    | 49         |
| 4       | .2 ผลการ    | วิเคราะห์ข้อมูล                                                                                                    | 51         |
| 4       | .3 วิเคราะ  | ห์แ <mark>ละวิจา<mark>รณ์ข้</mark>อมูล โ<mark>ค</mark>ยเป<mark>รียบเท</mark>ียบผลที่<mark>ได้</mark>รับกั<mark>บกับว</mark>ัตถุประสงค์และจุด</mark> | มุ่งหมาย   |
| ในกา    | เรปฏิบัติงา | นหรือการ <mark>จัดท</mark> ำโครงการ                                                                                                    | 52         |
| <u></u> |             |                                                                                                    |            |
| 5. บา   | าสรุปและจ่  | ข้อเสนอแน <mark>ะ</mark>                                                                                                    | 53         |
| 5       | 5.1 สรุปผล  | ลการคำเนินงาน                                                                                                    | 53         |
| 5       | 5.2 แนวทา   | เงการแก้ไขปัญหา                                                                                                    | 53         |
| 5       | 5.3 ข้อเสน  | อแนะจากการคำเนินงาน                                                                                                    | 54         |
|         |             | TE A                                                                                                    |            |
| เอกส    | ารอ้างอิง   |                                                                                                    | 55         |
|         |             |                                                                                                    |            |
|         |             |                                                                                                    |            |

R

|                       |                          | വ്                               |
|-----------------------|--------------------------|----------------------------------|
| บทที่                 |                          | หน้า                             |
| ภาคผนวก               |                          |                                  |
| ภาคผนวก ก             |                          | 56                               |
| คู่มือการใช้งานระบบ A | &P Project update        | 57                               |
| ภาคผนวก ข             |                          | 86                               |
| แบบฟอร์มรายละเอีย     | ยดงาน ตำแหน่งงาน พนั     | ักงานที่ปรึกษาและที่ตั้งหน่วยงาน |
| (CCC-Co 07)           |                          | 87                               |
| แบบแจ้งแผนการปฏิบัต   | กิสหกิจศึกษา (CCC-Co 09) | 88                               |
| แบบแจ้งโครงร่าง / ราย | เงานการปฏิบัติงาน (CCC-C | Co 10) 89                        |
| รายงานการปฏิบัติงานบ  | ไระจำสัปคาห์ (CCC-Co 08) | ) 91                             |
|                       |                          |                                  |

ประวัติผู้จัดทำโครงงาน

109

VSTITUTE OF

# สารบัญตาราง

| ตารางที่                       | ห                                    | น้ำ |
|--------------------------------|--------------------------------------|-----|
|                                |                                      |     |
| 3.1 ตารางแสดงแผนการปฏิบัติงา   | ารงงาน A&P Project Update            | 13  |
| 4.1 ตัวอย่างข้อมูล Job Type    |                                      | 28  |
| 4.2 ตัวอย่างข้อมูล Task        |                                      | 30  |
| 4.3 ข้อมูล Task Type           |                                      | 32  |
| 4.4 เปรียบเทียบวัตถุประสงค์และ | าี่ได้รับ () ()                      | 52  |
| 5.1 ตารางปัญหาและแนวทางแก้ไ    | ญหาในการทำงานระบบ A&P Project Update | 53  |
| 5.2 ข้อเสนอแนะจากการดำเนินงา   |                                      | 54  |

VSTITUTE OF

# สารบัญภาพประกอบ

| ภาพที่                                                                    | หน้า |
|---------------------------------------------------------------------------|------|
|                                                                           |      |
| 1.1 แสดงสถานที่ตั้งของสถานประกอบการ                                       | 1    |
| 1.2 ตราสัญลักษณ์เซ็นทรัลมาร์เก็ตติ้งกรุ๊ป                                 | 2    |
| 1.3 รูปโครงสร้างของฝ่าย Information Services                              | 3    |
| 1.4. รูปโครงสร้างApplication2 ภายใต้ฝ่าย Information Services             | 4    |
| 2.1 วงจรการพัฒนาระบบ SDLC 7 ขั้นตอน                                       | 7    |
| 3.1 แสดงตัวอย่าง Excel File ที่ใช้ในระบบเก่าของกลุ่มงาน IDC               | 15   |
| 3.2 แสดงตัวอย่าง Excel File ที่ใช้ในระบบเก่าของกลุ่มงาน Event & Promotion | 16   |
| 3.3 ตัวอย่าง Excel File ที่ใช้ในระบบเก่าของกลุ่มงาน PR & Media            | 16   |
| 3.4 ตัวอย่างเอกสาร Functional Design Specification (FDS)                  | 17   |
| 3.5 ตัวอย่าง File Error Log เพื่อใช้บันทึกข้อผิดพลาดของระบบ               | 18   |
| 3.6 ตัวอย่างเอกสาร UAT ส่วนวัตถุประสงค์การทคสอบ                           | 19   |
| 3.7 ตัวอย่างเอกสาร UAT ส่วนของการอธิบายขั้นตอนการทคสอบระบบ                | 20   |
| 3.8 ตัวอย่างเอกสาร UAT ส่วนของการระบุสถานการณ์ทคสอบระบบ                   | 20   |
| 3.9 ตัวอย่าง Training Material                                            | 21   |
| 4.1 หน้าจอ Master Location Group                                          | 25   |
| 4.2 หน้าจอ Master Location                                                | 26   |
| 4.3 หน้าจอ Master Brand                                                   | 27   |
| 4.4 หน้าจอ Master Job Ty <mark>pe</mark>                                  | 27   |
| 4.5 หน้าจอ Master Emplo <mark>yee</mark>                                  | 29   |
| 4.6 หน้าจอ Master Outso <mark>urce</mark>                                 | 29   |
| 4.7 หน้าจอ Master Task                                                    | 30   |
| 4.8 หน้าจอ Master Task Type                                               | 31   |
| 4.9 หน้าจอ Master Task Process                                            | 32   |
| 4.10 หน้าจอ Master Task Contact                                           | 32   |
| 4.11 หน้าจอ Master Category Brand                                         | 33   |
|                                                                           |      |

## ภาพที่

T

| 4.12 หน้าจอ Master Responsible                                                    | 34 |
|-----------------------------------------------------------------------------------|----|
| 4.13 หน้าจอ Master Manage Category Brand and Responsible                          | 34 |
| 4.14 หน้าจอการ Create & Edit IDC Project Update                                   | 35 |
| 4.15 หน้าจอการ Create & Edit Event & Promotion Project Update                     | 36 |
| 4.16 หน้าจอการ Create & Edit PR & Media Project Update                            | 37 |
| 4.17 หน้าจอการ Search IDC Project Update                                          | 37 |
| 4.18 หน้าจอการ Search Event & Promotion Project Update                            | 38 |
| 4.19 หน้าจอการ Search PR & Media Project Update                                   | 38 |
| 4.20 หน้าจอการค้นหาและแสดงผล IDC Project Update Report                            | 39 |
| 4.21 หน้าจอการค้นหาและแสดงผล Event & Promotion Project Update Report              | 39 |
| 4.22 หน้าจอการค้นหาและแสดงผล PR & Media Project Update Report                     | 40 |
| 4.23 หน้าจอการค้นหาและแสดงผล IDC Cover Report                                     | 41 |
| 4.24 หน้าจอการค้นหาและแสดงผล Expense by Job Type                                  | 41 |
| 4.25 หน้าจอการค้นหาและแสดงผล Expense by Category                                  | 42 |
| 4.26 หน้าจอการค้นหาและแสดงผล Location Group Master Report                         | 43 |
| 4.27 หน้าจอการค้นหาและแสดงผล Location Master Report                               | 43 |
| 4.28 หน้าจอการค้นหาและแสดงผล Brand Master Report                                  | 44 |
| 4.29 หน้าจอการค้นหาและแสดงผล Job Type Master Report                               | 44 |
| 4.30 หน้าจอการค้นหาแล <del>ะแสดงผล Employee</del> Master Report                   | 45 |
| 4.31 หน้าจอการค้นหาแล <mark>ะแส</mark> ดงผล Outsource                             | 45 |
| 4.32 หน้าจอการค้นหาแล <mark>ะแส</mark> ดงผล Task <mark>M</mark> aster Report      | 46 |
| 4.33 หน้าจอการค้นหาแล <mark>ะแส</mark> ดงผล Task <mark>T</mark> ype Master Report | 46 |
| 4.34 หน้าจอการค้นหาแล <mark>ะแสดงผ</mark> ล Task Process Master Report            | 47 |
| 4.35 หน้าจอการค้นหาและแสดงผล Task Contact Master Report                           | 47 |
| 4.36 หน้าจอการค้นหาและแสดงผล Category Brand Master Report                         | 48 |
| 4.37 หน้าจอการค้นหาและแสดงผล Responsible Master Report                            | 48 |
| 4.38 หน้าจอการค้นหาและแสดงผล Manage Category Brand Responsible Master Report      | 49 |
|                                                                                   |    |

หน้า

## บทที่ 1

บทนำ

## 1.1 ชื่อและที่ตั้งของสถานประกอบการ

ชื่อหน่วยงานหลัก:

<u>เซ็นทรัลมาร์เก็ตติ้งกรุ๊ป (ซีเอ็มจี)</u>

ที่ตั้ง: อาคารสิรินรัตน์ เลขที่ 3388/25-37, 51-53 และ 82-85 ถนนพระราม4 แขวงคลองตัน เขตคลองเตย กรุงเทพมหานคร รหัสไปรษณีย์ 10110

C

ชื่อหน่วยงานย่อย:

10

<u>บริษัท เซ็นทรัลเทรคดิ้ง จำกัค</u>

ที่ตั้ง: ตั้งอยู่ชั้น 8-11,15 และ 23 อาคารสิรินรัตน์ เลขที่ 3388/25-37, 51-53 และ 82-85 ถนนพระราม4 แขวงคลองตัน เขตคลองเตย กรุงเทพมหานคร รหัสไปรษณีย์ 10110 สถานที่ตั้งของสถานประกอบการแสดงดังภาพที่ 1.1

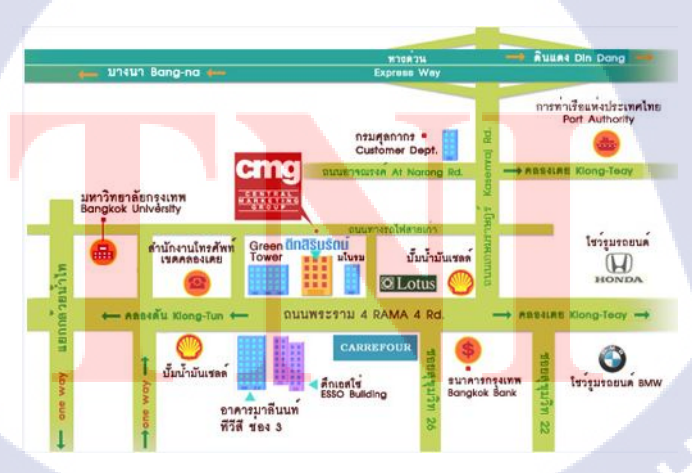

ภาพที่ 1.1 แสดงสถานที่ตั้งของสถานประกอบการ

#### 1.2 ลักษณะธุรกิจของสถานประกอบการ หรือการให้บริการหลักขององค์กร

กลุ่มเซ็นทรัล มาร์เก็ตติ้ง (ซีเอ็มจึ) ก่อตั้งขึ้นในปีพุทธศักราช 2539 เป็นกลุ่มบริษัทผู้ดำเนิน ฐรกิจด้านการผลิต ค้าปลีก ค้าส่ง เป็นผู้นำเข้าและตัวแทนจำหน่ายสินค้าอุปโภคบริโภคภายใต้ ้ลิขสิทธิ์และเครื่องหมายการค้าของผลิตภัณฑ์ที่ได้รับความเชื่อถือจากผู้บริโภคทั่วโลก ด้วยความ เชี่ยวชาญทางการตลาดและประสบการณ์ที่สั่งสมมายาวนาน ซีเอ็มจึจึงเป็นผู้เลือกสรรสินค้านำเข้า ใด้ตรงใจผู้บริโภกและยังเป็นผู้วางแนวทางอันทันสมัยให้กับตลาคแฟชั่นไทย ด้วยสินค้า ้คณภาพ วิสัยทัศน์ทางค้านแฟชั่นและความทันสมัยจึงทำให้สินค้าของซีเอ็มจึเป็นที่นิยมในตลาค ต่างประเทศอีกด้วยกลุ่มเซ็นทรัล มาร์เก็ตติ้ง เป็นการรวม 4 บริษัทหลัก ในกลุ่มอุตสาหกรรม ้โรงงานผลิตและการค้าส่งเข้าไว้ค้วยกัน ประกอบด้วย บริษัท เซ็นทรัลเทรคดิ้ง จำกัด บริษัท ซีเทรค สากล จำกัด บริษัทเซ็นทรัลกาเมนท์แฟคทอรี่ จำกัดและบริษัท เอส.เก. การ์เมนท์ (1995) จำกัด ดำเนินธุรกิจด้านการผลิต และค้าส่ง โดยเป็นผู้นำเข้า และตัวแทนจำหน่ายสินค้าประเภท เครื่องแต่ง ้กาย เครื่องใช้ไฟฟ้า เครื่องสำอาง เครื่องดนตรี กล้องพร้อมอุปกรณ์ เครื่องกีฬา สินค้าเด็ก ภายใต้ ้ถิงสิทธิ์และเครื่องหมายการค้าของผลิตภัณฑ์ที่ได้รับความเชื่อถือจากผู้บริโภคทั่ว อาทิ G2000, U2, Fila, Sasch, Benetton, Miss Sixty & Energies, FCUK, Lee, Lee Kids, John Henry, Wrangler, Lee Cooper, Jockey, Puppet, S' Fare, Daniel Hechter, Manchester United, Hush Puppies, Jantzen, Maidenform, Casio, Guess, Nike, Marc Ecko, Tanita, Evoluzione, Jurlique, Clarins, Payot, Elizabeth Arden, Hugo Boss, D&G, Yves Saint Laurent, Laura Mercier, Pentax, Kawai, TDK และ Onkyo เป็นต้น [1] สัญลักษณ์ของเซ็นทรัลมาร์เก็ตติ้งกรุ๊ป แสดงคังภาพที่ 1.2

( 🖤

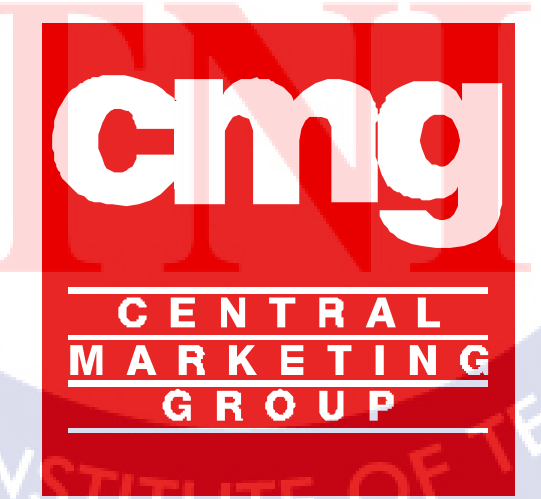

ภาพที่ 1.2 ตราสัญลักษณ์เซ็นทรัลมาร์เก็ตติ้งกรุ๊ป

#### 1.3 รูปแบบการจัดองค์กรและการบริหารองค์กร

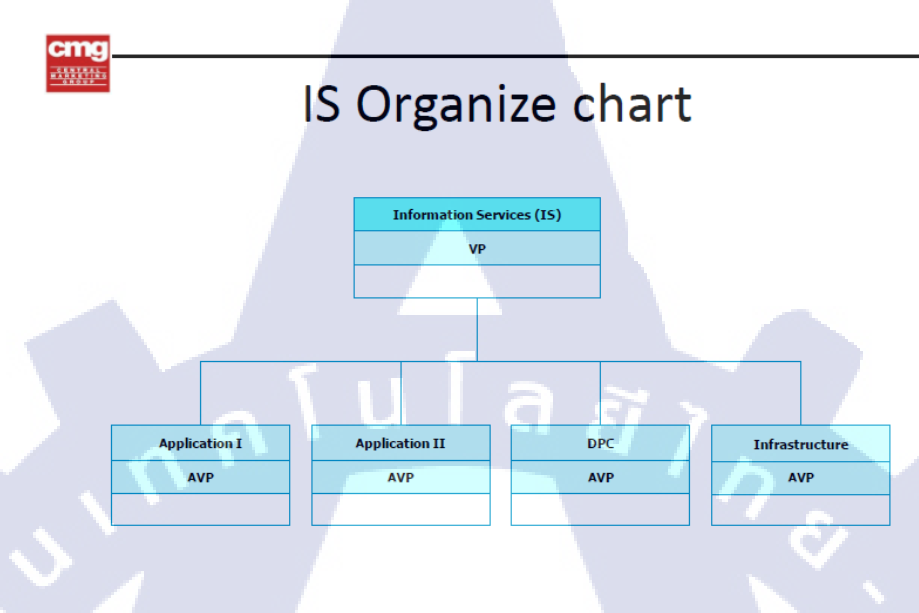

#### ภาพที่ 1.3 รูปโครงสร้างของฝ่าย Information Services

จากภาพที่ 1.3 แสดงแบบการจัดการองค์กรของฝ่าย Information Services ซึ่งภายในฝ่ายจะ มีการแยกย่อยการทำงานไปอีก 4 สายงาน ส่วนที่นักศึกษาได้ไปปฏิบัติสหกิจศึกษาคือส่วน Application2 ซึ่งจะแสดงโครงสร้างการจัดการและประเภทการทำงานดังในภาพที่ 1.4

## 1.4 ตำแหน่งและห<mark>น้าที่</mark>งานที่นักส<mark>ึกษาได้รับมอ</mark>บหมา<mark>ย</mark>

IS

10

แผนกที่ปฏิบัติงา<mark>นคือ</mark>แผนก IS (Information Service) ตำแหน่งที่ได้รับมอบหมายคือ Functional ลักษณะงานที่ได้รับมอบหมาย ได้แก่ มีส่วนร่วมในการ Implementation ระบบ SAP ให้ประเทศสิงคโปร์ และพัฒนาระบบงานที่ใช้ภายในองค์กรมีส่วนร่วมในการเก็บ Requirement, ออกแบบ User Interface, Testing, จัดทำ UAT และ Training

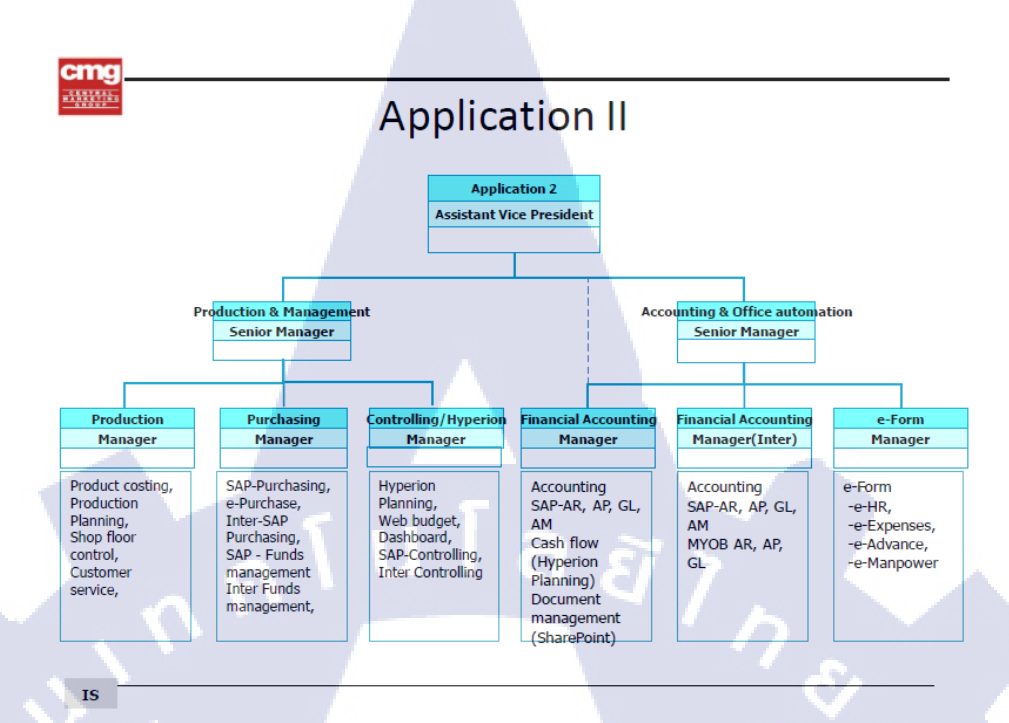

ภาพที่ 1.4. รูปโครงสร้างApplication2 ภายใต้ฝ่าย Information Services

## 1.5 ตำแหน่งและหน้าที่งานที่นักศึกษาได้รับมอบหมาย

10

แผนกที่ปฏิบัติงานคือแผนก IS (Information Service) ตำแหน่งที่ได้รับมอบหมายคือ Functional ลักษณะงานที่ได้รับมอบหมาย ได้แก่ มีส่วนร่วมในการ Implementation ระบบ SAP ให้ประเทศสิงคโปร์ และพัฒนาระบบงานที่ใช้ภายในองค์กรมีส่วนร่วมในการเก็บ Requirement, ออกแบบ User Interface, Testing, งัดทำ UAT และ Training

#### 1.6 พนักงานที่ปรึก<mark>ษา แ</mark>ละ ตำแห<mark>น่</mark>งของพ<mark>นักงา</mark>นที่ปรึกษ</mark>า

พนักงานที่ปรึกษาในการสหกิจศึกษาคือ นางสาว อทิติยา คงไข่ ตำแหน่ง Senior Manager เป็นพี่เลี้ยงดูแลการปฏิบัติงานสหกิจครั้งนี้

STITUTE OF

## 1.7 ระยะเวลาที่ปฏิบัติงาน

10

วันเริ่มปฏิบัติงาน วันจันทร์ที่ 3 มิถุนายนถึงวันที่ 4 ตุลาคม พ.ศ. 2556 รวมทั้งสิ้นเป็นเวลา 18 สัปดาห์

## 1.8 วัตถุประสงค์ของโครงงานที่ได้รับมอบหมายให้ปฏิบัติงานสหกิจศึกษา

เพื่อพัฒนา Website สำหรับติดตามสถานะของการทำงานภายในแผนก A&P โดยเชื่อมต่อ กับ Intranet ภายในองค์กร

## 1.9 ผลที่คาดว่าจะได้รับจากโครงงานที่ได้รับมอบหมาย

| 1.9.1  | สามารถติดตามสถานะของ Job สำหรับงาน A&P ( Advertising & Promotion)                                                          |  |
|--------|----------------------------------------------------------------------------------------------------|--|
| 1.9.2  | ลคความซ้ำซ้อนของการป้อนข้อมูล                                                                                              |  |
| 1.9.3  | มีการจัดเก็บข้อมูลหลักของระบบเพื่อความสะควกในการ key ข้อมูลและลดความ                                                       |  |
| ผคพถาค |                                                                                                    |  |
| 1.9.4  | จัดเก็บข้อมูลไห้อยู่ภายได้ฐานข้อมูลเดียวกัน                                                                                |  |
| 1.9.5  | สะควกใ <mark>นการ</mark> เข้าถึงข้อมู <mark>ลเพื่อนำ</mark> มาปร <mark>ะ</mark> มวลผล <mark>ในก</mark> ารวิเคราะห์ติดตามผล |  |

5

#### บทที่ 2

## ทฤษฎีและเทคโนโลยีที่ใช้ในการปฏิบัติงาน

#### 2.1 ทฤษฎีที่ใช้ในการปฏิบัติงาน

2.1.1

10

วงจรการพัฒนาระบบ (System Development Life Cycle : SDLC) [2]

วงจรการพัฒนาระบบ (System Development Life Cycle: SDLC) คือ กระบวนการทางความคิด (Logical Process) ใน การพัฒนาระบบสารสนเทศเพื่อแก้ปัญหาทาง ธรกิจและตอบสนองความต้องการของผ้ ใช้ได้ โดยระบบที่จะพัฒนานั้น อาจเริ่มด้วยการพัฒนา ระบบใหม่เลยหรือนำระบบเคิมที่มีอยู่แล้วมาปรับเปลี่ยน ให้ดียิ่งขึ้น ภายในวงจรนี้จะแบ่ง กระบวนการพัฒนาออกเป็นระยะ (Phases) ได้แก่ ระยะการวางแผน (Planning Phase) ระยะการ วิเคราะห์ (Analysis Phase) ระยะการออกแบบ (Design Phase) และระยะการสร้างและพัฒนา (Implementation Phase) โดยแต่ละระยะจะประกอบไปด้วยขั้นตอน (Steps) ต่างๆ แตกต่างกันไป ตาม Methodology ที่นักวิเคราะห์นำมาใช้ เพื่อให้เหมาะสมกับสถานะทางการเงินและความพร้อม ้งององค์กรในขณะนั้นขั้นตอนในวงจรพัฒนาระบบ ช่วยให้นักวิเคราะห์ระบบสามารถคำเนินการ ได้อย่างมีแนวทางและเป็นขั้นตอน ทำให้สามารถควบคุมระยะเวลาและงบประมาณในการ ปฏิบัติงานของโครงการพัฒนาระบบ ได้ ขั้นตอนต่างๆ นั้นมีลักษณะคล้ำยกับการตัดสินใจ แก้ปัญหาตามแนวทางวิทยาศาสตร์(Scientific Management) อัน ได้แก่ การค้นหาปัญหา การค้นหา ์แนวทางแก้ไขปัญหา กา<mark>รประ</mark>เมินผ<sub>ล</sub>แน<mark>วทางแก้</mark>ไขปั<mark>ญ</mark>หาที่ก<mark>้นพบ</mark> เลือกแนวทางที่ดีที่สุด และ พัฒนาทางเลือกนั้นให<mark>้ใช้</mark>งานได้ สำ<mark>หรับวงจุรกา</mark>รพัฒ<mark>นาร</mark>ะบบในหนังสือเล่มนี้ จะ ้แบ่งเป็น 7 ขั้นตอนดังภาพ<mark>ที่ 2.</mark>1 ได้แก่

STITUTE OV

2.1.1.1 การก้นหาและเลือกสรรโครงการ (Project Identification and Selection) เป็น ขั้นตอน ในการก้นหาโครงการพัฒนาระบบ ที่เหมาะสมกับสถานการณ์ปัจจุบันของบริษัท สามารถ แก้ปัญหาที่เกิดขึ้น และให้ผลประโยชน์กับบริษัทมากที่สุด โดยใช้ตารางเมตริกซ์ (Matrix Table) เป็นเครื่องมือประกอบการพิจารณา ซึ่งเป็นขั้นตอนที่ได้ดำเนินการผ่านไปแล้วในเบื้องต้น สามารถสรุปกิจกรรมได้ดังนี้

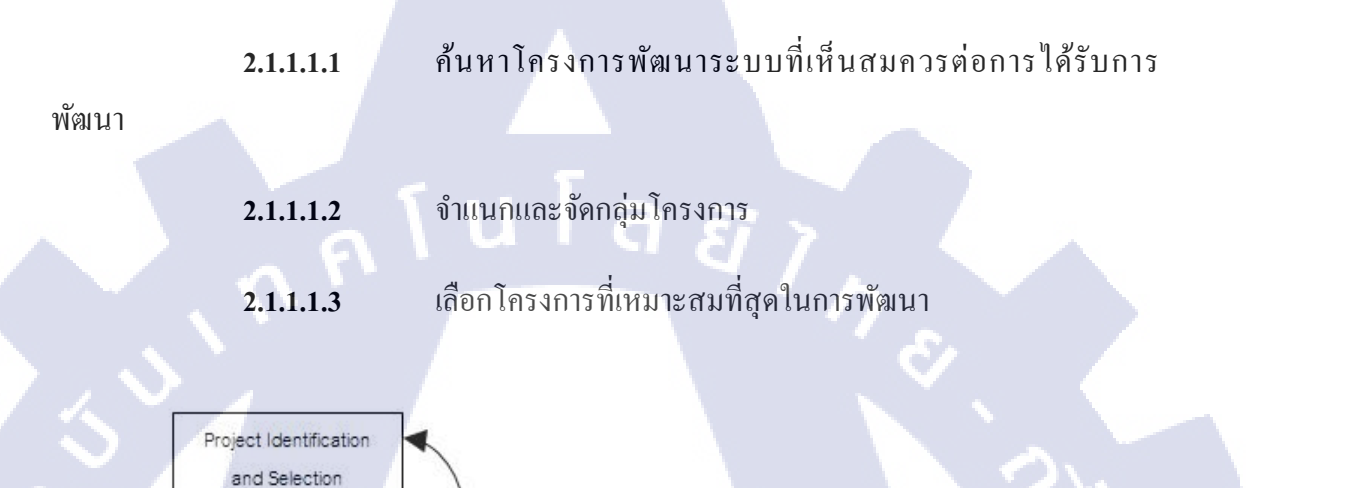

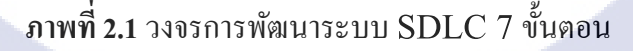

Logical Design

Physical Design

System Implement

> System Maintenance

Project Initiating and Planning

Analysis

10

2.1.1.2 การเริ่มต้นและวางแผนโครงการ (Project Initiating and Planning System Development) เป็น ขั้นตอนในการเริ่มต้นจัดทำโครงการด้วยการจัดตั้งทีมงาน กำหนดตำแหน่ง

หน้าที่ให้กับทีมงานแต่ละคนอย่างชัดเจน เพื่อร่วมกันสร้างแนวทางเลือกในการนำระบบใหม่มาใช้ งาน และเลือกทางเลือกที่ดีที่สุด จากนั้นจะร่วมกันวางแผนจัดทำโครงการกำหนดระยะเวลาในการ ดำเนินโครงการ ศึกษาความเป็นไปได้ของโครงการ และประมาณการต้นทุน และกำไรที่จะได้รับ จากการลงทุนในโครงการพัฒนาระบบ เพื่อนำเสนอต่อผู้จัดการ เพื่อพิจารณาอนุมัติดำเนินการใน ขั้นตอนต่อไป โดยในขณะที่นำเสนอ โครงการอยู่นี้ถือเป็นการดำเนินงานในขั้นตอนที่ 2 ซึ่งใช้ เทคนิคในการเก็บรวบรวมข้อเท็จจริงด้วยการสัมภาษณ์ (Interviewing) การออกแบบสอบถาม (Questionnaires) รวมทั้งพิจารณาจากเอกสารการทำงาน รายงานและแบบฟอร์มต่าง ๆ ของบริษัท ประกอบด้วย สรุปกิจกรรมได้ดังนี้

| 2.1.1.1.1 | เริ่มต้นโครงการ        |                   |
|-----------|------------------------|-------------------|
| 2.1.1.1.2 | เสนอแนวทางเลือกในการน่ | ำระบบใหม่มาใช้งาน |
| 2.1.1.1.3 | วางแผน โครงการ         | - N. 1            |

2.1.1.3 การวิเคราะห์ (System Analysis)เป็นขั้นตอนในการศึกษาและวิเคราะห์ถึงขั้นตอน การดำเนินงานของระบบเดิม ซึ่งการที่จะสามารถดำเนินการในขั้นตอนนี้ ได้จะต้องผ่านการอนุมัติ ในขั้นตอนที่ 2 ใน การนำเสนอโครงการหลังจากนั้นจะรวบรวมความต้องการในระบบใหม่ จาก ผู้ใช้ระบบแล้วนำมาศึกษาและวิเคราะห์ความต้องการเหล่านั้นด้วย การใช้เครื่องมือชนิดต่าง ๆ ได้แก่ แบบจำลองขั้นตอนการทำงานของระบบ (Process Modeling) โดยใช้แผนภาพกระแสข้อมูล (Data Flow Diagram: DFD) และแบบจำลองข้อมูล (Data Modeling) โดยใช้แผนภาพแสดง ความสัมพันธ์ระหว่าง ข้อมูล (Entity Relationship Diagram: E-R Diagram)สรุปกิจกรรมได้ดังนี้

10

| 2.1.1.3.1 | ศึกษาขั้ <mark>นตอนกา</mark> รทำงานของร <mark>ะบบ</mark> เดิม          |
|-----------|------------------------------------------------------------------------|
| 2.1.1.3.2 | รวบรวมความต <mark>้องการใ</mark> นระบ <mark>บให</mark> ม่จากผู้ใช้ระบบ |
| 2.1.1.3.3 | จำลองแบบความต้องการที่รวบรวมได้                                        |

2.1.1.4 การออกแบบเชิงตรรกะ (Logical Design) เป็นขั้นตอนในการออกแบบลักษณะ การทำ งานของระบบตามทางเลือกที่ได้จากเลือกไว้จากขั้นตอน การวิเคราะห์ระบบโดยการ ออกแบบในเชิงตรรกะนี้ยังไม่ได้มีการระบุถึงคุณลักษณะ ของอุปกรณ์ที่จะนำมาใช้ เพียงแต่กำหนด ถึงลักษณะของรูปแบบรายงานที่เกิดจากการทำงานของระบบ ลักษณะของการนำข้อมูลเข้าสู่ระบบ และผลลัพธ์ที่ได้จากระบบ ซึ่งจะเลือกใช้การนำเสนอรูปแบบของรายงาน และลักษณะของจอภาพ ของระบบจะทำให้สามารถเข้าใจขั้นตอนการทำงานของระบบได้ ชัดเจนขึ้น สรุปกิจกรรมได้ดังนี้

| 2.1.1.4.1 | ออกแบบแบบฟอร์มและรายงาน (Form/Report Design)       |
|-----------|----------------------------------------------------|
| 2.1.1.4.2 | ออกแบบส่วนติดต่อกับผู้ใช้ (User Interfaces Design) |
| 2.1.1.4.3 | ออกแบบฐานข้อมูลในระดับ Logical                     |

2.1.1.5 การออกแบบเชิงกายภาพ (Physical Design) เป็นขั้นตอนที่ระบุถึงลักษณะการ ทำงานของ ระบบทางกายภาพหรือทางเทคนิค โดยระบุถึงคุณลักษณะของ อุปกรณ์ที่จะนำมาใช้ เทคโนโลยีโปรแกรมภาษาที่จะนำมาทำการเขียนโปรแกรม ฐานข้อมูลของการออกแบบเครือข่ายที่ เหมาะสมกับระบบ สิ่งที่ได้จากขั้นตอนการออกแบบทางกายภาพนี้จะเป็นข้อมูลของการออกแบบ เพื่อส่งมอบให้กับโปรแกรมเมอร์เพื่อ ใช้เขียนโปรแกรมตามลักษณะการทำงานของระบบที่ได้ ออกแบบและกำหนดไว้ สรุปกิจกรรมได้ดังนี้

2.1.1.5.1 ออกแบบฐานข้อมูลในระคับ Physical

2.1.1.5.2 ออกแบบ Application

(

2.1.1.6 การพัฒนาและติดตั้งระบบ (System Implementation) เป็นขั้นตอนในการนำข้อมูล เฉพาะ ของการออกแบบมาทำการเขียนโปรแกรมเพื่อให้เป็นไปตามคุณลักษณะและรูปแบบ ต่าง ๆ ที่ได้กำหนดไว้ หลังจากเขียนโปรแกรมเรียบร้อยแล้ว จะต้องทำการทดสอบโปรแกรม ตรวจสอบ หาข้อผิดพลาดของโปรแกรมที่พัฒนาขึ้นมา และสุดท้ายคือการติดตั้งระบบ โดยทำการติดตั้งตัว โปรแกรม ติดตั้งอุปกรณ์ <mark>พร้อ</mark>มทั้งจัดทำคู่มือและจัดเตรียมหลักสูตรฝึกอบรมผู้ใช้งานที่เกี่ยวข้อง เพื่อให้ระบบใหม่สามารถ<mark>ใช้งา</mark>นได้ สรุปกิ<mark>จ</mark>กรรมได้ดังนี้

| 2.1.1.6.1   | เขียนโปรแกรม (Coding)       |
|-------------|-----------------------------|
| 2.1.1.6.2   | ทคสอบโปรแกรม (Testing)      |
| 2.1.1.6.3   | ติดตั้งระบบ (Installation)  |
| 2.1.1.6.4 S | จัดทำเอกสาร (Documentation) |

# 2.1.1.6.5 จัดทำหลักสูตรฝึกอบรม (Training) 2.1.1.6.6 การบริการให้ความช่วยเหลือหลังการติดตั้งระบบ (Support)

2.1.1.7 การซ่อมบำรุงระบบ (System Maintenance) เป็นขั้นตอนสุดท้ายของวงจรพัฒนา ระบบ (SDLC) หลัง จากระบบใหม่ได้เริ่มดำเนินการ ผู้ใช้ระบบจะพบกับ ปัญหาที่เกิดขึ้นเนื่องจาก กวามไม่กุ้นเกยกับระบบใหม่ และก้นหาวิธีการแก้ไขปัญหานั้นเพื่อให้ตรงกับกวามต้องการของผู้ใช้ เองได้ สรุปกิจกรรมได้ดังนี้

| 2.1.1.7.1 | เก็บรวบรวมคำร้องขอให้ปรับปรุงระบบ    |
|-----------|--------------------------------------|
| 2.1.1.7.2 | วิเคราะห์ข้อมูลร้องขอให้ปรับปรุงระบบ |
| 2.1.1.7.3 | ออกแบบการทำงานที่ต้องการปรับปรุง     |
| 2.1.1.7.4 | ปรับปรุง                             |

## 2.2 เทคโนโลยีที่ใช้ในการปฏิบัติงาน

()

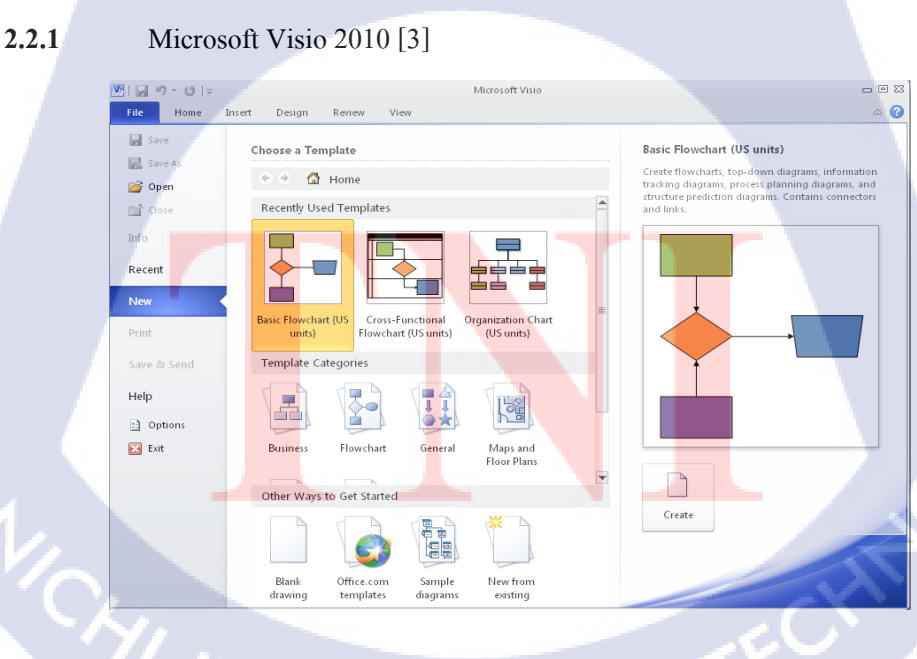

**ภาพที่ 2.2** หน้าจอโปรแกรม Visio 2010

จากภาพที่ 2.2 ไมโครซอฟท์วิซิโอ 2010 (Microsoft Visio 2010) หรือโปรแกรม สร้างแผนผังสารพัดชนิดเป็นโปรแกรมที่มีคุณสมบัติสำหรับการวาดแผนภาพต่างๆ ไม่ว่าจะเป็น ภาพวงจรทางไฟฟ้าและอิเล็คทรอนิกส์ม, Flow Char, ภาพองค์กร, แผนผังอาคารหรือห้องทำงาน เป็นต้นซึ่งในโปรแกรมจะมีรูปร่างของอุปกรณ์สิ่งของต่างๆเพื่อใช้เป็นเครื่องมือสำหรับการวาด ภาพที่หลากหลายตั้งแต่รูปพื้นฐานจนถึงรูปเฉพาะทาง 1 มิติหรือ 3 มิติอีกทั้งสามารถใช้ร่วมกับ โปรแกรมอื่นๆในชุดของไมโครซอฟท์ออฟฟิศ (Microsoft Office) ได้ด้วย

เนื่องจากVisio เป็นเครื่องมือในการสร้างDiagram, Flowchart, แบบแปลนที่ใช้ งานง่ายและราคาไม่แพงจนเกินไปจนได้รับความนิยมในการนำไปใช้งานด้านต่างๆดังนี้ไดอะแกรม ทั่วไป, ผังองค์กรและงานด้านธุรกิจ, ระบบเครือข่าย, แผนภูมิชาร์ตกราฟ, แผนงานโครงงาน, โครง ร่างเว็บไซต์, แปลนบ้านออฟฟิศโรงงาน,วงจรไฟฟ้าวงจรอิเล็กทรอนิกส์, โมดูลซอฟท์แวร์ เป็นต้น

ข้อดีของโปรแกรมVisio คือเป็นโปรแกรมที่ถูกสร้างให้สนับสนุนการทำงานกับ โปรแกรมออฟฟิศอื่นๆ ได้เป็นอย่างดีโดยเฉพาะMs Officeซอฟต์แวร์Visio เป็นซอฟต์แวร์ที่ช่วย สร้างกราฟฟิกและแผนภูมิได้ง่ายดายอย่างมีประสิทธิภาพเพื่ออำนวยความสะดวกให้กับองค์กรที่ ต้องใช้กราฟฟิกแผนภูมิแผนผังและตารางต่างๆในการนำเสนองานรวมทั้งการสร้างบนเว็บไซต์

Visio เป็นเครื่องมือที่เสริมการทำงานของMicrosoft Office ในการช่วยให้สร้าง แผนภูมิแผนผังตารางแสดงโครงสร้างองค์กรแผนภูมิทางการตลาดตารางเวลาและอื่นๆได้อย่าง ง่ายดายรวมทั้งช่วยเพิ่มประสิทธิภาพในการสื่อสารโดยช่วยให้แต่ละแผนกสามารถดูแผนภูมิหรือ ตารางในรูปแบบไฟล์ที่แตกต่างกันตามต้องการได้เช่นไฟล์ที่ส่งทางอี-เมล์, ระบบอินทราเน็ตและ อินเทอร์เน็ตเป็นต้นและยังช่วยให้ผู้จัดทำเอกสารสร้างภาพกราฟฟิกใหม่ๆแปลกๆได้สะดวกเพื่อ เพิ่มสีสันความชัดเจนให้กับข้อมูลต่างๆได้เป็นอย่างดีและที่สำคัญก็คือVisio 2000 ช่วย ประหยัดเวลาในกา<mark>รสร้างเอกส</mark>ารหรือไฟล์เหล่านี้ได้ถึงหนึ่งเท่าตัว

11

โปรแกรม Microsoft Office Visio เป็นโปรแกรมในชุดโปรแกรม Microsoft Office ที่ใช้สำหรับเขียน diagram ต่างๆ โปรแกรมนี้สามารถใช้สร้าง diagram มากมาย ไม่ว่าจะเป็น แผนภาพในทางวิศวกรรม, แบบอาการบ้านเรือน, แบบการจัดสวน, แผนภูมิองก์กร, flow chart, mind map เรียกได้ว่าสามารถใช้งานได้กรอบกลุมไปทุกงานแผนภาพ

Visio สามารถสร้าง diagram ที่ซับซ้อนได้ Visio ทำให้คุณมีเครื่องมือจำนวนมาก และมีความยืดหยุ่นมากในการสร้างแผนผังองค์กรใช้ Visio ในกรณีดังต่อไปนี้ 2.2.1.1 ด้องการสร้างแผนผังองค์กรขนาดเล็กหรือขนาดใหญ่

2.2.1.2 ต้องการสร้างแผนผังองค์กรจากข้อมูลบุคลากรที่มีอยู่ที่เก็บไว้ใน Microsoft Exchange Server หรือแฟ้มข้อมูล Excel โดย Visio ได้รวมตัวช่วยสร้างในการทำดังกล่าวนี้

2.2.1.3 ต้องการควบกุมเก้าโครงของแผนผังอย่างละเอียดถูกต้อง

2.2.1.4 ต้องการเพิ่มข้อความหรือเขตข้อมูลตัวเลขที่กำหนดเองได้ลงในรูปร่างและเก็บเขต ข้อมูลนั้นเป็นข้อมูลคุณสมบัติแบบกำหนดเอง

2.2.1.5 ต้องการใช้การจัดรูปแบบตามเงื่อนไข ซึ่งการจัดรูปแบบตามเงื่อนไขจะทำให้ สามารถโค้ดสีข้อมูลโดยยึดตามพารามิเตอร์ที่ตั้งค่าไว้ได้อย่างรวดเร็วและง่ายดาย

2.2.1.6 ต้องการทำให้รูปร่างตรงกันทั้งหน้าเพื่อช่วยจัดการองค์กรบนาดใหญ่

2.2.1.7 ต้องการแสดงข้อมูลบนรูปวาดโดยใช้สิ่งที่เพิ่มเติมเกี่ยวกับภาพ เช่น ค่าสถานะ มาตรความคืบหน้า และไอคอน

2.2.1.8 ต้องการเปรียบเทียบแผนผังองค์กรแบบต่างๆ และสร้างรายงานที่แสดงความ แตกต่างนั้น

12

## บทที่ 3

## แผนงานการปฏิบัติงานและขั้นตอนการดำเนินงาน

#### 3.1 แผนการปฏิบัติงาน

10

3.1.1 การปฏิบัติงานโครงงาน A&P Project Update

การปฏิบัติงานในส่วนของโครงงานระบบ A&P Project Update นักศึกษาได้มีส่วนร่วมใน การดำเนินงานยึดตามทฤษฎีวงจรการพัฒนาระบบ (SDLC) โดยจะอธิบายเฉพาะส่วนที่นักศึกษา ได้รับมอบหมายให้ปฏิบัติดังตารางที่ 3.1

#### ตารางที่ 3.1 ตารางแสดงแผนการปฏิบัติงานโครงงาน A&P Project Update

| หัวข้องาน                            | เดี | ้ำอา | นที่ | 1 | เดี | ้ำอา | เทื่ | 2 | เดี | ້ຳອາ | นที่ | 3 | เดี | ้อา | เทื่ | 4   |
|--------------------------------------|-----|------|------|---|-----|------|------|---|-----|------|------|---|-----|-----|------|-----|
| System analysis                      |     |      |      |   |     |      |      |   |     |      |      |   |     |     |      |     |
| Design                               |     |      |      |   |     |      |      |   |     |      |      |   |     |     |      |     |
| User Inte <mark>rface Desig</mark> n |     |      | 1    |   |     |      |      |   |     |      |      |   |     | V   |      |     |
| System Implementa <mark>tion</mark>  |     |      |      |   |     |      |      |   |     |      |      |   |     |     | -    | - 1 |
| Testing                              |     |      |      |   |     |      |      |   |     |      |      |   |     |     |      | ۲   |
| Installation                         |     |      |      |   |     |      |      |   |     |      |      |   |     | ľ.  | 2    |     |
| Documentation                        |     |      |      |   |     |      |      |   |     |      | 1    |   | (   | C   |      |     |
| Training                             |     |      |      |   |     |      |      | 2 | 1   |      | S    |   |     |     |      |     |

#### 3.1.2 การปฏิบัติงานประจำวัน

16

นอกเหนือจากการปฏิบัติงานโครงงาน A&P Project Update นักศึกษายังได้รับ มอบหมายให้ปฏิบัติงานต่างๆของฝ่าย Application2 ตั้งแต่วันจันทร์ถึงวันศุกร์ในเวลา 08.30 – 18.00 น. หรือแล้วแต่ภารกิจที่ได้รับมอบหมายในแต่ละวันจะเสร็จสิ้น

# 3.2 รายละเอียดงานที่นักศึกษาปฏิบัติงานสหกิจศึกษา หรือรายละเอียดโครงงานที่ ได้รับมอบหมาย

#### 3.2.1 งานที่ได้รับมอบหมายในส่วนโครงงานระบบ A&P Project Update

A&P Project Update คือระบบติดตามสถานะ Job ซึ่งจะมีการวางแผน Timeline ในการทำงานในแต่ละ Step ตั้งแต่เริ่มต้น Job จนกระทั่งจบ และเมื่อเสร็จในแต่ละ Step จะมีการ Update Actual ในแต่ละ Step ตามความรับผิดชอบ หาก Step ใดถึงกำหนด Plan ยังไม่มี Action ใด ใน Step ที่ต้องการ Monitor ระบบจะมีการแจ้งเตือนผ่านระบบ E-Mail ให้หน่วยงานที่เกี่ยวข้อง ทราบ และหากยังไม่มี Action อีกระบบจะเตือนตาม Schedule ที่กำหนดไปเรื่อยๆจนกว่าจะมี Action เกิดขึ้น สามารถเรียกดูพิมพ์รายงานเพื่อติดตามสถานะ Job แต่ละ Job หรือทั้งหมด และ สามารถเรียกดูหรือพิมพ์รายงานสรุปการส่งมอบงานเพื่อส่งให้ Management และหน่วยงานที่ เกี่ยวข้อง โดยแบ่งเป็น 3 กลุ่มหลัก คือ

**3.2.1.1** IDC (Interior Design & Construction) ติดตามสถานะ Job สำหรับการสร้าง ปรับปรุง Shop, Counter, Shop in Shop, Kiosk, Pop up Store

**3.2.1.2** Event & Promotion ติดต<mark>า</mark>มสถานะของ Job สำหรับการจัดงาน Event และ Promotion

3.2.1.3 PR & Media ติดตามสถานะของ Job สำหรับงาน PR และ Media

#### 3.3 ขั้นตอนการดำเนินงานโครงงานระบบ A&P Project Update

ขั้นตอนการดำเนินงานจะอ้างอิงจากทฤษฎีหลัก SDLC เป็นหลักโดยงานที่ได้รับมอบหมาย มีดังต่อไปนี้

3.3.1 การวิเคราะห์ (System Analysis)

ศึกษาและรวบรวมความต้องการของผู้ใช้เพื่อนำมาวิเคราะห์และ ออกแบบระบบ โดยการได้เข้าร่วมประชุมเพื่อเก็บความต้องการของผู้ใช้ จึงทราบว่า จากเดิมการทำงานภายในแผนก A&P นั้นจะป้อนข้อมูลการทำงานหรือ Update งาน ซึ่งเป็นระบบแบบ Offline ทำให้ไม่สามารถทำงานพร้อมๆกัน ผ่าน Excel File ใด้หลายงาน และยังทำให้เกิดความซ้ำซ้อนของข้อมูล เนื่องจากบางครั้ง การป้อนข้อมูลไม่เป็นไปในทิศทางเดียวกัน นอกจากนี้ยังเกิดความถ่าช้าใน การทำงาน การกรอกข้อมูลในระบบเดิมเป็นแบบ Manual ทำให้ยากในการนำ ข้อมูลมาวิเคราะห์และประมวลผล ตัวอย่าง File เอกสารที่ผู้ใช้ใช้ในระบบเก่า แสดงในภาพที่ 3.1-3.3

| X   |      | ×) • (* •   <del>-</del>  |                  |               |                | -          | _               | Shop_Co            | unter_process10.06 | 5.2013-V1     | [Compa                      | tibility N        | lode] -                           | Micros                   | oft Exce                   |                  |          | 12                   |                   |                           |                                            |                                    |                                  |                  |                                         | - 0          | ×                           |
|-----|------|---------------------------|------------------|---------------|----------------|------------|-----------------|--------------------|--------------------|---------------|-----------------------------|-------------------|-----------------------------------|--------------------------|----------------------------|------------------|----------|----------------------|-------------------|---------------------------|--------------------------------------------|------------------------------------|----------------------------------|------------------|-----------------------------------------|--------------|-----------------------------|
|     | File | Home Insert Pa            | ige Layou        | ut Fo         | ormulas        | Da         | ta Revi         | ew View L          | oad Test Team      |               |                             |                   |                                   |                          |                            |                  |          |                      |                   |                           |                                            |                                    |                                  |                  | ۵                                       | 6            | - # X                       |
|     | h    | K Cut     Arial     Arial |                  | * 12          | * A            | A          | = = =           | = »··              | /rap Text          | General       |                             | ¥                 |                                   | NA<br>NA                 | J                          |                  |          | <b>-</b> 2           | 7                 |                           | Σ Aut                                      | toSum ។                            | Ż                                | A                |                                         |              |                             |
| P   | ste  | Format Painter B I        | Π.               | <u>- 68</u>   | <u>ð</u> , - , | <u>A</u> - | <b>E E</b> 3    | 建建 🕮 🛚             | lerge & Center 👻   | <b>\$</b> - % | , .                         | 00. 00            | Condi<br>Forma                    | tional<br>tting * a      | Format<br>s Table          | Cell<br>Styles   | Ins      | ert D                | elete Fr          | ormat                     | 2 Cle                                      | ar *                               | Sort &<br>Filter                 | Find 8<br>Select | *                                       |              |                             |
| _   |      | Clipboard 5               | F                | ont           |                | Ga         |                 | Alignment          | Gr                 | Nu            | mber                        | - Gi              | -                                 | S                        | tyles                      |                  |          | 0                    | lells             | -                         |                                            | Ed                                 | iting                            | _                | _                                       |              |                             |
|     |      | к7 🔫 🌀                    | $f_{x}$          | <b>ຮ</b> ອແນງ | บปรับแ         | กไขPr      | eliminary       | design             |                    |               |                             |                   |                                   |                          |                            |                  |          |                      |                   |                           |                                            |                                    |                                  |                  |                                         |              | ~                           |
|     | ٨    | 8                         | 0                | D             | E              |            | 0               | ĸ                  | L                  | 11            | N                           | 0                 | -                                 | Q                        | R                          | 5                | Ŧ        | U                    | v                 | w                         | x                                          | Y                                  | z                                | AD .             | AT                                      | AV           | AN 🔺                        |
| . 1 | Cei  | ntral Embassy             |                  |               |                |            |                 |                    |                    |               |                             |                   |                                   |                          |                            |                  |          |                      |                   |                           |                                            |                                    |                                  |                  |                                         |              |                             |
|     | NO   | BRAND                     | Designer<br>/Co. | Supplier      | Md             | sq.m.      | Opening<br>Date | STATUS 3/4         | STATUS 2           | No Confi      | 1. M3E<br>Requirer<br>n ent | 2.FIS /<br>Budget | 3.<br>Landlord<br>informati<br>on | 4.<br>Sumple<br>Material | SLocal<br>Material<br>App. | 6.Site<br>Servey | 7.Prolin | 8.Details<br>Drowing | 3. MME<br>Drawing | 10.Biddis<br>9<br>Process | filmport<br>Fixture<br>delivery<br>on site | 12.Murk<br>Floor /<br>Skop<br>DV/G | Hund<br>Over/<br>Producti<br>ofi | M&E<br>CCTV      | atrenu<br>efeit 3<br>(hopect<br>Defect) | Hand<br>Over | Product<br>is / VM<br>+ POP |
| -   |      | Balph Lauren (Plan)       | Matt             | Bidding       |                | 1030       | 1-Feb-14        |                    |                    | Don           | 8 31/1                      | 1                 | done                              | 31/4                     | 31/5                       | 1/4-             | 1077     | 1077                 | 1078              | 31/8                      | 13/12                                      | 1577                               | 817                              |                  | 1/12                                    | 13/12        | 16/12                       |
| -   | 1    | Ralph Lauren (Actual)     |                  | Bidding       |                | 1030       |                 |                    |                    | Don           |                             |                   |                                   |                          |                            | 0010             |          |                      |                   |                           |                                            |                                    |                                  |                  |                                         |              |                             |
| 6   | 2    | Versace (Plan)            | Matt             | Bidding       |                | 189        | Deo             |                    |                    | 26/           | 31/1                        |                   | done                              | 31/4                     | 31/5                       | 1/4-<br>30/6     | 10/7     | 10/7                 | 1078              | 31/8                      | 13/12                                      | 15/7                               | 8/7                              |                  | 1/12                                    | 13/12        | 16/12                       |
| c   | ٦.   | Versace (Actual)          |                  | Bidding       |                | 189        |                 |                    |                    | Don           |                             |                   |                                   |                          |                            |                  |          |                      |                   |                           |                                            |                                    |                                  |                  |                                         |              |                             |
| 7   | 3    | John Varvatos (Plan)      | Mae              | Bidding       |                | 333        | 20-Mar-14       | ເວແນນນ່ຽນແຄ່ໃນ     | ເວແນນປະນທາໂຮ       | Don           | e Done                      | 00,1002-s<br>     | Done                              | 15/3                     | 1576                       | 174              | 3/12     | 1575                 | 25/5              | 25/6                      | 1/7                                        |                                    | 1/7                              | 15/7             | 25/11                                   | 18/12        | 19712                       |
| 8   | _    | John Varvatos (Actual)    |                  | Bidding       |                | 333        |                 | Pretiminary design | Pretminary desig   | Don           | 2                           |                   |                                   |                          |                            |                  |          |                      |                   |                           |                                            |                                    |                                  |                  |                                         |              |                             |
| 9   | a    | Giuseppe Zanoti (Plan)    | Matt             | Bidding       |                | 120        | 25-Deo          |                    |                    | Don           | 31/1                        |                   | done                              | 31/4                     | 31/5                       | 1/4-<br>30/6     | 1077     | 10/7                 | 1078              | 31/8                      | 13/12                                      | 15/7                               | 817                              |                  | 1/12                                    | 13/12        | 16/12                       |
| 10  |      | Giuseppe Zanoti (Actual)  |                  | Bidding       |                | 120        |                 |                    |                    | Don           |                             |                   |                                   |                          |                            |                  |          |                      |                   |                           |                                            |                                    |                                  |                  |                                         |              |                             |

ภาพที่ 3.1 แสดงตัวอย่าง Excel File ที่ใช้ในระบบเก่าของกลุ่มงาน IDC

STITUTE OF

| X   | <b>-</b> 19 -                  | (" -   =                       |                       |                                  | E Job F       | Report_Event⪻                                 | omotion [Compa                                                                             | ibility Mo                  | de] - Mic                               | rosoft Exce | 1                                            |                                                         |                                      |                                             |                                              |                                |                                 |                                |                                 | - 0                                          | ×                              |   |
|-----|--------------------------------|--------------------------------|-----------------------|----------------------------------|---------------|-----------------------------------------------|--------------------------------------------------------------------------------------------|-----------------------------|-----------------------------------------|-------------|----------------------------------------------|---------------------------------------------------------|--------------------------------------|---------------------------------------------|----------------------------------------------|--------------------------------|---------------------------------|--------------------------------|---------------------------------|----------------------------------------------|--------------------------------|---|
| F   | ile H                          | ome Insert                     | Page Layout Formulas  | Data Revi                        | ew View L     | oad Test Tea                                  | ım .                                                                                       |                             |                                         |             |                                              |                                                         |                                      |                                             |                                              |                                |                                 |                                | 0                               | ه 🕜 ه                                        | - 67                           | 8 |
| ľ   | 📜 🔏 Cu                         | t Ar                           | ial • 10 • A          | A <sup>*</sup> = = =             | , ≫- ≣·v      | /rap Text                                     | General                                                                                    | -                           | 5                                       |             |                                              |                                                         | - 3                                  | × [                                         | ۵ I                                          | E AutoS                        | um * A<br>Z                     | 7 6                            | <b>h</b>                        |                                              |                                |   |
| Pa  | ste 🛷 Foi                      | mat Painter                    | : I U -   🖽 -   🌺 - 🛕 | . 223                            | 津津 ⊠∧         | lerge & Center *                              | \$*%,                                                                                      | 00.<br>00.<br>00.<br>00.    | Conditio                                | nal Form    | iat Ce<br>ile ≠ Style                        | II Ins                                                  | ert Deli                             | ete For                                     | mat 🛛                                        | 2 Clear                        | So<br>Fil                       | irt& Fin<br>ter≚ Sel           | ect v                           |                                              |                                |   |
|     | Clipboar                       | d G                            | Font                  | G                                | Alignment     | 6                                             | Number                                                                                     | ia.                         |                                         | Styles      |                                              |                                                         | Cel                                  | lls                                         |                                              |                                | Editing                         | ,                              |                                 |                                              |                                |   |
|     | A24                            | <b>+</b> (                     | $f_X$                 |                                  |               |                                               |                                                                                            |                             |                                         |             |                                              |                                                         |                                      |                                             |                                              |                                |                                 |                                |                                 |                                              |                                | ~ |
|     | В                              | c                              | D                     |                                  | E             | F                                             | G                                                                                          | н                           | 1                                       | J           | K                                            | L                                                       | м                                    | N                                           | 0                                            | P                              | Q                               | R                              | S                               | T                                            | U                              | Ē |
| 1   |                                |                                |                       |                                  |               |                                               |                                                                                            |                             |                                         |             | _                                            | _                                                       | _                                    | _                                           |                                              |                                |                                 |                                |                                 |                                              |                                | - |
|     | NO.                            | BRAND                          | TYPE OF JOB           | NAME OF PROI                     | DUCT/CAMPAIGN | DESCRIPTION                                   | VENUE                                                                                      | JOB IN                      | JOB<br>OUT /<br>FINISH<br>ED            | STATUS      | 1st L/O                                      | Actual                                                  | 2nd L/c                              | Actual                                      | 3rd L/o                                      | Actual                         | Fin L/o                         | Actual                         | A/W                             | Actual                                       | Productio                      |   |
| 2   |                                |                                |                       |                                  |               |                                               |                                                                                            |                             | DATE                                    |             |                                              |                                                         |                                      |                                             |                                              |                                |                                 |                                |                                 |                                              | 2                              |   |
| a   | ลำสังหลงงาน                    | (Fiter) รายชื่อ<br>เบษาต์ก่างช | (Film) 2.5            | (กรอกเอง)<br>สินตัว เหลือโดยเกาะ | ชื่อของ       | (กรอกเอง)<br>รายละเอียดของ<br>งานพร้อมสมโตงาน | (Fiker) ห้างกห้าง<br>สามารถดึงจากระบบ<br>มาได้ไม้คะ และเพิ่ม<br>อันสุดห้ายเป็น<br>Debar IX | (Fiker) ให้<br>เลือก<br>วัน | (Fiker) ให้<br>เลือก<br>วัน<br>เลือบ ปี | formeral    | (Filter)<br>ให้<br>เลือก<br>วัน<br>เพื่อน ปี | (Filter) (<br>ให้ ใ<br>เลือก มี<br>วัน วั<br>เลือน ปี ม | Fiker) (<br>ที่ไ<br>ลือก เ<br>นิยาร์ | (Filter)<br>ไห้<br>เลือก<br>วัน<br>เลือน ปี | (Filter)<br>ไห้<br>เลือก<br>วัน<br>เพื่อน ปี | (Fiker)<br>ไห้<br>เลือก<br>วัน | (Filter)<br>ไห้<br>เลือก<br>วัน | (Fiker)<br>ไห้<br>เลือก<br>วัน | (Filter)<br>ให้<br>เลือก<br>วัน | (Filter)<br>ให้<br>เลือก<br>วัน<br>เพื่อน ปี | (Fiker)<br>ให้<br>เลือก<br>วัน |   |
| 4   | a more de la company a martina |                                | Inkjet                |                                  |               |                                               |                                                                                            |                             | CHOR D                                  | (1)011007   | CHUR D                                       |                                                         |                                      |                                             | INGR D                                       | thok b                         | thuk b                          |                                | CHOR D                          | indu d                                       |                                |   |
| 5   |                                |                                | Leaflet               |                                  |               |                                               |                                                                                            |                             |                                         |             |                                              |                                                         |                                      |                                             |                                              |                                |                                 |                                |                                 |                                              |                                |   |
| 6   |                                |                                | Mailer Card           |                                  |               |                                               |                                                                                            |                             |                                         |             |                                              |                                                         |                                      |                                             |                                              |                                |                                 |                                |                                 |                                              |                                |   |
| 7   |                                |                                | Invitation Card       |                                  |               |                                               |                                                                                            |                             |                                         |             |                                              |                                                         |                                      |                                             |                                              |                                |                                 |                                |                                 |                                              |                                |   |
| 8   |                                |                                | Voucher               |                                  |               |                                               |                                                                                            |                             |                                         | 1           |                                              |                                                         |                                      |                                             |                                              |                                |                                 |                                |                                 |                                              |                                |   |
| 9   |                                |                                | Bunking               |                                  |               |                                               |                                                                                            |                             |                                         |             |                                              |                                                         |                                      |                                             |                                              |                                |                                 |                                |                                 |                                              |                                |   |
| 10  |                                |                                | JFlag                 |                                  |               |                                               |                                                                                            |                             |                                         |             |                                              |                                                         |                                      |                                             |                                              |                                |                                 |                                |                                 |                                              |                                |   |
| 11  |                                |                                | Brochure              |                                  |               |                                               |                                                                                            |                             |                                         |             |                                              |                                                         |                                      |                                             |                                              |                                |                                 |                                |                                 |                                              |                                |   |
| 12  |                                |                                | Catalog               |                                  |               |                                               |                                                                                            |                             |                                         |             |                                              |                                                         |                                      |                                             |                                              |                                |                                 |                                |                                 |                                              |                                |   |
| 13  |                                |                                | Lookbook              |                                  |               |                                               |                                                                                            |                             |                                         |             |                                              |                                                         |                                      |                                             |                                              |                                |                                 |                                |                                 |                                              |                                |   |
| 4.4 |                                |                                | lev                   |                                  |               |                                               |                                                                                            |                             |                                         |             |                                              | 1                                                       |                                      |                                             |                                              |                                | 1                               |                                |                                 |                                              |                                |   |
|     |                                |                                |                       |                                  |               |                                               |                                                                                            |                             |                                         |             |                                              |                                                         |                                      |                                             |                                              |                                |                                 |                                |                                 |                                              |                                |   |

## ภาพที่ 3.2 แสดงตัวอย่าง Excel File ที่ใช้ในระบบเก่าของกลุ่มงาน Event & Promotion

| X | 1 🖬 🖻      | ) - (* -   <del>-</del> |                                           | Upd                                     | late Job WIP_              | PRMedia form-R1_( | 04 03 2013 [Com                     | patibility Mo          | de] - Mi           | crosoft Exc             | el     |                              |                            |                            | - 0 <u>×</u>                          |
|---|------------|-------------------------|-------------------------------------------|-----------------------------------------|----------------------------|-------------------|-------------------------------------|------------------------|--------------------|-------------------------|--------|------------------------------|----------------------------|----------------------------|---------------------------------------|
|   | File       | Home Insert Pa          | ge Layout Formula:                        | s Data Review V                         | 'iew Loai                  | d Test Team       |                                     |                        |                    |                         |        |                              |                            |                            | ۵ 🕜 🗖 🖾                               |
|   |            | Cut Tahoma              | · 11 · /                                  |                                         | e Wrag                     | p Text Ger        | neral                               | · [                    | <u>45</u>          |                         |        |                              | Σ                          | AutoSum * 27 A             | н. <sup>П</sup>                       |
|   | * <b>V</b> | Format Painter          | <u>u</u> •   <u>m</u> •   <u>oo</u> •     |                                         | j≡ <u>Hen</u> g<br>Merg    | ge & Center ≁ \$  | - % · .68                           | Form                   | itting * a         | s Table * St            | yles * | sen Delete                   | - Q                        | Clear * Filter * Selec     | t.                                    |
|   | Clip       |                         | Font                                      | Aligi                                   | nment                      | 1 M               | Number                              | - Tai                  | 51                 | yies                    |        | Cells                        |                            | cotting                    |                                       |
| - | A          | 8                       | - C                                       | D                                       | ε                          | F                 | 9                                   | н                      |                    | J                       | К      | L                            | M                          | N                          | 0 1                                   |
| 1 | A&P        | Update Job (PR          | & Media)                                  |                                         |                            |                   |                                     |                        |                    |                         |        |                              |                            |                            | i i i i i i i i i i i i i i i i i i i |
| 2 | Date:      | 4 Mar 13                |                                           |                                         |                            |                   |                                     |                        |                    |                         |        |                              |                            |                            |                                       |
| 3 | NO.        | Brand                   | Job / Project                             | Project Description                     | Venue /<br>Route           | Action By         | Organize<br>event / PR<br>Outsource | Budget of<br>outsource | Date of<br>project | Month<br>of<br>projecct | Job-In | Job Out/<br>Finished<br>date | Dress<br>Code (if<br>have) | Status 04/03               | PR Value                              |
| 4 |            | Furla (Plan)            |                                           | Press Presentation-SS13                 | Park<br>Venture<br>Ecoplex | Keng/Deer         | CMG                                 |                        |                    |                         |        | TBC                          |                            |                            |                                       |
| 5 | '          | Furla (Actual)          |                                           | Press Presentation-SS13                 | Park<br>Venture<br>Ecoplex | KengiDeer         | CMG                                 |                        | 18                 | Feb                     |        |                              |                            | Monitor Post news alpping  |                                       |
| 6 | 2          | Casio Edifice (Plan)    | Press Conference &<br>Exclusive Interview | Promo F1 at Shanghai                    | cmg-All<br>for one         | Keng              | Z communications                    |                        |                    |                         | Ν.     |                              |                            | Manitar Port neuro dinning |                                       |
| 7 | 2          | Casio Edifice (Plan)    | Press Conference &<br>Exclusive Interview | Promo F1 at Shanghai                    | cmg-All<br>for one         | Keng              | Z communications                    |                        | 20                 | Feb                     |        |                              |                            | normal roac news apping    |                                       |
| 8 |            | Casio Edifice (Plan)    | Lifestyle @ event<br>roadshow             | Promo F1 at Shanghai                    | Eden2-<br>CT₩              | Keng              | Z communications                    |                        |                    |                         |        |                              |                            | Manitor Post news clooped  |                                       |
| 9 | 3          | Casio Edifice (Plan)    |                                           | Press Trip F1 at Shanghai<br>(Apr11-14) | Eden2-<br>CT₩              | Keng/Chompu/Beam  |                                     |                        | 22                 | Feb                     |        |                              |                            | invition road news dipping |                                       |

ภาพที่ 3.3 ตัว<mark>อย่า</mark>ง Excel Fil<mark>e</mark> ที่ใ<mark>ช้ในร</mark>ะบบ<mark>เ</mark>ก่าของ<mark>กลุ่ม</mark>งาน PR & Media

**3.3.2** การออก<mark>แบบ</mark> (Design)

10

ในขั้นตอนของการออกแบบเชิงตรรกะ ส่วนที่นักศึกษาได้รับมอบหมายให้ปฏิบัติมีดังนี้

#### 3.3.2.1 User Interface Design

คือการออกแบบส่วนประสานกับผู้ใช้ โดยได้ดำเนินการออกแบบด้วยโปรแกรม Microsoft Visio 2010 ในการออกแบบและนำภาพจำลอง User Interface ที่ได้ไปใส่ในเอกสาร Functional Design Specification ดังในข้อที่ 3.3.2.2

3.3.2.2 Functional Design Specification (FDS) [4]

Functional Design Specification (FDS) คือเอกสารที่ถูกใช้ในบริษัทในระยะก่อน การพัฒนาระบบเพื่อแปลข้อความ Concept และขอบเขตทั้งหมดของเอกสาร Functional Design Specification อาจจะประกอบด้วย Flowchart รูปประกอบหรือแบบจำลองหน้าจอการใช้งานระบบ นอกจากนี้ Functional Design Specification จะมีการจัดการรายการของความต้องการซึ่งสามารถ นำมาพัฒนา ทดสอบระบบและให้ผู้ใช้ Sign-off ดังภาพที่ 3.6

| Classed Don: 13 Jone 2013 Version 1.0.0 Prepared By Nunpart, Noethearg Expand By Nunpart, Noethearg Expand By Nunpart, Noethearg Exploration Table Statement Exploration Table Statement Explorat                                                                                                    | ıt | Table of Content                            | ion Design           | Functional Specificat                               |
|----------------------------------------------------------------------------------------------------|----|---------------------------------------------|----------------------|-----------------------------------------------------|
| <idc project="" update="">          - IDC Project Update&gt;         - IDC Project Update&gt;         - IDC Project IDC Project IDC Project IDC Project IDC Project IDC Project IDC Project IDC Project IDC Project IDC Project IDC Project IDC Project IDC Project IDC Project IDC Project IDC Project IDC Project IDC Project IDC Project IDC Project IDC Proje</idc>                                                                                                    |    | 1 Descent Carbol                            | ion Design           | unctional specificat                                |
| <idc project="" update="">          11.1. Codet is         12. Door Project Update&gt;         13.1. Protoci Reby         13.1. Protoci Reby         13.1. Protoci Reby         13.1. Protoci Reby         13.1. Protoci Reby         13.1. Protoci Reby         13.1. Protoci Reby         13.1. Protoci Reby         14.1. Scene Reby         15.2. Document Reby         16.1. Scene Reby         17.1. Reby         18.2. Scene Reby         19.3. Reby         19.4. Scene Reby         11.2. Scene Reby         11.3. Scene Reby         11.4. Scene Reby         11.5. Scene Reby         11.6. Scene Reby         11.6. Scene Reby         11.6. Scene Reby         11.7. Scene Reby         11.8. Scene Reby         11.8. Scene Reby         11.8. Scene Reby         11.8. Scene Reby         11.8. Scene Reby         11.8. Scene Reby         11.8. Scene Reby         11.8. Scene Reby         11.8. Scene Reby         11.8. Scene Reby         11.8. Scene Reby         11.8. Scene Reby         11.8. Scene Reby         11.8. Scene Reby</idc>                                                                                                    |    | 1. Document Control                         |                      |                                                     |
| cIDC Project Update>          13. Document tology                                                                                                    |    | 1.2. Cooles to                              |                      |                                                     |
| 2. Project Update>       2. Project Offictive         3. Product Observe       3. Product Observe         4. Product Observe       3. Product Observe         4. Product P                                                                                                    |    | 1.3. Document History.                      |                      |                                                     |
| 10. Drop Project Opdate>       3. Index Oreview         4. Increase Oreview       4. Increase Oreview         4. Increase Oreview       4. Increase Oreview         4. Increase Oreview       4. Increase Oreview         4. Increase Oreview       4. Increase Oreview         4. Increase Oreview       4. Increase Oreview         4. Increase Oreview       4. Increase Oreview         4. Increase Oreview       4. Increase Oreview         4. Increase Oreview       4. Increase Oreview         4. Increase Oreview       4. Increase Oreview         4. Increase Oreview       4. Increase Oreview         4. Increase Oreview       4. Increase Oreview         4. Increase Oreview       5. Increase Oreview         4. Increase Oreview       5. Increase Oreview         4. Increase Oreview       5. Increase Oreview         4. Increase Oreview       5. Increase Oreview         4. Increase Oreview       5. Increase Oreview         4. Increase Oreview       5. Increase Oreview         5. Increase Oreview       5. Increase Oreview         5. Increase Oreview       5. Increase Oreview         6. Increase Oreview       5. Increase Oreview         6. Increase Oreview Oreview Oreview Oreview Oreview Oreview       5. Increase Oreview         6. Increase Ore                                                                                                    |    | <ol><li>Project Objective</li></ol>         |                      | TDC Ducie at Und                                    |
| and Dures 13 June 2013         pared By Navagat, Noetheung         pared By Navagat, Noetheung                                                                                                    |    | 3. Business Overview                        | ate>                 | IDC Project Upd                                     |
| <ul> <li>A Tobula (a) Strate Strate Allower (a) Strate Strate Allower (b) Strate Strate Allower (b) Strate Strate Allower</li></ul>                                                                                                    |    | 3.1. Purpose System                         |                      |                                                     |
| ared Date: 13 June 2013     41.1.     Streem Prototype and Busines Rules.       ared Date: 13 June 2013     42.1.     Streem Prototype and Busines Rules.       ared Date: 13 June 2013     42.1.     Streem Prototype and Busines Rules.       ared By Navoust Noetheung     43.1.     Streem Prototype and Busines Rules.       ared By Navoust Noetheung     43.1.     Streem Prototype and Busines Rules.       ared By Navoust Noetheung     43.1.     Streem Prototype and Busines Rules.       ared By Navoust Noetheung     43.1.     Streem Prototype and Busines Rules.       ared By Navoust Noetheung     43.1.     Streem Prototype and Busines Rules.       ared By Navoust Noetheung     43.1.     Streem Prototype and Busines Rules.       ared By Navoust Noetheung     43.1.     Streem Prototype and Busines Rules.       ared By Navoust Noetheung     43.1.     Streem Prototype and Busines Rules.       ared By Navoust Noetheung     43.1.     Streem Prototype and Busines Rules.       ared By Navoust Noetheung     43.1.     Streem Prototype and Busines Rules.       ared By Navoust Noetheung     43.1.     Streem Prototype and Busines Rules.       ared By Navoust Noetheung     43.1.     Streem Prototype and Busines Rules.       ared By Navoust Noetheung     43.1.     Streem Prototype and Busines Rules.       ared By Navoust Noetheung     43.1.     Streem Prototype and Busi                                                                                                    |    | 4. Functional Design                        |                      |                                                     |
| and Date: 13 June 2013     Streem India of Dataties Rules       and Date: 13 June 2013     Streem India of Dataties Rules       and Date: 13 June 2013     Streem Prototype and Balanes Rules       and Date: 13 June 2013     Streem Prototype and Balanes Rules       and Balanes Rules     Streem Prototype and Balanes Rules       and Rules Rules     Streem Prototype and Balanes Rule                                                                                                    |    | 4.1.1 Follow up Status Create Screen        |                      |                                                     |
| 4.2.     Form up Shate Update Stem       4.3.     Stem Potodyn and Bolines Nate       4.3.     Stem Potodyn and Bolines Nate       4.3.     Stem Potodyn and Bolines Nate       4.3.     Stem Potodyn and Bolines Nate       4.3.     Stem Potodyn and Bolines Nate       4.3.     Stem Potodyn and Bolines Nate       4.3.     Stem Potodyn and Bolines Nate       4.3.     Stem Potodyn and Bolines Nate       4.3.     Stem Potodyn and Bolines Nate       4.4.     Stem Potodyn and Bolines Nate       4.5.     Stem Potodyn and Bolines Nate       4.6.     Stem Potodyn and Bolines Nate       4.7.     Stem Potodyn and Bolines Nate       4.8.     Stem Potodyn and Bolines Nate       4.9.     Stem Potodyn and Bolines Nate       4.1.     Stem Potodyn and Bolines Nate       4.2.     Stem Potodyn and Bolines Nate       4.3.     Stem Potodyn and Bolines Nate       4.3.     Stem Potodyn and Bolines Nate       4.3.     Stem Potodyn and Bolines Nate       4.3.     Stem Potodyn and Bolines Nate       4.3.     Stem Potodyn and Bolines Nate       4.3.     Stem Potodyn and Bolines Nate       4.3.     Stem Potodyn and Bolines Nate       4.3.     Stem Potodyn and Bolines Nate       4.3.     Stem Potodyn and Bolines Nate </td <td></td> <td>4.1.2. Screen Field and Business Rules</td> <td></td> <td></td>                                                                                                    |    | 4.1.2. Screen Field and Business Rules      |                      |                                                     |
| 42.1.     Screen Pototype and Balanes Nute                                                                                                    |    | 4.2. Follow up Status Update Screen         |                      |                                                     |
| 4.2.2.     Screen Field and Runnies Rules.       4.3.     Follow of Solata Riport.       4.3.     Follow of Solata Riport.       4.3.     Follow of Solata Riport.       4.3.     Follow of Solata Riport.       4.3.     Follow of Solata Riport.       4.3.     Follow of Solata Riport.       4.3.     Follow of Solata Riport.       4.3.     Screen Field and Runnies Rules.       4.4.     Turnung Riport.       4.4.     Turnung Riport.       4.4.     Turnung Riport.       4.4.     Turnung Riport.       4.5.     Screen Pototype and Balanes Rules.       4.6.     Screen Pototype and Rules.       4.7.     Screen Pototype and Rules.       4.8.     Screen Pototype and Rules.       5.9.     Free Risk and Runnies Rules.       4.0.     Screen Field and Runnies Rules.       5.0.     Screen Field and Runnies Rules.       6.1.     Screen Field and Runnies Rules.       6.1.     Screen Field and Runnies Rules.       6.1.     Screen Field and Runnies Rules.       6.1.     Screen Field and Runnies Rules.       6.1.     Screen Field and Runnies Rules.       6.1.     Screen Field and Runnies Rules.       6.1.     Screen Field and Runnies Rule.       6.1.     Screen Field and Runnies Rule. </td <td></td> <td>4.2.1. Screen Prototype and Business Rules</td> <td></td> <td></td>                                                                                                    |    | 4.2.1. Screen Prototype and Business Rules  |                      |                                                     |
| 4.3. Follow of State Report       4.3. Follow of State Report       4.3. Construction       4.4. Seven Prototype and Benices Rules       4.4. Seven Prototype and Benices Rules       4.4. Seven Prototype and Benices Rules       4.5. Seven Prototype and Benices Rules       4.6. Seven Prototype and Benices Rules       4.7. Seven Prototype and Benices Rules       4.8. Seven Prototype and Benices Rules       4.9. Seven Prototype and Benices Rules       4.1. Seven Prototype and Benices Rules       4.2. Seven Prototype and Benices Rules       4.3. Seven Prototype and Benices Rules       4.4. Seven Prototype and Benices Rules       4.5. Seven Prototype and Benices Rules       4.6. Seven Prototype and Benices Rules       4.7. Seven Prototype and Benices Rules       4.8. Seven Prototype and Benices Rules       4.9. Seven Prototype and Benices Rules       4.1. Seven Prototype and Benices Rules       4.2. Seven Prototype and Benices Rules       4.3. Seven Prototype and Benices Rules       4.3. Seven Prototype and Benices Rules       4.3. Seven Prototype and Benices Rules       4.3. Seven Prototype and Benices Rules       4.3. Seven Prototype and Benices Rules       4.3. Seven Prototype and Benices Rules       4.3. Seven Prototype and Benices Rules       4.3. Seven Prototype and Benices Rules       4.3. Seven Prototype and Benices Rules                                                                                                    |    | 4.2.2. Screen Field and Business Rules      |                      |                                                     |
| 4 3.1.     Stree Potopy and Bables Name.       4 4.1.     Stree Potopy and Bables Name.       4 4.1.     Stree Potopy and Bables Name.       4 4.1.     Stree Potopy and Bables Name.       4 4.1.     Stree Potopy and Bables Name.       4 5.1.     Stree Potopy and Bables Name.       4 5.1.     Stree Potopy and Bables Name.       4                                                                                                    |    | 4.3. Follow up Status Report                |                      |                                                     |
| 4.1     - rearring for dia logicity flucture       4.4.     - rearring for dia logicity flucture       4.4.     - rearring for dia logicity flucture       4.4.     - rearring for dia logicity flucture       4.4.     - rearring for dia logicity flucture       4.4.     - rearring for dia logicity flucture       4.4.     - rearring for dia logicity flucture       4.4.     - rearring for dia logicity flucture       4.4.     - rearring for dia logicity flucture       4.4.     - rearring for dia logicity flucture       4.4.     - rearring for dia logicity flucture       4.4.     - rearring for dia logicity flucture       4.5.     - rearring for dia logicity flucture       4.6.     - rearring for dia logicity flucture       4.7.     - rearring for dia logicity flucture       5.8.     - rearring for dia logicity flucture       5.9.     - rearring for dia logicity flucture       5.9.     - rearring for dia logicity flucture       5.9.     - rearring for dia logicity flucture       5.9.     - rearring for dia logicity flucture       5.9.     - rearring for dia logicity flucture       5.9.     - rearring for dia logicity flucture       5.9.     - rearring for dia logicity flucture       5.9.     - rearring for dia logicity flucture       5.9.     - rearring for dia l                                                                                                    |    | 4.3.1. Screen Prototype and Business Rules  |                      |                                                     |
| 4.4.1     Streem pint head and bisteres later.       4.4.2     Streem Pind and Dubless Nuter.       4.5.3     Streem Pind and Dubless Nuter.       4.5.4     Streem Pind and Dubless Nuter.       4.5.5     Streem Pind and Dubless Nuter.       4.6.6     Streem Pind and Dubless Nuter.       4.7.7     Streem Pind and Dubless Nuter.       4.8.6     Streem Pind and Dubless Nuter.       4.8.7     Streem Pind and Dubless Nuter.       4.8.8     Streem Pind and Dubless Nuter.       4.8.9     Streem Pind and Dubless Nuter.       4.8.9     Streem Pind and Dubless Nuter.       4.8.9     Streem Pind and Dubless Nuter.       4.8.9     Streem Pind and Dubless Nuter.       4.8.9     Streem Pind and Dubless Nuter.       4.8.9     Streem Pind and Dubless Nuter.       4.8.9     Streem Pind and Dubless Nuter.       4.8.9     Streem Pind and Dubless Nuter.       4.8.9     Streem Pind and Dubless Nuter.       4.8.9     Streem Pind and Dubless Nuter.       4.8.9     Streem Pind and Dubless Nuter.       4.8.9     Streem Pind and Dubless Nuter.       4.9     Streem Pind and Dubless Nuter.       4.9     Streem Pind and Dubless Nuter.       4.9     Streem Pind and Dubless Nuter.       4.9     Streem Pind and Dubless Nuter.       4.9                                                                                                    |    | 4.3.2. Screen Field and Business Rules      |                      |                                                     |
| 44.2     Strem Prid is of Datries Rules       44.3     Strem Prid is of Datries Rules       45.1     Cotto (Group Neter Strem       45.1     Strem Prid is of Datries Rules       46.0     Strem Prid is of Datries Rules       46.1     Strem Prid is of Datries Rules       46.1     Strem Prid is of Datries Rules       46.1     Strem Prid is of Datries Rules       46.1     Strem Prid is of Datries Rules       46.1     Strem Prid is of Datries Rules       46.2     Strem Prid is of Datries Rules       47.3     Bard made Strem       48.4     Strem Prid is of Datries Rules       49.5     Strem Prid is of Datries Rules       41.5     Strem Prid is of Datries Rules       42.5     Strem Prid is of Datries Rules       43.6     Strem Prid is of Rules Rules       44.7     Strem Prid is of Rules Rules       45.8     Strem Prid is of Rules Rules       46.9     Strem Prid is of Rules Rules       47.9     Strem Prid is of Rules Rules       48.9     Strem Prid is of Rules Rules       49.1     Strem Prid is of Rules Rules       40.2     Strem Prid is of Rules Rules       41.1     Strem Prid is of Rules Rules       42.2     Strem Prid is of Rules Rules       43.3     Strem Prid Rules Rules <td< td=""><td></td><td>4.4.1 Screen Protobing and Purchastro</td><td></td><td></td></td<>                                                                                                    |    | 4.4.1 Screen Protobing and Purchastro       |                      |                                                     |
| Aligner 2013     Aligner 2013     Aligner 2014     Aligner 2014     A                                                                                                    |    | 4.4.2 Screen Eield and Business Pules       |                      |                                                     |
| and Dates 13 June 2013     45.1.     Screen Pototype and Balaness Nutes.       6.2.     Screen Pototype and Balaness Nutes.       6.3.     Screen Pototype and Balaness Nutes.       6.4.     Screen Pototype and Balaness Nutes.       6.5.     Screen Pototype and Balaness Nutes.       6.6.     Screen Pototype and Balaness Nutes.       6.7.     Screen Pototype and Balaness Nutes.       6.8.     Screen Pototype and Balaness Nutes.       6.9.     Screen Pototype and Balaness Nutes.       6.10.     Screen Pototype and Balaness Nutes.       6.2.     Screen Pototype and Balaness Nutes.       6.3.     Screen Pototype and Balaness Nutes.       6.4.     Screen Pototype and Balaness Nutes.       6.5.     Screen Pototype and Balaness Nutes.       6.6.     Screen Pototype and Balaness Nutes.       6.7.     Screen Pototype and Balaness Nutes.       6.8.     Screen Pototype and Balaness Nutes.       6.9.     Screen Pototype and Balaness Nutes.       6.9.     Screen Pototype and Balaness Nutes.       6.9.     Screen Pototype and Balaness Nutes.       6.9.     Screen Pototype and Balaness Nutes.       6.9.     Screen Pototype Nutess Screen.       6.9.     Screen Pototype Nutess Screen.       6.9.     Screen Pototype Nutess Screen.       6.9.     Screen Pototype Nute                                                                                                    |    | 4.5. Location Group Master Screen           |                      |                                                     |
| 452, Screen Field and Danies Sules.       452, Screen Field and Danies Sules.       144 Dates 12 June 2013       144 Dates 12 June 2013       145 Dates 12 June 2013       146 Dates 12 June 2013       147 Bard nation Screen.       148 Dates 12 June 2013       148 Dates 12 June 2013       148 Dates 12 June 2013       149 Dates 12 June 2013       149 Dates 12 June 2013       149 Dates 12 June 2013       140 Dates 12 June 2013       141 Dates 12 Dates 12 Dates                                                                                                    |    | 4.5.1. Screen Prototype and Business Rules  |                      |                                                     |
| ared Date: 13 June 2013     4.6.     Locado manter Sorem.       Jane Date: 24 June 2013     4.6.     Stere Indonys end Daties Bale.       Jone 24 June 2013     4.7.     Stere Indonys end Daties Bale.       Jone Date: 14 June 2013     4.7.     Stere Indonys end Daties Bale.       Jone Date: 15 June 2013     4.7.     Stere Indonys end Daties Bale.       Jone Date: 14 June 2013     4.7.     Stere Indonys end Daties Bale.       Jone Date: 15 June 2013     4.7.     Stere Indonys end Daties Bale.       Jone Date: 15 June 2013     4.8.     Stere Indonys end Daties Bale.       Jone Date: 15 June 2013     4.8.     Stere Indonys end Daties Bale.       Jone Date: 15 June 2013     4.8.     Stere Indonys end Daties Bale.       Jone Date: 15 June 2013     4.8.     Stere Indon Stere.       Jone Date: 15 June 2013     5.8.     Stere Indon Stere.       Jone Date: 15 June 2013     5.8.     Stere Indon Stere.       Jone Date: 15 June 2013     5.8.     Stere Indon Stere.       Jone Date: 15 June 2014     15.8.     Stere Indon Stere.       Jone Date: 15 June 2014     15.8.     Stere Indon Stere Indon Stere.       Jone Date: 15 June 2014     11.1.     Stere Indon Stere Indon Stere Indon Stere Indon Stere Indon Stere Indon Stere Indon Stere Indon Stere Indon Stere Indon Stere Indon Stere Indon Stere Indon Stere Indot Indon Stere Indon Stere Indon Stere Indon Stere Indot I                                                                                                    |    | 4.5.2. Screen Field and Business Rules      |                      |                                                     |
| ated Date: 13 June 2013     44.1.1. Screen Pototype and Balanes Nates.       Son 1.0.0     44.1.1. Screen Pototype and Balanes Nates.       Son 1.0.0     47.1. Screen Pototype and Balanes Nates.       Son 1.0.0     47.2. Screen Pototype and Balanes Nates.       48.1. Screen Pototype and Balanes Nates.     48.1. Screen Pototype and Balanes Nates.       49.1. Screen Pototype and Balanes Nates.     48.1. Screen Pototype and Balanes Nates.       49.1. Screen Pototype and Balanes Nates.     49.1. Screen Pototype and Balanes Nates.       49.1. Screen Pototype and Balanes Nates.     49.1. Screen Pototype and Balanes Nates.       49.1. Screen Pototype and Balanes Nates.     49.1. Screen Pototype and Balanes Nates.       49.1. Screen Pototype and Balanes Nates.     411. Task Nates Nates.       411. Task Nates Screen.     411. Task Nates Screen.       412. Screen Pototype and Balanes Nates.     411. Task Nates Screen.       413. Screen Pototype and Balanes Nates.     411. Task Nates Screen.       414. Task Nates Screen.     411. Task Nates Screen.       415. Screen Pototype Screen Pototype Sc                                                                                                    |    | <ol> <li>Location master Screen</li> </ol>  |                      |                                                     |
| alted Date 24 June 2013     4.2.     Body m fee's Rem.       6.2.     Body m fee's Rem.       6.1.0.0     4.2.     Streem Fulds and Durines Nates.       6.2.     Streem Fulds and Durines Nates.       6.2.     Streem Fulds and Durines Nates.       6.3.     Streem Fulds and Durines Nates.       6.4.     Streem Fulds and Durines Nates.       6.4.     Streem Fulds and Durines Nates.       6.4.     Streem Fulds and Streem Streem.       6.4.     Streem Fulds and Streem.       6.4.     Streem Fulds and Streem Streem.       6.4.     Streem Fulds and Streem.       6.4.     Streem Fulds and Streem Streem.       6.4.     Streem Fulds and Streem Streem.       6.4.     Streem Fulds and Streem Streem.       6.4.     Streem Fulds and Streem Streem.       6.4.     Streem Fulds and Streem Streem.       6.4.     Streem Fulds and Streem Streem.       6.4.     Streem Fulds and Streem Streem.       6.4.     Streem Fulds and Streem Streem.       6.4.     Streem Fulds and Streem Streem.       6.4.     Streem Fulds and Streem Streem.       6.4.     Streem Fulds and Streem Streem.       6.4.     Streem Fulds and Streem Streem.       6.4.     Streem Fulds and Streem Streem.       6.4.     Streem Fulds and Streem Streem.                                                                                                    |    | 4.6.1. Screen Prototype and Business Rules  |                      | ated Date: 13 June 2013                             |
| Son 1.0.0 4.7.1 Szmen Potottype and Enderes Bules 4.8. Dó type mater Soreen 4.8. Soreen Potottype and Bulenes Bules 4.8. Soreen Potottype and Bulenes Bules 4.9. Soreen Ridd and Bulenes Bules 4.9. Soreen Ridd and Bules Bules 4.9. Soreen Ridd and Bules Bules 4.9. So                                                                                                    |    | 4.5.2. Screen Fields and Business Rules     |                      | ated Date: 24 June 2013                             |
| 4-2.2. Screen India and Busines Nutes<br>4.8. Dotype motor Screen<br>4.8. Dotype motor Screen<br>4.9. Dotype motor Screen<br>4.9. Dotype Nater Screen<br>4.9. Dotype Nater Screen<br>4.9. Dotype Nater Screen<br>4.0. Dotype Nater Screen<br>4.0. Screen Protops and Busines Nutes<br>4.0. Screen Protops and Busines Nutes<br>4.0. Screen Protops and Busines Nutes<br>4.0. Screen Protops and Busines Nutes<br>4.0. Screen Protops and Busines Nutes<br>4.0. Screen Protops and Busines Nutes<br>4.0. Screen Protops and Busines Nutes<br>4.0. Screen Protops and Busines Nutes<br>4.0. Screen Protops Busines Nutes<br>4.0. Screen Protops Busines Nutes<br>5.0. Screen Protops Busines Nutes<br>5.0. Screen Protops Busines Screen Protops        |    | 4.7.1 Screen Prototyne and Business Pules   |                      | sion 1.0.0                                          |
| 4.8. Xob type matter Scoren     4.8. Score Prototype and Bullenes Nates     4.8. Score Prototype and Bullenes Nates     4.9. Score Prototype and Bullenes Nates     4.9. Score Prototype and Bullenes Nates     4.9. Score Prototype and Bullenes Nates     4.9. Score Prototype and Bullenes Nates     4.9. Score Prototype and Bullenes Nates     4.9. Score Prototype and Bullenes Nates     4.9. Score Prototype and Bullenes Nates     4.9. Score Prototype and Bullenes Nates     4.9. Score Prototype and Bullenes Nates     4.9. Score Prototype and Bullenes Nates     4.1. Task Nates Score Prototype and Bullenes Nates     4.1. Score Prototype and Bullenes Nates     4.1. Score Prototype Ander Score      4.1. Score Prototype Ander Score      4.1. Score Prototype Ander      4.1. Score Prototype Ander      4.1. Score Prototype Ander      4.1. Score Prototype Ander      4.1. Score Prototype Ander      4.1. Score Prototype Ander      4.1. Score Prototype Ander      4.1. Score Prototype Ander      4.1. Score Prototype Ander      4.1. Score Prototype Ander      4.1. Score Prototype Ander      4.1.                                                                                                    |    | 4.7.2. Screen Fields and Business Rules     |                      |                                                     |
| 4.8.1.     Screen Prototype and Busines Nates.       4.8.2.     Screen Prototype and Busines Nates.       4.8.3.     Screen Prototype and Busines Nates.       4.9.4.     Screen Prototype and Busines Nates.       4.9.5.     Screen Prototype and Busines Nates.       4.9.6.     Screen Prototype and Busines Nates.       4.9.7.     Screen Prototype and Busines Nates.       4.9.8.     Screen Prototype and Busines Nates.       4.9.9.     Screen Prototype and Busines Nates.       4.9.1.1.     Screen Prototype and Busines Nates.       4.1.1.1.     Screen Prototype and Busines Nates.       4.1.2.     Screen Prototype and Busines Nates.       4.1.3.     Screen Prototype and Busines Nates.       4.1.4.1.     Screen Prototype and Busines Nates.       4.1.5.     Screen Prototype Autors Screen .       4.1.6.1.     Screen Prototype Autors Schef.       4.1.7.     Screen Prototype Autors Schef.       4.1.8.     Screen Prototype Busines Nates.       4.1.9.     Screen Prototype Autors Schef.       4.1.1.     Screen Prototype Autors Schef.                                                                                                    |    | 4.8. Job type master Screen                 |                      |                                                     |
| 4.8.2 Screen Field and Runniens Rules.<br>4.9.1 Eiglibyer Holder Screen<br>4.9.2 Screen Field and Runniens Rules.<br>4.9.2 Screen Field and Runniens Rules.<br>4.9.2 Screen Field and Runniens Rules.<br>4.9.2 Screen Field and Runniens Rules.<br>4.9.1 Task West Screen .<br>4.11. Task West Screen .<br>4.11. Task West Screen .<br>4.12. Screen Prototype Rules Rules.<br>4.12. Screen Prototype Rules Rules.<br>4.12. Screen Prototype Rules Rules.<br>4.13. Screen Prototype Rules Rules.<br>4.13. Screen Prototype Rules Rules.<br>4.13. Screen Prototype Rules Rules.<br>4.13. Screen Prototype Rules Rules.<br>4.13. Screen Prototype Rules Rules.<br>4.13. Screen Prototype Rules Rules.<br>4.13. Screen Prototype Rules Rules.                                                                                                    |    | 4.8.1. Screen Prototype and Business Rules  |                      |                                                     |
| 4.9. Engloyer Mater Screen                                                                                                    |    | 4.8.2. Screen Field and Business Rules      |                      |                                                     |
| Sured By Navapat Noetheung<br>Splication II<br>Splication II<br>4.10. Streem Prototype and Batters Batter<br>4.10. Streem Prototype Batters Batters<br>4.11. Tark Netter Streem<br>4.11. Streem Prototype Batters Batter<br>4.11. Streem Prototype Batters Batter<br>4.12. Streem Prototype Batters Batter<br>4.12. Streem Prototype Batters Batter<br>4.12. Streem Prototype Batters Batter<br>4.12. Streem Prototype Batters Batter<br>4.12. Streem Prototype Batters Batter<br>4.12. Streem Prototype Batters Batter<br>4.12. Streem Prototype Batters Batter<br>4.12. Streem Prototype Batters Batter<br>4.13. Streem Prototype Batters Batter<br>4.13. Streem Prototype Batters Batter<br>4.13. Streem Prototype Batters Batter<br>4.13. Streem Prototype Batters Batter<br>4.13. Streem Prototype Batters Batter<br>4.13. Streem Prototype Batters Batter<br>4.13. Streem Prototype Batters Batter<br>4.13. Streem Prototype Batters Batter<br>4.13. Streem Prototype Batters Batter<br>4.13. Streem Prototype Batter<br>4.14. Streem Prototype Batters Batter<br>4.15. Streem Prototype Batter<br>4.15. Streem Prototype Batter<br>4.15. Streem P |    | 4.9. Employee Master Screen                 |                      |                                                     |
| Aurel by Navagat. Noetheang<br>4100. Otexture Hoter Screen                                                                                                    |    | 4.9.2 Screen Field and Business Rules       |                      |                                                     |
| 410.1. Screen Prototype and Budness Rules.     410.2. Screen Prototype and Budness Rules.     41.1. Screen Noticity and Budness Rules.     41.1. Screen Noticity and Budness Rules.     41.2. Screen Noticity and Budness Rules.     41.2. Screen Noticity and Budness Rules.     41.2. Screen Prototype Ruless Rules.     41.2. Screen Prototype Ruless Rules.     41.2. Screen Prototype Ruless Rules.     41.2. Screen Prototype Ruless Rules.                                                                                                    |    | 4.10. Outsource Master Screen               |                      | pared By Navapat Noeitheang                         |
| 4.10.2. Screen Fed and Burgerines Rules.<br>4.11. Task Meride Screen                                                                                                    |    | 4.10.1. Screen Prototype and Business Rules |                      | Application II                                      |
| 4.11. Task Noter Soven     4.11. Screen Prototype Butlets Rules     4.12. Screen Noti and Butlets Rules     4.12. Task Yer Nater Screen     4.13. Screen Prototype Rules Rules     4.13. Screen Prototype Rules Rules     4.14.2. Screen Notional Rules                                                                                                    |    | 4.10.2. Screen Field and Business Rules     |                      |                                                     |
| 4 4.12 Some Produced Review Review Re                                                                                                    |    | 4.11. Task Master Screen                    |                      |                                                     |
| 4.11.2 Sorren hed and Durines Rule:     4.12 Task Type Rader Soreen     4.13.1 Soreen Prototype Rules Rule:     4.13.2 Soreen Prototype Rules Rule:     4.13.2 Soreen Hed and Rules Rule:                                                                                                    |    | 4.11.1. Screen Prototype Business Rules     |                      |                                                     |
| 4.12. Task Type Market Screen     4.12. Screen Prototype Business Rules     4.12. Screen Prototype Business Rules     4.12. Screen Prototype Business Rules                                                                                                    |    | 4.11.2. Screen neid and business Rules      |                      |                                                     |
| 4.12.1 Streen Protucyte Gouries Rules                                                                                                    |    | 12. Task Type Master Screen                 |                      |                                                     |
| 4.12 The Boonean Market Carpon                                                                                                    |    | 4.12.2. Screen Field and Rusiness Rules     |                      |                                                     |
| 7.13. TOX FIU(E)3 PIGHE 30 CD1                                                                                                    |    | 4.13. Task Process Master Screen            |                      |                                                     |
| document is confidential and released voluty for Central Marketing Orson 4.13.1. Screen Prototype and Business Rules                                                                                                    |    | 4.13.1. Screen Prototype and Business Rules | tral Marketing Group | document is confidential and released solely for Ce |
| 4.13.2. Screen Field and Business Rules                                                                                                    |    | 4.13.2. Screen Field and Business Rules     | and an and a second  | and released some your ca                           |

ภาพที่ 3.6 ตัวอย่างเอกสาร Functional Design Specification (FDS)

3.3.3 การพัฒนาและติดตั้งระบบ (System Implementation)

หลังจากที่ผู้ใช้ได้ยอมรับหน้าจอและการทำงานของระบบแล้วเอกสาร Functional Design Specification จะถูกส่งไปยัง Developer เพื่อทำการพัฒนาระบบ และส่วนที่นักศึกษาได้รับ มอบหมายมีดังนี้

3.3.3.1 ทดสอบระบบ (Testing)

เป็นการรวบรวมส่วนต่างๆที่ถูกพัฒนาขึ้นมาเข้าด้วยกัน และทคสอบว่าระบบนั้น ทำงานได้ตรง Requirement ที่กำหนดไว้ และทคสอบหาข้อบกพร่องจากการตอบสนองต่างๆของ ระบบ ดังนี้

- 1.) ทคลองใช้งานระบบโคยรวม
- 2.) กำหนด Case ขึ้นมาเพื่อทดสอบตามวัตถุประสงค์และความต้องการของ

ผู้ใช้

 เมื่อพบข้อผิดพลาดไม่เป็นไปตาม Case ที่กำหนด ให้บันทึกลงใน File Error Log เพื่อส่งให้ Developer นำไปปรับปรุงแก้ไข เมื่อ Developer แก้ไขเรียบร้อยแล้วจึงนำกลับ มาทดสอบอีกครั้ง

| X     |           | *) × (≥ ×                        |                   |                                          |      |        |                       | Error_LogDD               | MMYY [        | Compatibility Mode] - | Microsoft E             | cel                                             |          |                        |                                        |                                    |       | ×             |
|-------|-----------|----------------------------------|-------------------|------------------------------------------|------|--------|-----------------------|---------------------------|---------------|-----------------------|-------------------------|-------------------------------------------------|----------|------------------------|----------------------------------------|------------------------------------|-------|---------------|
|       | File      | Home Ins                         | ert Page Lay      | out Formulas                             | Data | Review | View                  | Load Test                 | Team          |                       |                         |                                                 |          |                        |                                        |                                    | a 🕜 🗆 | ₽ X           |
| Pr    | oste<br>C | ∦ Cut<br>Ima Copy →<br>Ipboard 5 | Tahoma<br>B I ∐ → | - 11 - A<br>  ⊞ -   <u>≫</u> - ,<br>Font |      | = =    | ≫·-<br>律 律<br>Alignme | Wrap Text<br>Merge & Cent | Ge<br>er + \$ | neral *               | Condition<br>Formatting | al Format Cell<br>y as Table + Styles<br>Styles | Insert   | Delete Format<br>Cells | Σ AutoSum *<br>Fill *<br>Clear *<br>Ed | Sort & Find &<br>Filter * Select * |       |               |
|       |           | E2                               | • (° <i>f</i>     | r.                                       |      |        |                       |                           |               |                       |                         |                                                 |          |                        |                                        |                                    |       | ~             |
|       | 4 A       |                                  | В                 |                                          |      |        |                       |                           | С             |                       |                         | D                                               | E        | F                      |                                        | G                                  |       | H-            |
| 1     | No        |                                  | Title             | 3                                        |      |        |                       |                           | Screen        |                       |                         | Туре                                            | Priority | Status                 |                                        | Remark                             |       |               |
| 2     |           |                                  |                   |                                          |      |        |                       |                           |               |                       |                         |                                                 |          |                        |                                        |                                    |       |               |
| 4     | 3         | 3                                |                   |                                          |      |        |                       |                           |               |                       |                         |                                                 |          |                        |                                        |                                    |       |               |
| 5     | 4         |                                  |                   |                                          |      |        |                       |                           |               |                       |                         |                                                 |          |                        |                                        |                                    |       |               |
| 6     |           | 5                                |                   |                                          |      |        |                       |                           |               |                       |                         |                                                 |          |                        |                                        |                                    |       |               |
| 8     | 2         | ,                                |                   |                                          |      |        |                       |                           |               |                       |                         |                                                 |          |                        |                                        |                                    |       |               |
| 9     | 8         | 3                                |                   |                                          |      |        |                       |                           |               |                       |                         |                                                 |          |                        |                                        |                                    |       |               |
| 10    | 9         | 9                                |                   |                                          |      |        |                       |                           |               |                       |                         |                                                 |          |                        |                                        |                                    |       |               |
| 12    | 11        |                                  |                   |                                          |      |        |                       |                           |               |                       |                         |                                                 |          |                        |                                        |                                    |       |               |
| 13    | 12        | 2                                |                   |                                          |      |        |                       |                           |               |                       |                         |                                                 |          |                        |                                        |                                    |       |               |
| 14    | 13        | 3                                |                   |                                          |      |        |                       |                           |               |                       |                         |                                                 |          |                        |                                        |                                    |       |               |
| 15    | 14        |                                  |                   |                                          |      |        |                       |                           |               |                       |                         |                                                 |          |                        |                                        |                                    |       |               |
| 17    | 16        | 5                                |                   |                                          |      |        |                       |                           |               |                       |                         |                                                 |          |                        |                                        |                                    |       | -             |
| 18    |           |                                  |                   |                                          |      |        |                       |                           |               |                       |                         |                                                 |          |                        |                                        |                                    |       |               |
| 19    |           |                                  |                   |                                          |      |        |                       |                           |               |                       |                         |                                                 |          |                        |                                        |                                    |       |               |
| 21    |           |                                  |                   |                                          |      |        |                       |                           |               |                       |                         |                                                 |          |                        |                                        |                                    |       |               |
| 22    |           |                                  |                   |                                          |      |        |                       |                           |               |                       |                         |                                                 |          |                        |                                        |                                    |       |               |
| 23    |           |                                  |                   |                                          |      |        |                       |                           |               |                       |                         |                                                 |          |                        |                                        |                                    |       | Provide State |
| 29    |           |                                  |                   |                                          |      |        |                       |                           |               |                       |                         |                                                 |          |                        |                                        |                                    | 1000  |               |
| 26    |           |                                  |                   |                                          |      |        |                       |                           |               |                       |                         |                                                 |          |                        |                                        |                                    |       |               |
| 27    |           |                                  |                   |                                          |      |        |                       |                           |               |                       |                         |                                                 |          |                        |                                        |                                    |       |               |
| 28    |           |                                  |                   |                                          |      |        |                       |                           |               |                       |                         |                                                 |          |                        |                                        |                                    |       |               |
| 30    |           |                                  |                   |                                          |      |        |                       |                           |               |                       |                         |                                                 |          |                        |                                        |                                    |       |               |
| 31    |           |                                  |                   |                                          |      |        |                       |                           |               |                       |                         |                                                 |          |                        |                                        |                                    |       |               |
| 32    |           | monit                            |                   |                                          |      |        |                       |                           |               |                       |                         | . (                                             |          |                        |                                        |                                    |       | •             |
| IN De | 4 F       | IDC Project                      | update 🖉 🎝 🖉      |                                          |      |        |                       |                           |               |                       |                         |                                                 |          |                        | m                                      |                                    |       |               |
| Re    | auy       |                                  |                   |                                          |      |        |                       |                           |               |                       |                         |                                                 |          | -                      |                                        | U M 85% C                          | 0     |               |
|       |           |                                  |                   |                                          |      |        |                       |                           |               |                       |                         |                                                 |          |                        |                                        |                                    |       |               |

ภาพที่ 3.7 ตัวอย่าง File Error Log เพื่อใช้บันทึกข้อผิดพลาดของระบบ

จากภาพที่ 3.7 แสดงตัวอย่างเอกสาร Error Log เพื่อใช้บันทึกความผิดพลาดต่างๆ ของระบบโดยจะประกอบไปด้วย Column ดังนี้

- Title คือส่วนที่ให้ระบุหัวข้อ
- Screen คือส่วนที่ให้ระบุหน้าจอที่พบความผิดพลาดของระบบ
- Type คือส่วนที่ให้ระบุชนิดของความผิดพลาดที่พบ เช่น Decoration,

Validation, Error เป็นต้น

cmg

Priority คือระบุระดับของข้อผิดพลาดที่พบ เช่น เล็กน้อย, ปานกลาง,

รุนแรง เป็นต้น

• Status คือส่วนที่ให้ระบุสถานะของข้อผิดพลาดนั้นๆ เช่น Reject, Closed

Media Project Update

• Remark คือส่วนที่ให้ระบุความคิดเห็นเพิ่มเติม

4.) User Accepted Test (UAT) คือขั้นตอนที่ให้ผู้ใช้ระบบมาทดสอบระบบ ตาม Case กำหนดให้ และให้ User ลงลายเซ็นต์ชื่อยอมรับการทำงานของระบบ หรือหากมี ข้อผิดพลาดหรือมีการเปลี่ยนแปลงความต้องการ ก็จะส่งกลับไปให้ Developer แก้ไขและพัฒนาอีก ครั้ง ในเอกสารจะประกอบด้วยส่วนที่อธิบายวัตถุประสงค์การทดสอบ ขั้นตอนการทดสอบระบบ และส่วนที่ให้ระบุสถานะการทดสอบระบบว่าผ่านหรือไม่ดังภาพที่ 3.8 - 3.10

ศรีณ์ศึกษา : การเวิมกด PR & Media Project Update Repor

| mosy, september 27, 2013 |         | - CO - |
|--------------------------|---------|--------|
| ANST.                    | TUTE OF |        |

ภาพที่ 3.8 ตัวอย่างเอกสาร UAT ส่วนวัตถุประสงค์การทคสอบ

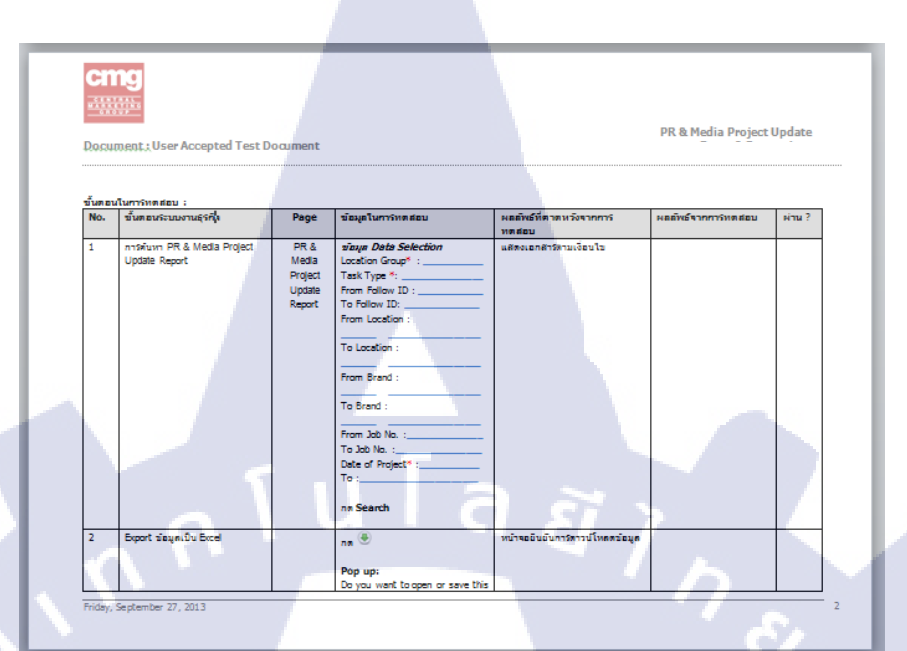

ภาพที่ 3.9 ตัวอย่างเอกสาร UAT ส่วนของการอธิบายขั้นตอนการทคสอบระบบ

10

| ้อมูลและส์กานะการทดสอบระบบ:  |                                    |  |
|------------------------------|------------------------------------|--|
| สถานอการิทตสอบริชบบ :        | ห่าน /ไม่ห่าน / ได้รับการแก้ไขแล้ว |  |
| กรามดีดเห็น:                 |                                    |  |
|                              |                                    |  |
| กับที่บองรับและปัตการทดสอบ : |                                    |  |
|                              |                                    |  |
|                              |                                    |  |

ภาพที่ 3.10 ตัวอย่างเอกสาร UAT ส่วนของการระบุสถานะการทดสอบระบบ

## 3.3.3.2 ติดตั้งระบบ (Installation)

ส่วนที่นักศึกษาได้รับมอบหมายจะเป็นขั้นตอน Converse ข้อมูลเก่าเข้าระบบใหม่ ก่อนการนำระบบไปใช้จริงโดยทำ Template ข้อมูลเป็น Excel File ส่งไปให้ทางแผนก A&P กรอก ข้อมูลเพื่อให้เป็นรูปแบบเดียวกันจากนั้นจึงทำการ Upload ข้อมูลขึ้นระบบเพื่อใช้งานจริง

**3.3.3.3** จัดทำเอกสาร (Documentation)

ทำ Training Material ด้วยโปรแกรม Power Point เป็นเอกสารประกอบการ อบรมการใช้งานระบบให้กับ User และใช้เป็นคู่มือการใช้งานระบบด้วย ดังภาพที่ 3.11 (รายละเอียดแสดงใน ผนวก ก)

| Create Transaction        | Create – PR & Media Project Update                                                                                                    |         |
|---------------------------|----------------------------------------------------------------------------------------------------|---------|
| INS - Confidential -      | DHS Confidential - 10<br>10<br>Create – PR & Media Project Update                                                                                                    |         |
| Cos FLA Mars Pajer Labora | Antantiaualiutatu Header (1/2)         • Follow ID taimunsonsanualis suauk Auto Generate fuantiti         • Location supanniti         • ne @ suseevultaansetun Location         • idan Location Group use Location fisieens         • Location supplemasemsthikeenssetaan         • esseentuttaansetun Location         • esseentuttaansetun Location         • esseentuttaansetun Location         • esseentuttaansetun Location         • esseentuttaansetun Location         • esseentuttaansetun Location         • esseentuttaansetun Location         • esseentuttaansetun Location         • esseentuttaansetuttaansetun         • esseentuttaansetutaansetus         • esseentuttaansetutaansetus         • esseentuttaansetutaansetus         • esseentuttaansetutaansetus         • esseentut fisaensetutaansetus         • esseentuttaansetutaansetus         • esseentuttaansetutaansetus         • esseentuttaansetutaansetus         • esseentuttaansetutaansetus         • esseentuttaansetutaansetus         • esseentuttaansetutaansetus         • esseentuttaansetutaansetus         • esseentuttaansetutaansetus         • esseentuttaansetutaansetus         • esseentuttaansetutaansetus         • esseentuttaasetutaansetus         < |         |
| IMS - Confidential -      | IMS - Confidential -                                                                                                    | Sec. 1. |

ภาพที่ 3.11 ตัวอย่าง Training Material

#### 3.3.3.4 จัดทำหลักสูตรฝึกอบรม (Training)

10

#### ู้ในขั้นตอนการจั<mark>ดหลักสูตรอบรมการใช้งานให้แก่ผู้ใช้งานมีขั้นตอนดังน</mark>ี้

3.3.3.4.1 จัดเตรียมเอกสาร Training Material เพื่อเป็นเอกสาร ประกอบการอบรมดังข้อที่ 3.3.3.3

| 3.3.3.4.2 | นัดผู้ใช้งานระบบมาอบรมการใช้งาน |
|-----------|---------------------------------|
| 3.3.3.4.3 | งองห้องอบรม a 87                |
| 3.3.3.4.4 | อบรมการใช้งานให้ แก่ผู้ใช้งาน   |

เนื่องจากขั้นตอนการค้นหาและเลือกสรรโครงการ การเริ่มต้นการวางแผนโครงการ การ ออกแบบในส่วนของฐานข้อมูล และการซ่อมบำรุงระบบ เป็นขั้นตอนการทำงานของ Developer จึง ขออธิบายการทำงานในส่วนที่ได้รับมอบหมายเท่านั้น

## บทที่ 4

## ผลการดำเนินงานการวิเคราะห์และสรุปผลต่างๆ

#### 4.1 ขั้นตอนและผลการดำเนินงาน

จากขั้นตอนการดำเนินงานในหัวข้อที่ 3.3 ได้ดำเนินการเสร็จสมบูรณ์ ผลการดำเนินงานใน ลำดับขั้นตอนต่างๆดังต่อไปนี้

4.1.1 การวิเคราะห์ (System Analysis)

10

จากการวิเคราะห์ความต้องการของผู้ใช้และสรุปได้ดังนี้

4.1.1.1 ระบบสามารถจัดเก็บข้อมูลหลักของระบบเพื่อให้สะดวกในการนำข้อมูลไปใช้ และข้อมูลเป็นไปในทิศทางเดียวกันดังนี้

| 4.1.1.1.1 | Location Group |
|-----------|----------------|
| 4.1.1.1.2 | Location       |
| 4.1.1.1.3 | Brand          |
| 4.1.1.1.4 | Job Type       |
| 4.1.1.1.5 | Employee       |
| 4.1.1.1.6 | Outsource      |
| 4.1.1.1.7 | Task           |
| 4.1.1.1.8 | Task Type      |
| 4.1.1.1.9 | Task Process   |

# 4.1.1.1.10 Task Contact และในกลุ่มงาน PR & Media จะมีเพิ่มเติมคือ

| 4.1.1.1.11 | Category Brand       |
|------------|----------------------|
| 4.1.1.1.12 | Responsible Category |
| 4.1.1.1.13 | Management Category  |

4.1.1.2 สามารถ Create Project ได้เพื่อสร้างติดตามสถานะการทำงาน และระบบจะต้อง Validate ข้อมูลเพื่อไม่ให้เกิดการ Create Project ที่ซ้ำกัน

4.1.1.3 ระบบจะต้อง Validate ข้อมูลเพื่อไม่ให้เกิดการ Create Project ที่ซ้ำกัน

4.1.1.4 สามารถ Search งานได้เพื่อกลับมา Update ข้อมูล

4.1.1.5 สามารถ Update งานได้เมื่อมีการมีการทำงานเกิดขึ้น เพื่อระบุ Actual ในแต่ละ ขั้นตอนการทำงาน หรือแก้ไขข้อมูลอื่นๆ

**4.1.1.6** สามารถ Copy งานได้หากบางงานที่มีข้อมูลคล้ายกัน โดยระบบจะ Validate ข้อมูล ให้เพื่อไม่ให้มีการสร้างข้อมูลซ้ำ

4.1.1.7 เรียกดู Report งานได้แบ่งเป็น 2 ส่วนดังนี้

4.1.1.7.1 Transaction คือรายงานแสดงข้อมูลของการติดตามสถานะการ ทำงานของแต่ละงาน

ข้อมูล

4.1.1.7.2

Master คือรา<mark>ยงานแส</mark>ดงข้อ<mark>มูลห</mark>ลักของระบบเพื่อตรวจสอบ

4.1.1.8 สามารถ Export รายงานการติดตามสถานะของงานเป็น Excel File ได้
#### 4.1.2 การออกแบบ (Design)

การออกแบบ User Interface นั้นทำด้วยโปรแกรม Microsoft Visio 2010 เมื่อ ออกแบบแล้วจึงนำแบบจำลองหน้าจอการใช้งานที่ได้ไปใส่ในเอกสาร Functional Design Specification (FDS) เพื่อส่งให้ผู้ใช้งานระบบดูและเซ็นยอมรับ จากนั้นจึงส่งให้ Developer เพื่อทำ การพัฒนาระบบต่อไปโดยหน้าจอการใช้งานแบ่งเป็น 3 ส่วนดังนี้

**4.1.2.1** หน้าจอในส่วน Master ประกอบด้วยหน้าจอการ Create และ Edit ข้อมูล ดังในภาพที่ 4.1 – 4.13

|                                 | Location Group |
|---------------------------------|----------------|
| Create Location Group           |                |
| Location Group:<br>Description: | Select List    |
|                                 | Save Cancel    |
| Edit Location Group             |                |
| Location Crown                  | Distant        |
| Location Group:                 | Display Text   |
| Description:                    | Enter Text     |
| Status:                         | Select List    |
|                                 | Save Cancel    |
|                                 |                |

ภาพที่ 4.1 หน้าจอ Master Location Group

จากภาพที่ 4.1. หน้าจอ Master Location Group มีไว้เพื่อสร้างกลุ่มของ Location เพื่อให้ง่ายต่อการเลือกข้อมูลมาใช้งาน เนื่องจาก Location มีเยอะมาก ทำให้เลือกมาใช้งานยาก เมื่อ มีการจัด Location Group จึงทำให้การก้นหาแคบลง และง่ายมากขึ้น

|                 |                                                 |        | Location |
|-----------------|-------------------------------------------------|--------|----------|
| Create Legation |                                                 |        |          |
| Create Location |                                                 |        |          |
| Locatio         | on Group: Select List                           | V      |          |
| De              | escription: Enter Text                          |        |          |
|                 | Save                                            | Cancel |          |
| Edit Location   |                                                 |        |          |
|                 |                                                 |        |          |
| Locat           | ion Group: Display Tex<br>Location: Display Tex |        | 7        |
| D               | escription: Enter Text                          |        |          |
|                 | Status: Select List                             |        | 8        |
| 1               | Save                                            | Cancel | N N      |
|                 |                                                 |        |          |

#### ภาพที่ 4.2 หน้าจอ Master Location

จากภาพที่ 4.2 หน้าจอ Master Location มีไว้สำหรับสร้าง Location ต่างๆ โดยผูก ความสัมพันธ์กับ Location Group เพื่อระบุว่าอยู่ภายใต้ Location Group ใด

จากภาพที่ 4.3 หน้าจอ Master Brand มีวัตถุประสงค์เพื่อสร้างข้อมูลหลักของ Brand ให้สะควกต่อการนำข้อมูลไปใช้ ในหน้าจอนี้จะมีส่วนของ Contact เพื่อให้ระบุ E-mail สำหรับแจ้งเตือนสถานะข<mark>องงา</mark>นในแต่ละขั้นตอน

จากภาพที่ 4.4 เป็นหน้าจอการสร้างข้อมูลหลัก Job Type ข้อมูล Job Type ของแต่ ละกลุ่มงานจะแตกต่างกันออกไปและไม่สามารถดึงข้อมูลมาใช้ร่วมกันได้ดังที่แสดงในตารางที่ 4.1

จากภาพที่ 4.5 เป็นหน้าจอการสร้างและแก้ไขข้อมูลหนักงาน และมีส่วนของการ ใส่ข้อมูล Contact เพื่อส่ง E-Mail แจ้งเคือนสถานะการทำงาน

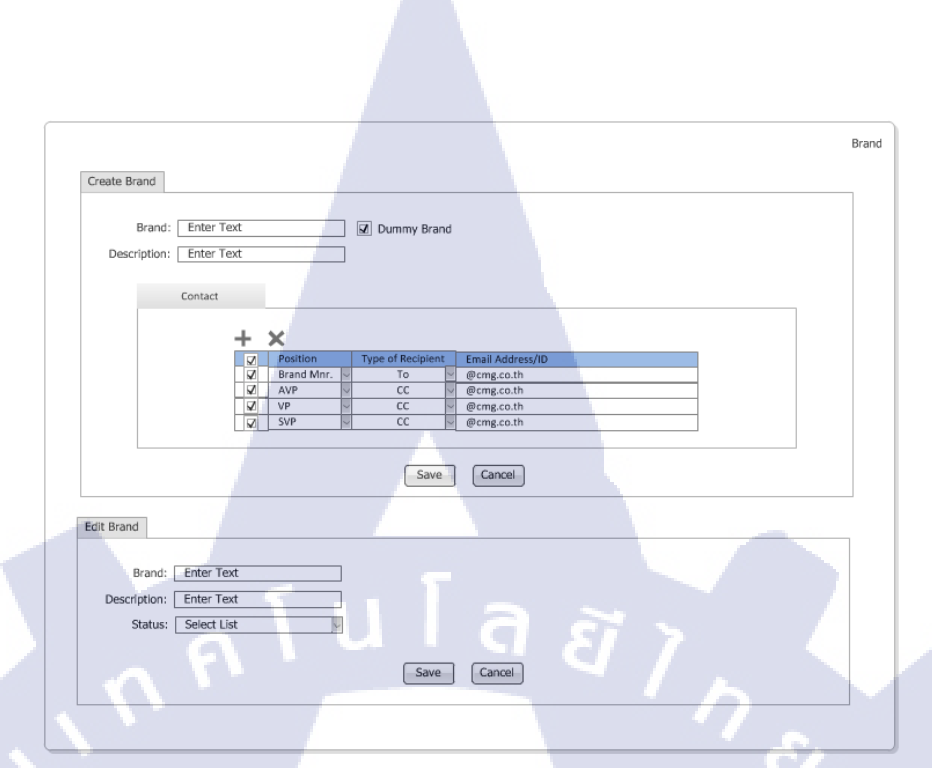

ภาพที่ 4.3 หน้าจอ Master Brand

| Job Type                          |
|-----------------------------------|
| 305 1700                          |
|                                   |
| Create Job Type                   |
|                                   |
| Job Type: Auto Gen                |
| Description: Enter Text           |
|                                   |
| Canal Canal                       |
| Cancel                            |
|                                   |
|                                   |
|                                   |
| Edit Job Type                     |
|                                   |
| Job Type: Display Text            |
|                                   |
| Description: Enter lext           |
| Status: Select List               |
|                                   |
| Save                              |
|                                   |
|                                   |
|                                   |
|                                   |
|                                   |
|                                   |
| ภาพที่ 4.4 หน้าจอ Master Job Type |
|                                   |
|                                   |

 $\mathbb{S}$ 

## ตารางที่ 4.1 ตัวอย่างข้อมูล Job Type

16

| กลุ่มงาน           | Running Number | Description           |
|--------------------|----------------|-----------------------|
| IDC                | 1001           | New                   |
|                    | 1002           | Renovate              |
|                    | 1003           | Other                 |
| Event & Promotion  | 2001           | Inkjet                |
|                    | 2002           | Leaflet               |
|                    | 2003           | Mailer Card           |
| 1                  | 2004           | Invitation Card       |
| PR & Media (PR)    | 3001           | Press Conference      |
|                    | 3002           | Press Launching Event |
| 5                  | 3003           | Press Presentation    |
| PR & Media (Media) | 5001           | TV                    |
|                    | 5002           | Newspaper             |
|                    | 5003           | Magazine              |
|                    | 5004           | Radio                 |

จากภาพที่ 4.6 เป็นหน้าจอการสร้างและแก้ไขข้อมูล Outsource และมีส่วนของ การใส่ข้อมูล Contact เพื่อส่ง E-Mail แจ้งเตือนสถานการณ์ทำงาน

จากภาพที่ 4.7 เป็นหน้าจอการสร้างและแก้ไขข้อมูลหลักของขั้นตอนการทำงาน แต่ละกลุ่มงานจะแตกต่างกันออกไปและไม่สามารถคึงข้อมูลมาใช้ร่วมกันได้ดังตารางที่ 4.2 จากภาพที่ 4.8 เป็นหน้าจอการสร้างและแก้ไขประเภทของงานแต่ละกลุ่มงานจะ แตกต่างกันออกไปและไ<mark>ม่สา</mark>มารถดึงข้อมูลมาใช้ร่วมกันได้ดังต<mark>าราง</mark>ที่ 4.3

จากภาพที่ 4.9 Task Process เป็นหน้าจอที่มีไว้ผูกความสัมพันธ์ระหว่าง Task Type กับ Task เพื่อให้สะดวกในการนำข้อมูลมาใช้งาน หน้าจอ Task Process จะไม่มีส่วนของการ แก้ไขแต่จะสามารถแก้ไขได้โดยการแก้แล้วบันทึกลงไปใหม่ได้เลย

|   |                                            |               |                   |                  |           | Employee |
|---|--------------------------------------------|---------------|-------------------|------------------|-----------|----------|
|   |                                            |               |                   |                  |           |          |
|   | Create Employee                            |               |                   |                  |           |          |
|   |                                            |               |                   |                  |           |          |
|   | Employee ID:                               | Enter Text    |                   |                  |           |          |
|   | Name:                                      | Enter Text    |                   | Last name: Enter | Text      |          |
|   | Department:                                | Select List   |                   | Position: Select | list      |          |
|   | - opti i i i i i i i i i i i i i i i i i i | boloce List   | 10                |                  | Liot      |          |
|   | Contact                                    |               |                   |                  |           |          |
|   |                                            |               |                   |                  |           |          |
|   |                                            | <b>1 V</b>    |                   |                  |           |          |
|   |                                            |               | Type of Recipient | Email Address/ID |           |          |
|   |                                            | ✓ SMnr.       | V To V            | @cmg.co.th       |           |          |
|   |                                            | AVP           | ~ CC ~            | @cmg.co.th       |           |          |
|   |                                            | VP VP         | ~ cc ~            | @cmg.co.th       |           |          |
|   |                                            | SVP           | y u y             | @cmg.co.th       |           |          |
|   |                                            |               |                   |                  |           |          |
|   | A                                          |               | Save              | Cancel           |           |          |
|   |                                            |               |                   |                  |           |          |
|   |                                            |               |                   |                  |           |          |
|   | Edit Employee                              |               |                   |                  |           |          |
|   |                                            |               |                   |                  |           |          |
|   | Employee ID                                | Display Text  |                   |                  |           | 4.1.1    |
|   | Name                                       | : Enter Text  |                   | Last name: Ente  | r Text    |          |
|   | Department                                 | : Select List | ~                 | Position: Sele   | ct List 🗸 |          |
|   | Status:                                    | Select List   | ~                 |                  |           |          |
| Ŀ |                                            |               |                   |                  |           |          |
|   |                                            |               | Save              | Cancel           |           | 10 M     |
|   |                                            |               |                   |                  |           |          |
|   |                                            |               |                   |                  |           |          |
| L |                                            |               |                   |                  |           |          |

ภาพที่ 4.5 หน้าจอ Master Employee

| Outs        | ource ID: [ | Auto Ger   | 1        |      |              |                              |         |   |   |  |
|-------------|-------------|------------|----------|------|--------------|------------------------------|---------|---|---|--|
|             | Name:       | Enter Te   | xt       |      |              |                              |         |   |   |  |
|             | Position:   | Select Lis | t        | >    |              |                              |         |   |   |  |
|             | Contact     |            |          |      |              |                              |         |   |   |  |
|             |             | + 3        | ×        |      |              |                              |         |   |   |  |
|             |             |            | Position | Type | of Recipient | Email Add                    | ress/ID | - |   |  |
|             |             | R I        | SMnr.    | ~    | To           | @cmg.co.                     | th      |   |   |  |
|             |             |            | AVP      | >    | CC           | <ul> <li>@cmg.co.</li> </ul> | th      |   |   |  |
|             |             | 2          | VP       | >    | CC           | <ul> <li>@cmg.co.</li> </ul> | th      |   | - |  |
|             |             |            | SVP      | ~    | cc           | ─ @cmg.co.                   | th      |   |   |  |
|             |             |            |          |      |              |                              |         |   |   |  |
|             |             |            |          |      | Save         | Cano                         |         |   |   |  |
| dit Outsour | ce          |            |          |      |              |                              |         |   |   |  |
| Outs        | ource ID:   | Auto Ger   | ı        |      |              |                              |         |   |   |  |
|             | Name:       | Enter Te   | xt       | _    |              |                              |         |   |   |  |
|             | Desiblen    | Calast 11  |          |      |              |                              |         |   |   |  |
|             | FUSICION:   | Select Lis | ol.      | 2    |              |                              |         |   |   |  |

ภาพที่ **4.6** หน้าจอ Master Outsource

| Create Task |              |              |        |     | Task |
|-------------|--------------|--------------|--------|-----|------|
| create rask | Tack:        | Auto Gen     |        |     |      |
|             | Description: | Enter Text   |        |     |      |
|             |              | Save         | Cancel |     |      |
| Edit Task   |              |              |        |     |      |
|             | Task:        | Display Text |        |     |      |
|             | Description: | Enter Text   |        |     |      |
|             | Status:      | Select List  | Cancel |     |      |
|             |              |              |        | - 7 |      |

ภาพที่ 4.7 หน้าจอ Master Task

**ตารางที่ 4.2** ตัวอย่างข้อมูล Task

| กลุ่มงาน          | Running Number | Description                                                     |               |
|-------------------|----------------|-----------------------------------------------------------------|---------------|
| IDC               | 1001           | BD/ Brand /แจ้งแผนงานการเปิดร้าน/                               |               |
|                   |                | เกาน์เตอร์                                                      | ×             |
|                   | 1002           | Principal อนุมัต <mark>ิ การ</mark> เปิดร้าน/เกาน์เตอร์         | in L          |
|                   | 1003           | <mark>FIS / Bud</mark> get /จ <mark>ัดทำF</mark> easibility     | $\sim$ $\sim$ |
|                   | 1004           | รวม <mark>ตรวจ</mark> สอบแ <mark>ละอ</mark> นุมัติFeasibilityใน |               |
|                   |                | ส่วนค่าก่อสร้าง                                                 |               |
| Event & Promotion | 2001           | JOB OUT / FINISHED DATE                                         |               |
|                   | 2002           | 1st L/O                                                         |               |
|                   | 2003           | 2nd L/O                                                         |               |
| PR & Media (PR)   | 3001           | Comm. Plan                                                      |               |
|                   | 3002           | Media list agree                                                |               |

# ตารางที่ 4.2 ตัวอย่างข้อมูล Task (ต่อ)

| กลุ่มงาน           | Running Number |    | Description                  |  |  |
|--------------------|----------------|----|------------------------------|--|--|
| PR & Media (PR)    | 3003           |    | Brand Approve                |  |  |
|                    | 3004           |    | Get all material from brand  |  |  |
| PR & Media (Media) | 4001           |    | Media Brief                  |  |  |
|                    | 4002           |    | Brief to outsource (if have) |  |  |
|                    | 4003           |    | Media cost & space checking  |  |  |
|                    | 4004           | 57 | Media Plan Strategy          |  |  |

| 124       | Task Type                                   |   |
|-----------|---------------------------------------------|---|
|           | Create Task Type                            |   |
| $\hat{a}$ | Task Type: Auto Gen Description: Enter Text |   |
|           | Save Cancel                                 |   |
|           | Edit Task Type                              |   |
|           | Task Type: Display Text                     |   |
|           | Description: Enter Text                     |   |
|           | Status: Select List                         |   |
|           |                                             |   |
|           | <b>ภาพที่ 4.8</b> หน้าจอ Master Task Type   | 1 |
| <u> </u>  |                                             |   |
|           |                                             |   |
|           |                                             |   |

# ตารางที่ 4.3 ข้อมูล Task Type

T

| กลุ่มงาน          | Running Number | Description        |
|-------------------|----------------|--------------------|
| IDC               | 1001           | Shop               |
|                   | 1002           | Counter            |
|                   | 1003           | SIS (Shop in Shop) |
|                   | 1004           | POP (Pop up Store) |
|                   | 1005           | Kiosk              |
|                   | 1006           | Other              |
| Event & Promotion | 2001           | Event & Promotion  |
| PR & Media (PR)   | 3001           | PR                 |
|                   | 3002           | Media              |

| ask Type: Sel | lect List                                   |               |       |         |      |           |        |        |
|---------------|---------------------------------------------|---------------|-------|---------|------|-----------|--------|--------|
| Z Task ID     | Description                                 | Duration/Days | Seq.  | Monitor | Req. | Send Mail | Follow | v Day  |
| ✓ 1           | BD/ Brand /แจ้งแผนงานการเปิดร้าน/เคาน์เตอร์ | 1             | 1     |         | V    | Z         | immed  | iately |
| 2 2           | Principal อนุมัติ การเปิดร้าน/เคาน์เดอร์    | 1             | 2     | V       | V    | V         | 3      |        |
|               |                                             | Save          | ancel |         |      |           |        |        |

ภาพที่ 4.9 หน้าจอ Master Task Process

Task Contac

| Task Ty<br>Task I | pe: S<br>[D: 1<br>& Mail i | hop<br>: BD/ Brand /แจ้งแต<br>nfo | งนงานการเปิดรำ <mark>น/เ</mark> | คาน์เลอร์ 💊 | V                 |                  |
|-------------------|----------------------------|-----------------------------------|---------------------------------|-------------|-------------------|------------------|
| Depa              | rtment:<br>ubject:         | Select List<br>Enter Text         |                                 |             |                   |                  |
| Bod               | y Text:                    | Enter Text                        |                                 |             |                   |                  |
|                   | Z                          | Contact Name                      | Contact Type                    | Position    | Type of Recipient | Email Address/ID |
|                   | V                          | 1108397                           | 1                               | Brand Mnr.  | To                | @cmg.co.th       |
|                   | 2                          | G2                                | 1                               | SVP         | CC                | @cmg.co.th       |
|                   | 2                          | 1108323                           | 1                               | VP          | CC                | @cmg.co.th       |
|                   | V                          | Contact ID                        | E                               | Dr. Mnr.    | CC                | @cmg.co.th       |
|                   |                            |                                   |                                 |             |                   |                  |

ภาพที่ **4.10** หน้าจอ Master Task Contact

Save Cancel

จากภาพที่ 4.10 เป็นหน้าจอการใส่ข้อมูลของการส่ง E-Mail แจ้งเตือนว่าให้ส่งไป ในขั้นตอนใดและส่งให้ใครบ้าง

จากภาพที่ 4.11 เป็นการสร้างและแก้ไข Category Brand เพื่อนำมาผูก ความสัมพันธ์กับ Response และ Brand เพื่อจัดกลุ่มของ Brand และระบุผู้รับผิดชอบของ Category จากภาพที่ 4.12 เป็นการสร้างและแก้ไข Response เพื่อผู้ความสัมพันธ์กับ Category และ Brand

จากภาพที่ 4.13 เป็นหน้าจอการผูกความสัมพันธ์ของ Category Response และ

Brand

|            |                                                        | a a .                 |                                           |  |
|------------|--------------------------------------------------------|-----------------------|-------------------------------------------|--|
|            | N 81                                                   | " " h                 | Category Brand                            |  |
|            | Create Category Brand                                  |                       | Se la la la la la la la la la la la la la |  |
|            | Category ID : Category Name : Enter<br>Save            | er Text Cancel        | 3                                         |  |
|            | Edit Catogony Brand                                    |                       |                                           |  |
|            | Edit Category Brand                                    |                       |                                           |  |
|            | Category ID :<br>Category Name : Ente<br>Status : Sele | er Text<br>ct List    |                                           |  |
|            | Save                                                   | Cancel                |                                           |  |
|            |                                                        |                       |                                           |  |
| <b>7</b> . | <mark>ภา</mark> พที่ 4.11 หน้าจอ M                     | Master Category Brand |                                           |  |

จากภาพที่ 4.11 – 4.13 เป็นการสร้างข้อมูล Master ของกลุ่มงาน PR & Media ที่มี เพิ่มเติมแต่จะ ไม่มีในส่วนงานของ IDC และ Event & Promotion

|                    |             |                  |         | Responsible |
|--------------------|-------------|------------------|---------|-------------|
| Create Responsible |             |                  |         |             |
|                    |             |                  |         |             |
| Employee ID :      |             |                  |         |             |
| First Name :       | Enter Text  | Last Name : Ente | er Text |             |
|                    | Sa          | Cancel           |         |             |
|                    |             |                  |         |             |
|                    |             |                  |         |             |
| Edit Responsible   |             |                  |         |             |
| Employee ID :      |             |                  |         |             |
| First Name :       | Enter Text  | Last Name : Ente | er Text |             |
| Status :           | Select List |                  |         |             |
|                    |             |                  |         |             |
|                    |             |                  |         |             |
|                    |             |                  |         |             |

ภาพที่ 4.12 หน้าจอ Master Responsible

T

| C           | ategory ID :   | Select Lis                                                              | t V                                                                                                   |                                                       |                                                                                                    |                                                                                             | ् ଏ |                   |
|-------------|----------------|-------------------------------------------------------------------------|----------------------------------------------------------------------------------------------------|-------------------------------------------------------|----------------------------------------------------------------------------------------------------|---------------------------------------------------------------------------------------------|-----|-------------------|
|             | atogot, io i   | Jereet Lis                                                              | ·                                                                                                    |                                                       |                                                                                                    |                                                                                             |     | 1. 2              |
| <b>–</b>    | dd Responsible |                                                                         |                                                                                                    |                                                       |                                                                                                    |                                                                                             | 1   |                   |
| Assig       | n Responsible  |                                                                         |                                                                                                    |                                                       |                                                                                                    |                                                                                             |     |                   |
|             | Employee ID    | N                                                                       | ame                                                                                                   |                                                       |                                                                                                    |                                                                                             |     |                   |
| <b>V</b>    | 1108393        |                                                                         | ณวราวุธ                                                                                               |                                                       |                                                                                                    |                                                                                             |     |                   |
|             |                |                                                                         |                                                                                                    |                                                       |                                                                                                    |                                                                                             |     |                   |
|             |                |                                                                         |                                                                                                    |                                                       |                                                                                                    |                                                                                             |     |                   |
|             | dd Brand       |                                                                         |                                                                                                    |                                                       |                                                                                                    |                                                                                             |     |                   |
| Assig       | in Brand       |                                                                         |                                                                                                    |                                                       |                                                                                                    |                                                                                             |     |                   |
|             | Brand          |                                                                         | Description                                                                                           | From                                                  | Date                                                                                                    |                                                                                             |     |                   |
|             | LE             | LE                                                                      | E                                                                                                    | 26/08                                                 | 3/2013                                                                                                    |                                                                                             |     |                   |
|             | 1.12           | IF                                                                      | E Kid                                                                                                 | 26/08                                                 | 3/2013                                                                                                    |                                                                                             |     |                   |
|             | LK             |                                                                         | L KIU                                                                                                 | 25/00                                                 | 12012                                                                                                    |                                                                                             |     |                   |
| V           | PP             | Pu                                                                      | ippet                                                                                                 | 26/08                                                 | 3/2013                                                                                                    |                                                                                             |     |                   |
|             | PP             | Pu                                                                      | save Car                                                                                              | 26/08                                                 | 3/2013                                                                                                    |                                                                                             |     |                   |
|             | PP             | Pu                                                                      | Save Car                                                                                              | 26/08                                                 | 3/2013                                                                                                    |                                                                                             |     |                   |
|             | PP             | P                                                                       | Save Car                                                                                              | 26/08                                                 | 3/2013                                                                                                    |                                                                                             |     |                   |
|             | PP             | Pu                                                                      | Save Car                                                                                              | 26/08                                                 | 8/2013                                                                                                    |                                                                                             |     |                   |
| fange Categ | pp<br>gory     | Pt                                                                      | Save Car                                                                                              | 26/08                                                 | 3/2013                                                                                                    | Ų                                                                                           |     |                   |
| Mange Categ | gory           | Pt                                                                      | Save Car                                                                                              | 26/08                                                 | 3/2013                                                                                                    |                                                                                             |     | 5                 |
| fange Categ | gory Cat       | egory ID                                                                | Save Car                                                                                              | 26/08                                                 | From Date                                                                                                   | To Date                                                                                     |     | i<br>S            |
| 1ange Categ | gory Cat       | egory ID<br>003                                                         | Save Car<br>Save Land                                                                                 | 26/08                                                 | From Date 26/08/2013                                                                                        | To Date<br>26/08/2018                                                                       |     | ο<br>Ο<br>Ο       |
| fange Categ | gory Cat       | egory ID<br>003<br>003                                                  | Responsible<br>1108393                                                                                | 26/08<br>ncel<br>Brand ID<br>LE<br>LK                 | From Date<br>26/08/2013<br>26/08/2013                                                                       | To Date<br>26/08/2018<br>26/08/2018                                                         |     | ر<br>م<br>ور      |
| Mange Categ | gory Cat       | egory ID<br>003<br>003                                                  | Responsible           1108393           1108393                                                       | 26/08<br>ncel<br>Brand ID<br>LE<br>LK<br>HP           | From Date<br>26/08/2013<br>26/08/2013<br>26/08/2013                                                         | To Date<br>26/08/2018<br>26/08/2018<br>26/08/2018                                           |     | 200<br>00         |
| Mange Cates | gory Cat       | egory ID<br>003<br>003<br>003                                           | Responsible           1108393           1108393           1108393                                     | 26/08<br>mcel<br>Brand ID<br>LE<br>LK<br>HP<br>PP     | From Date<br>26/08/2013<br>26/08/2013<br>26/08/2013<br>26/08/2013                                           | To Date<br>26/08/2018<br>26/08/2018<br>26/08/2018<br>26/08/2018                             |     | 20<br>0<br>0<br>0 |
| Aange Categ | gory Cat       | egory ID<br>003<br>003<br>003<br>003<br>003                             | Responsible           1108393           1108393           1108396                                     | 26/08<br>Brand ID<br>LE<br>LK<br>HP<br>PP<br>PJ       | From Date<br>26/08/2013<br>26/08/2013<br>26/08/2013<br>26/08/2013                                           | To Date<br>26/08/2018<br>26/08/2018<br>26/08/2018<br>26/08/2018<br>26/08/2018               |     | 000               |
| Aange Categ | gory Cat       | egory ID<br>003<br>003<br>003<br>003<br>003<br>003                      | Responsible           1108393           1108396           1108396           1108396                   | 26/08<br>Brand ID<br>LE<br>LK<br>HP<br>PP<br>PJ<br>LS | From Date<br>26/08/2013<br>26/08/2013<br>26/08/2013<br>26/08/2013<br>26/08/2013                             | To Date<br>26/08/2018<br>26/08/2018<br>26/08/2018<br>26/08/2018<br>26/08/2018<br>26/08/2018 |     | 00<br>20          |
| Aange Categ | gory Cat       | egory ID<br>003<br>003<br>003<br>003<br>003<br>003<br>003<br>003<br>003 | Responsible           1108393           1108393           1108396           1108396           1108396 | Brand ID<br>LE<br>LK<br>HP<br>PP<br>PJ<br>LS<br>CB    | From Date<br>26/08/2013<br>26/08/2013<br>26/08/2013<br>26/08/2013<br>26/08/2013<br>26/08/2013<br>26/08/2013 | To Date<br>26/08/2018<br>26/08/2018<br>26/08/2018<br>26/08/2018<br>26/08/2018<br>26/08/2018 |     |                   |

ภาพที่ 4.13 หน้าจอ Master Manage Category Brand and Responsible

**4.1.2.2** Transaction มีหน้าจอการ Create Search และ Edit Transaction โดยหน้าจอการ ทำงานของแต่ละกลุ่มงานจะต่างกันออกไปดังภาพที่ 4.14-4.19

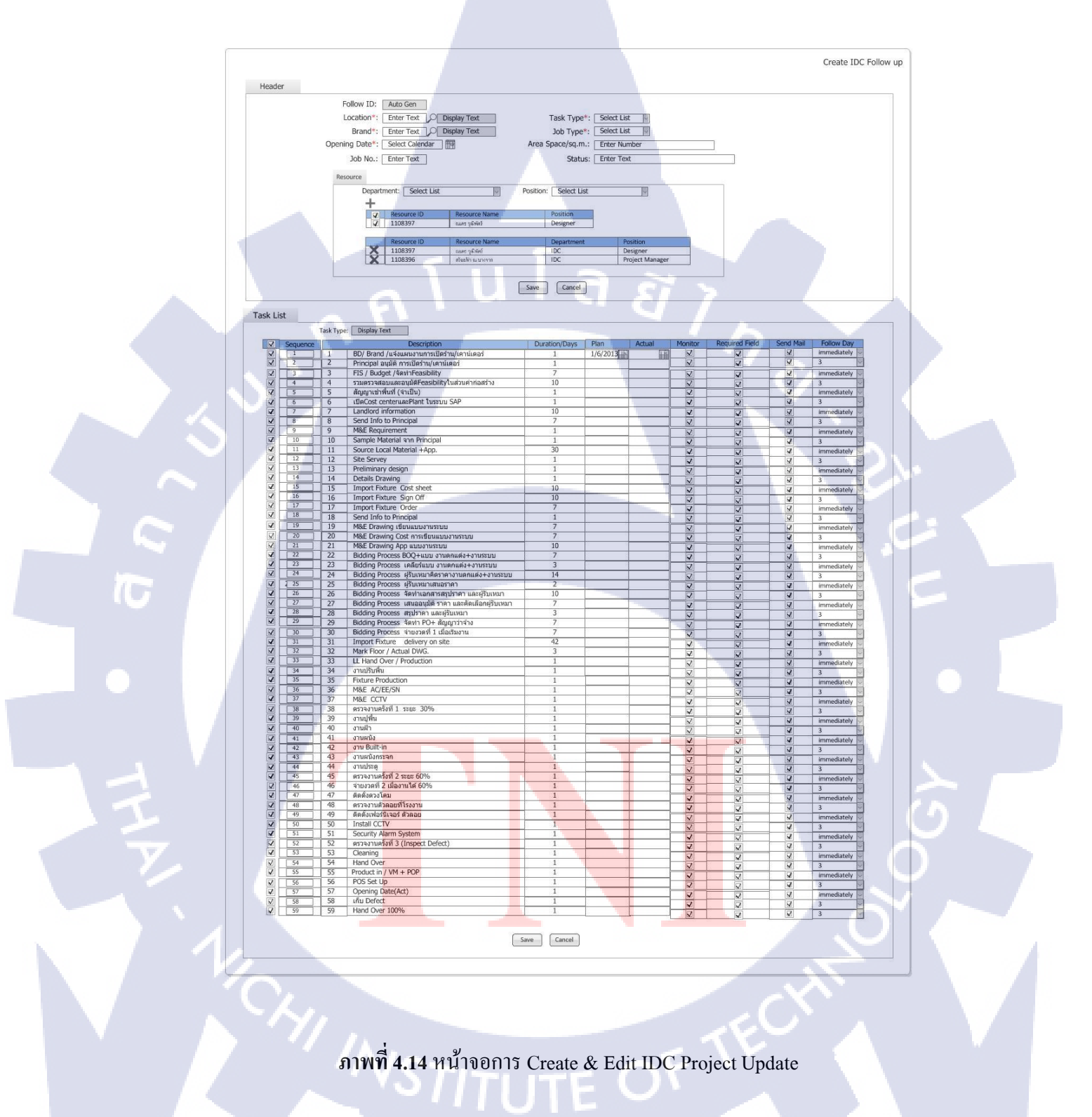

|           |              |                                                                                           |                         |                        |         | Create EP Proje | ect |
|-----------|--------------|-------------------------------------------------------------------------------------------|-------------------------|------------------------|---------|-----------------|-----|
| ador      |              |                                                                                           |                         |                        |         |                 |     |
| auei      | _            |                                                                                           |                         |                        |         |                 |     |
|           |              |                                                                                           |                         |                        |         |                 |     |
|           | Follo        | w ID: Auto Gen                                                                            |                         |                        |         |                 |     |
|           | Loca         | tion*: Enter Text Display Text                                                            |                         |                        |         |                 |     |
|           | В            | rand*: Enter Text Display Text                                                            |                         |                        |         |                 |     |
|           | Job "        | Type*: Select List                                                                        | Name of Product/Ca      | ampaign: Ent           | er Text |                 |     |
|           | NO.QT/P      | R No.: Enter Text                                                                         |                         | Price: Ent             | er Text |                 |     |
|           | Jo           | b In*:                                                                                    |                         | Job No.: Ent           | er Text |                 |     |
|           | Descr        | ption: Enter Text                                                                         |                         | Status: Ent            | er Text |                 |     |
|           |              |                                                                                           |                         |                        |         |                 |     |
|           |              |                                                                                           |                         |                        |         |                 |     |
|           |              |                                                                                           |                         |                        |         |                 |     |
|           |              |                                                                                           |                         |                        |         |                 |     |
|           | Resou        | 70                                                                                        |                         |                        |         |                 |     |
|           |              |                                                                                           |                         |                        |         |                 |     |
|           | Resou        | Ince List Options                                                                         |                         |                        |         |                 |     |
|           |              | Department: Dropdown List                                                                 | Position: Dropdown List | 2                      |         |                 |     |
|           |              | L. surgers and                                                                            |                         |                        |         |                 |     |
|           |              | Assian Resource                                                                           |                         |                        |         |                 |     |
|           |              | Resource ID Resource Name                                                                 | Position                |                        |         |                 |     |
|           |              | 🔽 1108397 ແພກ ຈູລີກັກກົ                                                                   | Designer                |                        |         |                 |     |
|           |              |                                                                                           |                         |                        |         |                 |     |
|           |              | Resource In Project                                                                       |                         |                        |         |                 |     |
|           |              | Resource ID Resource Name                                                                 | Department              | Position               |         |                 |     |
|           |              | X         1108397         сылт үйний           X         1108396         втеийн за цэгэээ | EP                      | Designer<br>Project Ma | nager   |                 |     |
|           |              |                                                                                           |                         |                        |         |                 |     |
|           |              |                                                                                           | Save                    | 17                     |         |                 |     |
|           |              |                                                                                           |                         |                        | <u></u> |                 |     |
|           |              |                                                                                           |                         |                        |         |                 |     |
|           |              |                                                                                           |                         |                        |         |                 |     |
| k List    |              |                                                                                           |                         |                        |         |                 |     |
|           |              |                                                                                           |                         |                        |         |                 |     |
| Tash Tura | Dicelau Teul |                                                                                           |                         |                        |         |                 |     |
| тазк түре | Disbiak lexi | ·                                                                                         |                         |                        |         |                 |     |
| ×.        | Task ID      | Description                                                                               | Duration/Days           | Plan                   | Actual  | Require Field   |     |
|           | 1            | JOB OUT / FINISHED DATE                                                                   |                         | friffi                 | P       |                 |     |
| V         | 2            | 1st L/O                                                                                   |                         | L.L.                   | E RE    | <b>V</b>        |     |
|           | 3            | 2nd L/O                                                                                   |                         | <b>[]]</b>             | 10      | V               |     |
|           | 4            | 3rd L/O                                                                                   |                         | m                      |         | V               |     |
| V         | 5            | Fin L/O                                                                                   |                         | ĒĒ                     | III     | V               |     |
| V         | 6            | A/W                                                                                       |                         | Ē                      | III III | V               |     |
| N         | 7            | Production                                                                                |                         | ĨĤ                     | E       | V               |     |
| V         | 8            | Finished                                                                                  |                         |                        |         | V               |     |
|           | 9            | Set up                                                                                    |                         | 1                      | 1944    | V               |     |
|           |              |                                                                                           |                         | 11 21                  | Ho      | V               |     |
| V         | 10           | fustriance OT                                                                             |                         | 0.100<br>67100         | F100    |                 |     |

ภาพที่ 4.15 หน้าจอการ Create & Edit Event & Promotion Project Update

จากภาพที่ 4.14 – 4.16 เป็นหน้า<mark>จอการ Create</mark> และ Edit Project Update เพื่อสร้างการ ติดตามงานในแต่ละกลุ่มง<mark>านแ</mark>บ่งเป็น 2 ส่วนหลักได้แก่

 Header คือส่วนการระบุรายละเอียดของงาน เช่น Location, Brand, Task Type, Opening Date และมีส่วนของการ Assign พนักงานเข้ามาทำงานใน Project ในส่วนของ Resource โดยระบบจะ Validate ข้อมูลจาก Field ที่เป็น Required Field เพื่อไม่ให้มีการสร้างข้อมูล ซ้ำ

 Task List เป็นส่วนของการระบุขั้นตอนการทำงาน โดยระบบจะดึง ข้อมูล Task List ตามที่ได้ผูกความสัมพันธ์ไว้ในหน้าจอ Master Task Process ดังภาพที่ 4.9.

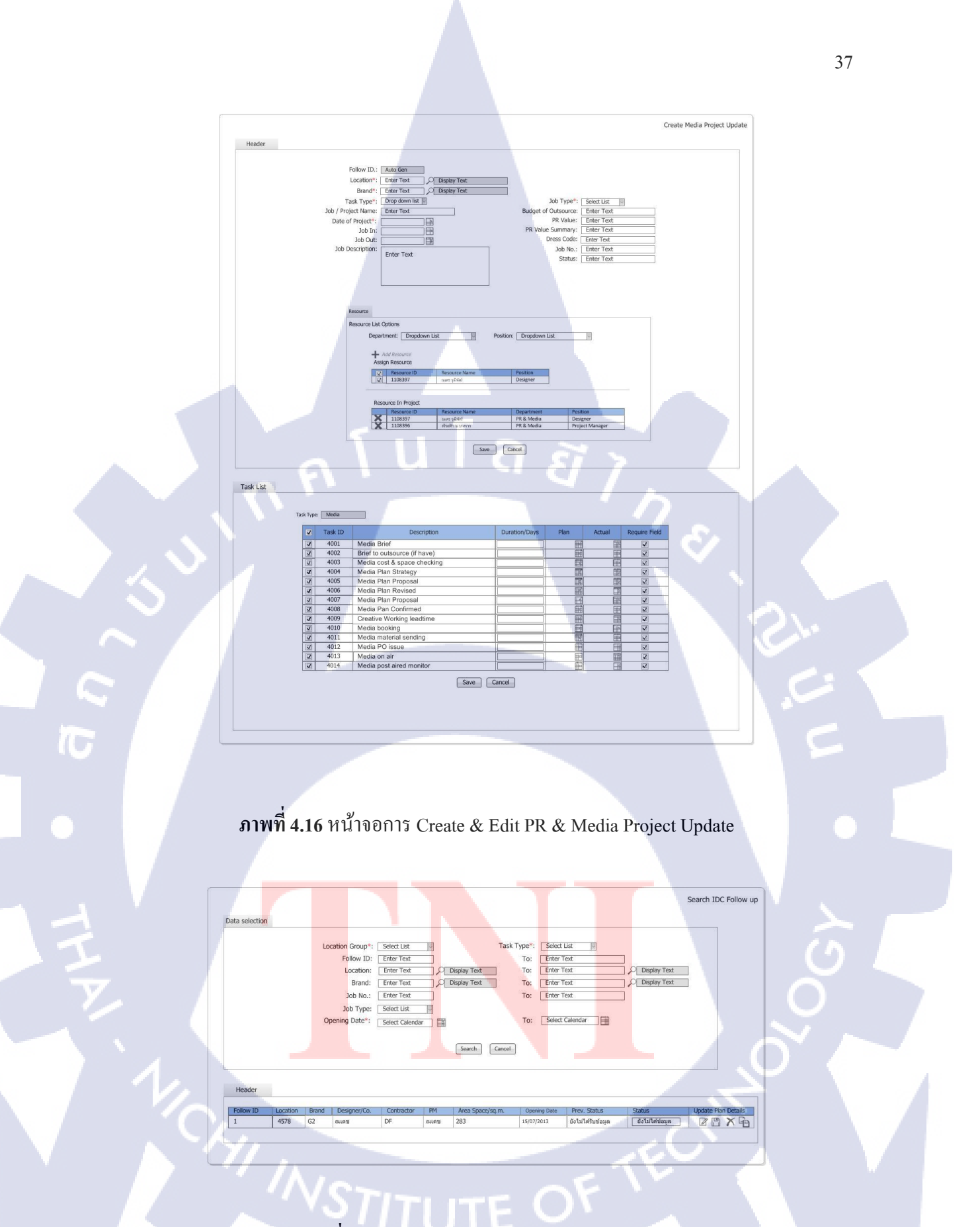

ภาพที่ 4.17 หน้าจอการ Search IDC Project Update

| Header              |                    |             |                             |                                  |                            |                |                        |                         |                      | 9                      | Search EP | Project U |
|---------------------|--------------------|-------------|-----------------------------|----------------------------------|----------------------------|----------------|------------------------|-------------------------|----------------------|------------------------|-----------|-----------|
|                     |                    |             |                             | -                                |                            |                |                        |                         |                      |                        |           |           |
|                     |                    |             |                             |                                  |                            |                |                        |                         |                      |                        |           |           |
|                     |                    | Location    | Group* : Dr                 | opdown List                      | 1                          | Job Tv         | e* : Dropdow           | m List                  |                      |                        |           |           |
|                     |                    | From Fr     | ollow ID ; Ent              | ter Text                         |                            |                | To : Enter Te          | đ                       |                      |                        |           |           |
|                     |                    | From L      | ocation : En                | ter Text                         | Display Ter                | ıt             | To : Enter Ter         | at D                    | Display Text         |                        |           |           |
|                     |                    | From        | m Brand : En                | ter Text                         | Display Ter                | ıt             | TO : Enter Ter         | a D                     | Display Text         |                        |           |           |
|                     |                    | From        | Job No. : En                | ter Text                         | 1                          |                | To : Enter Ter         | a                       |                      |                        |           |           |
|                     |                    |             | Job In* :                   |                                  | EB                         |                | To ; Enter Ter         | a A                     |                      |                        |           |           |
|                     |                    |             |                             |                                  | Sei                        | arch Cance     |                        |                         |                      |                        |           |           |
|                     |                    |             | -                           |                                  |                            |                |                        |                         |                      |                        |           |           |
| Result              |                    |             |                             |                                  |                            |                |                        |                         |                      |                        |           |           |
| Result<br>Follow ID | Location B         | Brand       | Main<br>Coordinator         | Promotion                        | Graphic<br>Design          | Display        | Supplier               | No.QT/PR<br>No.         | Job In               | Last status            | Status    | Modify    |
| Follow ID           | Location B<br>3006 | Brand JZ    | Main<br>Coordinator<br>Beam | Promotion<br>Interior<br>Maynart | Graphic<br>Design<br>Brand | Display        | Supplier<br>Eastbourne | No.QT/PR<br>No.<br>1234 | Job In<br>10/07/2013 | Last status<br>Waiting | Status    | Modify    |
| Result<br>Follow ID | Location B<br>3006 | Brand JZ    | Main<br>Coordinator<br>Beam | Promotion<br>Interior<br>Maynart | Graphic<br>Design<br>Brand | Display<br>Art | Supplier<br>Eastbourne | No.QT/PR<br>No.<br>1234 | Job In<br>10/07/2013 | Last status<br>Waiting | Status    | Modify    |
| Follow ID           | Location B<br>3006 | 3rand<br>JZ | Main<br>Coordinator<br>Beam | Promotion<br>Interior<br>Maynart | Graphic<br>Design<br>Brand | Display<br>Art | Supplier<br>Eastbourne | No.QT/PR<br>No.<br>1234 | Job In<br>10/07/2013 | Last status<br>Waiting | Status    | Modify    |

ภาพที่ 4.18 หน้าจอการ Search Event & Promotion Project Update

|          |                                               |                                                                                            |           |                                                                                   |                                                                    |                    |              | Search PR   | & Media F | roject Upd |
|----------|-----------------------------------------------|--------------------------------------------------------------------------------------------|-----------|-----------------------------------------------------------------------------------|--------------------------------------------------------------------|--------------------|--------------|-------------|-----------|------------|
|          | Location<br>From Fc<br>From L<br>From<br>From | Group* : Drop<br>ollow ID : Enter<br>ocation : Enter<br>Dab No. : Enter<br>Dab No. : Enter | rext      | Task Type*<br>To:<br>Display Test To:<br>Display Test To:<br>To:<br>Search Cancel | Dropdown L<br>Enter Text<br>Enter Text<br>Enter Text<br>Enter Text |                    | Risplay Text |             |           |            |
|          | _                                             |                                                                                            |           |                                                                                   |                                                                    |                    |              |             |           |            |
| Location | Brand                                         | Action by                                                                                  | Outsource | Job / Project Name                                                                | PR Value                                                           | Date of<br>Project | Job In       | Last status | Status    | Modify     |
| 3006     | JZ                                            | สืบสพจบ่                                                                                   | WH Mag    | Press Conference                                                                  | 200000                                                             | 01/08/2013         | 10/07/2013   | Waiting     | -         | 7 3 10     |

**ภาพที่ 4.19** หน้าจอกา<mark>ร</mark> Search PR & Media Project Update

จากภาพ<mark>ที่ 4.</mark>17 – 4.19 <mark>เป็นหน้าจอการ</mark> Search การติดตามสถานะของงานที่ได้ สร้างไปแล้ว แบ่งเป็น 2 ส่วนดังนี้

1.) Data Selection คือส่วนของการระบุรายละเอียดในการค้นหาเพื่อกรอง

ข้อมูล

Result

2.) Header เป็นส่วนของการแสดงผลลัพธ์การก้นหา โดยจะแสดงผลเป็น ตาราง สามารถ Update Status จากส่วนนี้ได้ หรือกดเพื่อไป Edit หรือ Copy ได้จากส่วนนี้ 4.1.2.3 Report เป็นหน้าจอการเรียกดูรายงานต่างๆ ของระบบ แยกเป็น 2 ส่วนได้แก่

 4.1.2.3.1
 Transaction เป็นการค้นหาและแสดงรายงานของการติดตามงาน

 ดังในภาพที่ 4.20 – 4.22

| ta selection           |                                                                                                    |                                                                                                    |                |                                                                    |                                                        |                                                                                         |              |                      |             |                | Follow up State |
|------------------------|----------------------------------------------------------------------------------------------------|----------------------------------------------------------------------------------------------------|----------------|--------------------------------------------------------------------|--------------------------------------------------------|-----------------------------------------------------------------------------------------|--------------|----------------------|-------------|----------------|-----------------|
| Result                 | Location Group<br>Follow ID<br>Location<br>Branc,<br>Job No<br>Job Typi<br>Designer/Co<br>Contracto<br>Opening Date | *:         Select List           ::         Enter Text           ::         Enter Text           ::         Enter Text           ::         Enter Text           ::         Enter Text           ::         Enter Text           ::         Select List           ::         Enter Text           ::         Enter Text           ::         Enter Text           ::         Enter Text           ::         Enter Text           ::         Enter Text           ::         Enter Text |                | isplay Text<br>isplay Text<br>isplay Text<br>Isplay Text<br>Search | Task Type*<br>To:<br>To:<br>To:<br>PM<br>To:<br>Cancel | : Select List<br>Enter Text<br>Enter Text<br>Enter Text<br>: Select List<br>Select Cale | Displa       | P Display<br>Display | Text        | ÷              |                 |
| รายงาน Eo              | low-up Status rea                                                                                                   | Location Nar                                                                                                    | ne Opening Dat | e ระหว่างวันที่                                                    | 01/06/2013 é                                           | (a 30/06/2013                                                                           | -            |                      |             | -              |                 |
|                        | ณ วันที่ 13/06/201                                                                                                  | 3                                                                                                    | a specific bac |                                                                    |                                                        |                                                                                         | _            |                      |             |                |                 |
| Follow-up              |                                                                                                    |                                                                                                    |                |                                                                    |                                                        |                                                                                         |              |                      |             |                |                 |
| Follow-up<br>Follow ID | Location Group                                                                                                    | ocation Bran                                                                                                    | d Designer/Co. | Contractor                                                         | PM Area                                                | Space(sq.m)                                                                             | Opening Date | Prev. Status         | Last Status | Last Act. Task | Plan Details    |

ภาพที่ 4.20 หน้าจอการค้นหาและแสดงผล IDC Project Update Report

10

|                          |                                                                                                    |                     |                                                                                                    |                              | EP Follow          | Up status Report |
|--------------------------|----------------------------------------------------------------------------------------------------|---------------------|----------------------------------------------------------------------------------------------------|------------------------------|--------------------|------------------|
| der                      |                                                                                                    |                     |                                                                                                    |                              |                    |                  |
| Locat<br>From<br>Fro     | ion Group* : Dropdown List<br>n Follow ID : Enter Text<br>m Location : Enter Text<br>From Brand : Enter Text<br>Job In* : Enter Text | Display Text        | Nob Type : Dropdown List<br>To : Enter Test<br>To : Enter Test<br>To : Enter Test<br>To : Enter Test<br>To : Enter Test | Display Text<br>Display Text |                    |                  |
| .16                      |                                                                                                    |                     |                                                                                                    |                              |                    |                  |
| uic .                    |                                                                                                    | _                   |                                                                                                    |                              |                    |                  |
| Export Excel 🖪           |                                                                                                    |                     |                                                                                                    |                              |                    |                  |
| รายงาน Follow up Statu   | s ของ Opening date ระหว่าง 01/07/                                                                                                    | 2013 ถึง 31/07/2013 |                                                                                                    |                              |                    |                  |
| Follow up ณ วันที่ 24/07 | /2013                                                                                                    |                     |                                                                                                    |                              |                    |                  |
| Follow ID Location       | n Brand Name of Product,<br>Campaign                                                                                                 | Main<br>Coordinator | Promotion<br>Interior Supplier                                                                                          | No.QT/PR<br>No.              | Job In Last status |                  |
| 1 3006                   | JZ End of Season                                                                                                    | Beam                | Maynart Eastbourne                                                                                                    | 1234 10                      | /07/2013 Waiting   |                  |
|                          |                                                                                                    |                     |                                                                                                    |                              | $\cdot c$          |                  |
|                          |                                                                                                    |                     |                                                                                                    |                              |                    |                  |

ภาพที่ 4.21 หน้าจอการค้นหาและแสดงผล Event & Promotion Project Update Report

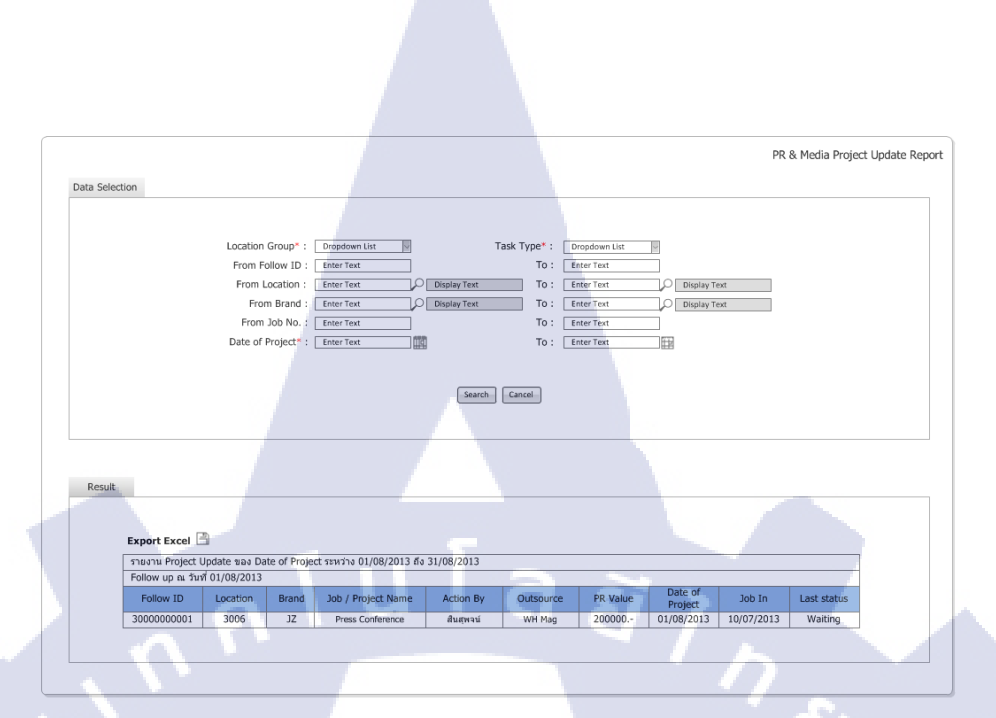

ภาพที่ 4.22 หน้าจอการค้นหาและแสดงผล PR & Media Project Update Report

จากภาพที่ 4.20 – 4.22 เป็นหน้าจอการค้นหาและแสดงผลรายงานการติดตาม สถานะของงาน แบ่งเป็น 2 ส่วนดังนี้

16

Data Selection เป็นส่วนของการใส่เงื่อนไขการค้นหารายงาน

- Result เป็นส่วนของการแสดงผลลัพธ์การค้นหา ผลลัพธ์จะแสดงเป็น ตารางซึ่งจะแสดงผลเป็นแบบ Overview ถ้าหากต้องการคูข้อมูลแบบละเอียด สามารถกด Export เป็น Excel ได้

จากภาพที่ 4.23 แสดงหน้าจอการก้นหาและแส<mark>ดงผล</mark> Cover Report ซึ่งจะมีเฉพาะ ในกลุ่มงานของ IDC เท่านั้น เป็นรายงานสรุปผลการส่งมอบงานสร้างและตกแต่งร้านว่าภายในช่วง ระยะเวลาหนึ่งมีการ Plan <mark>การเ</mark>ปิดร้านจำนว<sub></sub>นเท่าใด และมี Actua<mark>l เกิด</mark>ขึ้นจริงจำนวนเท่าใด

#### 40

|                |                                                                                                    |                                                                               |                                                                                                    |                                                                             |                                                                  |                             |                                    | Cover |
|----------------|----------------------------------------------------------------------------------------------------|-------------------------------------------------------------------------------|----------------------------------------------------------------------------------------------------|-----------------------------------------------------------------------------|------------------------------------------------------------------|-----------------------------|------------------------------------|-------|
| Data selection | on                                                                                                    |                                                                               |                                                                                                    |                                                                             |                                                                  |                             |                                    |       |
| Loc            | cation Group*: Selec<br>Follow ID: Enter<br>Location: Ente<br>Brand: Enter<br>Job No.: Enter<br>Job Type: Selec<br>pening Date*: Selec | t List v<br>Text P D<br>Text P D<br>Text t List v<br>t Calendar               | Task Ty<br>lisplay Text                                                                            | rpe*: Selec<br>To: Enter<br>To: Enter<br>To: Enter<br>To: Enter<br>To: Sele | rt List v<br>r Text<br>r Text<br>r Text<br>r Text<br>ct Calendar |                             | Display Text                       |       |
|                |                                                                                                    |                                                                               | Search Cancel                                                                                      | Ċ                                                                           |                                                                  |                             |                                    |       |
| Result         | -                                                                                                    |                                                                               |                                                                                                    |                                                                             |                                                                  |                             |                                    |       |
| Result         | -                                                                                                    |                                                                               |                                                                                                    |                                                                             |                                                                  |                             | _                                  |       |
| Result         | รายงานสรุปการส่งมะ                                                                                                    | บบงานตกแต่ง/ก่อสร้า                                                           | ง Opening Date ระหว่าง                                                                             | วันที่ 15/06/2                                                              | 013 ấv 15/07/2                                                   | 2013                        |                                    |       |
| Result         | รายงานสรุปการส่งมะ<br>สรุป ณ วันที่ 10/06/                                                                                             | มบงานคกแต่ง/ก่อสร้า<br>2013                                                   | ຈ Opening Date ຈະທວ່າຈ                                                                             | วันที่ 15/06/2                                                              | 013 ถึง 15/07/2                                                  | 2013                        |                                    |       |
| Result         | รายงานสรุปการส่งมล<br>สรุป ณ วันที่ 10/06/<br>Location                                                                                 | บบงานตกแต่ง/ก่อสร้าง<br>2013<br>Brand                                         | o Opening Date າະນານ<br>Opening Date                                                               | วันที่ 15/06/2<br>Piz                                                       | 013 ñs 15/07/2                                                   | 2013<br>Yi                  |                                    |       |
| Result         | รายงามสรุปการส่งมอ<br>สรุป ณ รับที่ 10/06/<br>Location<br>R. Kanchanaburi                                                              | บบงานคกแต่ง/ก่อสร้า<br>2013<br>Brand<br>Summary                               | ง Opening Date ระหว่าง<br>Opening Date                                                             | วันที่ 15/06/2<br>Piz<br>Shop                                               | 013 ño 15/07/3<br>and YYYY<br>Counter<br>12                      | 2013<br>Y1<br>Shop          | TD YYYY<br>Counter<br>12           |       |
| Result         | รายงามสรุปการส่งมอ<br>สรุป ณ รับที่ 10/06/<br>Location<br>R.Kanchanaburi                                                               | บบงานคกแต่ง/ก่อสร้า<br>2013<br>Brand<br>summary<br>summary                    | а Opening Date тажэта<br>Opening Date<br>15/06/2013<br>15/06/2013                                  | วันที่ 15/06/2<br>Plz<br>Shop<br>-<br>2                                     | 013 ถึง 15/07/3<br>and YYYY<br>Counter<br>12<br>14               | 2013<br>Shop                | TD YYYY<br>Counter<br>12<br>10     |       |
| Result         | รายงานสรุปการส่งมอ<br>สรุป ณ วันที่ 10/06/<br>Location<br>R.Kanchanaburi<br>R.Kanchanaburi                                             | มมงานตกแต่ง/ก่อสร้า<br>2013<br>Brand<br>summary<br>Summary<br>Lee             | o Opening Date 12/06/2013<br>15/06/2013<br>15/06/2013                                              | รันที่ 15/06/2<br>Piz<br>Shop<br>-<br>2                                     | 013 ถึง 15/07/3<br>and YYYY<br>Counter<br>12<br>14<br>5          | 2013<br>Shop<br>2<br>1      | Counter<br>12<br>10<br>5           |       |
| Result         | รายงามสรุปการส่งมอ<br>สรุป ณ รับที่ 10/06/<br>Location<br>R.Kanchanaburi<br>R.Kanchanaburi                                             | มมงานตกแต่ง/riaสร้า<br>2013<br>Brand<br>summary<br>Lee<br>Wrangler            | o Opening Date 12/06/2013<br>15/06/2013<br>15/06/2013<br>15/06/2013                                | รันที่ 15/06/2<br>Pla<br>Shop<br>-<br>2<br>1                                | 013 ຄັ 15/07/7<br>and YYYY<br>Counter<br>12<br>14<br>5<br>7      | 2013<br>Shop<br>2<br>1      | Counter<br>12<br>10<br>5<br>7      |       |
| Result         | ราบงานสรุปการส่งมอ<br>สรุป ณ วันที่ 10/06/<br>Location<br>R.Kanchanaburi<br>R.Kanchanaburi                                             | มมงานตกแต่ง/riaสร้า<br>2013<br>Brand<br>summary<br>Lee<br>Wrangler<br>Payless | a Opening Date 121/01/2013<br>Opening Date<br>15/06/2013<br>15/06/2013<br>15/06/2013<br>01/07/2013 | รันที่ 15/06/2<br>Pla<br>Shop<br>-<br>2<br>1<br>-<br>1                      | 013 & 15/07/3<br>and YYYY<br>Counter<br>12<br>14<br>5<br>7<br>2  | 2013<br>Shop<br>2<br>1<br>1 | Counter<br>12<br>10<br>5<br>7<br>- |       |

# ภาพที่ 4.23 หน้าจอการค้นหาและแสดงผล IDC Cover Report

10

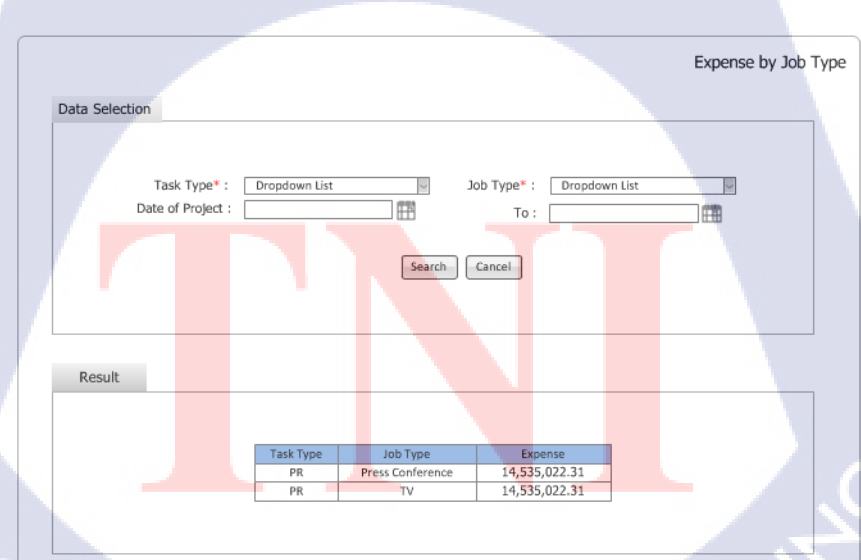

ภาพที่ 4.24 หน้าจอการค้นหาและแสดงผล Expense by Job Type

จากภาพที่ 4.24 เป็นหน้าจอการก้นหาและแสดงผลรายงานก่าใช้จ่าย โดยก้นหา ตาม Job Type หน้าจอจะแบ่งเป็น 2 ส่วนกือ

- Data Selection คือส่วนของการใส่เงื่อนไขการค้นหา
- Result คือส่วนของการแสดงผล

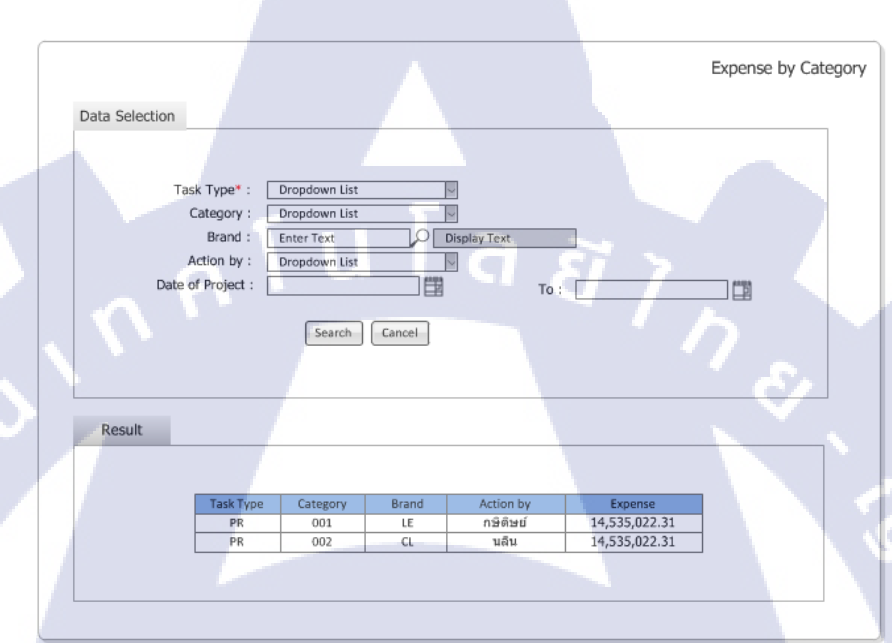

ภาพที่ 4.25 หน้าจอการค้นหาและแสดงผล Expense by Category

จากภาพที่ 4.25 เป็นหน้าจอการค้นหาและแสดงผลรายงานค่าใช้จ่าย โดยค้นหา ตาม Category หน้า<mark>จ</mark>อจะแ<mark>บ่งเป็</mark>น 2 ส่วนคือ

- <mark>Data</mark> Selection ค<mark>ื</mark>อส่ว<mark>นขอ</mark>งการใส่เงื่อนไขก</mark>ารค้นหา
- <mark>Resu</mark>lt คือส่วนข<mark>อ</mark>งการแ<mark>สดงผล</mark>

4.1.2.3.2 Master เป็นการก้นหาและแสดงรายงานของข้อมูลหลักของ ระบบโดยทั้ง 3 กลุ่มงานจะใช้งานเหมือนกัน สามารถ Export เป็น Excel ได้ ดังภาพที่ 4.26-4.35 และจะมีหน้าจอการก้นหาและแสดงผลรายงานข้อมูล Master เฉพาะที่ใช้ในกลุ่มงาน PR & Media ดังภาพที่ 4.36-4.39

|                             |             |                             |             |                             |                                      | Location | Gro |
|-----------------------------|-------------|-----------------------------|-------------|-----------------------------|--------------------------------------|----------|-----|
| Data Se                     | lection     |                             |             |                             |                                      |          |     |
|                             |             |                             |             |                             |                                      |          |     |
|                             |             | Location Group:             | Select List |                             |                                      |          |     |
|                             |             | Description:                | Enter Text  |                             |                                      |          |     |
|                             |             | Chathan                     | Check Peak  |                             |                                      |          |     |
|                             |             | Status:                     | Select List | <u> </u>                    |                                      |          |     |
|                             |             |                             |             |                             |                                      |          |     |
|                             |             | Sea                         | rch 🔤       | Cancel                      |                                      |          |     |
|                             |             | Sea                         | rch         | Cancel                      |                                      |          |     |
|                             |             | Sea                         | rch         | Cancel                      |                                      |          |     |
|                             | _           | Sea                         | rch         | Cancel                      | _                                    |          |     |
| Result                      | - /         | Sea                         |             | Cancel                      |                                      |          |     |
| Result                      | ation Group | Desc                        | ription     | Cancel                      | Create I                             | Date     |     |
| Result<br>Loc<br>RBS        | ation Group | Sea<br>Desc<br>Robinson     | ription     | Cancel Status Active        | Create 0<br>13/06/2013               | Date     |     |
| Result<br>Loc<br>RBS<br>CPN | ation Group | Robinson<br>Central Pattana | ription     | Cancel Status Active Active | Create 0<br>13/06/2013<br>13/06/2013 | Date     |     |

# ภาพที่ 4.26 หน้าจอการค้นหาและแสดงผล Location Group Master Report

|                        |          |                  |         |                          |                  |                           | Locati |
|------------------------|----------|------------------|---------|--------------------------|------------------|---------------------------|--------|
| Data Selection         | on       |                  |         |                          |                  |                           |        |
|                        | Location | Group: Sele      | ct List | t                        |                  |                           |        |
|                        | L        | ocation: Ente    | r Tex   | t 🔎 To:                  | Enter Text       | $\Box \rho$               |        |
|                        | Des      | cription: Ente   | r Tex   | t                        |                  |                           |        |
|                        |          | Status: Sele     | ct Lis  | t V                      |                  |                           |        |
|                        |          |                  | oarch   | Cancel                   |                  |                           |        |
|                        |          | -                | earci   | Cancer                   |                  |                           |        |
|                        |          |                  |         |                          |                  |                           |        |
|                        |          |                  |         |                          |                  |                           |        |
| Result                 |          |                  |         |                          |                  |                           |        |
| Result                 |          |                  |         |                          |                  |                           |        |
| Result                 | Group    | Location         |         | Description              | Status           | Create Date               |        |
| Result<br>Location RBS | Group    | Location<br>4001 |         | Description<br>Chaingmai | Status<br>Active | Create Date<br>13/06/2013 |        |
| Result<br>Location RBS | Group    | Location<br>4001 |         | Description<br>Chaingmai | Status<br>Active | Create Date<br>13/06/2013 |        |

TC

ภาพที่ 4.27 หน้าจอการค้นหาและแสดงผล Location Master Report

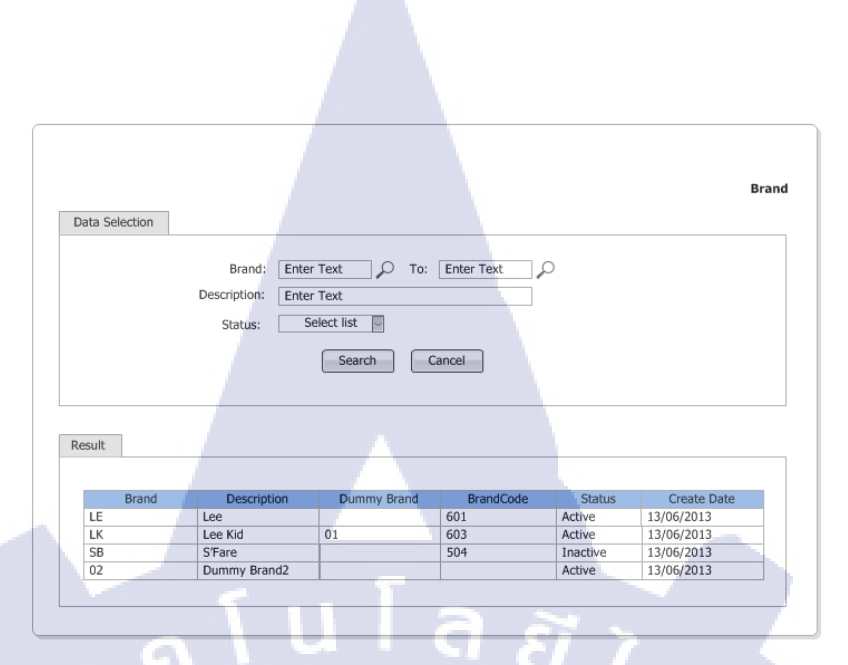

# ภาพที่ 4.28 หน้าจอการค้นหาและแสดงผล Brand Master Report

|   |     |         |         |         |       |            |        |        |    |       | Job T  | ype |
|---|-----|---------|---------|---------|-------|------------|--------|--------|----|-------|--------|-----|
|   | [   | Data Se | lection | 1       | 1     |            |        |        |    |       |        |     |
|   |     |         | Job     | Type:   | Se    | elect List | ~      |        |    |       |        |     |
|   |     |         | Descri  | ption:  | Er    | iter Text  |        |        |    |       |        |     |
|   |     |         | S       | tatus:  | Se    | lect List  | $\sim$ |        |    |       |        |     |
| 1 |     |         |         | (       | se    | arch       |        | Cancel |    |       |        |     |
|   |     |         |         |         |       |            |        |        | _  |       |        |     |
| 1 |     | Result  |         |         |       |            |        |        |    |       |        |     |
|   |     |         |         |         |       |            |        |        |    |       |        |     |
|   | Job | Туре    |         | Descrip | ption |            |        | Statu  | IS | Creat | e Date |     |
|   | 200 | 1       |         | Inkjet  |       |            |        | Activ  | e  | 01/08 | 3/2013 |     |
|   | 200 | 2       |         | Leaflet |       |            |        | Activ  | e  | 01/08 | /2013  |     |
|   |     |         |         |         |       |            |        |        |    |       |        |     |
|   |     |         |         |         |       |            |        |        |    |       |        |     |

10

ภาพที่ 4.29 หน้าจอการค้นหาและแสดงผล Job Type Master Report

|                |             |               |            |        | Employee    |
|----------------|-------------|---------------|------------|--------|-------------|
| Data Selection |             |               |            |        |             |
| Employee ID:   | Enter Text  | To :          | Enter Text |        |             |
| Name:          | Enter Text  |               |            |        |             |
| Position:      | Select List | $\sim$        |            |        |             |
| Status:        | Select List | $\rightarrow$ |            |        |             |
|                | (           | search        | Cancel     |        |             |
|                |             |               |            |        |             |
| Result         |             |               |            |        |             |
|                |             |               |            |        |             |
| Employee ID    | Name        | Department    | Position   | Status | Create Date |
| 1104567        | ณเดช เอเอ   | IDC           | Designer   | Active | 12/06/2013  |
| 1104578        | រៀរវៀរ រារា | IDC           | PPI        | ACTIVE | 12/06/2013  |
|                |             |               | _          | -      |             |
|                |             |               |            |        |             |

# ภาพที่ 4.30 หน้าจอการค้นหาและแสดงผล Employee Master Report

|                |             |                 |        | Outs           | ouro |
|----------------|-------------|-----------------|--------|----------------|------|
| Data Selection |             |                 |        |                |      |
| Outsource ID:  | Enter Text  | To : Enter Text | :      |                |      |
| Name:          | Enter Text  |                 |        |                |      |
| Position:      | Select List | <br>~           |        |                |      |
| Status:        | Select List | ×               |        |                |      |
|                | search      | Cancel          |        |                |      |
| Result         |             |                 | 4      | - \ \          |      |
|                |             |                 |        |                |      |
| Outsource ID   | Name        | Position        | Status | Create Date    |      |
| 001            | สมา V3      | Contractor      | Active | <br>12/06/2013 |      |
| 002            | זרז V4      | PM              | Active | 12/06/2013     |      |
|                |             |                 |        |                |      |

T

ภาพที่ 4.31 หน้าจอการค้นหาและแสคงผล Outsource

|                                   |                                                                                                    |                                   | Ta                                      |
|-----------------------------------|----------------------------------------------------------------------------------------------------|-----------------------------------|-----------------------------------------|
|                                   |                                                                                                    |                                   | 14.                                     |
| Data Sele                         | ection                                                                                                    |                                   |                                         |
|                                   |                                                                                                    |                                   |                                         |
|                                   | Task ID: Enter text To :                                                                                             | Enter Text                        |                                         |
|                                   |                                                                                                    |                                   |                                         |
|                                   | Description: Enter Text                                                                                              |                                   |                                         |
|                                   | Description: Enter Text Status: Select list                                                                          |                                   |                                         |
|                                   | Description: Enter Text Status: Select list                                                                          | Cancel                            |                                         |
|                                   | Description: Enter Text Status: Select list Search                                                                   | Cancel                            |                                         |
|                                   | Description: Enter Text<br>Status: Select list search                                                                | Cancel                            |                                         |
| Deput                             | Description: Enter Text Status: Select list search                                                                   | Cancel                            |                                         |
| Result                            | Description: Enter Text<br>Status: Select list search                                                                | Cancel                            |                                         |
| Result<br>Task ID                 | Description: Enter Text<br>Status: Select list search                                                                | Cancel                            | Create Date                             |
| Result<br>Task ID<br>2001         | Description: Enter Text Status: Select list search Doscription DOB OUT / FINISHED DATE                               | Cancel Status<br>Active           | Create Date<br>01/08/2013               |
| Result<br>Task ID<br>2001<br>2002 | Description: Enter Text<br>Status: Select list Search<br>Search<br>Description<br>JOB OUT / FINISHED DATE<br>1st L/O | Cancel Status<br>Active<br>Active | Create Date<br>01/08/2013<br>01/08/2013 |

# ภาพที่ **4.32** หน้าจอการก้นหาและแสดงผล Task Master Report

| Data Cala | 14.2                 |                  | Task Type                 |
|-----------|----------------------|------------------|---------------------------|
| Data Sele | ction                |                  |                           |
| Ta        | sk Type: Select list |                  |                           |
| Des       | cription: Enter Text |                  |                           |
|           | Status: Select list  |                  |                           |
|           | search Cancel        | )                |                           |
|           |                      |                  |                           |
| sult —    |                      |                  |                           |
| esult —   |                      |                  |                           |
| ask Type  | Description          | Status           | Create Date               |
| ask Type  | Description          | Status<br>Active | Create Date<br>01/08/2013 |

T

ภาพที่ 4.3<mark>3 หน้</mark>าจอการค้นหาและแสดงผล</mark> Task <mark>Type</mark> Master Report

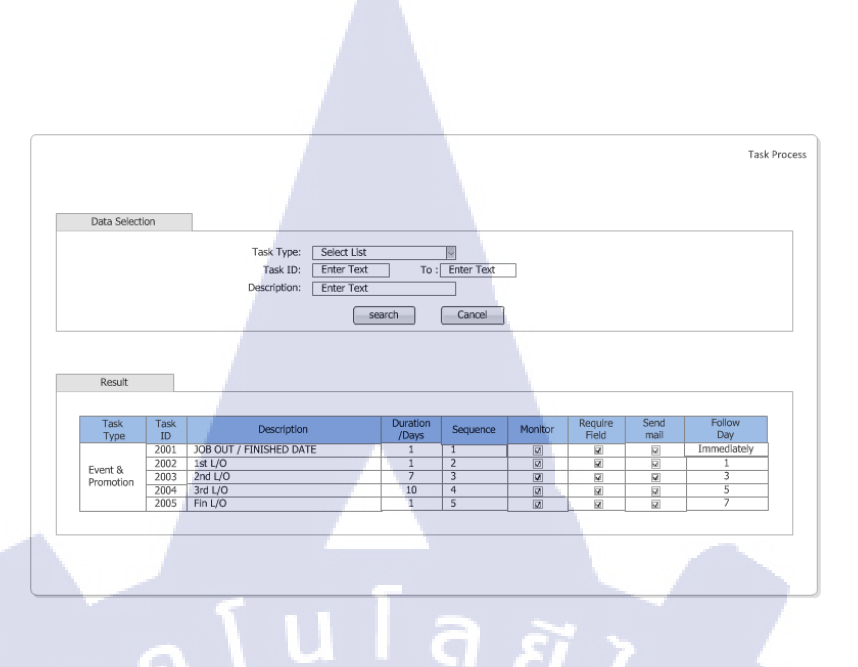

# ภาพที่ 4.34 หน้าจอการค้นหาและแสดงผล Task Process Master Report

|              |            |                         |                 |                 |              |                         |                      |               | Task C            |
|--------------|------------|-------------------------|-----------------|-----------------|--------------|-------------------------|----------------------|---------------|-------------------|
| Data Select  | ion        |                         |                 |                 |              |                         |                      |               | _                 |
|              |            | Task Type:              | Select lis      | t 💌             |              |                         |                      |               |                   |
|              |            | Task ID :               | Enter Tex       | :t              | То           | Enter 1                 | Text                 |               |                   |
|              |            | Brand :                 | Enter Tex       | a p             | То           | Enter                   | Text D               |               |                   |
|              |            | Employee ID:            | Enter Tex       | t               | То           | Enter                   | Text                 |               |                   |
|              |            | Outsource ID:           | Enter Tex       | t               | To           | Enter                   | Text                 |               |                   |
|              |            |                         | S               | earch           | G            | ancel                   |                      |               |                   |
| Result       |            |                         |                 |                 |              |                         |                      |               |                   |
|              |            |                         |                 |                 |              |                         |                      |               |                   |
| Task<br>Type | Task<br>ID | Description             | Contact<br>Name | Contact<br>Type | Position     | Type<br>Of<br>Recipient | E-mail<br>Address/ID | Subject       | Body Text         |
|              | 2001       | JOB OUT / FINISHED DATE | Contact<br>ID   | I               | Dr.Mnr       | То                      | @cmg.co.th           | แจ้งเรื่องการ | เรียนDr.Mnr       |
| Event &      | 2002       | 1st L/0                 | 110823          | Ι               | SVP          | CC                      | @cmg.co.th           | แจ้งเรื่องการ | เรียนSVP          |
| Promotion    | 2003       | 2nd L/O                 | G2              | 1               | Brand<br>Mnr | CC                      | @cmg.co.th           | แจ้งเรื่องการ | เรียนBrand<br>Mnr |
|              | 1.1        |                         | 440000          |                 | 1.00         |                         | 0                    | 1.4           | a                 |

TC

ภาพที่ 4.35 <mark>หน้าจ</mark>อการค้นห<mark>า</mark>และแสดงผ<mark>ล T</mark>ask C<mark>ontac</mark>t Master Report

|           |                                                                                                    |                                                                                                    |                                                                                                    |                                                                                                    | Catal |  |  |  |  |
|-----------|----------------------------------------------------------------------------------------------------|----------------------------------------------------------------------------------------------------|----------------------------------------------------------------------------------------------------|----------------------------------------------------------------------------------------------------|-------|--|--|--|--|
|           |                                                                                                    |                                                                                                    |                                                                                                    |                                                                                                    | Categ |  |  |  |  |
| Data Sele | ction                                                                                                  |                                                                                                    |                                                                                                    |                                                                                                    |       |  |  |  |  |
|           |                                                                                                    |                                                                                                    |                                                                                                    |                                                                                                    |       |  |  |  |  |
|           | From Category ID                                                                                       |                                                                                                    | To Category ID :                                                                                                    |                                                                                                    |       |  |  |  |  |
|           | from category to .                                                                                     |                                                                                                    | TO CATEBOLY 10 .                                                                                                    |                                                                                                    |       |  |  |  |  |
|           | Category Name :                                                                                        | Enter Text                                                                                                    |                                                                                                    |                                                                                                    |       |  |  |  |  |
|           | Status :                                                                                               | Select List                                                                                                    |                                                                                                    |                                                                                                    |       |  |  |  |  |
|           |                                                                                                    |                                                                                                    |                                                                                                    |                                                                                                    |       |  |  |  |  |
|           |                                                                                                    |                                                                                                    |                                                                                                    |                                                                                                    |       |  |  |  |  |
|           |                                                                                                    | Search                                                                                                    | Cancel                                                                                                    |                                                                                                    |       |  |  |  |  |
|           |                                                                                                    |                                                                                                    |                                                                                                    |                                                                                                    |       |  |  |  |  |
|           |                                                                                                    |                                                                                                    |                                                                                                    |                                                                                                    |       |  |  |  |  |
|           |                                                                                                    |                                                                                                    |                                                                                                    |                                                                                                    |       |  |  |  |  |
|           |                                                                                                    |                                                                                                    |                                                                                                    |                                                                                                    |       |  |  |  |  |
| Result    | - 1                                                                                                    |                                                                                                    |                                                                                                    |                                                                                                    |       |  |  |  |  |
| Result    |                                                                                                    |                                                                                                    |                                                                                                    |                                                                                                    |       |  |  |  |  |
| Result    | Category ID                                                                                            | Category Name                                                                                                    | Status                                                                                                    | Create Date                                                                                                    | 1     |  |  |  |  |
| Result    | Category ID<br>001                                                                                     | Category Name<br>App1 & Urban                                                                                                    | Status<br>Active                                                                                                    | Create Date<br>09/09/2013                                                                                                    |       |  |  |  |  |
| Result    | Category ID<br>001<br>002                                                                              | Category Name<br>App1 & Urban<br>App2                                                                                                    | Status<br>Active<br>Active                                                                                                    | Create Date<br>09/09/2013<br>09/09/2013                                                                                                    |       |  |  |  |  |
| Result    | Category ID<br>001<br>002<br>003                                                                       | Category Name<br>App1 & Urban<br>App2<br>App3                                                                                                    | Status<br>Active<br>Active<br>Active                                                                                                    | Create Date<br>09/09/2013<br>09/09/2013                                                                                                    |       |  |  |  |  |
| Result    | Category ID<br>001<br>002<br>003<br>004                                                                | Category Name<br>App1 & Urban<br>App2<br>App3<br>App4                                                                                                    | Status<br>Active<br>Active<br>Active<br>Active                                                                                           | Create Date<br>09/09/2013<br>09/09/2013<br>09/09/2013                                                                                                   |       |  |  |  |  |
| Result    | Category ID<br>001<br>002<br>003<br>004<br>005                                                         | Category Name<br>App1 & Urban<br>App2<br>App3<br>App4<br>App5<br>5                                                                                                    | Status<br>Active<br>Active<br>Active<br>Active                                                                                           | Create Date<br>09/09/2013<br>09/09/2013<br>09/09/2013<br>09/09/2013                                                                                     |       |  |  |  |  |
| Result    | Category ID<br>001<br>002<br>003<br>004<br>005<br>006                                                  | Category Name<br>App1 & Urban<br>App2<br>App3<br>App4<br>App5<br>Cosmetics & Lingeries                                                                                                    | Status<br>Active<br>Active<br>Active<br>Active<br>Active                                                                                 | Create Date<br>09/09/2013<br>09/09/2013<br>09/09/2013<br>09/09/2013<br>09/09/2013                                                                       |       |  |  |  |  |
| Result    | Category ID<br>001<br>002<br>003<br>004<br>005<br>006<br>007                                           | Category Name<br>App1 & Urban<br>App2<br>App3<br>App4<br>App5<br>Cosmetics & Lingeries<br>CEP                                                                                                    | Status<br>Active<br>Active<br>Active<br>Active<br>Active<br>Active                                                                       | Create Date<br>09/09/2013<br>09/09/2013<br>09/09/2013<br>09/09/2013<br>09/09/2013<br>09/09/2013                                                         |       |  |  |  |  |
| Result    | Category ID<br>001<br>002<br>003<br>004<br>005<br>006<br>007<br>008                                    | Category Name<br>App1 & Urban<br>App2<br>App3<br>App4<br>App5<br>Cosmetics & Lingeries<br>CEP<br>Prestige                                                                                              | Status<br>Active<br>Active<br>Active<br>Active<br>Active<br>Active<br>Active<br>Active                                                   | Create Date<br>09/09/2013<br>09/09/2013<br>09/09/2013<br>09/09/2013<br>09/09/2013<br>09/09/2013<br>09/09/2013                                           |       |  |  |  |  |
| Result    | Category ID<br>001<br>002<br>003<br>004<br>005<br>006<br>006<br>007<br>008<br>009                      | Category Name<br>App1 & Urban<br>App2<br>App3<br>App4<br>App5<br>Cosmetics & Lingeries<br>CEP<br>Prestige<br>G2000 & Benetton                                                                          | Status<br>Active<br>Active<br>Active<br>Active<br>Active<br>Active<br>Active<br>Active                                                   | Create Date<br>09/09/2013<br>09/09/2013<br>09/09/2013<br>09/09/2013<br>09/09/2013<br>09/09/2013<br>09/09/2013<br>09/09/2013                             |       |  |  |  |  |
| Result    | Category ID<br>001<br>002<br>003<br>004<br>005<br>006<br>007<br>008<br>009<br>010                      | Category Name<br>App1 & Urban<br>App2<br>App3<br>App4<br>App5<br>Cosmetics & Lingeries<br>CEP<br>Prestige<br>G2000 & Benetton<br>FCUK & Miss Sixty & Outlet                                            | Status<br>Active<br>Active<br>Active<br>Active<br>Active<br>Active<br>Active<br>Active<br>Active<br>Active                               | Create Date<br>09/09/2013<br>09/09/2013<br>09/09/2013<br>09/09/2013<br>09/09/2013<br>09/09/2013<br>09/09/2013<br>09/09/2013<br>09/09/2013               |       |  |  |  |  |
| Result    | Category ID<br>001<br>002<br>003<br>004<br>005<br>006<br>007<br>008<br>009<br>010<br>011               | Category Name<br>App1 & Urban<br>App2<br>App3<br>App4<br>App5<br>Cosmetics & Lingeries<br>CEP<br>Prestige<br>G2000 & Benetton<br>FCUIK & Miss Sixty & Outlet<br>Sport Group                            | Status<br>Active<br>Active<br>Active<br>Active<br>Active<br>Active<br>Active<br>Active<br>Active<br>Active<br>Active                     | Create Date<br>09/09/2013<br>09/09/2013<br>09/09/2013<br>09/09/2013<br>09/09/2013<br>09/09/2013<br>09/09/2013<br>09/09/2013<br>09/09/2013<br>09/09/2013 |       |  |  |  |  |
| Result    | Category ID<br>001<br>002<br>003<br>004<br>005<br>006<br>007<br>008<br>009<br>010<br>011<br>011<br>012 | Category Name<br>App1 & Urban<br>App2<br>App3<br>App4<br>App5<br>Cosmetics & Lingeries<br>CEP<br>Prestige<br>G2000 & Benetton<br>FCUK & Miss Sixty & Outlet<br>Sport Group<br>Payless & Naughty Monkey | Status<br>Active<br>Active<br>Active<br>Active<br>Active<br>Active<br>Active<br>Active<br>Active<br>Active<br>Active<br>Active<br>Active | Create Date<br>09/09/2013<br>09/09/2013<br>09/09/2013<br>09/09/2013<br>09/09/2013<br>09/09/2013<br>09/09/2013<br>09/09/2013<br>09/09/2013<br>09/09/2013 |       |  |  |  |  |

# ภาพที่ 4.36 หน้าจอการค้นหาและแสดงผล Category Brand Master Report

TC

| Selection                                                                                                    |                                                                                                    |                                                                                                    |                                                                                                    |
|----------------------------------------------------------------------------------------------------|----------------------------------------------------------------------------------------------------|----------------------------------------------------------------------------------------------------|----------------------------------------------------------------------------------------------------|
| rom Employee ID :                                                                                                    |                                                                                                    | To Employee ID :                                                                                                    |                                                                                                    |
| Employee Name :                                                                                                    | Enter Text                                                                                                    | mplovee Last Name : E                                                                                                    | nter Text                                                                                                    |
| chiployee nume .                                                                                                    |                                                                                                    |                                                                                                    |                                                                                                    |
| Status :                                                                                                    | Select List 🗸                                                                                                    |                                                                                                    |                                                                                                    |
|                                                                                                    |                                                                                                    |                                                                                                    |                                                                                                    |
|                                                                                                    | Search                                                                                                    | Cancel                                                                                                    |                                                                                                    |
|                                                                                                    |                                                                                                    |                                                                                                    |                                                                                                    |
|                                                                                                    |                                                                                                    |                                                                                                    |                                                                                                    |
|                                                                                                    |                                                                                                    |                                                                                                    |                                                                                                    |
|                                                                                                    |                                                                                                    |                                                                                                    |                                                                                                    |
| Employee ID                                                                                                    | Name                                                                                                    | Status                                                                                                    | Create Date                                                                                                    |
| Employee ID                                                                                                    | Name                                                                                                    | Status<br>Active                                                                                                    | Create Date                                                                                                    |
| Employee ID<br>1108391<br>1108392                                                                                                    | ุกเการณ์<br>คุณการณ์                                                                                                    | Status<br>Active<br>Active                                                                                                    | Create Date<br>09/09/2013                                                                                                    |
| Employee ID<br>1108391<br>1108392<br>1108393                                                                                                    | <u>Name</u><br>คุณภารุณี<br>คุณวิลัฐ<br>คมารราช                                                                                                    | Status<br>Active<br>Active                                                                                                    | Create Date<br>09/09/2013<br>09/09/2013                                                                                                    |
| Employee ID<br>1108391<br>1108392<br>1108393<br>1108393                                                                                                    | <u>Name</u><br>คุณวารณ์<br>คุณวริสุร<br>คุณวราวร                                                                                                    | Status<br>Active<br>Active<br>Active                                                                                                    | Create Date<br>09/09/2013<br>09/09/2013<br>09/09/2013<br>09/09/2013                                                                                                    |
| Employee ID<br>1108391<br>1108392<br>1108393<br>1108393<br>1108395                                                                                         | Name<br>คุณวารณี<br>คุณวราวุธ<br>คุณวราวุธ<br>คุณวราวุธ<br>คุณวราวุธ<br>คุณวราวุธ                                                                                                    | Status<br>Active<br>Active<br>Active<br>Active<br>Active                                                                                 | Create Date<br>09/09/2013<br>09/09/2013<br>09/09/2013<br>09/09/2013                                                                                                    |
| Employee ID<br>1108391<br>1108392<br>1108393<br>1108394<br>1108395<br>1108395                                                                              | <u>คุณภารณี</u><br>คุณวิลิฐ คุณวราว<br>คุณวราวร<br>คุณวราวร<br>คุณวราวร                                                                                                    | Status<br>Active<br>Active<br>Active<br>Active<br>Active                                                                                 | Create Date<br>09/09/2013<br>09/09/2013<br>09/09/2013<br>09/09/2013<br>09/09/2013                                                                                                   |
| Employee ID<br>1108391<br>1108392<br>1108393<br>1108394<br>1108395<br>1108396<br>1108397                                                                   | Name<br>คุณวิลัฐ<br>คุณวิรัฐ<br>คุณวราวุธ<br>คุณวราวุธ<br>คุณวราวุธ<br>คุณวราวุธ<br>คุณวราวุธ<br>คุณวราวุธ<br>คุณวราวุธ<br>คุณวราวุธ<br>คุณวลุธรา<br>คุณวลุธรา                                                                                                    | Status<br>Active<br>Active<br>Active<br>Active<br>Active<br>Active<br>Active                                                             | Create Date<br>09/09/2013<br>09/09/2013<br>09/09/2013<br>09/09/2013<br>09/09/2013<br>09/09/2013                                                                                     |
| Employee ID<br>1108391<br>1108392<br>1108393<br>1108394<br>1108395<br>1108395<br>1108396<br>1108397<br>1108398                                             | Name<br>คุณวารณี<br>คุณวราวุธ<br>คุณวราวุธ<br>คุณวรราวุธ<br>คุณวรรณีการ์<br>คุณวรุฒม<br>คุณวุธม                                                                                                    | Status<br>Active<br>Active<br>Active<br>Active<br>Active<br>Active<br>Active                                                             | Create Date<br>09/09/2013<br>09/09/2013<br>09/09/2013<br>09/09/2013<br>09/09/2013<br>09/09/2013<br>09/09/2013                                                                       |
| Employee ID<br>1108391<br>1108392<br>1108393<br>1108393<br>1108394<br>1108396<br>1108396<br>1108398<br>1108399                                             | Name<br>คุณวารณี<br>คุณวราวุธ<br>คุณวราวุธ<br>คุณวราวุธ<br>คุณวราวุธ<br>คุณวรา<br>คุณวรา<br>คุณอรา<br>คุณวรา<br>คุณอรา<br>คุณอรา<br>คุณอรา<br>คุณอรา<br>คุณอรา<br>คุณอรา<br>คุณอรา<br>คุณอรา<br>คุณอรา<br>คุณอรา<br>คุณอรา<br>คุณอรา<br>คุณอรา<br>คุณอรา<br>คุณอรา<br>คุณอรา<br>คุณอรา<br>คุณอรา<br>คุณอรา<br>คุณวรา<br>คุณอรา<br>คุณอา<br>คุณอรา<br>คุณอา<br>ก<br>ก<br>ก<br>ก<br>ก<br>ก<br>ก<br>ก<br>ก<br>ก<br>ก<br>ก<br>ก<br>ก<br>ก<br>ก<br>ก<br>ก<br>ก | Status<br>Active<br>Active<br>Active<br>Active<br>Active<br>Active<br>Active<br>Active<br>Active                                         | Create Date<br>09/09/2013<br>09/09/2013<br>09/09/2013<br>09/09/2013<br>09/09/2013<br>09/09/2013<br>09/09/2013<br>09/09/2013                                                         |
| Employee ID<br>1108391<br>1108392<br>1108393<br>1108394<br>1108395<br>1108395<br>1108397<br>1108397<br>1108399<br>1108400                                  | Name<br>คุณวิลัฐ<br>คุณวิสัฐ<br>คุณวราวุธ<br>คุณวราวุธ<br>คุณวราวุธ<br>คุณวราวุธ<br>คุณวราวุธ<br>คุณวราวุธ<br>คุณวราวุธ<br>คุณวราวุธ<br>คุณวราวุธ<br>คุณวราวุธ<br>คุณวราวุธ<br>คุณวลราวุธ<br>คุณวลราวุธ<br>คุณวลราวุธ<br>คุณวลราวุธ<br>คุณวลราวุธ<br>คุณวลราวุธ<br>คุณวลราวุธ<br>คุณวลราวุธ<br>คุณวลราวุธ<br>คุณวลราวุธ<br>คุณวลราวุธ<br>คุณวลราวุธ<br>คุณวราวุธ<br>คุณวราวุธ<br>คุณวราวุธ<br>คุณวราวุธ<br>คุณวราวุธ<br>คุณวลราวุธ<br>คุณวลราวุธ<br>คุณวราวุธ<br>คุณวราวุธ                                                                                                    | Status<br>Active<br>Active<br>Active<br>Active<br>Active<br>Active<br>Active<br>Active<br>Active                                         | Create Date<br>09/09/2013<br>09/09/2013<br>09/09/2013<br>09/09/2013<br>09/09/2013<br>09/09/2013<br>09/09/2013<br>09/09/2013<br>09/09/2013                                           |
| Employee ID<br>1108391<br>1108392<br>1108393<br>1108394<br>1108395<br>1108395<br>1108396<br>1108397<br>1108398<br>1108399<br>1108400                       | Name<br>คุณวารณี<br>คุณวราวุธ<br>คุณวรราวุธ<br>คุณวรราวุธ<br>คุณวรรมไการ่<br>คุณวุธมา<br>คุณวุธมา                                                                                                    | Status<br>Active<br>Active<br>Active<br>Active<br>Active<br>Active<br>Active<br>Active<br>Active<br>Active<br>Active                     | Create Date<br>09/09/2013<br>09/09/2013<br>09/09/2013<br>09/09/2013<br>09/09/2013<br>09/09/2013<br>09/09/2013<br>09/09/2013<br>09/09/2013<br>09/09/2013                             |
| Employee ID<br>1108391<br>1108392<br>1108393<br>1108394<br>1108395<br>1108396<br>1108397<br>1108399<br>1108400<br>1108400<br>1108401                       | Name           ពុณวิจรีฐ            คุณวิจรีฐ            คุณวิจราระ            คุณวิจราระ                                                                                                    | Status<br>Active<br>Active<br>Active<br>Active<br>Active<br>Active<br>Active<br>Active<br>Active<br>Active<br>Active<br>Active<br>Active | Create Date<br>09/09/2013<br>09/09/2013<br>09/09/2013<br>09/09/2013<br>09/09/2013<br>09/09/2013<br>09/09/2013<br>09/09/2013<br>09/09/2013<br>09/09/2013<br>09/09/2013               |
| Employee ID<br>1108391<br>1108392<br>1108393<br>1108394<br>1108395<br>1108395<br>1108395<br>1108397<br>1108398<br>1108399<br>1108400<br>1108401<br>1108403 | Name<br>คุณวิรัฐ<br>คุณวราวุธ<br>คุณวราวุธ<br>คุณวราวุธ<br>คุณวราวุธ<br>คุณวราวุธ<br>คุณวราวุธ<br>คุณวราวุธ<br>คุณวรรรค์<br>คุณวิจรริยา<br>คุณวิจรริยา<br>คุณวรรรค์<br>คุณวรรรค์<br>คุณวรรรค์<br>คุณวรรรค์                                                                                                    | Status<br>Active<br>Active<br>Active<br>Active<br>Active<br>Active<br>Active<br>Active<br>Active<br>Active<br>Active<br>Active<br>Active | Create Date<br>09/09/2013<br>09/09/2013<br>09/09/2013<br>09/09/2013<br>09/09/2013<br>09/09/2013<br>09/09/2013<br>09/09/2013<br>09/09/2013<br>09/09/2013<br>09/09/2013<br>09/09/2013 |

ภาพที่ 4.37 หน้าจอการค้นหาและแสดงผล Responsible Master Report

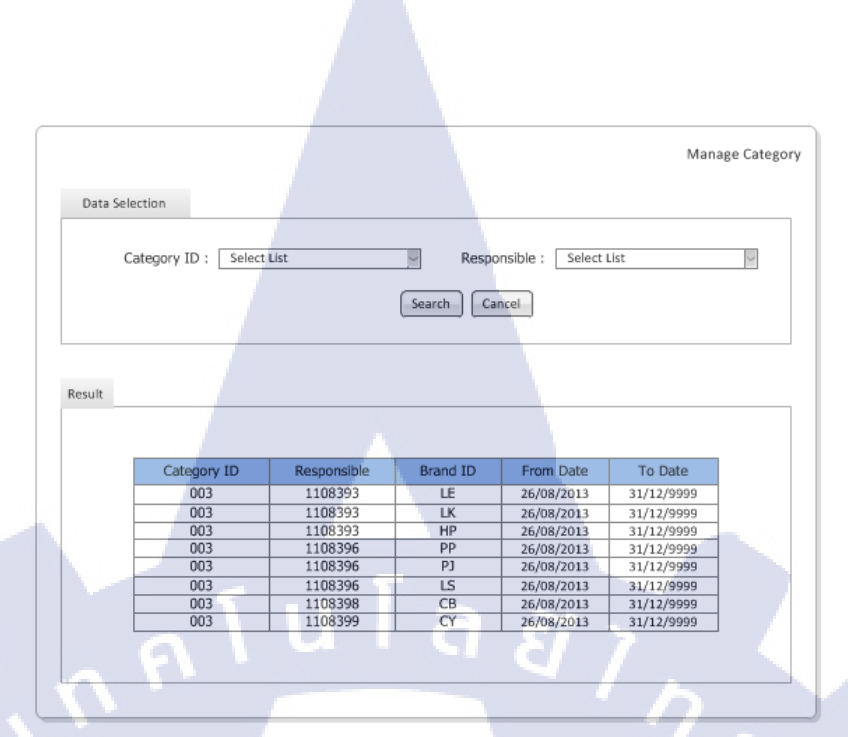

ภาพที่ 4.38 หน้าจอการค้นหาและแสดงผล Manage Category Brand Responsible Master Report

4.1.3

(0

การพัฒนาและติดตั้งระบบ (System Implementation)

4.1.3.1 การทดสอบระบบ (Testing)

เมื่อได้ทดลองการใช้งานระบบแล้วพบว่าการทำงานระบบมีข้อผิดพลาดเล็กน้อย และเมื่อได้ทำการแก้ไขแล้วจึงทำเอกสาร UAT เพื่อกำหนด Case ให้ผู้ใช้ระบบมาทดลองใช้งาน ระบบตาม Case ที่กำหนด<mark>ไว้แย</mark>กตามกลุ่ม<mark>งานดังนี้</mark>

**4.1.3.1.1** IDC มีกรณีธุรกิจดังนี้

1.) UAT 101 การสร้าง แก้ไข คัดถอก และถบงาน เพื่อทดสอบการสร้าง อัพเดท และการ Validate ข้อมูลว่าถูกต้องหรือไม่

 UAT201 การสร้างและแก้ไขงานของ Brand ที่เป็น Dummy Brand คือ Brand ที่ยังไม่มีการสร้าง Cost Center บน SAP

3.) UAT301 การสร้างและแก้ใขงานโดยมีการเปลี่ยน Brand ระหว่างการ

ดำเนินงาน

4.) UAT401 การค้นหางานเพื่อ Update status

- 5.) UAT501 การเรียกดู IDC Project Update Report
- 6.) UAT502 การเรียกดู Cover Report

#### **4.1.3.1.2** Event & Promotion มีกรณีธุรกิจดังนี้

1.) UAT101 การสร้าง แก้ใข คัคลอก และลบงาน เพื่อทคสอบการสร้าง

อัพเดท และการ Validate ข้อมูลว่าถูกต้องหรือไม่

- 2.) UAT201 การค้นหางานเพื่อ Update status
- 3.) UAT301 การเรียกดู Event & Promotion Project Update Report
- 4.1.3.1.3 PR & Media มีกรณีธุรกิจดังนี้

 UAT101 การสร้าง แก้ไข คัดลอก และลบงาน เพื่อทดสอบการสร้าง อัพเดท และการ Validate ข้อมูลว่าถูกต้องหรือไม่

- 2.) UAT201 การค้นหางานเพื่อ Update status
- 3.) UAT301 การเรียกดู PR & Media Project Update Report
- 4.) UAT401 การเรียกดู Expense Report by Category
- 5.) UAT401 การเรียกดู Expense Report by Job Type

เมื่อผู้ใช้ได้ทคลองการใช้งานระบบแล้ว พบว่ารูปแบบการใช้งานและข้อมูลทุก อย่างเป็นไปตามความต้องการของผู้ใช้ และผู้ใช้ลงชื่อยอมรับการทคสอบระบบ

**4.1.3.2** การติดตั<mark>้งระบ</mark>บ (Installa<mark>ti</mark>on)

ในส่วนที่นักศึกษาได้รับมอบหมายคือ System Conversion คือการนำข้อมูลเก่าที่ เคยใช้ในระบบเก่าเข้าสู่ระบบใหม่ ใช้การเปลี่ยนแปลงคู่ขนาน (parallel conversion) เป็นการใช้ทั้ง ระบบเก่าและระบบเก่าควบคู่กันไปจนแน่ใจว่าระบบใหม่ทำงานได้ถูกต้องจึงยกเลิกระบบเก่า

#### 4.1.3.3 จัดทำเอกสาร (Documentation)

เมื่อจัดทำเอกสาร Training Material เพื่อใช้เป็นเอกสรประกอบการอบรมและคู่มือ การใช้งานแล้ว ได้มีการ Upload ไฟล์เอกสารขึ้นไปใน Website Intranet ภายในองค์กร ให้ผู้ใช้ได้ Download ไฟล์ไปอ่านเองได้ ทำให้สะดวกสบายต่อผู้ใช้และผู้พัฒนาระบบ (ดูภาคผนวก ก)

4.1.3.4 จัดทำหลักสูตรฝึกอบรม (Training)

การอบรมการใช้งานให้แก่ผู้ใช้งานมีทั้งหมด 3 ครั้งมีผู้ใช้ระบบเข้าอบรมประมาณ 15 คนโดยต่อครั้ง ณ ห้องอบรมชั้น 13 อาการสิรินรัตน์ นักศึกษาได้มีส่วนร่วมในการเป็นผู้ช่วย วิทยากร 2 ครั้งและเป็นวิทยากรในการอบรมการใช้งานในครั้งที่ 3 จากการอบรมการใช้งานให้แก่ผู้ใช้ทำให้ผู้ใช้เข้าใจการทำงานของระบบมากยิ่งขึ้น และผู้ใช้พึงพอใจในการเข้าอบรมด้วย

, u

#### 4.2 ผลการวิเคราะห์ข้อมูล

10

4.2.1 การวิเคราะห์ความต้องการของผู้ใช้ ทำให้เข้าใจความต้องการของผู้ใช้มากขึ้นและ ช่วยให้ออกแบบหน้าจอการใช้งานของผู้ใช้งานได้ตรงกับความต้องการ

4.2.2 การออกแบบหน้าจอการใช้งานของผู้ใช้ (User Interface) เป็นที่พึงพอใจแก่ผู้ใช้ และทำให้ Developer ทำง<mark>านได้</mark>ง่ายขึ้น

4.2.3 การทดสอบระบบทำให้ทราบถึงปัญหาและข้อผิดพลาดของระบบและทำให้ Developer พัฒนาระบบได้ถูกต้อง

**4.2.4** การอบรมการใช้งานระบบให้แก่ผู้ใช้งานสร้างความเข้าใจการทำงานของระบบ และวิธีการใช้งานได้มากยิ่งขึ้น

# 4.3 วิเคราะห์และวิจารณ์ข้อมูลโดยเปรียบเทียบผลที่ได้รับกับกับวัตถุประสงค์และ จุดมุ่งหมายในการปฏิบัติงานหรือการจัดทำโครงการ

จากการปฏิบัติงานสามารถเปรียบเทียบจุดมุ่งหมายในการดำเนินงานและผลที่ได้รับจาก การดำเนินเป็นไปตามวัตถุประสงค์ของการดำเนินงานดังตารางที่ 4.4

ผลที่ได้รับ วัตถุประสงค์ สามารถติดตามสถานะของงานได้ตามความ ติดตามสถานะของ Job สำหรับงาน A&P ( ต้องการของผู้ใช้และยังสะควกในการใช้งาน Advertising & Promotion) มากขึ้น ลคความซ้ำซ้อนของการป้อนข้อมูล สามารถลดความซ้ำซ้อนในการป้อนข้อมูลเข้า ระบบได้ เนื่องจากระบบมีการ Validate ข้อมูล ก่อนจะบันทึก และหากมีข้อมูลที่ซ้ำระบบ จะแจ้งว่ามีข้อมูลนี้อยู่ในระบบแล้ว มีการจัดเก็บข้อมูลหลักของระบบเพื่อความ ความผิดพลาดในการป้อนข้อมูลลดน้อยลง เนื่องจากมีการเก็บข้อมูลหลัก (Master) ทำให้ สะควกในการ key ข้อมูลและลคความผิดพลาด สะควกสบายในการป้อนข้อมูล ้จัดเก็บข้อมูลให้อยู่<mark>ภ</mark>ายใต้<mark>ฐานข้</mark>อมูล<mark>เด</mark>ียวกั<mark>น</mark> ข้อมูล<mark>ห</mark>ลักขอ<mark>งระบ</mark>บถูกจัดเก็บอยู่ในฐานข้อมูล <mark>เดี</mark>ยวกั<mark>นทั้งสามกลุ่</mark>มงาน <mark>เข้าถึงข</mark>้อมูลไ<mark>ด้ง่าย</mark>เนื่องจากมีการเรียกดูรายงาน ้สะควกในการเข้าถึงข้อมูล<mark>เพื่อ</mark>นำมาประม<mark>ว</mark>ลผล ในการวิเคราะห์ติดตามผล กา<mark>รทำ</mark>งานต่า<mark>งๆ ก</mark>ารนำข้อมูลไปวิเคราะห์ ติดตา<mark>ม</mark>ผล<mark>สามารถทำ</mark>ได้ง่<u>ายขึ้น</u>

ตารางที่ 4.4 เปรียบเทียบวัตถุประสงค์และผลที่ได้รับ

10

# บทที่ 5

# บทสรุปและข้อเสนอแนะ

## 5.1 สรุปผลการดำเนินงาน

ระบบ A&P Project Update สามารถตอบสนองความต้องการของผู้ใช้งานได้ และยังช่วย ลดความซ้ำซ้อนของการป้อนข้อมูลและมีการจัดเก็บข้อมูลหลักของระบบเพื่อความสะควกในการ key ข้อมูลและลดความผิดพลาด สะควกในการเข้าถึงข้อมูลเพื่อนำมาประมวลผลในการวิเคราะห์ ติดตามผล

5.2 แนวทางการแก้ไขปัญหา

10

จากการปฏิบัติงานโครงงานระบบ A&P Project Update สรุปออกมาได้ดังตารางที่ 5.1 ดังนี้

**ตารางที่ 5.1** ตารางปัญหาและแนวทางแก้ใขปัญหาในการทำงานระบบ A&P Project Update

| ขั้นตอนการท <mark>ำงา</mark> น | ปัญหา                                                 | <mark>แนว</mark> ทางการแก้ไขปัญหา      |
|--------------------------------|-------------------------------------------------------|----------------------------------------|
| Requirement Analysis           | <mark>ไม่</mark> ก่อยเข้าใจการทำงานของ                | ป <mark>รึกษ</mark> าที่เลี้ยงและศึกษา |
| Phase                          | <mark>ฝ่า</mark> ย A&P ในครั้งแรก                     | ข้ <mark>อมูลเ</mark> พิ่มเติม         |
| Design Phase                   | <mark>กา</mark> รออกแบบห <mark>น้าจอการใช้งา</mark> น | ม <mark>ีปัญ</mark> หาเรื่องการใช้งาน  |
|                                | ส่วนที่ติดต่อกับผู้ใช้                                | โปรแกรมเล็กน้อย จึงต้อง                |
|                                |                                                       | ค้นคว้าหาความรู้เพิ่มเติมทาง           |
| × 4/                           |                                                       | Internet และปรึกษาพี่ๆ                 |
| Integration& Testing           | STITI ITT O                                           | F                                      |
| Phase                          |                                                       |                                        |

| ขั้นตอนการทำงาน   | ปัญหา                           | แนวทางการแก้ไขปัญหา         |
|-------------------|---------------------------------|-----------------------------|
| Training Phase    | ผู้ใช้มีความเข้าใจในการใช้งาน   | จัดการอบรมรอบที่สองและ      |
|                   | ระบบน้อย                        | สาม                         |
| System Conversion | ผู้ใช้ให้ข้อมูลเก่ามาไม่ถูกต้อง | ต้องนำข้อมูลมาแก้ไขอีกที    |
| Phase             | ตาม Template                    | เพื่อความถูกต้องและเพื่อให้ |
|                   |                                 | การ Converse ง่ายขึ้น       |

ิ ล *ย*ั

# 5.3 ข้อเสนอแนะจากการดำเนินงาน

TC

ข้อเสนอแนะจากการคำเนินงานแบ่งเป็น 3 ส่วนคังตารางที่ 5.2

# ตารางที่ 5.2 ข้อเสนอแนะจากการคำเนินงาน

| สำหรับผู้ใช้                         | สำหรับผู้พัฒนา                                          | สำหรับรุ่นน้อง              |
|--------------------------------------|---------------------------------------------------------|-----------------------------|
| ในการ Create และ Edit                | เนื่องจากปัจจุบันมีส่วนที่ยัง                           | นักศึกษาควรมีความรู้เรื่อง  |
| ข้อมูลหลัก (Master)                  | ได้รับความต้องการของผู้ใช้                              | การเขียน โปรแกรม เพื่อที่จะ |
| อาจจะมีการสร้างข้อมูลที่             | ไม่เพียงพอในการพัฒนา                                    | ได้มีส่วนร่วมในการพัฒนา     |
| ซ้ำกับข้อมูลที่มีอยู่แล้วใน          | หากต้องการจะพัฒนาระบบ                                   | ระบบได้มากกว่านี้           |
| ระบบ ในการจะส <mark>ร้</mark> าง     | ต่อย <mark>อ</mark> ดขึ้น <mark>ไปก็จะ</mark> ต้องมีการ |                             |
| ข้อมูลหรือแก้ไขข้อมูลจึง             | ประชุมเก <mark>็บ</mark> คว <mark>ามต้อง</mark> การ     |                             |
| ต้องปรึกษากันในทีมก่อ <mark>น</mark> | ของผู้ใช้อีก <mark>ค</mark> รั้งหนึ่ง                   |                             |
| เพื่อไม่ให้มีการผิดพลาด              |                                                         |                             |
| ของข้อมูล                            |                                                         |                             |

STITUTE O

## เอกสารอ้างอิง

[1] About CMG [Online], Available :

http://www.cmg.co.th/corporate/aboutus.php [2556, กันยายน ]

[2] นเรศร์ บุญเถิศ, วงจรการพัฒนาระบบ, [Online], Available:

http://www.mcucr.com/home/includes/editor/assets/nares%20t7.pdf [2556, กันยายน ]

[3] Microsoft Visio 2010, [Online], Available:

https://www.google.co.th/url?sa=t&rct=j&q=&esrc=s&source=web&cd=1&ved=0CCoQFjAA&u rl=http%3A%2F%2Fpangsida.sakaeo.buu.ac.th%2F~bc511386%2FVISIO%2F%25C3%25D2%2 5C2%25A7%25D2%25B9%2520%25CD.%25BB%25EA%25CD%25BB%2F%25A7%25D2%2 5B9%25B9%25D3%25E0%25CA%25B9%25CD%2520%2520Microsoft%2520Visio%2520%2 5202010.pptx&ei=prVuUs7uLY2WrAfTmIDoDw&usg=AFQjCNGlZ4BV0iqLYoxSaG4nPriUL hDSRA&bvm=bv.55123115,d.bmk [2556, กันยายน 22]

[4] Scott Manning, 2006, Functional Design Specification, [Online], Available : http://www.scottmanning.com/content/functional-design-specification/ [2556, กันยายน 18]

**л**ынира а

คู่มือการใช้งานระบบ A&P Project Update (IDC)

VSTITUTE OV

# คู่มือการใช้งานระบบ A&P Project Update ของกลุ่มงาน IDC

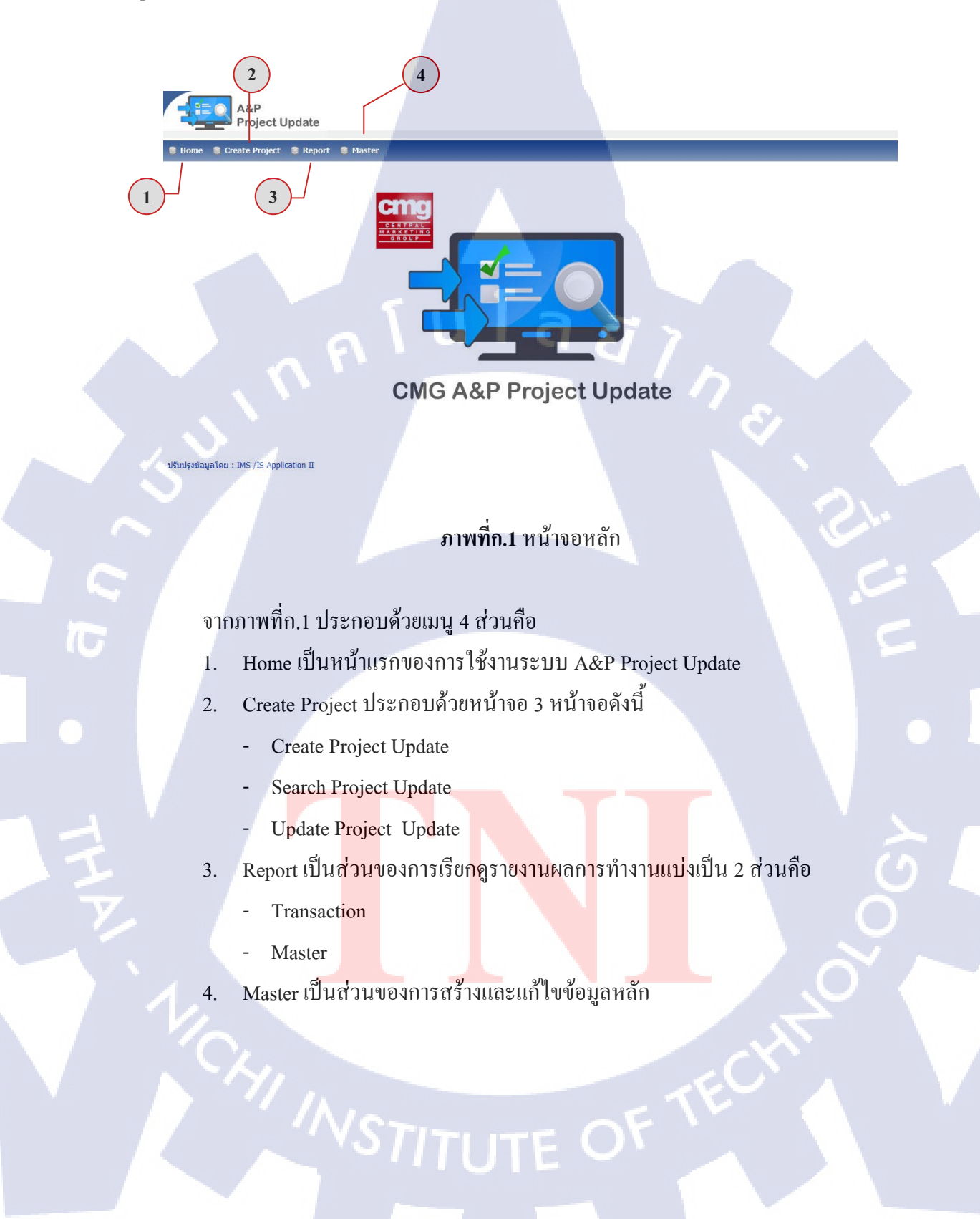

#### 1. การ Create IDC Project Update

| leader                |                      |          |                      |                    |               |   |
|-----------------------|----------------------|----------|----------------------|--------------------|---------------|---|
| Follow ID :           |                      |          |                      |                    |               |   |
| Location* :           |                      | <b>S</b> |                      |                    |               |   |
| Brand* :              |                      | <b>@</b> |                      |                    |               |   |
| Task Type* :          | กรุณาเลือกข้อมูล 🔹   |          | Job Type* :          | กรุณาเลือกข้อมูล   | -             |   |
| Opening Date* :       |                      |          | Area Space / Sq.m. : |                    |               |   |
| Job No. :             |                      |          | Status :             |                    | *             |   |
|                       |                      |          |                      |                    | Ŧ             |   |
| Resource              |                      |          |                      |                    |               |   |
| Resource List Options |                      |          |                      |                    |               |   |
| Department :          | กรุณาเลือกข้อมูล 👻   |          |                      | Position :กรุณาเลื | อกข้อมูล 🔻    |   |
|                       |                      |          |                      |                    |               |   |
|                       | + Add Resources      |          |                      |                    |               |   |
|                       | Assign Resource      |          |                      |                    |               |   |
|                       | Resource ID          |          | Resource Name        | 1                  | Position      |   |
|                       |                      |          |                      |                    |               |   |
|                       |                      |          |                      |                    |               | _ |
|                       | Resources In Project |          |                      |                    | <u>· / ^ </u> |   |
|                       | Resource ID          |          | Resource Name        |                    | Position      |   |
|                       | 8                    |          |                      | 0                  |               |   |
|                       |                      |          | Save Cance           | 1                  |               |   |

#### ภาพที่ก.2 หน้าจอการ Create IDC Project Update

จากภาพที่ก.2 เป็นหน้าจอการสร้างการติดตามงานของกลุ่มงาน IDC ซึ่งหน้าจอนี้จะ ประกอบด้วย 2 ส่วนคือ

1.1 Header เป็นส่วนที่ระบุรายละเอียดของงาน และส่วนของการ Assign พนักงานให้ ทำงานใน Project

การกรอกข้อมูลในส่วน Header มีดังนี้

- / Follow ID ใม่สามารถกรอกเองได้ ระบบจะ Auto Generate ขึ้นมาให้

- Location<mark>\* ร</mark>ะบุสถานที่ สามารถค้นหา</mark>สถาน<mark>ที่ที่มี</mark>ในระบบได้โดยกด 🌑 จะ

ปรากฏหน้าจอการค้นหา <mark>Loca</mark>tion ดังภาพ<mark>ท</mark>ี่ก.3

100

|     | Webpage Dialog                |          |                     |
|-----|-------------------------------|----------|---------------------|
| ันเ | רא Location                   |          |                     |
|     | Location Group :กรุณาเลือกข้อ | ງກິຍ     | -                   |
|     | Location :                    |          |                     |
|     | Description :                 |          |                     |
|     | ·                             |          |                     |
|     | Search                        | Close    |                     |
| ar  | าารค้นหา                      |          |                     |
|     | Location Group                | Location | Description         |
| 9   | Central Department Store      | 3006     | Central Ladpraow    |
| 9   | Central Department Store      | 3007     | Kanchanaburi        |
| Ð   | Central Department Store      | 3008     | Ubon                |
| Ð   | Central Department Store      | 3009     | Chiangmai           |
| Э   | Central Department Store      | 3010     | Festival Hadyai     |
| 9   | Central Pattana               | 1004     | Central Grand RAMA9 |
| 9   | Central Pattana               | 1005     | Central Pinklaow    |
| Э   | Central Pattana               | 1006     | C.Ramindra          |
| 9   | Central Pattana               | 1007     | C.Lardprao          |
| Э   | Central Retail Corporation    | 2002     | Office Depot        |
| Э   | Inter-CN                      | 8302     | CN1                 |
| D   | Robinson                      | 4002     | Ubon                |
| 9   | Robinson                      | 4003     | Sakonnakorn         |
| 9   | Robinson                      | 4004     | Rama 9              |
| 2   | Robinson                      | 4005     | Udonthani           |

ภาพที่ก.3 หน้าจอการค้นหา Location

จากภาพที่ก.3 ให้กด 🕑 หน้า Location ที่ต้องการเพื่อเลือก - Brand\* ระบุ Brand สามารถค้นหา Brand ที่มีในระบบได้โดยกร 😔 จะปรากฎ หน้าจอการค้นหา Brand ดังภาพที่ก.4

TC

| e -  | - Webpage Dialog |                      |            |        |  |
|------|------------------|----------------------|------------|--------|--|
| ค่น  | Brand            |                      |            |        |  |
|      | Brand            | · [                  |            |        |  |
|      | Description      | :                    |            |        |  |
|      |                  | Search Close         |            |        |  |
|      |                  |                      |            |        |  |
| 6161 | Riseux I         | Description          | Prond Codo | Tuno   |  |
| O    | 12               | 123456               | Brand Code | Normal |  |
| 0    | 50               | 5cm                  |            | Normal |  |
| õ    | A1               | AND1                 |            | Normal |  |
| õ    | A8               | abcde                |            | Normal |  |
| o    | AA               | AZONA                |            | Normal |  |
| õ    | AB               | b+ab                 |            | Normal |  |
| O    | AC               | Accessorize          | 1          | Normal |  |
| 0    | AD               | Adofo                |            | Normal |  |
| 0    | AG               | Agnes B.             |            | Normal |  |
| 0    | AH               | test                 |            | Normal |  |
| 0    | AM               | Adams                |            | Normal |  |
| 0    | AN               | aigner               |            | Normal |  |
| 0    | AO               | A02                  |            | Normal |  |
| 0    | AP               | Advertising & Promo  |            | Normal |  |
| C    | AR               | artest               |            | Normal |  |
|      | -                | 1 2 3 4 5 6 7 8 9 10 |            |        |  |
| L    |                  |                      |            |        |  |

**ภาพที่ก.4** หน้าจอการค้นหา Brand

จากภาพที่ก.4 ให้กด🎯 หน้า Brand ที่ต้องการเพื่อเลือก

- Task Type\* เลือกชนิดของงานว่าเป็น Shop, Counter, SIS, POP, Kiosk หรืออื่นๆ

- Job Type\* เลือกประเภทของงานว่าเป็น New = เปิดร้านใหม่, Renovate = การ ปรับปรุงร้าน หรือ อื่นๆ

- Opening Date\* ระบุวันที่ต้องการจะเปิดร้าน
- Area Spec / Sq.m ระบุพื้นที่ในการทำงานเป็นตารางเมตร
- Job No. ระบุรหัสของงาน อ้างอิงจากโครงงาน E-Job
- Status ระบุ Status ของงาน

\* คือข้อมูลที่จำเป็นต้องระบุ

Resource เป็นส่วนของการ Assign พนักงานหรือ Outsource เข้ามาทำงานใน

Project

List รายชื่อของ Resource จะแสดงในตารางส่วนของ Assign Resource หาก ด้องการเลือกให้กลิก 🗹 หน้าชื่อที่ด้องการ แล้วกด +Add Resources รายชื่อของ Resource ที่ถูก เลือกแล้วจะถูกนำมาแสดงในตาราง Resources in Project ดังภาพที่ก.5

| Department : | IDC           |                           | -       | Position : co |    |          |
|--------------|---------------|---------------------------|---------|---------------|----|----------|
| Department . | + Ar<br>Assig | d Resources<br>n Resource |         |               |    |          |
|              |               | Resource ID               |         | Resource Name |    | Position |
|              |               | 1111914                   | воуу    |               | co |          |
|              | 12            | 4200002                   | เพ็ญศรี |               | со |          |
|              |               | 4200003                   | ซีรพงษ์ |               | со |          |
|              | Resou         | rces In Project           |         |               |    |          |
|              |               | Resource ID               |         | Resource Name |    | Position |
|              | 8             | 1111914                   | рауу    |               | co |          |
|              |               |                           |         | Save          |    |          |

ภาพที่ก.<mark>5</mark> หน้าจอส่วน Resource

กด Save เพื่อบันทึกข้อมูลระบบจะปรากฏหน้าจอแสดง Pop-Up แจ้งหมายเลข Follow ID ดังภาพที่ก.6 และเข้าสู่หน้าจอการสร้าง Task List
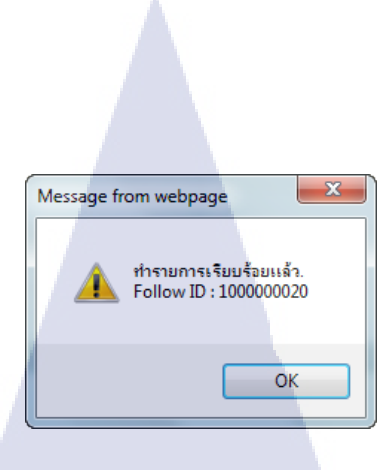

### ภาพที่ก.6 Pop-Up แสดงหมายเลข Follow ID

1.2 Task List เป็นส่วนของการระบุขั้นตอนการทำงาน

| Ta | k Type  | : [Counter                                       |                    | 2          |            |     |
|----|---------|--------------------------------------------------|--------------------|------------|------------|-----|
| ١  | Task ID | Description                                      | Duration /<br>Days | Plan       | Actual     | Req |
| ł  | 1001    | BD/ Brand /แจ้งแผนงานการเปิดร้าน/เคาน์เตอร์      | 0                  | 01/10/2013 | 03/10/2013 |     |
|    | 1002    | Principal อนุมัติ การเปิดร้าน/เคาน์เตอร์         | 0                  |            |            |     |
|    | 1003    | FIS / Budget /จัดทำFeasibility                   | 0                  |            |            |     |
|    | 1004    | รวมตรวจสอบและอนุมัติFeasibilityในส่วนค่าก่อสร้าง | 0                  |            |            | - 1 |
|    | 1005    | สัญญาเข่าพื้นที่ (จำเป็น)                        | 0                  |            |            |     |
|    | 1006    | เปิดCost centerและPlant ในระบบ                   | 0                  |            |            | N   |
|    | 1007    | Landlord information                             | 0                  |            |            |     |
|    | 1008    | Send Info to Principal                           | 0                  |            |            |     |
|    | 1009    | M&E Requirement                                  | 0                  |            |            |     |
| l  | 1010    | Sample Material ann Principal                    | 0                  |            | 0          | [   |
|    | 1011    | Source Local Material +App.                      | 0                  |            |            | I   |
|    | 1012    | Site Survey                                      | 0                  |            |            |     |
|    | 1013    | Preliminary design                               | 0                  |            |            |     |
|    | 1014    | Details Drawing                                  | 0                  |            |            |     |
|    | 1015    | Import Fixture Cost sheet                        | 0                  |            |            |     |
| 1  | 1016    | Import Fixture Sign Off                          | 0                  |            |            | [   |
|    | 1017    | Import Fixture Order                             | 0                  |            |            |     |
|    | 1018    | Send Info to Principal                           | 0                  |            |            | [   |
|    | 1019    | M&E Drawing เขียนแบบงานระบบ                      | 0                  |            |            | [   |
|    | 1020    | M&E Drawing Cost การเขียนแบบงานระบบ              | 0                  |            |            |     |

<mark>ภาพที่ก.7</mark> หน้าจ<mark>อ</mark> Create ในส่วนของ <mark>Task</mark> List

Save Cancel

# จากภาพที่ก.7 <mark>มีรายละ</mark>เอียคดังนี้

- เลือก 团 หน้า Task ที่ต้องการให้มีการทำงาน
- Duration/Days ระบุจำนวนวันในการทำงานใน Task นั้นๆ
- Plan ระบุวันที่วางแผนว่าจะมีการทำงานของ Task นั้นๆ
- Actual ระบุวันที่มีการทำงานใน Task นั้นจริง (สามารถกลับมา Update ได้

#### ภายหลัง)

- Require Field เลือกว่าเป็น Field บังคับหรือไม่ (หากเลือกระบบจะบังคับให้ระบุ

Plan)

- กด Save เพื่อบันทึกข้อมูล หน้าจอจะแจ้งว่า "บันทึกข้อมุลเรียบร้อยแล้ว"

## 2. การค้นหา IDC Project Update

|    | Locat                                                       | tion Group* : Ce                                                                                                  | entral Departme                                               | ent Store                                                                                    | •                                                                                       | Tas        | k Type*: Sho                                                                                    | a                                 |                                                                                                    | -                                                    |        |                 |     |
|----|-------------------------------------------------------------|----------------------------------------------------------------------------------------------------|---------------------------------------------------------------|----------------------------------------------------------------------------------------------|-----------------------------------------------------------------------------------------|------------|-------------------------------------------------------------------------------------------------|-----------------------------------|----------------------------------------------------------------------------------------------------|------------------------------------------------------|--------|-----------------|-----|
|    | Fror                                                        | n Follow ID :                                                                                                    |                                                               |                                                                                              |                                                                                         | To Fo      | ollow ID :                                                                                      |                                   |                                                                                                    |                                                      |        |                 |     |
|    | Fro                                                         | om Location :                                                                                                    |                                                               |                                                                                              | _                                                                                       | To l       | Location :                                                                                      |                                   |                                                                                                    |                                                      |        |                 |     |
|    |                                                             | Brand :                                                                                                    |                                                               |                                                                                              |                                                                                         | Je         | ob Type :                                                                                       | รณาเลือกข้อม                      | a                                                                                                   | •                                                    |        |                 |     |
|    | Fr                                                          | om Job No. :                                                                                                    |                                                               |                                                                                              |                                                                                         | То         | Job No. :                                                                                       | <b>~</b>                          |                                                                                                    |                                                      |        |                 |     |
|    | From Ope                                                    | ening Date* : 01                                                                                                  | /01/2013                                                      |                                                                                              |                                                                                         | To Openi   | ing Date :                                                                                      |                                   | - 6                                                                                                 | -                                                    |        |                 |     |
|    |                                                             |                                                                                                    | 101/2013                                                      |                                                                                              |                                                                                         |            |                                                                                                 |                                   |                                                                                                    |                                                      |        |                 |     |
|    |                                                             |                                                                                                    |                                                               |                                                                                              |                                                                                         | Search     | Cancol                                                                                          |                                   |                                                                                                    |                                                      |        |                 |     |
|    |                                                             |                                                                                                    |                                                               |                                                                                              |                                                                                         | ocuren     | ouncer                                                                                          |                                   |                                                                                                    |                                                      |        |                 |     |
|    |                                                             |                                                                                                    |                                                               |                                                                                              |                                                                                         |            |                                                                                                 |                                   |                                                                                                    |                                                      |        |                 |     |
|    | ador                                                        |                                                                                                    |                                                               |                                                                                              |                                                                                         |            |                                                                                                 |                                   |                                                                                                    |                                                      |        |                 |     |
| ea | ader                                                        |                                                                                                    |                                                               |                                                                                              |                                                                                         |            |                                                                                                 |                                   |                                                                                                    |                                                      |        |                 |     |
| 2  | ader<br>Follow ID                                           | Location                                                                                                    | Brand                                                         | РМ                                                                                           | Co.                                                                                     | Contractor | Designer                                                                                        | Area<br>Space /<br>Sq.m.          | Opening<br>Date                                                                                     | Last Status                                          | Status | Modi            | ify |
|    | ader<br>Follow ID<br>1000000001                             | Location<br>3006 : Central<br>Ladpraow                                                                            | Brand<br>5C : 5cm                                             | <b>PM</b><br>ฉัตรสุดา,เดชา                                                                   | <b>Co.</b><br>boyy,เพ็ญศรี,<br>ถึรพงษ์                                                  | Contractor | Designer<br>ดนุพล,ไรวิ<br>นทร์,ภูริชา                                                           | Area<br>Space /<br>Sq.m.          | Opening<br>Date                                                                                     | Last Status<br>0209                                  | Status | Modi            | ífy |
|    | ader<br>Follow 1D<br>1000000001<br>1000000006               | Location<br>3006 : Central<br>Ladpraow<br>3006 : Central<br>Ladpraow                                              | Brand<br>5C : 5cm<br>5C : 5cm                                 | РМ<br>ฉัตรสุดา,เดชา<br>ฉัตรสุดา,เดชา                                                         | Co.<br>boyy,เพ็ญศรี,<br>ธีรพงษ์<br>boyy,เพ็ญศรี,<br>ธีรพงษ์                             | Contractor | Designer<br>ดนุพล,ไรวิ<br>นทร์,ภูริชา<br>ดนุพล,ไรวิ<br>นทร์,ภูริชา                              | Area<br>Space /<br>Sq.m.          | Opening<br>Date<br>03/09/2013<br>03/09/2013                                                         | Last Status<br>0209<br>0209                          | Status | <br>Modi<br>C   | íſy |
|    | eder<br>Follow ID<br>1000000001<br>1000000006               | Location<br>3006 : Central<br>Ladpraow<br>3006 : Central<br>Ladpraow<br>3006 : Central<br>Ladpraow                | Brand<br>5C : 5cm<br>5C : 5cm<br>5C : 5cm                     | PM<br>ฉัตรสุดา,เดชา<br>ฉัตรสุดา,เดชา<br>ฉัตรสุดา,เดชา                                        | Co.<br>boyy,เพ็ญศรี,<br>ธิรพงษ์<br>boyy,เพ็ญศรี,<br>ธิรพงษ์<br>boyy,เพ็ญศรี,<br>ธิรพงษ์ | Contractor | Designer<br>ดนุพล,ไรวิ<br>นทร์,ภูริชา<br>ดนุพล,ไรวิ<br>นทร์,ภูริชา<br>ดนุพล,ไรวิ<br>นทร์,ภูริชา | Area<br>Space /<br>Sq.m.          | Opening<br>Date<br>03/09/2013<br>03/09/2013<br>14/09/2013                                           | Last Status<br>0209<br>0209<br>Test                  | Status | Modil<br>2<br>2 | ify |
|    | ader<br>Follow ID<br>1000000001<br>1000000006<br>1000000009 | Location<br>3006 : Central<br>Ladpraow<br>3006 : Central<br>Ladpraow<br>3006 : Central<br>Ladpraow<br>3008 : Ubon | Brand<br>5C : 5cm<br>5C : 5cm<br>5C : 5cm<br>HR :<br>HEYBROOK | PM<br>ฉัตรสุดา,เดชา<br>ฉัตรสุดา,เดชา<br>ฉัตรสุดา,เดชา<br>ฉุริสยา<br>สเปอร์บันด์,<br>ฉัตรสุดา | Co.<br>boyy,เพ็ญศรี,<br>ธัรพงษ์<br>boyy,เพ็ญศรี,<br>ธัรพงษ์<br>boyy,เพ็ญศรี,<br>ธัรพงษ์ | Contractor | Designer<br>ดนุพล,ไรวิ<br>นทร์,ภูริชา<br>ดนุพล,ไรวิ<br>นทร์,ภูริชา<br>ดนุพล,ไรวิ<br>นทร์,ภูริชา | Area<br>Space /<br>Sq.m.<br>77.00 | Opening<br>Date           03/09/2013           03/09/2013           14/09/2013           20/09/2013 | Last Status<br>0209<br>0209<br>Test<br>hey brook 2nd | Status | Modi<br>C       | ίſγ |

## ภาพที่ก.8 หน้าจอการค้นหา IDC Project Update

จา<mark>กภาพที่ก.8</mark> หน้า<mark>จ</mark>อกา<mark>รก้นหา</mark> IDC Project Update จะมี 2 ส่วนคือ Search เ<mark>ป็นส่</mark>วนที่ให้ระบุเงื่อนไขในกา<mark>ร</mark>ก้นหา<mark>ดังนี้</mark>

- Location Group\* เลือกก<mark>ลุ่</mark>มของ Location
- Task Ty<mark>pe\* เ</mark>ลือกชนิดของงาน (Shop, C</mark>ounter<mark>, SIS</mark>, POP, Kiosk, Other)
- From Follow ID / To Follow ID ระบุช่<mark>ว</mark>งของ Follow ID ที่ต้องการจะค้นหา
- From Location / To Location ID ระบุช่วงของ Location ที่ต้องการจะค้นหา
- Brand ระบุ Brand ที่ต้องการจะค้นหา
- From Job No. / To Job No. ระบุช่วงของ Job No. ที่ต้องการจะค้นหา
- From Opening Date\* / To Opening Date ระบุช่วงวันที่ที่ต้องการจะเปิดร้าน
- \* คือข้อมูลที่จำเป็นต้องระบุ

2.1

2.2 Header เป็นส่วนของการแสดงผลการค้นหาเป็นตาราง

จากตารางนี้สามาถ Update สถานะการทำงานได้ในช่อง Status และกครี เพื่อ บันทึก Status ที่ Update แล้วจะถูกแสดงในช่อง Last Status

### 3. การ Update IDC Project Update

จากภาพที่ก.8 กด 📝 เพื่อเข้าสู่หน้าจอ Edit IDC Project Update

| Header                                                                                                    |                                                                                                    |  |
|----------------------------------------------------------------------------------------------------|----------------------------------------------------------------------------------------------------|--|
| Follow ID : 100000001                                                                                                    |                                                                                                    |  |
| Location* : 3006 Central Ladoraow                                                                                                    |                                                                                                    |  |
| Brand" : 50 😵 Scm                                                                                                    | Charge trand.                                                                                                    |  |
| Dening Date* 1 Stop Area Space / Sq.m. :                                                                                                    | tien -                                                                                                    |  |
| Job No. : Status : 0209                                                                                                    |                                                                                                    |  |
|                                                                                                    |                                                                                                    |  |
|                                                                                                    | · Charge status.                                                                                                    |  |
| Resource                                                                                                    |                                                                                                    |  |
| Resource List Options Department :                                                                                                    | notice                                                                                                    |  |
|                                                                                                    |                                                                                                    |  |
| Add Resources                                                                                                    |                                                                                                    |  |
| Assign Resource                                                                                                    | The state of the state of the s |  |
|                                                                                                    |                                                                                                    |  |
|                                                                                                    |                                                                                                    |  |
| Resources In Project Resource TD Resource Name                                                                                                    | Position                                                                                                    |  |
| 😡 2108396 โม่พนก์เอมูล หนักราน !                                                                                                    |                                                                                                    |  |
| 3 1109173 signa<br>1111914 boyy                                                                                                    | Designer                                                                                                    |  |
| 3 4200002 เพื่องศา                                                                                                    | co                                                                                                    |  |
| 3 4200003 Braussi<br>3 4200023 Annas                                                                                                    | CO<br>Project Manager                                                                                                    |  |
| 8 420024 Lettr                                                                                                    | Project Manager                                                                                                    |  |
| Q 4200034 3shard                                                                                                    | Designer                                                                                                    |  |
| Q 420035 (151                                                                                                    | Designer                                                                                                    |  |
|                                                                                                    |                                                                                                    |  |
| Task List                                                                                                    |                                                                                                    |  |
|                                                                                                    |                                                                                                    |  |
| Task type : Shop                                                                                                    |                                                                                                    |  |
| Task ID Description                                                                                                    | Duration / Plan Actual Field                                                                                                    |  |
| 2 1001 DD/ Brad / Surgersep Delay/aniund                                                                                                    | 0 02/09/2012                                                                                                    |  |
| <ul> <li>1001 BD/ Brand / แรงและสารการประชาชุ/เหานองสา</li> <li>1002 Principal อนุมิลี การเปิดร้าน/เลาน์เตอร์</li> </ul>                                                                                                    | 0 04/09/2013 03/09/2013                                                                                                    |  |
| 1003 FIS / Budget / Savin Feasibility                                                                                                    | 0 12/09/2013 10/09/2013                                                                                                    |  |
| 1004 รวมตรวจสอบและอนุมัลิค์จะร่งได้หุวในส่วนจากอสร้าง<br>1005 สังเดราะที่เห็นที่ (4 เห็น)                                                                                                    | 0 13/09/2013 19/09/2013                                                                                                    |  |
| <ul> <li>1005 interpretation (value)</li> <li>1006 idleCost centerunaPlant Tussuu</li> </ul>                                                                                                    |                                                                                                    |  |
| 2 1007 Landlord information                                                                                                    | 0                                                                                                    |  |
| 1008 Send Info to Principal                                                                                                    |                                                                                                    |  |
| 2 1010 Sample Material an Principal                                                                                                    | 0                                                                                                    |  |
| 2 1011 Source Local Material +App.                                                                                                    | •                                                                                                    |  |
| 1012 Site Survey     1013 Preliminary design                                                                                                    |                                                                                                    |  |
| 1014 Details Drowing                                                                                                    | 0 20                                                                                                    |  |
| 2 1015 Import Foture Cost sheet                                                                                                    | 0                                                                                                    |  |
| 1016 Import Fixture Sign Off                                                                                                    |                                                                                                    |  |
| International Send Info to Principal                                                                                                    | 0                                                                                                    |  |
| 1019 M&E Drawing เชียวและบบงาวพระบบ                                                                                                    | 0                                                                                                    |  |
| K. 1020 M&E Drawing Cost nns/Edwate/Institut                                                                                                    |                                                                                                    |  |
| 123                                                                                                    |                                                                                                    |  |
| Property Provide Article Provide Article Provi |                                                                                                    |  |
| Save Delete Cano                                                                                                    |                                                                                                    |  |
| Save Delete Cano                                                                                                    |                                                                                                    |  |
| Save Delete Cano                                                                                                    | 4500                                                                                                    |  |
| Save Deire Carc                                                                                                    | - TECT                                                                                                    |  |
| ั อาพที่ก.9 หน้าจอ Edit IDC                                                                                                    | Project Update                                                                                                    |  |
| ระด Deter Carc<br>ภาพที่ก.9 หน้าจอ Edit IDC                                                                                                    | Project Update                                                                                                    |  |

จากภาพที่ก.9 หน้าจอของการ Edit จะมีหน้าจอเหมือนการ Create แต่ระบบจะไม่อนุญาต ให้แก้ไข FollowID, Location, Brand, Task Type และ Job Type

# 4. การเปลี่ยน Brand ขณะที่ Project ได้มีการดำเนินงานไปแล้ว

หากมีกรณีที่มีการเปลี่ยน Brand ในขณะที่ Project มีการคำเนินงานไปแล้วสามารถกด Change Brand เพื่อเปลี่ยน Brand ได้และเมื่อบันทึกข้อมูลไปแล้วระบบจะ Generate Follow ID ขึ้นมาใหม่แล้ว Disable Follow ID เก่าออกไป

C

#### 5. การลบ IDC Project Update

สามารถทำได้โดยการกด Delete ในหน้า Edit IDC Project Update ระบบจะปรากฏ Pop-Up เพื่อให้ยืนยันการถบ

#### 6. การ Copy IDC Project Update

()

ในกรณีที่มีข้อมูลของการทำงานคล้ายกัน สามารถกด 🗈 จากส่วนของ Header ในหน้าจอ การ Search IDC Project Update ดังภาพที่ก.8 เพื่อ Copy งานได้ระบบจะเข้าสู่หน้าจอการ Create IDC Project Update โดย Copy ข้อมูลเดิมมาและสามารถแก้ไขเพียงบางส่วนได้เพื่อความสะดวก รวดเร็วในการทำงาน

### 7. การเรียกดูรายงาน IDC Project Update

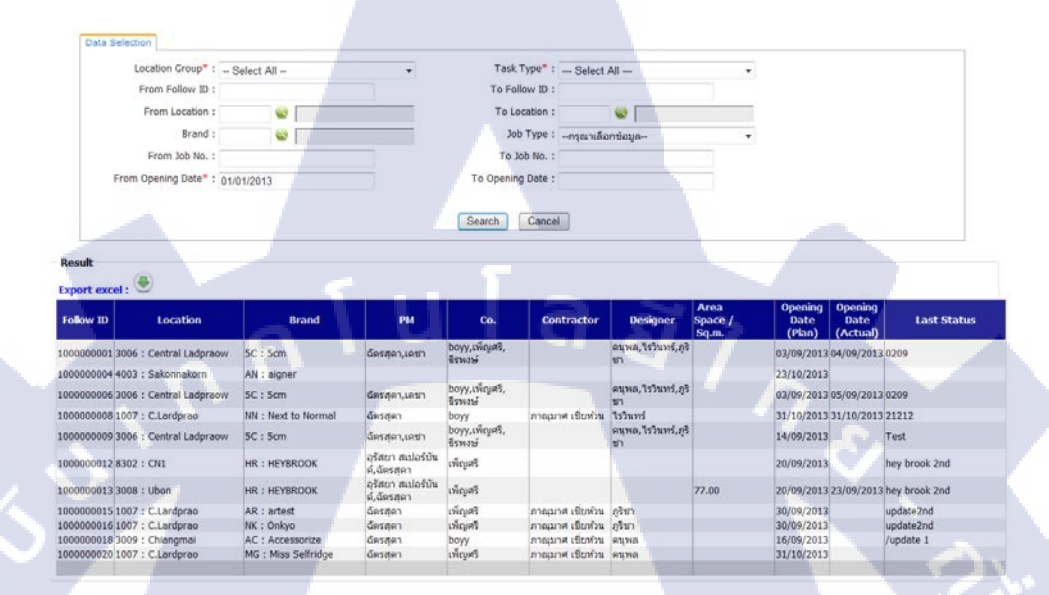

ภาพที่ก.10 หน้าจอการค้นหาและแสดงผลรายงาน IDC Project Update

จากภาพที่ก.10 หน้าจอการค้นหาและแสดงผลรายงาน IDC Project Update จะมี 2 ส่วนคือ

- 7.1 Data Selection เป็นส่วนของการระบุเงื่อนใขในการค้นหา
- Location Group\* เลือกกลุ่มของ Location
- Task Type\* เลือกชนิดของงาน (Shop, Counter, SIS, POP, Kiosk, Other)
- From <mark>F</mark>ollow <mark>ID /</mark> To F<mark>o</mark>llow <mark>ID ระบุช่วงขอ</mark>ง Follo<mark>w ID</mark> ที่ต้องการจะค้นหา
- From Location / To Location ID ร<mark>ะบุช่</mark>วงข<mark>อ</mark>ง Loca<mark>tion</mark> ที่ต้องการจะค้นหา
- / Brand ระบุ B<mark>rand</mark> ที่ต้องการ<mark>จะ</mark>ค้นหา
- From Job No<mark>. / T</mark>o Job No. ร<mark>ะ</mark>บุช่วงของ J<mark>ob</mark> No. ที่<mark>ต้องก</mark>ารจะค้นหา
- From Opening Date\* / To Opening Date ระบุช่วงวันที่ที่ต้องการจะเปิดร้าน
  - \* คือข้อมูลที่จำเป็นต้องระบุ

7.2 Result เป็นส่วนการแสดงผลการค้นหา ข้อมูลจะแสดงเป็น overview หากต้องการ ดูข้อมูลทั้งหมดให้กด 📀 เพื่อ Export รายงานเป็น Excel File ดังภาพที่ก.11

|      | Hor        | e Inse     | ert Pag       | e Layout          | Formulas | Data i        | teview   | View      | Load Test        | CProjectRepo | rt[1] - Microsoft | Excel                                   |                 |            |                                       |                                                                                                    |                     |                      | 0                                | 0 x           |
|------|------------|------------|---------------|-------------------|----------|---------------|----------|-----------|------------------|--------------|-------------------|-----------------------------------------|-----------------|------------|---------------------------------------|----------------------------------------------------------------------------------------------------|---------------------|----------------------|----------------------------------|---------------|
| Part | & Cut      |            | Tahoma        |                   | 10 · A   | × = =         |          | 8         | e Wrap Text      | General      |                   | Conditional                             | Format          |            | Delete                                | Eormat Σ                                                                                                    | AutoSum +<br>Fill + |                      | 1                                |               |
|      | Form       | it Painter |               | M * 1 00          |          | <b>.</b>      | -        | in the    | A merge a cent   | er           | /0 * 1.000        | Formatting                              | * as Table * 1  | ityles *   |                                       | . 2                                                                                                    | Clear *             | Filter * Seles       | a                                |               |
| _    | Clipboard  | 19         | 7             | Font              |          | (a)           |          | Alignita  | 104              | N            | umber             | <u> </u>                                | stytes          |            | CBIS                                  |                                                                                                    |                     | ting :               |                                  |               |
|      | F7         |            | • (*          | J <sub>N</sub> Re | enovate  |               | _        | -         |                  |              |                   |                                         |                 |            |                                       |                                                                                                    |                     |                      | _                                | 1             |
|      | A B        | C          | D             | E                 | F        | 6             |          | н         | 1                | 1            | ĸ                 | L                                       | M               | N          | 0                                     | P                                                                                                    | Q                   | R                    | S                                | T             |
|      | Follow     | D Locat    | io Branc      | Task<br>Type      | Job Type | PM/Employe    |          | <b>co</b> | PM/Outsourc<br>e | Contractor   | Designer          | AreaSpac                                | OpeningDat<br>e | LastStatus | Brand /                               | ipal autio                                                                                                    | / Budget<br>/Sailh  | ดรวรสอน<br>และอาอูล์ | สัญญา<br>เช่าที่มาไ<br>(สามปีมา) | Cost          |
| 2    | 1 1000000  | 01 30      | 16 SC (Plan   | ) Shop            | New      | อัตรสดา,เครา  | 1112     |           |                  | 2            | din .             |                                         | 3/9/2013        | 209        | 3/9/2013                              | 4/9/2013                                                                                                    | 12/9/2013           | 13/09/2013           | 14/09/2013                       | Lease cause   |
| 3    | 1000000    | 01 30      | 06 (Actual)   | Shop              | New      | น้อรธุดา,เดขา | west     | -         | - a              | - X          | กรู้สา            | 1 2 1 2                                 | 4/9/2013        | 209        | 3/9/2013                              | 3/9/2013                                                                                                    | 10/9/2013           | 19/09/2013           | 16/09/2013                       | 1             |
| 4    | 2 1000000  | 04 40      | 03 AN (Plan   | ) Shop            | New      |               |          |           | - 2 - 0          | 2            |                   | 1                                       | 23/10/2013      | 1          |                                       | 1                                                                                                    | 1                   |                      |                                  | 1             |
| 5    | 1000000    | 04 40      | 03 (Actual)   | Shop              | New      |               |          |           | _                |              | -                 | -                                       |                 |            |                                       |                                                                                                    |                     |                      |                                  |               |
| 2    | 3 1000000  | 06 30      | 26 SC (Plan   | ) Shop            | Renovate | austen, unti  | 1112     |           | -                |              | 0151              | -                                       | 3/9/2013        | 209        | -                                     | -                                                                                                    |                     |                      |                                  |               |
| 0    | 4 1000000  | 08 30      | OB (ACTUR)    | Shop              | Renovate | auegas, uses  | 01279    |           | -                | 2            | Televid           |                                         | 3/9/2013        | 209        | -                                     | 50/2012                                                                                                    |                     |                      |                                  |               |
| 0    | 1000000    | 08 10      | 12 (Arth (A)) | Shop              | Renovate | Sorran        | baw      |           | -                | 100          | Lefward           | -                                       | 31/10/2013      | 21212      |                                       | 6/9/2013                                                                                                    |                     | -                    |                                  |               |
| 10   | 5 1000000  | 09 30      | 16 SC (Plan   | ) Shop            | New      | 505801.0017   | 1117     |           | 3 2              |              | 080               | 1 1 1                                   | 14/09/2013      | Test       |                                       | VILLEVER                                                                                                    | 16 - 6              |                      |                                  | 1             |
| 11   | 1000000    | 09 30      | 06 (Actual)   | Shop              | New      | น้อรสดา.เตชา  | ned      |           | - C - C          |              | 0.997             | 1 13 27                                 |                 | Test       |                                       |                                                                                                    | 10 10               |                      |                                  |               |
| 12   | 6 1000000  | 12 83      | 02 HR (Plan   | ) Shop            | New      | ฉัตรสุดา      | เห็ญคริ  |           | บันส์            |              |                   |                                         | 20/09/2013      | 2nd        |                                       |                                                                                                    |                     |                      |                                  | 15/09/2013    |
| 13   | 1000000    | 12 83      | 02 (Actual)   | Shop              | New      | ฉัดรสุดา      | เป็ญคริ  |           | บันต์            |              |                   | 10                                      |                 | and        | (                                     | 4                                                                                                    | 14                  | 1.1                  |                                  | 17/09/2015    |
| 14   | 7 1000000  | 13 30      | 38 HR (Plan   | ) Shop            | New      | ฉัตรสุดา      | เม่ยหรั  |           | บันต์            | 1            |                   | 77                                      | 20/09/2013      | 2nd        | 2                                     | 0                                                                                                    | 12 2                | 1                    |                                  | CONTRACTOR OF |
| 15   | 1000000    | 13 30      | 08 (Actual)   | shop              | Netw     | อัตรสุดา      | เป็ญหรื  |           | บันต์            | -            | 00000             | 77                                      | 23/09/2013      | 2nd        | · · · · · · · · · · · · · · · · · · · | -                                                                                                    | 2                   |                      |                                  |               |
| 16   | 8 1000000  | 15 10      | 27 AR (Plac   | ) Shop            | New      | ฉัตรสุดา      | เมืองหรื |           |                  | ห้อม         | din               | 1                                       | 30/09/2013      | update2nd  | 4                                     | -                                                                                                    | 1                   | 1                    |                                  |               |
| 17   | 1000000    | 15 10      | 07 (Actual)   | Shop              | New      | ฉัตรสุดา      | maint    |           | 3 2              | ต์วน         | อรีซา             | 1 I I I I I I I I I I I I I I I I I I I |                 | update2nd  |                                       |                                                                                                    | 2                   | 1                    |                                  |               |
| 18   | 9 1000000  | 16 10      | 07 NK (Plan   | ) Shop            | New.     | ฉัตรสุดา      | (HO)AL   |           |                  | \$211        | กรียา             |                                         | 30/09/2013      | update2nd  |                                       | -                                                                                                    | 1                   | -                    |                                  |               |
| 19   | 1000000    | 16 10      | 07](Actual)   | Shop              | New      | ฉัตรสุดร      | เหตุเคร  |           |                  | 9(15)        | สรีชา             |                                         |                 | update2nd  |                                       |                                                                                                    |                     |                      |                                  |               |
| 2001 | 10 1000000 | 18 30      | 09 AC (Plan   | ) Shop            | New      | ฉัตรสุดา      | boyy     |           | 1                | สาน          | яцна              | 1 2 2                                   | 16/09/2013      | Aupdate 1  |                                       | 17/09/2013                                                                                                    | -                   |                      |                                  |               |
|      |            |            |               |                   |          |               |          |           |                  |              |                   |                                         |                 |            |                                       | A contract of the second second second second second second second second second second second second second se | -                   |                      |                                  |               |

ภาพที่ก.11 ตัวอย่างไฟล์ Excel IDC Project Update Report

8. การเรียกดู Report Cover หรือรายงานสรุปการส่งมอบงาน

| Opening Date" : Innne<br>Location Group : - Sel<br>From Follow ID :<br>From Location :<br>Brand :<br>From Job No. : | a) ▼<br>ect All<br>©©  <br>©© | ถึง รันวาคม  |      | 2013<br>T  | Task Type<br>o Follow ID<br>To Location<br>Job Type<br>To Job No.<br>h Can | : Selec<br>:<br>:<br>: กรุณา<br>: | t All      | a     |      | •       |           |         |       |
|----------------------------------------------------------------------------------------------------|-------------------------------|--------------|------|------------|----------------------------------------------------------------------------|-----------------------------------|------------|-------|------|---------|-----------|---------|-------|
| Location Group :Se<br>From Follow ID :<br>From Location :<br>Brand :<br>From Job No. :<br>esult                     | ¢ 10                          |              |      | T<br>Searc | Task Type<br>o Follow ID<br>To Location<br>Job Type<br>To Job No.<br>h Car | : Selec                           | t All      | a     |      | •       |           |         |       |
| From Follow ID :<br>From Location :<br>Brand :<br>From Job No. :<br>esult<br>4 4 1 of 1 b b                         | ¢ 10                          |              |      | T<br>Searc | o Follow ID<br>To Location<br>Job Type<br>To Job No.<br>h Car              | : :<br>: กรุณา<br>: :<br>ncel     | 😪 🛛        | a     |      | •       |           |         |       |
| From Location :<br>Brand :<br>From Job No. :                                                                        | ¢ 10                          |              |      | Searc      | To Location<br>Job Type<br>To Job No.<br>h Car                             | : กรุณา<br>: กรุณา<br>: :         | 🗟          | a     |      | •       |           |         |       |
| Brand :<br>From Job No. :                                                                                           | ¢ 10                          |              |      | Searc      | Job Type<br>To Job No.<br>h Car                                            | : กรุณา<br>. :<br>ncel            | เลือกข้อมู | a     |      | •       |           |         |       |
| From Job No. :                                                                                                    | ¢ 10                          |              |      | Searc      | To Job No.                                                                 | ncel                              |            |       |      |         |           |         |       |
| sult                                                                                                    | \$ 10                         |              |      | Searc      | h Ca                                                                       | ncel                              |            |       |      |         |           |         |       |
| sult<br>∢ 1 of 1 ▷ ▷                                                                                                | ¢ 10                          |              |      | Searc      | h Car                                                                      | ncel                              |            |       |      |         |           |         |       |
| sult<br>↓ 1 of 1 ▷ ▷                                                                                                | ¢ 10                          |              |      |            |                                                                            |                                   |            |       |      |         |           |         |       |
| sult                                                                                                    | ¢ 10                          |              |      |            |                                                                            |                                   |            |       |      |         |           |         |       |
| d 1 of 1 ▷ ▷                                                                                                    | ¢ 10                          |              |      |            |                                                                            |                                   |            |       |      |         |           |         |       |
|                                                                                                    | 4 10                          | 0.07         |      | Cod L N    |                                                                            | - @ @                             |            |       |      |         |           |         |       |
|                                                                                                    | _                             | 078 •        |      | TING IN    | ext ag                                                                     | . 🕑 👦                             | U          |       |      |         |           |         |       |
| Location I                                                                                                    | Brand                         | Opening Date |      |            | Plan 2                                                                     | 013                               |            |       |      | Y       | TD (01-12 | ) /2013 |       |
|                                                                                                    |                               |              | Shop | Counter    | SIS                                                                        | POP                               | Kiosk      | Other | Shop | Counter | SIS       | POP     | Kiosk |
| ardprao artes                                                                                                    |                               |              | 1    | 0          | 0                                                                          | 0                                 | 0          | 0     | 0    | 0       | 0         | 0       | (     |
| Onky                                                                                                    | )                             |              | 1    | 0          | 0                                                                          | 0                                 | 0          | 0     | 0    | 0       | 0         | 0       | (     |
| Next                                                                                                    | to Normal                     | 31/10/2013   | 1    | 0          | 0                                                                          | 0                                 | 0          | 0     | 1    | 0       | 0         | 0       | (     |
| ntral Ladpraow 5cm                                                                                                  |                               |              | 1    | 0          | 0                                                                          | 0                                 | 0          | 0     | 0    | 0       | 0         | 0       |       |
| 5cm                                                                                                    |                               | 04/09/2013   | 1    | 0          | 0                                                                          | 0                                 | 0          | 0     | 1    | 0       | 0         | 0       |       |
| 5cm                                                                                                    |                               | 05/09/2013   | 1    | 0          | 0                                                                          | 0                                 | 0          | 0     | 1    | 0       | 0         | 0       |       |
| ngmai Acce                                                                                                    | sorize                        |              | 1    | 0          | 0                                                                          | 0                                 | 0          | 0     | 0    | 0       | 0         | 0       |       |
| HEYB                                                                                                    | ROOK                          |              | 1    | 0          | 0                                                                          | 0                                 | 0          | 0     | 0    | 0       | 0         | 0       |       |
| onnakom aigne                                                                                                    |                               |              | 1    | 0          | 0                                                                          | 0                                 | 0          | 0     | 0    | 0       | 0         | 0       |       |
| n HEYB                                                                                                    | ROOK                          | 23/09/2013   | 1    | 0          | 0                                                                          | 0                                 | 0          | 0     | 1    | 0       | 0         | 0       |       |
|                                                                                                    |                               |              | 10   | 0          | 0                                                                          | 0                                 | 0          | 0     | 4    | 0       | 0         | 0       |       |

ภาพที่ก.12 หน้าจอการก้นหาและแสดงผล Report Cover

จากภาพที่ก.12 หน้าจอการค้นหาและแสดงผล Report Cover หรือรายงานสรุปการส่งมอบ งาน จะมี 2 ส่วนคือ

- 8.1 Data Selection เป็นส่วนของการระบุเงื่อนไขในการค้นหา
- Opening Date\* ระบุช่วงของวันที่เปิดร้าน
- Location Group เลือกกลุ่มของ Location
- Task Type\* เถือกชนิดของงาน (Shop, Counter, SIS, POP, Kiosk, Other)
- From Follow ID / To Follow ID ระบุช่วงของ Follow ID ที่ต้องการจะค้นหา
- From Location / To Location ID ระบุช่วงของ Location ที่ต้องการจะค้นหา
- Brand ระบุ Brand ที่ต้องการจะค้นหา

10

From Job No. / To Job No. ระบุช่วงของ Job No. ที่ต้องการจะค้นหา
 \*คือข้อมูลที่จำเป็นต้องระบุ

8.2 Result เป็นส่วนการแสดงผลการค้นหา ข้อมูลสามารถ Export เป็น Excel File ได้ โดยเลือกที่ 尾 แล้วเลือก Excel จะได้ดังภาพที่ก.13

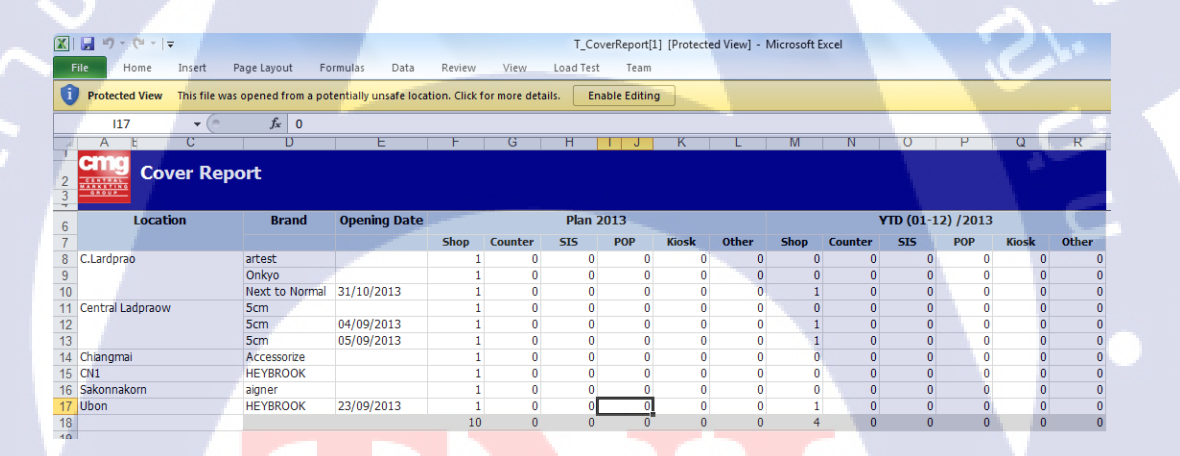

<mark>ภาพที่ก.13</mark> ตัวอย่างไฟล์ Excel Cover Rep</mark>ort

# 9. การสร้างและแก้ไขข้อมูล Master

| reate Location Group Edit Location G                                         | Group                                                                                                    |                                                                                        |                                                                                                    |
|------------------------------------------------------------------------------|----------------------------------------------------------------------------------------------------|----------------------------------------------------------------------------------------|----------------------------------------------------------------------------------------------------|
| Save Car                                                                     | ncel                                                                                                    |                                                                                        |                                                                                                    |
|                                                                              |                                                                                                    |                                                                                        |                                                                                                    |
| Result                                                                       |                                                                                                    |                                                                                        |                                                                                                    |
| Location Group                                                               | Description                                                                                                    | Status                                                                                 | Create Date                                                                                         |
| Location Group                                                               | Description<br>Central Department Store                                                                                               | Status                                                                                 | Create Date<br>01/07/2013                                                                           |
| Location Group                                                               | Description<br>Central Department Store<br>Central Pattana                                                                            | Active<br>Active                                                                       | Create Date<br>01/07/2013<br>01/07/2013                                                             |
| Location Group  CDS  CPN  CRC                                                | Description<br>Central Department Store<br>Central Pattana<br>Central Retail Corporation                                              | Status           Active           Active           Active           Active             | Create Date 01/07/2013 01/07/2013 01/07/2013 01/07/2013                                             |
| Location Group           CDS           CPN           CRC           ICN       | Description<br>Central Department Store<br>Central Pattana<br>Central Retail Corporation<br>Inter-CN                                  | Active<br>Active<br>Active<br>Active                                                   | Create Date 01/07/2013 01/07/2013 01/07/2013 01/07/2013 02/07/2013                                  |
| Location Group  CDS CPN CPN CCC ICN ICN ISG                                  | Description<br>Central Department Store<br>Central Patana<br>Central Retail Corporation<br>Inter-CN<br>Inter-SG                       | Active<br>Active<br>Active<br>Active<br>Active<br>Active                               | Create Date 01/07/2013 01/07/2013 01/07/2013 02/07/2013 02/07/2013 02/07/2013                       |
| Location Group CDS CPN CRC CRC ICN SG VN VN VN VN VN VN VN VN VN VN VN VN VN | Description<br>Central Department Store<br>Central Pattana<br>Central Retail Corporation<br>Inter-CN<br>Inter-SG<br>Inter-VN          | Status<br>Active<br>Active<br>Active<br>Active<br>Active<br>Active                     | Create Date<br>01/07/2013<br>01/07/2013<br>02/07/2013<br>02/07/2013<br>02/07/2013                   |
| Location Group CDS CPN CRC CRC ICN ISG VN VN OTH                             | Description<br>Central Department Store<br>Central Pattana<br>Central Retail Corporation<br>Inter-CN<br>Inter-SG<br>Inter-VN<br>Other | Status<br>Active<br>Active<br>Active<br>Active<br>Active<br>Active<br>Active<br>Active | Create Date 01/07/2013 01/07/2013 01/07/2013 02/07/2013 02/07/2013 02/07/2013 02/07/2013 02/07/2013 |

# ภาพที่ก.14 หน้าจอการสร้าง Location Group

การ Create Location Group จากภาพที่ก.14 มีรายละเอียดดังนี้

- Location Group ระบุ Location Group เป็นตัวอักษรย่อ 3 ตัว เช่น CDS
- Description ระบุคำอธิบายหรือชื่อเต็มของ Location Group เช่น Central Department Store กด Save เพื่อบันทึกข้อมูล ระบบจะแสดงข้อมูลในส่วนของ Result

| ocation Gro                     | oup : CDS             |            |                                                                                  |                    |                                      |                                                            |                                                        |
|---------------------------------|-----------------------|------------|----------------------------------------------------------------------------------|--------------------|--------------------------------------|------------------------------------------------------------|--------------------------------------------------------|
| Descript                        | tion : Central Depart | ment Store |                                                                                  |                    |                                      |                                                            |                                                        |
| Sta                             | atus : Active         |            | •                                                                                |                    |                                      |                                                            |                                                        |
|                                 | Save                  | Cancel     |                                                                                  |                    |                                      |                                                            |                                                        |
|                                 |                       |            |                                                                                  |                    |                                      |                                                            |                                                        |
|                                 |                       |            |                                                                                  |                    |                                      |                                                            |                                                        |
|                                 |                       |            |                                                                                  |                    |                                      | _                                                          |                                                        |
| ult                             |                       |            |                                                                                  |                    |                                      |                                                            |                                                        |
| ult                             | Location Grou         | ıp         |                                                                                  | Description        | Status                               | 5                                                          | Create Date                                            |
| ult<br>CDS                      | Location Grou         | īp         | Central Department Sto                                                           | Description        | Status                               | s<br>1/7/2556 10                                           | Create Date<br>0:14:00                                 |
| ult<br>CDS<br>CPN               | Location Grou         | ıp         | Central Department Sto<br>Central Pattana                                        | Description        | Status<br>Active<br>Active           | s 1/7/2556 10<br>1/7/2556 10                               | <b>Create Date</b><br>0:14:00<br>0:14:00               |
| ult<br>CDS<br>CPN<br>CRC        | Location Grou         | IP         | Central Department Sto<br>Central Pattana<br>Central Retail Corporat             | Description<br>ore | Active<br>Active<br>Active<br>Active | s 1/7/2556 10<br>1/7/2556 10<br>1/7/2556 10                | Create Date<br>0:14:00<br>0:14:00<br>0:15:00           |
| UIT<br>CDS<br>CPN<br>CRC<br>ICN | Location Grou         | IP         | Central Department Sto<br>Central Pattana<br>Central Retail Corporat<br>Inter-CN | Description<br>pre | Active<br>Active<br>Active<br>Active | s 1/7/2556 10<br>1/7/2556 10<br>1/7/2556 10<br>2/7/2556 10 | Create Date<br>0:14:00<br>0:15:00<br>0:15:00<br>0:4:00 |

### <mark>ภาพที่ก.15</mark> หน้<mark>า</mark>จอการแก้ไข Location Group

การ Update Location Group จากภาพที่ก.15 มีรายละเอียดดังนี้

- กค 📝 หน้า Location Group ที่ต้องการจะแก้ไข
- Location Group จะแสดงรหัส Location Group เป็นตัวอักษรย่อ 3 ตัว ไม่สามารถแก้ไขได้
- Description แก้คำอธิบายของ Location Group ที่ต้องการ
- แก้ไขสถานะของ Location Group (Active ทำงาน,Inactive ไม่ทำงาน)

| Create | Location <u>Edit Location</u><br>Location Group :ກາດແາເລັລການັລນູລ<br>Description :<br>Save Cancel |          |                  |          |             |  |
|--------|----------------------------------------------------------------------------------------------------|----------|------------------|----------|-------------|--|
| Resu   | lt                                                                                                 |          |                  |          |             |  |
|        | Location Group                                                                                     | Location | Description      | Status   | Create Date |  |
| 2      | Central Department Store                                                                           | 3006     | Central Ladpraow | Active   | 01/07/2013  |  |
| Ì      | Central Department Store                                                                           | 3007     | Kanchanaburi     | Active   | 02/07/2013  |  |
| 2      | Central Department Store                                                                           | 3008     | Ubon             | Active   | 02/07/2013  |  |
| ð      | Central Department Store                                                                           | 3009     | Chiangmai        | Active   | 02/07/2013  |  |
| 2      | Central Department Store                                                                           | 3010     | Festival Hadyai  | Active   | 02/07/2013  |  |
| 2      | Central Department Store                                                                           | 3011     | test             | Inactive | 08/08/2013  |  |

# ภาพที่ก.16 หน้าจอการสร้าง Location

Central Grand RAMA9

Central Pinkla C.Ramindra

การ Create Location จากภาพที่ก.16 มีรายละเอียดดังนี้

Central Pattana

Central Pattana Central Pattana

- Location Group เลือกเพื่อระบุว่า Location ที่จะสร้างนั้นอยู่ใน Location Group ใด
- Description ระบุคำอธิบายของ Location เช่น Central Ladprao
- กด Save เพื่อบันทึกข้อมูล ระบบจะแสดงข้อมูลในส่วนของ Result

1005

| Create | Location Edit Location                                                                                                    |        |                                                                                  |                                                                                                    |                                                                                                    |                                                                                                    |
|--------|----------------------------------------------------------------------------------------------------|--------|----------------------------------------------------------------------------------|----------------------------------------------------------------------------------------------------|----------------------------------------------------------------------------------------------------|----------------------------------------------------------------------------------------------------|
|        | Location Group :                                                                                                    |        |                                                                                  |                                                                                                    |                                                                                                    |                                                                                                    |
|        | Location :                                                                                                    |        |                                                                                  |                                                                                                    |                                                                                                    |                                                                                                    |
|        | Description :                                                                                                    |        |                                                                                  |                                                                                                    |                                                                                                    |                                                                                                    |
|        | Status : Activo                                                                                                    |        | -                                                                                |                                                                                                    |                                                                                                    |                                                                                                    |
|        | Sava                                                                                                    | Cancel |                                                                                  |                                                                                                    |                                                                                                    |                                                                                                    |
|        | Gave                                                                                                    | Cancer |                                                                                  |                                                                                                    |                                                                                                    |                                                                                                    |
|        |                                                                                                    |        |                                                                                  |                                                                                                    |                                                                                                    |                                                                                                    |
| Resu   | ılt                                                                                                    |        |                                                                                  |                                                                                                    |                                                                                                    |                                                                                                    |
|        |                                                                                                    |        |                                                                                  |                                                                                                    |                                                                                                    |                                                                                                    |
|        | Location G                                                                                                    | roup   | Location                                                                         | Description                                                                                                    | Status                                                                                                    | Create Date                                                                                                    |
|        | Location G                                                                                                    | roup   | Location                                                                         | Description                                                                                                    | Status                                                                                                    | Create Date                                                                                                    |
| 2      | Location G<br>Central Department Store                                                                                                    | roup   | Location                                                                         | Description<br>Central Ladpraow<br>Kanchanaburi                                                                                                    | Status<br>Active                                                                                                    | Create Date<br>01/07/2013<br>02/07/2012                                                                                     |
|        | Location G<br>Central Department Store<br>Central Department Store                                                                                                    | roup   | Location<br>3006<br>3007<br>3008                                                 | Description<br>Central Ladpraow<br>Kanchanaburi                                                                                                    | Status<br>Active<br>Active                                                                                                    | Create Date<br>01/07/2013<br>02/07/2013<br>02/07/2013                                                                       |
|        | Location G<br>Central Department Store<br>Central Department Store<br>Central Department Store<br>Central Department Store                                                                                               | roup   | Location<br>3006<br>3007<br>3008<br>3009                                         | Description<br>Central Ladpraow<br>Kanchanaburi<br>Ubon<br>Chianomai                                                                                     | Status<br>Active<br>Active<br>Active                                                                                            | Create Date 01/07/2013 02/07/2013 02/07/2013 02/07/2013                                                                     |
|        | Location G<br>Central Department Store<br>Central Department Store<br>Central Department Store<br>Central Department Store<br>Central Department Store                                                                   | roup   | Location<br>3006<br>3007<br>3008<br>3009<br>3010                                 | Description<br>Central Ladpraow<br>Kanchanaburi<br>Ubon<br>Chiangmai<br>Festival Hadvai                                                                  | Status<br>Active<br>Active<br>Active<br>Active<br>Active                                                                        | Create Date 01/07/2013 02/07/2013 02/07/2013 02/07/2013 02/07/2013                                                          |
|        | Location G<br>Central Department Store<br>Central Department Store<br>Central Department Store<br>Central Department Store<br>Central Department Store                                                                   | roup   | Location<br>3006<br>3007<br>3008<br>3009<br>3010<br>3011                         | Description<br>Central Ladpraow<br>Kanchanaburi<br>Ubon<br>Chiangmai<br>Festival Hadyai<br>test                                                          | Status           Active           Active           Active           Active           Active           Active           Inactive | Create Date 01/07/2013 02/07/2013 02/07/2013 02/07/2013 02/07/2013 02/07/2013 02/07/2013                                    |
|        | Location G<br>Central Department Store<br>Central Department Store<br>Central Department Store<br>Central Department Store<br>Central Department Store<br>Central Department Store<br>Central Autana                     | roup   | Location<br>3006<br>3007<br>3008<br>3009<br>3010<br>3011<br>1004                 | Description<br>Central Ladpraow<br>Kanchanaburi<br>Ubon<br>Chiangmai<br>Festival Hadyai<br>test<br>Central Grand RAMA9                                   | Status<br>Active<br>Active<br>Active<br>Active<br>Active<br>Inactive<br>Active                                                  | Create Date 01/07/2013 02/07/2013 02/07/2013 02/07/2013 02/07/2013 02/07/2013 08/08/2013 01/07/2013                         |
|        | Location 6<br>Central Department Store<br>Central Department Store<br>Central Department Store<br>Central Department Store<br>Central Department Store<br>Central Department Store<br>Central Pattana<br>Central Pattana | roup   | Location<br>3006<br>3007<br>3008<br>3009<br>3010<br>3011<br>1004<br>1005         | Description<br>Central Ladpraow<br>Kanchanaburi<br>Ubon<br>Chiangmai<br>Festival Hadyal<br>test<br>Central Grand RAMA9<br>Central Pinklaow               | Status Active Active Active Active Active Inactive Active Active Active Active                                                  | Create Date<br>01/07/2013<br>02/07/2013<br>02/07/2013<br>02/07/2013<br>02/07/2013<br>08/08/2013<br>01/07/2013<br>15/07/2013 |
|        | Location 6<br>Central Department Store<br>Central Department Store<br>Central Department Store<br>Central Department Store<br>Central Department Store<br>Central Pattana<br>Central Pattana<br>Central Pattana          | roup   | Location<br>3006<br>3007<br>3008<br>3009<br>3010<br>3011<br>1004<br>1005<br>1006 | Description<br>Central Ladpraow<br>Kanchanaburi<br>Ubon<br>Chiangmai<br>Festival Hadyal<br>test<br>Central Grand RAMA9<br>Central Pinklaow<br>C.Ramindra | Status<br>Active<br>Active<br>Active<br>Active<br>Active<br>Inactive<br>Active<br>Active<br>Active                              | Create Date<br>01/07/2013<br>02/07/2013<br>02/07/2013<br>02/07/2013<br>02/07/2013<br>02/07/2013<br>01/07/2013<br>15/07/2013 |

<mark>ภาพที่ก.16</mark> หน้าจอการแก้ใข Location

การ Update Location จากภาพที่ก.16 มีรายละเอียดดังนี้

- กด 🧭 หน้า Location ที่ต้องการจะแก้ไข
- Location Group จะแสดงรหัส Location Group เป็นตัวอักษรย่อ 3 ตัว ไม่สามารถแก้ไขได้
- Location No. แสดงรหัส Location ตาม Running Group Number ไม่สามารถแก้ไขได้

01/07/2013

15/07/2013 16/08/2013

Active Active

- Description แก้คำอธิบายของ Location ที่ต้องการ
- Status แก้ไขสถานะของ Location (Active ทำงาน,Inactive ไม่ทำงาน)
- กด Save เพื่อบันทึกข้อมูล

| Brand :<br>Description :                                                                                                    |                                                                         | 🗖 Dummy Brai       | ndID               |                                                                              |                                                   |                                                                                                  |                                                                                                    |
|----------------------------------------------------------------------------------------------------|-------------------------------------------------------------------------|--------------------|--------------------|------------------------------------------------------------------------------|---------------------------------------------------|--------------------------------------------------------------------------------------------------|----------------------------------------------------------------------------------------------------|
| Contact                                                                                                    | + =                                                                     |                    |                    |                                                                              |                                                   |                                                                                                  |                                                                                                    |
|                                                                                                    |                                                                         | Position           | Type of Recipient  | Em                                                                           | ail address / II                                  | D                                                                                                |                                                                                                    |
|                                                                                                    |                                                                         | กรุณาเลือกข้อมูล 👻 | กรุณาเลือกข้อมูล 👻 |                                                                              |                                                   |                                                                                                  |                                                                                                    |
| -                                                                                                    |                                                                         |                    | Save               | ncel                                                                         |                                                   |                                                                                                  |                                                                                                    |
|                                                                                                    | <u> </u>                                                                |                    |                    |                                                                              |                                                   |                                                                                                  |                                                                                                    |
|                                                                                                    |                                                                         |                    |                    |                                                                              |                                                   |                                                                                                  |                                                                                                    |
| sult                                                                                                    |                                                                         |                    |                    |                                                                              |                                                   |                                                                                                  |                                                                                                    |
| Brand                                                                                                    |                                                                         | Description        | Brand Code         | Туре                                                                         | Ref ID                                            | Status                                                                                           | Create Date                                                                                                    |
| Brand                                                                                                    | 123456                                                                  | Description        | Brand Code         | Type<br>Normal                                                               | Ref ID                                            | Status<br>Active                                                                                 | Create Date                                                                                                    |
| Brand<br>12<br>5C                                                                                                    | 123456<br>5cm                                                           | Description        | Brand Code         | Type<br>Normal<br>Normal                                                     | Ref ID<br>01<br>13                                | Status<br>Active<br>Active                                                                       | Create Date<br>02/07/2013<br>02/07/2013                                                                                   |
| Brand<br>12<br>5C<br>A1                                                                                                    | 123456<br>5cm<br>AND1                                                   | Description        | Brand Code         | Type<br>Normal<br>Normal<br>Normal                                           | <b>Ref ID</b><br>01<br>13                         | Status<br>Active<br>Active<br>Active                                                             | Create Date<br>02/07/2013<br>02/07/2013<br>02/07/2013                                                                     |
| Brand           12           5C           A1           A8                                                                                                    | 123456<br>5cm<br>AND1<br>abcde                                          | Description        | Brand Code         | Type<br>Normal<br>Normal<br>Normal<br>Normal                                 | <b>Ref ID</b><br>01<br>13<br>02                   | Status<br>Active<br>Active<br>Active<br>Active                                                   | Create Date<br>02/07/2013<br>02/07/2013<br>02/07/2013<br>02/07/2013                                                       |
| Brand<br>12<br>5C<br>A1<br>A8<br>AA                                                                                                    | 123456<br>5cm<br>AND1<br>abcde<br>AZONA                                 | Description        | Brand Code         | Type<br>Normal<br>Normal<br>Normal<br>Normal<br>Normal                       | <b>Ref ID</b><br>01<br>13<br>02                   | Status<br>Active<br>Active<br>Active<br>Active<br>Active                                         | Create Date<br>02/07/2013<br>02/07/2013<br>02/07/2013<br>02/07/2013<br>02/07/2013                                         |
| Brand<br>Brand<br>12<br>5C<br>A1<br>A8<br>A8<br>AA<br>A8                                                                                                    | 123456<br>5cm<br>AND1<br>abcde<br>AZONA<br>b+ab                         | Description        | Brand Code         | Normal<br>Normal<br>Normal<br>Normal<br>Normal<br>Normal<br>Normal           | Ref ID<br>01<br>13<br>02<br>15                    | Status<br>Active<br>Active<br>Active<br>Active<br>Active<br>Active<br>Active                     | Create Date<br>02/07/2013<br>02/07/2013<br>02/07/2013<br>02/07/2013<br>02/07/2013                                         |
| Brand           12         5C           A1         4           A8         AA           AA         AA           AB         AC                                                  | 123456<br>5cm<br>AND1<br>abcde<br>AZONA<br>b+ab<br>Accessorize          | Description        | Brand Code         | Type<br>Normal<br>Normal<br>Normal<br>Normal<br>Normal<br>Normal             | <b>Ref ID</b><br>01<br>13<br>02<br>15<br>05       | Status<br>Active<br>Active<br>Active<br>Active<br>Active<br>Active<br>Active                     | Create Date<br>02/07/2013<br>02/07/2013<br>02/07/2013<br>02/07/2013<br>02/07/2013<br>02/07/2013                           |
| Brand           12         5C           A1         43           A8         44           A8         44           A8         44           A8         44           A9         44 | 123456<br>Scm<br>AND1<br>abcde<br>AZONA<br>b+ab<br>Accessorize<br>Adofo | Description        | Brand Code         | Normal<br>Normal<br>Normal<br>Normal<br>Normal<br>Normal<br>Normal<br>Normal | <b>Ref ID</b><br>01<br>13<br>02<br>15<br>05<br>04 | Status<br>Active<br>Active<br>Active<br>Active<br>Active<br>Active<br>Active<br>Active<br>Active | Create Date 02/07/2013 02/07/2013 02/07/2013 02/07/2013 02/07/2013 02/07/2013 02/07/2013 02/07/2013 02/07/2013 02/07/2013 |

# **ภาพที่ก.17** หน้าจอการสร้าง Brand

การ Create Normal Brand จากภาพที่ก.17 มีรายละเอียดดังนี้

- Brand ระบุรหัส Brand เป็นตัวอักษรย่อ 2 ตัว เช่น G2
- Description ระบุคำอธิบายหรือชื่อเต็มของ Brand เช่น G2000
- Contact

10

- Position เลือกตำแหน่ง
- O Type of Recipient เลือกประเภทของการส่ง E-mail
- O Email Address / ID ระบุ Email
- กด Save เพื่อบัน<mark>ทึกข้อ</mark>มูล ระบบจ<mark>ะ</mark>แส<mark>ดงข้อมูลใน</mark>ส่วน<mark>ของ R</mark>esult

#### การ Create Dummy Brand

- 🖉 เลือก 🗹 Dummy BrandID
- Brand รหัสของ Dummy Brand ระบบจะ Generate ให้อัตโนมัติ ไม่สามารถกรอกเองได้
- Description ระบุคำอธิบายหรือชื่อเต็มของ Brand เช่น G2000
- กค Save เพื่อบันทึกข้อมูล ระบบจะแสคงข้อมูลในส่วนของ Result

| Create | Brand Edit Brand : | Brand       | _           | 🖉 Replace Dur | mmy Brand : |        |        |             |
|--------|--------------------|-------------|-------------|---------------|-------------|--------|--------|-------------|
|        | Description :      |             |             |               |             |        |        |             |
|        | Status :           | Active      |             | -             |             |        |        |             |
|        |                    |             |             | Save          | icel        |        |        |             |
|        |                    |             |             |               |             |        |        |             |
| Resu   | lt                 |             |             |               |             |        |        |             |
|        | Brand              |             | Description | Brand Code    | Туре        | Ref ID | Status | Create Date |
| 2      | 12                 | 123456      |             |               | Normal      | 01     | Active | 02/07/2013  |
| P      | 5C                 | 5cm         |             |               | Normal      | 13     | Active | 02/07/2013  |
| 2      | A1                 | AND1        |             |               | Normal      |        | Active | 02/07/2013  |
| Ì      | A8                 | abcde       |             |               | Normal      | 02     | Active | 02/07/2013  |
| Ì      | AA                 | AZONA       |             |               | Normal      |        | Active | 02/07/2013  |
| J      | AB                 | b+ab        |             |               | Normal      | 15     | Active | 02/07/2013  |
| 2      | AC                 | Accessorize |             |               | Normal      | 05     | Active | 02/07/2013  |
|        |                    |             |             |               |             |        |        |             |

71

### ภาพที่ก.18 หน้าจอการแก้ไข Brand

การ Update Normal Brand จากภาพที่ก.18 มีรายละเอียดดังนี้

- 🛛 กด 🖉 หน้า Brand ที่ต้องการจะแก้ไข
- Brand แสดงรหัสแบรนด์ ไม่สามารถแก้ไขได้
- Description แก้คำอธิบายของ Brand ที่ต้องการ
- Status แก้ใบสถานะของ Brand (Active ทำงาน,Inactive ไม่ทำงาน)
- กด Save เพื่อบันทึกข้อมูล

### การ Update Dummy Brand

76

- กด 🖉 หน้า Brand ที่ต้องการจะแก้ไข
- เลือก 🗹 Replace Dummy Brand :
- Brand ระบุ<mark>ร</mark>หัส <mark>Brand จริงที่</mark>มีการสร้าง Cost Center บน SAP แล้ว
- Description แก้ค<mark>ำอธิบ</mark>ายของ Brand ที่ต้องการ
- Status แก้ไขสถา<mark>นะขอ</mark>ง Brand (Active ทำงาน,Inactiv<mark>e ไ</mark>ม่ทำงาน)
- กุด Save เพื่อบัน<mark>ทึกข้อ</mark>มูล

| Create Job Typ   | e Edit Job 1 | [ype]        |             |        |        |            |             |  |
|------------------|--------------|--------------|-------------|--------|--------|------------|-------------|--|
| Job T<br>Descrip | ype :        |              |             |        |        |            |             |  |
|                  | Sav          | e ] Cancel ] |             |        |        |            |             |  |
| Result           |              |              |             |        |        |            |             |  |
|                  | JobType      |              | Description |        | Status |            | Create Date |  |
| 2                | 1            | New          |             | Active |        | 01/07/2013 |             |  |
| 2                | 2            | Renovate     |             | Active |        | 01/07/2013 |             |  |
| /                | 3            | Other        |             | Active |        | 02/07/2013 |             |  |

# ภาพที่ก.19 หน้าจอการสร้าง Job Type

การ Create Job Type จากภาพที่ก.19 มีรายละเอียคดังนี้

- Job Type รหัสของ Job Type ที่ระบบจะ Gen ขึ้นมาให้ ไม่สามารถกรอกเองได้
- Description ระบุคำอธิบายของ Job Type
- กด Save เพื่อบันทึกข้อมูล ระบบจะแสดงข้อมูลในส่วนของ Result 🦳

| Create Job Ty              | pe Edit Job T  | туре        |        |            |             |     |
|----------------------------|----------------|-------------|--------|------------|-------------|-----|
| Job <sup>-</sup><br>Descri | Type :         |             |        |            |             | Sy. |
| SI                         | tatus : Active | • Cancel    |        |            |             |     |
| Result                     |                |             |        |            |             |     |
|                            | JobType        | Description | Status |            | Create Date |     |
| <i></i>                    | 1              | New         | Active | 01/07/2013 |             |     |
| 2                          | 2              | Renovate    | Active | 01/07/2013 |             |     |
| <i></i>                    | 3              | Other       | Active | 02/07/2013 |             |     |

## ภาพที่ก.20 หน้าจอการแก้ไข Job Type

การแก้ไข Job <mark>T</mark>ype จ<mark>ากภา</mark>พที่ก.20 มี<mark>รายละ</mark>เอียคคังนี้

- กด 🖉 หน้า Bran<mark>d ที่ต้</mark>องการจะแ<mark>ก้</mark>ไข
- Job Type แสดงร<mark>หัสข</mark>อง Job Typ<mark>e</mark> ไม่สา<mark>มารถแก้</mark>ไขได้
- Description ระบุ<mark>คำอธิ</mark>บายของ Jo<mark>b</mark> Type ที่ต้<mark>องกา</mark>รจะแ<mark>ก้ไข</mark>
- Status แก้ใบสถานะของ Job Type (Active ทำงาน,Inactive ไม่ทำงาน)
- กด Save เพื่อบันทึกข้อมูล

|      | to Facility of Facility Facility |           |                       |                |                      |           |        |             |
|------|----------------------------------|-----------|-----------------------|----------------|----------------------|-----------|--------|-------------|
| Crea | Employee Edit Employee           | oyee      | _                     |                |                      |           |        |             |
|      | Employee ID                      |           |                       |                |                      |           |        |             |
|      | Employee Name                    | ·         |                       | Employee La    | st Name :            |           |        |             |
|      | Department                       | : IDC     |                       | -              | Position :กรุณาเลือก | າข้อมูล   |        | -           |
|      | Contact                          |           |                       |                |                      |           |        |             |
|      |                                  | + -       |                       |                |                      |           |        |             |
|      |                                  |           | Position Type         | e of Recipient | Email addres         | s / ID    |        |             |
|      |                                  | 📃 🛛 กรุณา | เลือกข้อมูล 🔻 🛛 กรุณา | าเลือกข้อมูล 🔻 |                      |           |        |             |
|      |                                  |           |                       |                |                      |           |        |             |
|      |                                  |           |                       | Save Cancel    |                      |           |        |             |
|      |                                  |           |                       |                |                      |           |        |             |
| Re   | sult                             |           |                       |                |                      |           |        |             |
|      | Employee ID                      | Emp Name  | Emp LastName          | Position       | Department           | Role      | Status | Create Date |
| ø    | 1108396                          | นวพรรษ    | เนยเที่ยง             | Designer       | IDC                  | Admin IDC | Active | 17/07/2013  |
| J    | 1109173                          | ดนุพล     | ฐนาธิติกุล            | Designer       | IDC                  | User      | Active | 23/07/2013  |
| ø    | 1111914                          | ьоуу      | test                  | CO             | IDC                  | Admin IDC | Active | 23/07/2013  |
| S    | 4200002                          | เพ็ญศรี   | โอชะกุล               | CO             | IDC                  | Admin IDC | Active | 17/07/2013  |

ภาพที่ก.21 หน้าจอการสร้าง Employee

- การ Create Employee จากภาพที่ก.20 มีรายละเอียดดังนี้
- Employee ID ระบุรหัสพนักงาน

- Employee Name ระบุชื่อจริง
- Employee Last Name ระบุนามสกุล
- Department เถือกแผนก
- Position เลือกตำแหน่งงาน
- Contact

(

- O Position เลือกตำแหน่ง
- O Type of Recipient เลือกประเภทของการส่ง E-mail
- O Email Address / ID ระบุ Email
- กด Save เพื่อบันทึกข้อมูล ระบบจะแสดงข้อมูลในส่วนของ Result

| Employee ID :<br>Employee Name :<br>Department :<br>Status : | 1108396<br>изжรън<br>IDC<br>Active |              |                | Employee LastName: u                                                                                           | นยเพียง<br>)esigner |        | -           |
|--------------------------------------------------------------|------------------------------------|--------------|----------------|----------------------------------------------------------------------------------------------------|---------------------|--------|-------------|
| Contact                                                      |                                    |              |                |                                                                                                    |                     |        |             |
|                                                              | + -                                |              |                |                                                                                                    |                     | _      |             |
|                                                              |                                    | Position Typ | e of Recipient | Email address                                                                                                  | 5 / ID              |        |             |
|                                                              | AVP                                | ▼ TO         | ▼ avp(         | ⊉cmg.net                                                                                                    |                     |        |             |
|                                                              |                                    |              | Save Cancel    | ]                                                                                                    |                     |        |             |
| ult                                                          |                                    |              |                |                                                                                                    |                     | ~      |             |
| Employee ID                                                  | Emp Name                           | Emp LastName | Position       | Department                                                                                                    | Role                | Status | Create Date |
| 1108396                                                      | นวพรรษ                             | เนยเทียง     | Designer       | IDC                                                                                                    | Admin IDC           | Active | 17/07/2013  |
| 1109173                                                      | ดนุพล                              | ฐนาธิติกุล   | Designer       | IDC                                                                                                    | User                | Active | 23/07/2013  |
| 1111914                                                      | boyy                               | test         | со             | IDC                                                                                                    | Admin IDC           | Active | 23/07/2013  |
|                                                              |                                    |              |                | and a second second second second second second second second second second second second second second second |                     |        |             |

# ภาพที่ก.22 หน้าจอการแก้ไข Employee

การแก้ไข Employee จากภาพที่ก.22 มีรายละเอียคดังนี้

- กด 🖉 หน้า Employee ที่ต้องการแก้ไข
- Employee ID แสดงรหัสพนักงาน ไม่สามารถแก้ไขได้
- Employee Name ระบุชื่อ
- Employee Last Name ระบุนามสกุล
- Department เลือกแผนก
- Position ระบุตำแหน่งงาน
- Status แก้ไขสถานะของ Employee (Active ทำงาน,Inactive ไม่ทำงาน)
- กด Save เพื่อบันทึกข้อมูล

| reate Outsource Edit C          | Jutsource                                    |                                           |                            |                                        |   |
|---------------------------------|----------------------------------------------|-------------------------------------------|----------------------------|----------------------------------------|---|
| Outsource ID :                  |                                              |                                           |                            |                                        |   |
| Name :                          |                                              | Join : 📃 (ใช้ร่วมกันทุก                   | Department)                |                                        |   |
| Position :ns                    | ณาเลือกข้อมูล                                |                                           |                            |                                        |   |
| Contact                         |                                              |                                           |                            |                                        |   |
|                                 | + -                                          |                                           |                            |                                        |   |
|                                 | Position                                     | Type of Recipient                         | Email address / ID         |                                        |   |
|                                 | 📃 🛛 กรุณาเลือกข้อมูล                         | ▼ กรุณาเลือกข้อมูล ▼                      |                            |                                        |   |
|                                 |                                              | Save Cancel                               |                            |                                        |   |
|                                 |                                              |                                           |                            |                                        |   |
| Result                          |                                              |                                           |                            |                                        |   |
| Result<br>Outsource ID          | Name                                         | Position                                  | Status                     | Create Dat                             | e |
| Result<br>Outsource ID          | Name<br>ณเคช คุกิมียะ                        | Position                                  | Active                     | Create Dat<br>02/07/2013               | e |
| Result Outsource ID O 001 O 002 | Name<br>ณเดช คุกิมียะ<br>อุรัสยา สเปอร์มันด์ | Position<br>Contractor<br>Project Manager | Status<br>Active<br>Active | Create Dat<br>02/07/2013<br>02/07/2013 | e |

ภาพที่ก.23 หน้าจอการสร้าง Outsource

การ Create Outsourc<mark>e จาก</mark>ภาพที่ก.23 <mark>มีรายละเอี</mark>ยดดั<mark>ง</mark>นี้

- Outsource ID รห<mark>ัส Ou</mark>tsource ระ<mark>บ</mark>บจะ G<mark>en ให้ไ</mark>ม่สาม<mark>ารถก</mark>รอกเองได้
- Name ระบุชื่อหรื<mark>อบริ</mark>ษัทของ Out<mark>s</mark>ource
- Position ระบุตำแหน่งงาน
- Join เลือกถ้าต้องการให้ Outsource นี้ใช้ร่วมกันได้ทุก Department
- Contact
  - O Position เลือกตำแหน่ง
  - O Type of Recipient เลือกประเภทของการส่ง E-mail

- O Email Address / ID ระบุ Email
- กค Save เพื่อบันทึกข้อมูล ระบบจะแสคงข้อมูลในส่วนของ Result

| Create C<br>Ou | Dutsource Edit C<br>tsource ID : 001<br>Name : 1116<br>Position : Con<br>Status : Act | วันtsource<br>าวั ดุกิมิยะ<br>tractor<br>ve             |                                                   | Join : 📃         | (ถ้าเลือกจะเห็นทุก | Department) | 1                                      |  |
|----------------|---------------------------------------------------------------------------------------|---------------------------------------------------------|---------------------------------------------------|------------------|--------------------|-------------|----------------------------------------|--|
| Col            | ntact                                                                                 | + —<br>Position<br>— ารุณาเด็อกข่อมู                    | Type of Recipier<br>เล • กรุณาเลือกข้อมูล<br>Save | t<br>▼<br>Cancel | Email address      | / 1D        |                                        |  |
| Result         | Outsource II                                                                          | Name                                                    | Casto dar                                         | Position         | Activ              | Status      | Create Date                            |  |
|                | 001<br>002<br>003                                                                     | ณเดช ดุกมยะ<br>อุรัสยา สเปอร์บันด์<br>ภาณุมาศ เชี่ยห่วน | Contractor<br>Project Mana<br>Contractor          | ger              | Activ<br>Activ     | re<br>re    | 02/07/2013<br>02/07/2013<br>09/07/2013 |  |

# ภาพที่ก.24 หน้าจอการแก้ไข Outsource

การแก้ไข Outsource จากภาพที่ก.24 มีรายละเอียคคังนี้

- กด 🖉 หน้า Outsource ที่ต้องการจะแก้ไข
- Outsource ID แสดงรหัส Outsource ไม่สามารถแก้ไขได้
- Name ระบุชื่อหรือบริษัทของ Outsource
- Position ระบุตำแหน่งงาน
- Status แก้ไขสถานะของ Outsource (Active ทำงาน,Inactive ไม่ทำงาน)
- Join เลือกถ้าต้องการให้ Outsource นี้ใช้ร่วมกันได้ทุก Department
- Contact

10

- O Position เลือกตำแหน่ง
- O Type of Recipient เลือกประเภทของการส่ง E-mail
- O Email Address / ID ระบุ Email
- กด Save เพื่อบัน<mark>ทึกข้อ</mark>มูล

| Task ID :              |                                                                                                    |     |                                        |                                                                     |
|------------------------|----------------------------------------------------------------------------------------------------|-----|----------------------------------------|---------------------------------------------------------------------|
| 1/                     | Save Cancel                                                                                                    |     | <u>}</u>                               |                                                                     |
| ilt                    | VCT                                                                                                    | nr. |                                        |                                                                     |
|                        |                                                                                                    |     |                                        |                                                                     |
| Task ID                | Description                                                                                                    |     | Status                                 | Create Date                                                         |
| Task ID                | Description<br>BD/ Brand /แจ้งแคนเงานเวระเมือด้าน/เคาน์เคอร์                                                                                                    | A   | Status<br>tive                         | Create Date<br>01/07/2013                                           |
| Task ID<br>1<br>2      | Description<br>8D/ Brand /แจ้งแผนงานการเมือง่าน/เคาน์เตอร์<br>Principal อนุมัติ การเมือง่าน/เคาน์เตอร์                                                                                       | A   | Status<br>tive<br>tive                 | Create Date<br>01/07/2013<br>01/07/2013                             |
| Task ID<br>1<br>2<br>3 | Description<br>80/ 8rand /แจ้งแตหลากการเปิดว่าน/เคาร์แดงร์<br>Principal อนุมัติ การเปิดว่าน/เอาร์แดงร์<br>FIS / Budget / สิงหัวค่องประโย                                                     | A   | Status<br>tive<br>tive<br>tive         | Create Date<br>01/07/2013<br>01/07/2013<br>01/07/2013               |
| Task ID<br>2<br>3<br>4 | Description<br>80/ Brand /แจ้อแสดงานการเมือร้าง/เลาน์แองร์<br>Principal อนุมัติ การเมือร้าง/เลาน์แองร์<br>FIS / Budget /จัดห่า€easbility<br>รามสารสายและอนุมัติ-Festbilityในช่วยเร่าก่อสร้าง | A A | Status<br>tive<br>tive<br>tive<br>tive | Create Date<br>01/07/2013<br>01/07/2013<br>01/07/2013<br>01/07/2013 |

# **ภาพที่ก.25** หน้าจอสร้าง Task

การ Create Task จากภาพที่ก.25 มีรายละเอียดดังนี้

- Task ID รหัสของ Task ระบบจะ Gen ให้ ไม่สามารถกำหนดเองได้
- Description ระบุคำอธิบายของ Task
- กด Save เพื่อบันทึกข้อมูล ระบบจะแสดงข้อมูลในส่วนของ Result

| reate Task Edit Tas                             |                                                                                                    | 1       |   | <u> </u>                                                 |                                                                               |         |
|-------------------------------------------------|----------------------------------------------------------------------------------------------------|---------|---|----------------------------------------------------------|-------------------------------------------------------------------------------|---------|
| Task ID : 1<br>Description : B<br>Status : A    | D/ Brand /แจ้งแผนงานการเปิดร้าน/เคาน์เตอร์<br>ctive                                                                                                    | 1 a     | Ĩ |                                                          |                                                                               |         |
|                                                 | Save Cancel                                                                                                    |         |   |                                                          |                                                                               |         |
| lesult                                          | · · · · · · · · · · · · · · · · · · ·                                                                                                    |         |   |                                                          | St                                                                            |         |
| tesult<br>Task ID                               | Desci                                                                                                    | ription |   | Status                                                   | s Crea                                                                        | te Date |
| Result<br>Task ID                               | Desci<br>BD/ Brand /แจ้งแผนงานการเปิดว่าน/เดาน์เดอร์                                                                                                    | ription | _ | Status                                                   | s Crea<br>01/07/2013                                                          | te Date |
| Result<br>Task ID<br>1<br>2                     | Desci<br>BD/ Brand /แจ้งแสนงานการเปิดร้าน/เคาน์เตอร์<br>Principal อนุมัติ การเปิดร้าน/เคาน์เตอร์                                                                                                    | ription | _ | Status<br>Active<br>Active                               | s Crea<br>01/07/2013<br>01/07/2013                                            | te Date |
| Result<br>Task ID<br>2<br>3                     | Desc<br>BD/ Brand /แจ้งแผนงานการเปิดร้าน/เคาน์เตอร์<br>Principal อนุมัติ การเปิดร้าน/เคาน์เตอร์<br>FIS / Budget /จัดทำFeasibility                                                                               | ription | - | Active<br>Active<br>Active<br>Active                     | s Creal<br>01/07/2013<br>01/07/2013<br>01/07/2013                             | te Date |
| Result<br>2<br>2<br>3<br>4                      | Desci<br>BD/ Brand /แจ้งแผนงานการเปิดร้าน/เคาน์เตอร์<br>Principal อนูมัลิ การเปิดร้าน/เคาน์เตอร์<br>FIS / Budget /จัดทำFeasibility<br>รวมตรวจสอนและอนูมัลิPeasibilityในส่วนคำก่อสร้าง                           | ription | - | Active<br>Active<br>Active<br>Active<br>Active           | s Crea<br>01/07/2013<br>01/07/2013<br>01/07/2013<br>01/07/2013                | te Date |
| Result<br>Task ID<br>2<br>3<br>3<br>4<br>5<br>5 | Descr<br>BD/ Brand /แจ้งแสนงานการเปิดร้าน/เคาน์เตอร์<br>Principal อนุมัติ การเปิดร้าน/เคาน์เตอร์<br>FIS/ Budget /จัดทำFeasibility<br>รวมตรวจสอบและอนุมัติFeasibilityในส่วนคำก่อสร้าง<br>สัญญาแข้าพันท์ (จำเป็น) | ription |   | Active<br>Active<br>Active<br>Active<br>Active<br>Active | s Creat<br>01/07/2013<br>01/07/2013<br>01/07/2013<br>01/07/2013<br>01/07/2013 | te Date |

# **ภาพที่ก.26** หน้าจอการแก้ไข Task

การแก้ไข Task จากภาพที่ก.26 มีรายละเอียดดังนี้

- 🖉 กด 🖉 หน้า Task ที่ต้องการจะแก้ไข

(0

- Task ID รหัสของ Task ระบบจะ Gen ให้ ไม่สามารถกำหนดเองได้
- Descriptio<mark>n ระบุคำอธิ</mark>บายของ Task
- Status แก้ไขสถา<mark>นะขอ</mark>ง Task (Active ทำงาน,<mark>In</mark>active ไม่ทำงาน)
- กด Save เพื่อบัน<mark>ทึกข้อ</mark>มูล ระบบจ<mark>ะ</mark>แสด<mark>งข้อมูลใน</mark>ส่วน<mark>ของ R</mark>esult

| Task Type :   |             |        |            |             |  |
|---------------|-------------|--------|------------|-------------|--|
| Description : |             |        |            |             |  |
| Save          | cel         |        |            |             |  |
|               |             |        |            |             |  |
|               |             |        |            | AVV         |  |
| Result        |             |        |            |             |  |
| Task Type     | Description | Status |            | Create Date |  |
| 2 1           | Shop        | Active | 01/07/2013 |             |  |
| 2             | Counter     | Active | 01/07/2013 |             |  |
| 2 3           | SIS         | Active | 02/07/2013 |             |  |
| 4             | POP         | Active | 02/07/2013 |             |  |
| 5             | Kiosk       | Active | 02/07/2013 |             |  |
| 6             | Other       | Active | 02/07/2013 |             |  |
|               |             |        |            |             |  |

# ภาพที่ก.27 หน้าจอการสร้าง Task Type

การ Create Task Type จากภาพที่ก.27 มีรายละเอียดดังนี้

- Task Type รหัสของ Task Type ระบบจะ Gen ให้ไม่สามารถกำหนดเองได้
- Description ระบุคำอธิบายของ Task Type
- กค Save เพื่อบันทึกข้อมูล ระบบจะแสคงข้อมูลในส่วนของ Result

| eate Task Type<br>Task Typ<br>Descriptio<br>Statu | e : 1<br>a : Shop<br>s : Active<br>Save Cancel | lui                                                   | ิล ยั                                                    | 17                                                                 |             |
|---------------------------------------------------|------------------------------------------------|-------------------------------------------------------|----------------------------------------------------------|--------------------------------------------------------------------|-------------|
|                                                   |                                                |                                                       |                                                          |                                                                    |             |
| esult                                             | a Task Type                                    | Description                                           | Status                                                   |                                                                    | Create Date |
| esult                                             | Task Type                                      | Description                                           | Status<br>Active                                         | 01/07/2013                                                         | Create Date |
| esult                                             | Task Type                                      | Description<br>Shop<br>Counter                        | Status<br>Active<br>Active                               | 01/07/2013<br>01/07/2013                                           | Create Date |
| esult<br>2<br>2<br>3                              | Task Type                                      | Description<br>Shop<br>Counter<br>SIS                 | Active<br>Active<br>Active<br>Active                     | 01/07/2013<br>01/07/2013<br>02/07/2013                             | Create Date |
| esult<br>1<br>2<br>3<br>4                         | Task Type                                      | Description<br>Shop<br>Counter<br>SIS<br>FOP          | Active<br>Active<br>Active<br>Active<br>Active           | 01/07/2013<br>01/07/2013<br>02/07/2013<br>02/07/2013               | Create Date |
| esult<br>1<br>2<br>3<br>4<br>2<br>5               | Task Type                                      | Description<br>Shop<br>Counter<br>SIS<br>POP<br>Klosk | Active<br>Active<br>Active<br>Active<br>Active<br>Active | 01/07/2013<br>01/07/2013<br>02/07/2013<br>02/07/2013<br>02/07/2013 | Create Date |

**ภาพที่ก.28** หน้าจอการแก้ไข Task Type

การแก้ไข Task Type จากภาพที่ก.28 มีรายละเอียดดังนี้

🖉 กด 🖉 หน้า Task Type ที่ต้องการแก้ไข

18

- Task Type แสดงรหัสของ Task Type ไม่สามารถแก้ไขได้
- Description ระบุ<mark>คำอธิ</mark>บายของ Task Type
- Status เลือกสถาน<mark>ะขอ</mark>ง Task Typ<mark>e</mark> (Active ทำ<mark>ง</mark>าน,In<mark>active</mark> ไม่ทำงาน)
- กด Save เพื่อบัน<mark>ทึกข้อ</mark>มูล ระบบจ<mark>ะ</mark>แสดงข้<mark>อมูลใน</mark>ส่วน<mark>ของ R</mark>esult

|   | Task ID | Description                                      | Duration | Sequence | Monitor | Require<br>Field | Send<br>Mail | Follow Day    |
|---|---------|--------------------------------------------------|----------|----------|---------|------------------|--------------|---------------|
| ] | 1       | BD/ Brand /แจ้งแผนงานการเปิดร้าน/เดาน์เตอร์      | 0        | 1        |         |                  |              | Immediately   |
| ] | 2       | Principal อนุมัติ การเปิดร้าน/เดาน์เตอร์         | 0        | 2        |         |                  |              | Immediately   |
| ] | 3       | FIS / Budget /จัดทำFeasibility                   | 0        | 3        |         | <b>V</b>         |              | Immediately   |
|   | 4       | รวมตรวจสอบและอนุมัติFeasibilityในส่วนค่าก่อสร้าง | 0        | 4        |         |                  |              | Immediately   |
|   | 5       | สัญญาเช่าพื้นที่ (จำเป็น)                        | 0        | 5        |         |                  |              | Immediately   |
|   | 6       | เปิดCost centerและPlant ในระบบ                   | 0        | 6        |         | <b>V</b>         | $\checkmark$ | Immediately   |
|   | 7       | Landlord information                             | 0        | 7        |         |                  |              | Immediately   |
|   | 8       | Send Info to Principal                           | 0        | 8        |         |                  |              | Immediately   |
|   | 9       | M&E Requirement                                  | 0        | 9        |         |                  |              | Immediately   |
| i | 10      | Sample Material ann Principal                    | 0        | 10       |         |                  |              | Immediately . |

ภาพที่ก.29 หน้าจอการสร้าง Task Process

การ Create Task Process จากภาพที่ก.29 มีรายละเอียดดังนี้

- กด 🖉 เลือก Task ที่ต้องการให้มีการทำงาน
- Duration ระบุจำนวนวะนที่ทำงาน
- Sequence ระบุลำดับการทำงาน
- Monitor เลือกว่าให้มีการติดตามงานหรือไม่
- Require field เลือกให้เป็น Require Field
- Send Mail เลือกว่าให้มีการส่ง Email แจ้ง
- Follow Day เลือกวันที่จะส่งเมล
- กค Save เพื่อบันทึกข้อมูล ระบบจะแสคงข้อมูลในส่วนของ Result

| Create Task Contact                                                                              |              |          |                   |                   |   |
|--------------------------------------------------------------------------------------------------|--------------|----------|-------------------|-------------------|---|
| Task Type: กรุณาเลือกข้อมูล<br>Task ID: กรุณาเลือกข้อมูล                                         |              |          |                   |                   |   |
| <mark>Contact &amp; Mail Info</mark><br>Department :กรุณาเลือกข้อมูล<br>Subject :<br>Body Text : | -            |          |                   |                   |   |
| Contact Name                                                                                     | Contact Type | Position | Type of Recipient | Email Address / 1 | D |
|                                                                                                  |              | Save     | Cancel            |                   |   |

# ภาพที่ก.30 หน้าจอการสร้าง Task Contact

การ Create Task Con<mark>tact จ</mark>ากภาพที่ก<mark>.3</mark>0 มี<mark>รายถะ</mark>เอีย<mark>ด</mark>ดังนี้

- เถือก Task Type <mark>และ</mark> Task ID
- Contact & Mail Info
  - O Department เลือกแผนก
  - O Subject ใส่หัวข้อของ E-mail
  - O Body Text เนื้อหาของ E-mail
- กค 🗹 เพื่อเลือก Contact แล้วกค Save

| Data Selection   |                          |                    |
|------------------|--------------------------|--------------------|
| Location Group : | Central Department Store | •                  |
| Description :    |                          |                    |
| Status :         | Active                   | •                  |
|                  | Search Cancel            |                    |
| Result           | ▶↓ \$ 100% -             | Find   Next 🔍 🔹 🏠  |
| Cmg<br>Location  | Group Master Report      |                    |
| Location Group   | Description              | Status Create Date |
| CDS              | Central Department Store | Active 01/07/2013  |
|                  | , ula                    | 21 3               |

ภาพที่ก.31 หน้าจอการค้นหาและแสดงผลรายงาน Location Group

การกรอกเงื่อนไขการค้นหา (Data Selection) จากภาพที่ก.31 มีรายละเอียดดังนี้

- Location Group เลือก Location Group
- Description ระบุ Description ที่ต้องการจะค้นหา
- Status เลือกสถานะของ Location ที่ต้องการค้นหา
- กด Search เพื่อก้นหา ระบบจะแสดงข้อมูล Report ในส่วนของ Result
- กด 🛃 เพื่อ Export เป็น Excel

10

| From Locatio<br>Descriptio<br>Statu               | ก: 3006<br>ก:<br>ร:กรุณาเลือก<br>Search                        | Sector Central Ladpraow                                                   |                                                     |                                                         | To Location : 3010 | Section 1 |
|---------------------------------------------------|----------------------------------------------------------------|---------------------------------------------------------------------------|-----------------------------------------------------|---------------------------------------------------------|--------------------|-----------|
| Result                                            |                                                                |                                                                           |                                                     |                                                         |                    |           |
| CMO Locat                                         | ı ► N<br>ion Maste                                             | <ul> <li>a 100% ▼</li> <li>ar Report</li> </ul>                           | Find Next                                           | 4· 0 8                                                  |                    |           |
| CILO<br>CILO<br>Locat                             | 1 ▷ ▷i<br>ion Maste<br>Location                                |                                                                           | Find   Next                                         | Le create Date                                          |                    |           |
| Location Group                                    | ion Maste                                                      | 100%     T     Report     Description     Central Ladpraow                | Find Next  Find Status Active                       | Create Date 01/07/2013                                  |                    |           |
| Location Group<br>CDS<br>CDS                      | 1 > > <br>ion Master<br>Location<br>3006<br>3007               | 100%     Report  Description Central Ladpraow Kanchanaburi                | Find Next Status Active Active                      | Create Date 01/07/2013 02/07/2013                       |                    |           |
| Location Group<br>CDS<br>CDS<br>CDS               | 1 ▶ ▶<br>ion Maste<br>Location<br>3006<br>3007<br>3008         | 100%     Report  Description Central Ladpraow Kanchanaburi Ubon           | Find   Next                                         | Create Date<br>01/07/2013<br>02/07/2013<br>02/07/2013   |                    |           |
| Location Group<br>CDS<br>CDS<br>CDS<br>CDS<br>CDS | 1 ▶ ▶<br>ion Maste<br>Location<br>3006<br>3007<br>3008<br>3009 | 100%     Report  Description Central Ladorsow Kanchanaburi Ubon Chiangmai | Find   Next  Status  Active  Active  Active  Active | Create Date 01/07/2013 02/07/2013 02/07/2013 02/07/2013 |                    |           |

ภาพที่ก.32 หน้าจอการค้นหาและแสดงผลรายงาน Location

การกรอกเงื่อนไขการค้นหา (Data Selection) จากภาพที่ก.32 มีรายละเอียดดังนี้

- Location Group เถือก Location Group
- From Location, To Location เลือกช่วงของ Location
- Description ระบุ Description ที่ต้องการจะค้นหา
- Status เลือกสถานะของ Location ที่ต้องการค้นหา
- กด Search เพื่อค้นหา ระบบจะแสดงข้อมูล Report ในส่วนของ Result
- กด 🖪 เพื่อ Export เป็น Excel

| Fr                       | rom Brand : 10 🔮 5                                                        |   |                                      |                      | т                                                        | o Brand : д 🥹 🛛                                                                   | AZONA |
|--------------------------|---------------------------------------------------------------------------|---|--------------------------------------|----------------------|----------------------------------------------------------|-----------------------------------------------------------------------------------|-------|
|                          | Status :กรุณาเลือกข้อมูล                                                  |   | •                                    |                      |                                                          |                                                                                   |       |
|                          | Search Cancel                                                             |   |                                      |                      |                                                          |                                                                                   |       |
| lesult                   | 1                                                                         |   |                                      |                      |                                                          |                                                                                   |       |
|                          | 1 of 1 ▷ ▷ ↓ 4 100%                                                       | • | Find   Next                          | 🔍 = 🚯 🧯              |                                                          |                                                                                   |       |
|                          |                                                                           |   |                                      |                      |                                                          |                                                                                   |       |
|                          | Brand Master Report                                                       |   |                                      |                      |                                                          |                                                                                   |       |
| rand                     | Brand Master Report                                                       |   | Ref Brand                            | Brand Code           | Status                                                   | Create Date                                                                       |       |
| rand                     | Brand Master Report Description 5                                         |   | Ref Brand                            | Brand Code           | Status<br>Active                                         | Create Date<br>15/07/2013                                                         |       |
| and                      | Brand Master Report<br>Description<br>5<br>123456                         |   | Ref Brand<br>-<br>01                 | Brand Code           | Status<br>Active<br>Active                               | Create Date<br>15/07/2013<br>02/07/2013                                           |       |
| rand                     | Brand Master Report<br>Description<br>5<br>123456<br>5cm                  |   | Ref Brand<br>-<br>01<br>-            | Brand Code<br>-      | Status<br>Active<br>Active<br>Active                     | Create Date<br>15/07/2013<br>02/07/2013<br>02/07/2013                             |       |
| rand                     | Brand Master Report Description 5 123456 5cm AND1                         |   | Ref Brand<br>-<br>01<br>-            | Brand Code<br>-<br>- | Status<br>Active<br>Active<br>Active<br>Active           | Create Date<br>15/07/2013<br>02/07/2013<br>02/07/2013<br>02/07/2013               |       |
| rand<br>0<br>2<br>1<br>8 | Brand Master Report<br>Description<br>5<br>123456<br>5cm<br>AND1<br>abcde |   | Ref Brand<br>-<br>01<br>-<br>-<br>02 | Brand Code           | Status<br>Active<br>Active<br>Active<br>Active<br>Active | Create Date<br>15/07/2013<br>02/07/2013<br>02/07/2013<br>02/07/2013<br>02/07/2013 |       |

# ภาพที่ก.33 หน้าจอการค้นหาและแสดงผลรายงาน Brand

การกรอกเงื่อน<mark>ใ</mark>ขการ<mark>ค้นห</mark>า (Data Selection</mark>) จากภา<mark>พ</mark>ที่ก.33 <mark>มีรา</mark>ยละเอียดดังนี้

- From Brand, To <mark>Bran</mark>d เลือกช่วงข<mark>อง Bran</mark>d
- Description ระบุ <mark>Desc</mark>ription ที่ต้<mark>อ</mark>งการจ<mark>ะค้นหา</mark>
- Status เลือกสถาน<mark>ะขอ</mark>ง Brand ที่<mark>ต้</mark>องการค้นหา
- กด Search เพื่อกั<mark>นหา ร</mark>ะบบจะแส<mark>ด</mark>งข้อมูล Report ในส่วนของ Result
- ักด 🛃 เพื่อ Export เป็น Excel

| Data Selection<br>Job Type :กรุณาเลือกข้อมูล<br>Description :<br>Status :กรณาเลือกข้อมูล | •<br>•      |             |  |
|------------------------------------------------------------------------------------------|-------------|-------------|--|
| Search Cancel                                                                            |             |             |  |
| Result                                                                                   |             |             |  |
| I                                                                                        | Find   Next | 🔍 • 🛞 🔒     |  |
| Cmg<br>Job Type Master Report                                                            |             |             |  |
| Job Type Description                                                                     | Status      | Create Date |  |
| 1 New                                                                                    | Active      | 01/07/2013  |  |
| 2 Renovate                                                                               | Active      | 01/07/2013  |  |
| 3 Other                                                                                  | Active      | 02/07/2013  |  |

# ภาพที่ก.34 หน้าจอการก้นหาและแสดงผลรายงาน Job Type

การกรอกเงื่อนไขการค้นหา (Data Selection) จากภาพที่ก.34 มีรายละเอียดดังนี้

- Job Type เลือก Job Type ที่ต้องการดู Report
- Description ระบุ Description ที่ต้องการจะค้นหา
- Status เลือกสถานะของ Job Type ที่ต้องการค้นหา
- กด Search เพื่อค้นหา ระบบจะแสดงข้อมูล Report ในส่วนของ Result
- กด 🔜 เพื่อ Export เป็น Excel

(6

| rom Employee | e ID :                      |            | T            | o Employee ID: |          |             |  |
|--------------|-----------------------------|------------|--------------|----------------|----------|-------------|--|
| Na           | ame :                       |            |              | Last Name :    |          |             |  |
| Departm      | nent : IDC                  | •          |              | Position :     | Designer |             |  |
| Sta          | atus :กรุณาเลือกข้อมูล      | •          |              |                |          |             |  |
|              | Search Ca <mark>ncel</mark> |            |              |                |          |             |  |
| Result       |                             |            |              |                |          |             |  |
| 14 4 1       | of 1 👂 🕅 💠 100%             | Find   M   | lext 🔍 🔹 💮 🎝 |                |          |             |  |
| Em           | ployee Master Repo          | rt         |              |                |          |             |  |
| mployee ID   | Name                        | Department | Position     |                | Status   | Create Date |  |
| 108396       | นวพรรษ เนยเทียง             | IDC        | Designer     |                | Active   | 17/07/2013  |  |
| 109173       | ดนุพล ฐนาชิติกุล            | IDC        | Designer     |                | Active   | 23/07/2013  |  |
|              |                             |            |              |                |          |             |  |

ภาพที่ก.35 หน้าจอการค้นหาและแสดงผลรายงาน Employee

การกรอกเงื่อนไขการค้นหา (Data Selection) จากภาพที่ก.35 มีรายละเอียดดังนี้

- From Employee ID, To Employee ID เลือกช่วงของ Employee ID
- Name ระบุชื่อ
- Last Name ระบุนามสกุล
- Department ระบุตำแหน่ง
- Position ระบุตำแหน่ง
- Description ระบุ Description ที่ต้องการจะค้นหา
- Status เลือกสถานะของ Employee ที่ต้องการค้นหา
- กด Search เพื่อก้นหา ระบบจะแสดงข้อมูล Report ในส่วนของ Result
- กด 📕 เพื่อ Export เป็น Excel

| Data Selection<br>From ( | Dutsource ID :                                        |                        | To (             | Dutsource ID:                                                            | <u> </u>                       |
|--------------------------|-------------------------------------------------------|------------------------|------------------|--------------------------------------------------------------------------|--------------------------------|
|                          | Name :<br>Position :กรุณาเลือกข้อมูล<br>Search Cancel | •                      |                  | Join : 🔲 (ใช้ร่วมกันเ<br>Join : 📄 (ใช้ร่วมกันเ<br>Status :กรุณาเลือกข้อ: | ทุ <b>n Department)</b><br>มูล |
| Result                   | of 1 ▷ ▷↓ \$ 100%                                     | Find Next              | R. © 🖨           |                                                                          |                                |
|                          | And the Marshall Descard                              |                        |                  |                                                                          |                                |
|                          | Name                                                  | Position               | Status           | Create Date                                                              |                                |
| Outsource ID<br>001      | Name<br>ณเดช คุกิมิยะ                                 | Position<br>Contractor | Status<br>Active | Create Date<br>02/07/2013                                                |                                |

ภาพที่ก.36 หน้าจอการค้นหาและแสดงผลรายงาน Outsource

การกรอกเงื่อน ใขการ<mark>ค้นห</mark>า (Data Selection) จากภา<mark>พ</mark>ที่ก.36 <mark>มีรา</mark>ยละเอียดดังนี้

- From Outsource <mark>ID, T</mark>o Outsourc<mark>e</mark> I<mark>D ระบุ</mark>ช่วงข<mark>อ</mark>ง Out<mark>sourc</mark>e ที่ต้องการจะค้นหา
- Name ระบุชื่อหรื<mark>อบริ</mark>ษัทของ Outsource
- Join เลือกว่า Out<mark>sourc</mark>e นี้เป็น Ou<mark>ts</mark>ource ที่<mark>สามา</mark>รถใช้ร่<mark>วมกั</mark>นทุก Department หรือไม่
- Position เลือกตำแหน่ง
- Status เลือกสถานะของ Job Type ที่ต้องการค้นหา
- กด Search เพื่อก้นหา ระบบจะแสดงข้อมูล Report ในส่วนของ Result
- กด 🛃 เพื่อ Export เป็น Excel

| Data Selection                                     |          |              |
|----------------------------------------------------|----------|--------------|
| From Task ID :                                     |          | To Task ID : |
| Description :                                      |          |              |
| Status :กรุณาเลือกข้อมูล                           |          |              |
| Search Cancel                                      |          |              |
| Result<br>14 4 1 of 2 ▶ ▶ 4 00% - Find   Next:     | <b>.</b> | € <b>⊕</b>   |
| Cnng<br>Task Master Report                         |          |              |
| Task ID Description                                | Status   | Create Date  |
| 1 BD/ Brand /แจ้งแผนงานการเปิดร้าน/เคาน์เตอร์      | Active   | 01/07/2013   |
| 2 Principal อนุมัติ การเปิดร้าน/เคาน์เตอร์         | Active   | 01/07/2013   |
| 3 FIS / Budget /จัดทำFeasibility                   | Active   | 01/07/2013   |
| 4 รวมตรวจสอบและอนุมัติFeasibilityในส่วนค่าก่อสร้าง | Active   | 01/07/2013   |

ภาพที่ก.37 หน้าจอการค้นหาและแสดงผลรายงาน Task

การกรอกเงื่อนไขการค้นหา (Data Selection) จากภาพที่ก.37 มีรายละเอียคคังนี้

- From Task ID, To Task ID ระบุช่วงของ Task ID ที่ต้องการค้นหา
- Description ระบุ Description ที่ต้องการจะค้นหา
- Status เลือกสถานะของ Task ที่ต้องการค้นหา
- กด Search เพื่อก้นหา ระบบจะแสดงข้อมูล Report ในส่วนของ Result
  - กด 🛃 เพื่อ Export เป็น Excel

(6

| Data Selection                                |                          |                    |
|-----------------------------------------------|--------------------------|--------------------|
| Tas                                           | เ Type:กรุณาเลือกข้อมูล  |                    |
| Desc                                          | ription :                |                    |
|                                               | Status :กรุณาเลือกข้อมูล |                    |
|                                               | Search Cancel            |                    |
|                                               |                          |                    |
| Result                                        |                          |                    |
|                                               | of 1 🕨 🖓 🧄 100% 👻        | Find   Next 🔍 🔹 🚷  |
| Cing<br>*********<br>**********<br>********** | sk Type Master Report    |                    |
| Task Type                                     | Description              | Status Create Date |
| 1                                             | Shop                     | Active 01/07/2013  |
| 2                                             | Counter                  | Active 01/07/2013  |
|                                               |                          |                    |

ภาพที่ก.38 หน้าจอการค้นหาและแสดงผลรายงาน Task Type

การกรอกเงื่อนไขการค้นหา (Data Selection) จากภาพที่ก.38 มีรายละเอียดดังนี้

- Task Type เถื่อก Task Type
- Description ระบุ Description ที่ต้องการจะค้นหา
- Status เลือกสถานะของ Task Type ที่ต้องการค้นหา
- กด Search เพื่อค้นหา ระบบจะแสดงข้อมูล Report ในส่วนของ Result
- กด 🔜 เพื่อ Export เป็น Excel

| Data Selection         |         |                                                 |           |          |                |                      |           |            |
|------------------------|---------|-------------------------------------------------|-----------|----------|----------------|----------------------|-----------|------------|
| Task Type : Shop       |         | •                                               |           |          |                |                      |           |            |
| From Task ID : 1       |         |                                                 |           | 1        | Fo Task ID : 3 |                      |           |            |
| Description :          |         |                                                 |           |          |                |                      |           |            |
| Searc                  | h Can   | cel                                             |           | 3        |                |                      |           |            |
| Result                 |         |                                                 |           |          | - 7            | 5                    |           |            |
| 4 4 1 of 1 ▷ ▷         | 4       | 100% - Find   Nex                               | t 🛛 🛃 🔹 📀 | 4        |                |                      |           |            |
| Task Process           | Maste   | r Report                                        |           |          |                |                      | Ŷ         |            |
| Task Type ID Task Type | Task ID | Task Name                                       | Duration  | Sequence | Monitor        | <b>Require Field</b> | Send Mail | Follow Day |
| 1 Shop                 | 1       | BD/ Brand /แจ้งแผนงานการเปิดร้าน/<br>เคาน์เตอร์ | 0         | 1        |                | Ø                    | -         |            |
|                        | 2       | Principal อนุมัติ การเปิดร้าน/เคาน์เตอร์        | 0         | 2        | 2 🗆            | Ø                    |           |            |
|                        | 3       | FIS / Budget /จัดทำFeasibility                  | 0         | 3        |                | Ø                    |           |            |

ภาพที่ก.39 หน้าจอการค้นหาและแสดงผลรายงาน Task Process

การกรอกเงื่อนไขการค้นหา (Data Selection) จากภาพที่ก.39 มีรายละเอียดดังนี้

- Task Type เลือก Task Type
- From Task ID, To Task ID ระบุช่วงของ Task ID ที่ต้องการค้นหา
- Description ระบุ Description ที่ต้องการจะค้นหา
- กด Search เพื่อค้<mark>นหา ระบบจ</mark>ะแส<mark>ดงข้อมู</mark>ล Report ในส่<mark>วนขอ</mark>ง Result
- กด 🛃 เพื่อ Export เป็น Excel

### <mark>ิการกรอกเงื่อนไขการ<mark>ค้นห</mark>า (Data Se<mark>le</mark>ction) จากภา<mark>พ</mark>ที่ก.4<mark>0 มีรา</mark>ยละเอียดดังนี้</mark>

- Task Type เถื่อก Task Type
- From Task ID, To Task ID ระบุช่วงของ Task ID
- From Brand, To Brand ระบุช่วงของ Brand
- From Employee ID, To Employee ID ระบุช่วงของ Employee ID
- From Outsource ID, To Outsource ID ระบุช่วงของ Outsource ID

- กด Search เพื่อค้นหา ระบบจะแสดงข้อมูล Report ในส่วนของ Result
- กด 🛃 เพื่อ Export เป็น Excel

T

| Data Selection                                                                                                    |                        |                                                                                |                                            |                                |
|----------------------------------------------------------------------------------------------------|------------------------|--------------------------------------------------------------------------------|--------------------------------------------|--------------------------------|
| Task Type:กรุณาเลือกข้อมูล                                                                                                    | •                      |                                                                                |                                            |                                |
| From Task ID :                                                                                                    |                        | To Task ID :                                                                   |                                            |                                |
| From Brand :                                                                                                    |                        | To Brand :                                                                     |                                            |                                |
| From Employee ID :                                                                                                    |                        | To Employee ID :                                                               |                                            |                                |
| From Outsource ID :                                                                                                    |                        | To Outsource ID :                                                              |                                            |                                |
| Search Cancel                                                                                                    |                        |                                                                                |                                            |                                |
| Galer                                                                                                    |                        |                                                                                |                                            |                                |
|                                                                                                    |                        |                                                                                |                                            |                                |
| Result                                                                                                    |                        |                                                                                |                                            |                                |
| 4 4 1 of 1 b b 4 100% -                                                                                                    | Sind Lines - A A       |                                                                                |                                            |                                |
|                                                                                                    | und wext way . (A) Man |                                                                                |                                            |                                |
| Task Contact Master Report                                                                                                    |                        |                                                                                |                                            |                                |
| Task Contact Master Report                                                                                                    | Contact Name           | Contact Type Prosition                                                         | Type Of Receipient                         | Ма                             |
| Task Contact Master Report           Task Type         Task ID Description           Shop         2         Principal อนุมัติ การเปิดร้าน/เคาน์เตอร์        | Contact Name           | Contact Type Prosition<br>I VP                                                 | Type Of Receipient<br>TO                   | Ma<br>abr                      |
| Task Contact Master Report           Task Type         Task ID         Description           Shop         2         Principal อนุมัติ การเบ็ตร้านใดาน์เตอร์ | Contact Name           | Contact Type Prosition<br>I VP<br>I Brand Mnr.                                 | Type Of Receipient<br>TO<br>CC             | Ma<br>abc<br>aaa               |
| Task Contact Master Report           Task Type         Task ID Description           Shop         2         Principal อนุมัติ การเป็ตร้าน/เคาน์เตอร์        | Contact Name           | Contact Type Prosition<br>I VP<br>I Brand Mnr.<br>I Brand Mnr.                 | Type Of Receipient<br>TO<br>CC<br>TO       | Ma<br>aba<br>aaa<br>pha        |
| Task Contact Master Report           Task Type         Task ID Description           Shep         2         Principal อนุมัติ การเปิดร้าน/เคาน์เตอร์        | Contact Name           | Contact Type Prosition<br>I VP<br>I Brand Mnr.<br>I Brand Mnr.<br>I Brand Mnr. | Type Of Receipient<br>To<br>CC<br>TO<br>TO | Ma<br>abc<br>aaa<br>pha<br>puc |

ภาพที่ก.40 หน้าจอการค้นหาและแสดงผลรายงาน Task Contact

# แบบฟอร์มแจ้งรายละเอียดงาน ตำแหน่งงาน พนักงานที่ปรึกษา และที่ตั้งหน่วยงาน (CCC-Co 07) แบบแจ้งแผนการปฏิบัติสหกิจศึกษา (CCC-Co 09) แบบแจ้งโครงร่าง / รายงานการปฏิบัติงาน (CCC-Co 10) รายงานการปฏิบัติงานประจำสัปดาห์ (CCC-Co 08)

ภาคผนวก ข

ุ คุ โ น โ ล *ฮ*ั

TC

CCC - Co07

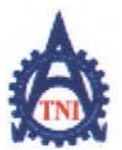

ศูนย์สหกิจศึกษาและจัดหางาน สถาบันเทคโนโลยีไทย - ญี่ปุ่น

**Co-operative Education and Career Center** 

1771/1 อนนพัฒนาการ แขวงสวนหลวง เขตสวนหลวง กรุงเทพฯ 10250 โทรพัพท์: 0-2763-2762, 02-763-2750 Fax: 0-2763-2754 www.tni.ac.th

#### แบบฟอร์มแจ้งรายละเอียดงาน ตำแหน่งงาน พนักงานที่ปรึกษา และที่ตั้งหน่วยงาน

 รายละเอียดของสถานประกอบการ ชื่อหน่วยงาน บริษัท เซ็นทรัลเทรคคึง จำกัด แผนก/ฝาย/กอง...Information Services (IS) ดั้งอยู่ที่ชั้น 8-11,15 และ23 อาคารสิรินรัตน์ นิคมอุตสาหกรรม.....-เลขที่ 3388/25-37, 51-53 และ82-85 หมู่ที่.....-ถนน พระราม 4 ตำบล แขวงคลองตัน อำเภอ คลองเตย จังหวัด กรุงเทพ ๆ รหัสไปรษณีย์ 10110 พนักงานที่ปรึกษา/ ผู้แทนของหน่วยงานที่ดูแลรับผิดชอบนักสึกษา ชื่อ- นามสกุล นางสาว อทิติยา คงไข่ ตำแหน่ง Senior Manager โทรศัพท์ 0-2229-7088 **โทรสาร 0-2367-5490** E-Mail athitiva@cmg.co.th งานทีมอบหมายนักศึกษา

ชื่อนักศึกษา นางสาว นวพรรษ นามสกุล เนขเทียง

โทรศัพท์ 083-660-3238 ตำแหน่งงานที่นักศึกษาปฏิบัติงาน ... Functional .....

ลักษณะงานที่นักศึกษาปฏิบัติงาน เป็นส่วนงาน Application แบ่ง 2 ส่วน คือ

1. SAP ทำการ Implementation ให้ประเทศสิงค์โปร์ ซึ่งจะมีส่วนร่วมทำงานใน Project

2. การพัฒนาระบบงานใช้ในองค์กรร่วมเก็บ Requirement, Tester, จัดทำ UAT และ Training material

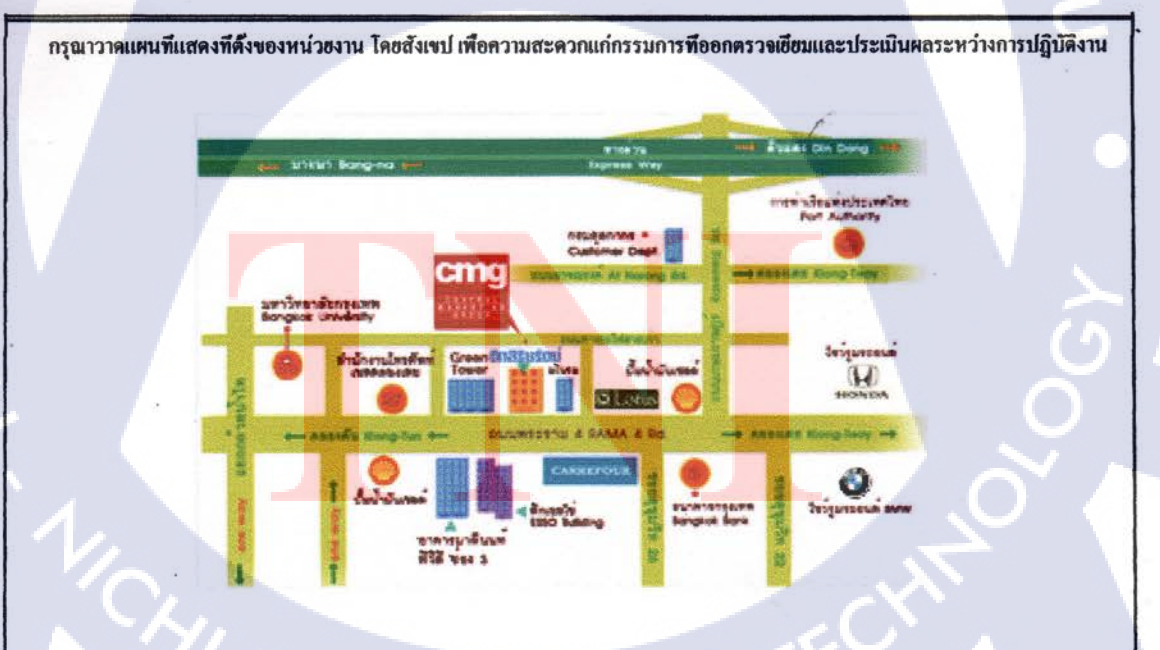

ให้นักพึกษาส่งแบบฟอร์มนี้มาที่ศูนย์สหกิจศึกษาและจัดหางาน ภายใน 7 วัน นับดังแต่วันที่เริ่มผึกงาน

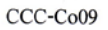

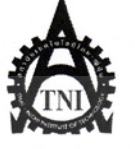

**Co-operative Education and Career Center** 

1771/1 ถนนพัฒนาการ แขวงสวนหลวง เขตสวนหลวง กรุงเทพ ๆ 10250 โทรศัพท์: 02-763-2762, 02-763-2750 Fax: 02-763-2754 www.tni.ac.th

#### แบบแจ้งแผนการปฏิบัติสหกิจศึกษา

#### (ผู้ให้ข้อมูล : <u>นักศึกษา</u>ร่วมกับ<u>พนักงานที่ปรึกษา</u>)

ชื่อ-นามสกุล(นักศึกษา) นางสาว นวพรรษ เนยเที่ยง รหัสประจำตัว 53123025-8 สาขาวิชา ระบบสารสนเทศทางธุรกิจ คณะ เทคโนโลยีสารสนเทศ ปฏิบัติงาน ณ สถานประกอบการ บริษัท เซ็นทรัลเทรคคิ้ง จำกัค รายละเอียดเกี่ยวกับแผนการปฏิบัติสหกิจศึกษา คังนี้

#### แผนการปฏิบัติสหกิจศึกษา

| หัวข้องาน                                                                                                    | เดือนที่ 1 |   |  | เดือนที่ 2 |   |  |   | เดือนที่ 3 |   |  | 3    | เดือนที่ 4 |          |            |   |  |
|----------------------------------------------------------------------------------------------------|------------|---|--|------------|---|--|---|------------|---|--|------|------------|----------|------------|---|--|
| Follow up IDC & MarCom Project                                                                                 |            |   |  |            | 7 |  |   |            | 4 |  |      |            | <u>.</u> |            |   |  |
| Requirement Analysis Phase<br>ประชุมเพื่อเก็บความต้องการจากผู้ใช้ระบบและนำมา<br>วิเคราะห์                      |            |   |  |            |   |  | ? | ~          | > |  |      |            |          |            |   |  |
| Design Phase<br>ออกแบบ User Interface และ Functional Design<br>Specification ให้ตรงตาม Requirement ที่ได้รับมา |            |   |  |            |   |  |   |            |   |  | N 23 |            | Cl X     | <b>1</b> . |   |  |
| Integration & Testing Phase<br>ทคสอบระบบกับผู้เขียนระบบและผู้ใช้ระบบเพื่อหา<br>ข้อผิคพลาคและนำไปแก้ไข          |            |   |  |            |   |  | 1 |            |   |  |      |            |          |            |   |  |
| Training Phase<br>ทำเอกสารให้ผู้ใช้ระบบมาอบรมการใช้งาน                                                         |            |   |  |            |   |  |   |            |   |  |      |            |          |            | 0 |  |
| System Conversion Phase<br>นำ Production ขึ้นระบบเพื่อให้ใช้งานจริง (Set up<br>Master )                        |            |   |  |            |   |  |   |            |   |  |      |            |          | いいい        |   |  |
|                                                                                                    |            | - |  |            |   |  |   |            | - |  |      | 1          | -        |            |   |  |

ลงชื่อพนักงานที่ปรึกษา อิจิติยา คงไว (कोनेश की munus Senia Hamager-

02,07,2550

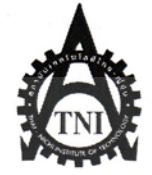

ศูนย์สหกิจศึกษาและจัดหางาน สถาบันเทคโนโลยีไทย – ญี่ปุ่น Co-operative Education and Career Center

### แบบแจ้งโครงร่าง / รายงานการปฏิบัติงาน

(ผู้ให้ข้อมูล : <u>นักศึกษา</u>ร่วมกับ<u>พนักงานที่ปรึกษา</u>)

#### <u>คำชี้แจง</u>

รายงานถือเป็นส่วนหนึ่งของการปฏิบัติงานสหกิจศึกษา/ ฝึกงาน และจัคทำข้อมูลที่เป็นประ โยชน์สำหรับสถาน ประกอบการ นักศึกษาจะต้องขอรับคำปรึกษาจากพนักงานที่ปรึกษา (Job Supervisor) เพื่อกำหนดหัวข้อ โครงร่าง/ รายงาน ที่เหมาะสมกับลักษณะงานที่ปฏิบัติ ณ สถานประกอบการ โดยคำนึงถึงความต้องการของสถานประกอบการเป็นหลัก

ในกรณีที่สถานประกอบการไม่ต้องการโครงร่าง/ รายงานในหัวข้อข้างต้น นักศึกษาจะต้องพิจารณาเรื่องที่ตน สนใจนำมาทำรายงาน โดยปรึกษากับพนักงานที่ปรึกษาก่อน ตัวอย่างหัวข้อที่จะใช้เขียนรายงาน ได้แก่ รายงานวิชาการที่ นักศึกษาสนใจ รายงานการปฏิบัติงานที่ได้รับมอบหมาย หรือแผนและวิธีการปฏิบัติงานที่จะทำให้บรรลุถึงวัตถุประสงค์ ของการเรียนรู้ที่นักศึกษาวางเป้าหมายไว้จากการปฏิบัติงานครั้งนี้ และเมื่อกำหนดหัวข้อได้แล้ว ให้นักศึกษาจัดทำโครงร่าง ของเนื้อหารายงานพอสังเขป ตามแบบฟอร์มฉบับนี้ ทั้งนี้ให้ปรึกษากับพนักงานที่ปรึกษาแล้วจึงส่งกลับมายังอาจาร์ยที่ ปรึกษาของคณะวิชา **ภายใน 2 สัปดา**ห์แรกของการปฏิบัติงาน หากอาจารย์ มีข้อเสนอแนะใดๆ ก็จะส่งกลับมาให้นักศึกษา ทราบภายใน 2 สัปดาห์

ชื่อ – นามสกุล (นักศึกษา) นางสาว นวพรรษ เนยเที่ยง สาขาวิชา ระบบสารสนเทศทางธุรกิจ รหัสนักศึกษา 53123025-8 คณะ เทคโนโลยีสารสนเทศ

ปฏิบัติงาน ณ (ชื่อสถานประกอบการ) บริษัท เซ็นทรัลเทรคดิ้ง จำกัด เลขที่ 8-11,15 และ23 ถนน พระราม 4 ซอย -อำเภอ/เขต คลองเตย จังหวัด กรุงเทพฯ รหัสไปรษณีย์ 10110 โทรศัพท์ 02-229-7088 โทรสาร 0-2367-5490 Mail

ตำบล/แขวง คลองตัน

ขอแจ้งรายละเอียดเกี่ยวกับโครงร่าง/ รายงานการฝึกงาน ดังนี้

1. หัวข้อโกรงร่าง/ ราย<mark>งาน อา<mark>งจะข</mark>อเปลี่ยนแป<mark>ลงหรือ</mark>แก้ไขเพิ่ม<mark>เ</mark>ติมได้ใ<mark>นภาย</mark>หลัง</mark>

VSTITUTE OF

ุภาษาไทย ... ระบบติดตามสถาน<mark>ะ Job</mark> –ของ IDC <mark>&</mark> Marcom

ภาษาอังกฤษ... Follow up IDC & MarCom Project

### รายละเอียดเนื้อหาของโครงร่าง/ รายงาน (อาจจะขอเปลี่ยนแปลงหรือแก้ไขเพิ่มเติมได้ในภายหลัง)

ระบบติดตามสถานะ Job โดยแบ่ง 2 กลุ่มหลัก คือ

- IDC (Interior Design & Construction) ติดตามสถานะ Job สำหรับการสร้าง/ปรับปรุง Shop/Counter/Shop in shop/Kiosk/ Pop Up Store
- Marcom (Marketing Communication) ติดตามสถานะ Job สำหรับการจัดงาน Event & Promotion และ Promotion & Media

ซึ่งมีการวางแผน time line การทำงานในแต่ละ Step ตั้งเริ่มค้น Job จนกระทั่งจบ และเมื่องานเสร็จในแต่ละ Step จะมีการ Update actual ที่เกิดขึ้นในแต่ละ Step ตามความรับผิดชอบ หาก Step ใดถึงกำหนด Plan ยังไม่มี Action ใดๆใน Step ที่ต้องการ Monitor ระบบจะมีการแจ้งเตือนผ่านระบบ e-mail ให้หน่วยงานที่เกี่ยวข้องรับทราบ และ หากยังไม่มี Action อีกระบบจะเตือนตาม Schedule ที่กำหนดไปเรื่อยๆจนกว่าจะมี Action สามารถเรียกดู/พิมพ์ รายงานเพื่อติดตามสถานะ Job แต่ละ Job หรือทั้งหมด หรือตาม Project Manager หรืออื่นๆ และ ณ สิ้นเดือน เรียกดู/พิมพ์รายงานสรุปการส่งมอบงานเพื่อส่งให้ Management และหน่วยงานที่เกี่ยวข้อง

ลงชื่อ. <u>นาพกาง ในงเท็ก</u> (นักศึกษา) ลงชื่อ (บาติจะ 1 ( <u>นาพมง ในงเท็ก</u>) ( (เม็กศึกษา) ( (เม็ติจะ 1 ) ( (เม็ติจะ 1 วันที่ 21 (มิ.). 2556 คำแหน่ง Service

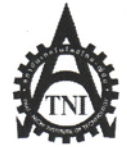

#### **Co-operative Education and Job Placement Center**

1771/1 ถนนพัฒนาการ แขวงสวนหลวง เขตสวนหลวง กรุงเทพฯ 10250 โทรศัพท์: 0-2763-2700 ต่อ 2750, 2762 โทรสาร : 0-2763-2754

|                   |                          | แบบฟอร์มรายงานประจ         | ำสัปดาห์                                 |
|-------------------|--------------------------|----------------------------|------------------------------------------|
|                   |                          | สัปดาห์ที่ 1               |                                          |
| ชื่อ-สกุลนักศึกษา | นางสาว นวพรรษ เนยเที่ย   | งง รหัสนักศึกษา            | 53123025-8                               |
| คณะวิชา           | เทคโนโลยีสารสนเทศ        | สาขาวิชา                   | ระบบสารสนเทศทางธุรกิจ                    |
| ชื่อหน่วยงาน      | Central Trading Co.Ltd   | ผู้ควบคุมการปฏิบั          | <mark>ัติงา</mark> น นางสาวอทิติยา คงไข่ |
| ตำแหน่ง Senic     | r Manage <b>r</b> โทรศัพ | ท์ 02-229-7088 E- Mail ath | itiya@cmg.co.th                          |

| วัน/เดือน/ปี        | จำนวนชั่วโมง                             | งานที่ปฏิบัติโดยย่อ                           | ความรู้/ทักษะที่ได้รับ         | ปัญหา/อุปสรรค    |
|---------------------|------------------------------------------|-----------------------------------------------|--------------------------------|------------------|
| จันทร์ 03/06/2556   | 8 ชั่วโมง 30 นาที                        | ปฐมนิเทศน์และอบรมแนะนำองค์กร และเยี่ยมชม      | เรียนรู้การทำงานในโรงงานและ    | -                |
|                     | 2                                        | โรงงานและ โกดัง                               | โกดัง การจัดการเรื่อง Logistic |                  |
| อังคาร 04/06/2556   | 8 ชั่วโมง 30 นาที                        | เรียนรู้ระบบ E-Budget และทดลองใช้งาน ได้รับ   | เรียนรู้การใช้โปรแกรม E-       | ) - · · ·        |
|                     |                                          | มอบหมายงานให้ทำ Training Material             | Budget และ Workflow            |                  |
| WT 05/06/2556       | 8 ชั่วโมง 30 นาที                        | ทำงานที่ได้รับมอบหมาย                         | ได้รับคำแนะนำในการทำ           |                  |
|                     |                                          |                                               | Presentation                   |                  |
| พฤหัสบดี 06/06/2556 | 8 ชั่วโมง 30 นาที                        | ทำงานที่ได้รับมอบหมาย                         | ได้รับคำแนะนำในการทำ           | -                |
|                     | Ę                                        |                                               | Presentation                   |                  |
| ศุกร์ 07/06/2556    | 8 ชั่วโมง 30 นาที                        | ทำงานที่ได้รับมอบหมาย                         | ได้รับคำแนะนำในการทำ           | -                |
|                     |                                          |                                               | Presentation                   |                  |
| เสาร์/              | + .                                      | -                                             | -                              |                  |
| อาทิตย์//           | -                                        |                                               | -                              | -                |
| จำนวนชั่วโมงรวม     | 42 ชั่วโมง 30 นาที                       | งอรับรองว่ารายงานฉบับนี้เป็นความจริงทุกประการ | ขอรับรองว่ารายงานฉบับนี้เป็นคว | ภามจริงทุกประการ |
| ในรายงานฉบับนี้     | 1. 1. 1. 1. 1. 1. 1. 1. 1. 1. 1. 1. 1. 1 | A PARTIE PARTIE                               | 10- 00                         |                  |
| จำนวนชั่วโมง        | 42 ชั่วโมง 30 นาที                       | ลงชื่อนิวฟราบ แนนเท้ง)                        | ลงชื่อ (อกักษา กราน            |                  |
| ในรายงานฉบับก่อน    |                                          | (                                             | ( and                          | ,                |
| จำนวนชั่วโมง        | 42 ชั่วโมง 30 นาที                       | วัน/เดือน/ปี                                  | (                              | )                |
| รวมทั้งหมด          |                                          | นักศึกษา                                      | ตำแหน่ง                        |                  |
| TY.                 | 1 · . ·                                  |                                               | Senter Manager                 |                  |
|                     |                                          |                                               | วัน/เดือน/                     |                  |
|                     |                                          |                                               | J. 7/9. U (5.b.                |                  |
|                     |                                          | 21. 1                                         | ผู้ควบคุมการปฏิบัติงา          | าน               |

<u>หมายเหตุ</u> นักศึกษาต้องส่งรายงานฉบับนี้ถึงอาจารย์ที่ปรึกษาสหกิจศึกษา / ฝึกงานทุกคณะวิชา ทุกสัปดาห์อย่างเคร่งครัค อย่าลืมถ่าย สำเนาเก็บไว้ เพื่อทำรายงานฉบับสมบรูณ์

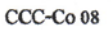

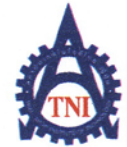

#### **Co-operative Education and Job Placement Center**

1771/1 ถนนพัฒนาการ แขวงสวนหลวง เขตสวนหลวง กรุงเทพฯ 10250 โทรศัพท์: 0-2763-2700 ต่อ 2750, 2762 โทรสาร : 0-2763-2754

|                   |                           | แบบฟอร์มรายงานประจำสัปดาร                                             | 2<br>H                                    |                                 |
|-------------------|---------------------------|-----------------------------------------------------------------------|-------------------------------------------|---------------------------------|
|                   |                           | สัปดาห์ที่ 2                                                          |                                           |                                 |
| ชื่อ-สกลนักศึกบ   | มา นางสาว นวพรร           | ษ เนยเที่ยง รหัสนักศึกษา 53123                                        | 025-8                                     |                                 |
| คณะวิชา           | เทคโนโลยีสารส             | านเทศ สาขาวิชา ระบบ                                                   | สารสนเทศทางธุรกิจ                         |                                 |
| ส์องข่ายงางเ      | Central Trading           | Coltd ผู้อาบุญการปฏิบัติงาน                                           | บางสาวดทิติยา ดงไข่                       |                                 |
| MI POL MI TOE     | Central Trading           | โพรศัพท์ กว_ววณ_7099                                                  | E-Mail athitiva@cma                       | o th                            |
| <b>M 177 U 19</b> | Senior Manager            | thanni 02-225-1000                                                    | L'Man annuya@emg.e                        | o.ui                            |
| วัน/เดือน/ปี      | จำนวนชั่วโมง              | งานที่ปฏิบัติโคยย่อ                                                   | ความรู้/ทักษะที่ได้รับ                    | ปัญหา/อุปสรรค                   |
| จันทร์ 11/06/2556 | 8 ชั่วโมง 30 นาที         | แก้เอกสาร Blueprint SAP และ Flow chart                                | วิธีการจัดทำ Blueprint ใน                 |                                 |
|                   |                           | ຈະນນ Fund Management ແລະ PO                                           | การ Implement SAP                         |                                 |
| อังคาร 12/06/2556 | 8 ชั่วโมง 30 นาที         | แก้เอกสาร Blueprint SAP และ Flow chart                                | <b>'</b> ろ ~                              |                                 |
|                   |                           | ระบบ Fund Management และ PO                                           | 50                                        |                                 |
| ME 13/06/2556     | 8 ชั่วโมง 30 นาที         | ออกแบบ User Interface ของโปรแกรม A&P                                  | เรียนรู้การใช้โปรแกรม                     | <b>ยังไ</b> ม่มีประสบการณ์ในการ |
| ~ 3               |                           | Follow up ในส่วน Master                                               | Microsoft Visio 2010                      | <b>ใช้โปร</b> แกรม              |
|                   | 7                         |                                                                       | ออกแบบ User Interface                     |                                 |
| พฤหัสบดี          | 8 ชั่วโมง 30 นาที         | ทำ Functional Design Specification (FDS) ของ                          | วิธีการจัดทำเอกสาร FDS                    | ยังไม่เข้าใจโปรแกรมดีมาก        |
| 14/06/2556        |                           | โปรแกรม A&P Follow up ช่วงบ่ายเข้าร่วม                                | เพื่อให้ผู้ใช้ Confirm screen             | พอจึงต้องถามพี่เลี้ยงบ่อยๆ      |
|                   |                           | ประชุม Confirm Requirement และเก็บเพิ่มเดิม                           | การทำงาน และ วิธีการเก็บ                  |                                 |
| T                 |                           | Requirement 101 Project                                               | Requirement จากผู้ใช้                     | C I                             |
| ศุกร์ 15/06/2556  | 8 ชั่วไมง 30 นาที         | ทำเอกสาร Functional Design Specification - ค่อ                        | 6                                         | 1                               |
| เสาร์J            |                           |                                                                       | r.                                        |                                 |
| อาทิตย์//         |                           |                                                                       | and the second second                     |                                 |
|                   |                           |                                                                       |                                           |                                 |
| จำนวนชั่วโมงรวม   | 42 ชั่วโมง 30 นาที        | ข <mark>อรับรอ</mark> งว่าราย <mark>งานฉบับนี้เป็นค</mark> วามจริงทุก | <mark>ขอรั</mark> บรองว่ารายงานฉบับนี้เป็ | นความจริงทุกประการ              |
| ในราชงานฉบับนี้   |                           | ประการ                                                                |                                           | a. (5 /                         |
| จำนวนชั่วโมง      | 42 ชั่วโมง 30 นาที        |                                                                       | ลงชื่อ อาทินา คา                          | R                               |
| ในรายงานฉบับก่อน  |                           | ลง                                                                    | ( Onitu p                                 | ()                              |
| จำนวนชั่วโมง      | 85 ชั่วโมง                | \$0                                                                   | ตำแหน่งริเก                               |                                 |
| รวมทั้งหมด        | and the second            |                                                                       | วัน/เดือน/ปี17/06/ 35                     | 56.                             |
|                   |                           | ()                                                                    | ผู้ควบคุมการปฏิว                          | บัติงาน                         |
|                   | $\mathbf{C}_{\mathbf{z}}$ | วัน/เดือน/ปี                                                          |                                           |                                 |
|                   | 111                       | นักศึกษา                                                              | 1.6U A                                    |                                 |

<u>ทมายเหตุ</u> นักศึกษาต้องส่งรายงานฉบับนี้ถึงอาจารย์ที่ปรึกษาสหกิจศึกษา / ฝึกงานทุกคณะวิชา ทุกสัปดาห์อย่างเคร่งครัด อย่าลืมถ่าย สำแนาเก็บไว้ เพื่อทำรายงานฉบับสมบรูณ์

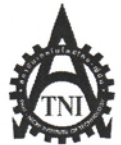

#### Co-operative Education and Job Placement Center

1771/1 ถนนพัฒนาการ แขวงสวนหลวง เขตสวนหลวง กรุงเทพ ๆ 10250 โทรศัพท์: 0-2763-2700 ต่อ 2750, 2762 โทรสาร : 0-2763-2754

|                        |                   |                                        | บบฟอร์มรายงานประจํ                                 | าสัปดาห์          |                                                                   |               |  |
|------------------------|-------------------|----------------------------------------|----------------------------------------------------|-------------------|-------------------------------------------------------------------|---------------|--|
|                        |                   |                                        | สัปดาห์ที่ 3                                       |                   |                                                                   |               |  |
| ชื่อ-สกุลนักศึกษ       | ยา นางสาว นวพรร   | ษ เนยเที่ยง                            | รหัสนักศึกษา                                       | 53123025-         | -8                                                                | Ray & Sales   |  |
| คณะวิชา                | เทคโนโลยีสารส     | านเทศ                                  | สาขาวิชา                                           | ระบบสารเ          | เรสนเทศทางธุรกิจ                                                  |               |  |
| ชื่อหน่วยงาน           | Central Trading   | Co.Ltd                                 | ผู้ควบคุมการปฏิบัติงาน                             |                   | นางสาวอทิติยา คงไข่                                               |               |  |
| ตำแหน่ง                | Senior Manager    | โทรศั                                  | ัพท์ 02-229-7088                                   | F                 | E-Mail athitiya@cmg.c                                             | o.th          |  |
| วัน/เดือน/ปี           | จำนวนชั่วโมง      | 3                                      | านที่ปฏิบัติโดยย่อ                                 |                   | ความรู้/ทักษะที่ได้รับ                                            | ปัญหา/อุปสรรค |  |
| จันทร์ 17/06/2556      | 8 ชั่วโมง 30 นาที | ทำ Functional Desi<br>ระบบ Follow up I | gn Specification ในส่วง<br>DC&Marcom               | I Master          |                                                                   |               |  |
| อังการ 18/06/2556      | 8 ชั่วโมง 30 นาที | ทำ Functional Desi<br>ระบบ Follow up I | gn Specification ในส่วง<br>DC&Marcom               | I Master          | 1 5                                                               |               |  |
| ₩ <u>19/06/2556</u>    | 8 ชั่วโมง 30 นาที | เข้าร่วมประชุมโปร<br>Process และ Requi | เจค Implement SAP เพื่อ<br>rement – Purchase to pa | ) Confirm<br>y    | เรียนรู้กระบวนการ<br>สั่งซื้องนกระทั่งการ<br>ง่ายชำระเงิน         |               |  |
| พฤหัสบดี<br>20/06/2556 | 8 ชั่วโมง 30 นาที | ทำ Functional Desi<br>Transaction ระบบ | gn Specification ในส่วา<br>Follow up IDC&Marco     | มของ<br>om        |                                                                   | C: 1          |  |
| ศุกร์ 21/06/2556       | 8 ชั่วโมง 30 นาที | เข้าร่วมประชุมโปร<br>Process และ Requi | เจค Implement SAP เพื่ย<br>rement –Fund managen    | 0 Confirm<br>uent | เรียนรู้ความสัมพันธ์แต่<br>ละโมดูลในระบบ SAP<br>มีการเชื่อมโยงกัน | 5             |  |
| เสาร์/                 |                   |                                        |                                                    |                   | 1 marsh                                                           |               |  |
| อาทิตย์//              |                   |                                        |                                                    |                   | and the second                                                    |               |  |

| จำนวนชั่วโมงรวม  | 42 ชั่วโมง 30 น <sup>า</sup> ที | ข <mark>อรับรอ</mark> งว่ารายงานฉบั <mark>บนี้เป็นคว</mark> ามจริงทุ <mark>ก</mark> ประการ | <u>ขอรับรองว่ารายงานฉบับนี้เป็นความจริงทุกประการ</u> |
|------------------|---------------------------------|--------------------------------------------------------------------------------------------|------------------------------------------------------|
| ในรายงานฉบับนี้  |                                 |                                                                                            | C.D.                                                 |
| จำนวนชั่วโมง     | 85 ชั่วโมง                      | ลงชื่อ นาพกับ เนยเท้งว                                                                     | ลงชื่อ (อาสายา การ                                   |
| ในรายงานฉบับก่อน | 1                               | ( นาพรณ แนนได้เก. )                                                                        | (                                                    |
| จำนวนชั่วโมง     | 127 ชั่วโมง 30                  | วัน/เดือน/ปี 21 มิ. ป. 2556                                                                | numis Sonta Manager                                  |
| รวมทั้งหมด       | นาที                            | นักศึกษา                                                                                   | วัน/เดือน/ปี ม 3.9 175%.                             |
|                  | 2                               |                                                                                            | ผู้ควบคุมการปฏิบัติงาน                               |
|                  |                                 |                                                                                            |                                                      |

<u>หมายเหตุ</u> นักศึกษาต้องส่งรายงานฉบับนี้ถึงอาจารย์ที่ปรึกษาสหกิจศึกษา / ฝึกงานทุกคณะวิชา ทุกสัปคาห์อย่างเคร่งครัค อย่าลืมถ่าย สำเนาเก็บไว้ เพื่อทำรายงานฉบับสมบรูณ์

CCC-Co 08

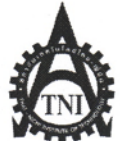

CCC-Co 08

#### Co-operative Education and Job Placement Center

1771/1 ถนนพัฒนาการ แขวงสวนหลวง เขตสวนหลวง กรุงเทพฯ 10250 โทรศัพท์: 0-2763-2700 ต่อ 2750, 2762 โทรสาร : 0-2763-2754

|                     |                    | แบบฟอร์มรายงานประจำสัปดาห์                            |                        |                                               |
|---------------------|--------------------|-------------------------------------------------------|------------------------|-----------------------------------------------|
|                     |                    | สัปดาห์ที่ 4                                          |                        | •                                             |
| ชื่อ-สกุลนักศึกเ    | ษา นางสาว นวพรร    | ษ เนยเที่ยง รหัสนักศึกษา 53123025                     | -8                     |                                               |
| คณะวิชา             | เทคโนโลยีสาร:      | <sub>นแทศ</sub> สาขาวิชา ระบบสาร                      | สนเทศทางธุรกิจ         |                                               |
| ชื่อหน่วยงาน        | Central Trading    | Co.Ltd ผู้ควบคุมการปฏิบัติงาน เ                       | นางสาวอทิติยา คงไข่    | - · · ·                                       |
| ตำแหน่ง             | Senior Manager     | โทรศัพท์ 02-229-7088 H                                | E-Mail athitiya@cmg.c  | o.th                                          |
| วัน/เดือน/ปี        | จำนวนชั่วโมง       | งานที่ปฏิบัติโดยย่อ                                   | ความรู้/ทักษะที่ได้รับ | ปัญหา/อุปสรรค                                 |
| จันทร์ 24/06/2556   | 8 ชั่วโมง 30 นาที  | แก้ไข Functional Design และทำ Unit Test               |                        |                                               |
| อังคาร 25/06/2556   | 8 ชั่วโมง 30 นาที  | ทำ Unit test และ ทำเอกสาร Error Log เมื่อเจอปัญหา     | ได้รู้วิธีและขั้นตอนใน |                                               |
|                     | 11,                | ต่างๆ ในระบบ A&P Follow up                            | การทำการทดสอบด้วย      | and the second second                         |
|                     |                    |                                                       | ตัวเอง                 |                                               |
| พุธ 26/06/2556      | 8 ชั่วโมง 30 นาที  | ทำ Unit test และ ทำเอกสาร Error Log เพิ่มเติมเมื่อเจอ |                        |                                               |
| <u> </u>            |                    | ปัญหาต่างๆในระบบ A&P Follow up                        |                        |                                               |
| พฤหัสบดี            | 8 ชั่วโมง 30 นาที  | ทำ Template Master สำหรับ Set up mater data ระบบ      | เรียนรู้การใช้โปรแกรม  | ン                                             |
| 27/06/2556          |                    | A&P Follow up                                         | SQL Server             |                                               |
| C                   |                    |                                                       | Management studio      |                                               |
| ศุกร์ 28/06/2556    | 8 ชั่วโมง 30 นาที  | ทำ Functional Design A&P Job                          |                        |                                               |
| เสาร์/              |                    |                                                       |                        | 5                                             |
| อาทิตย์//           |                    |                                                       |                        |                                               |
| จำนวนชั่วโมงรวม<br> | 42 ชั่วโมง 30 นาที | ขอรับรองว่ารายงานฉบับนี้เป็นความจริงทุกประการ         | ขอรับรองว่ารายงานฉบับ  | เนี้เป็นความจริงทุกประการ                     |
| ในรายงานฉบับนี้     |                    |                                                       | 8 20                   |                                               |
| จำนวนชั่ว โมง       | 127 ชั่วโมง 30     | ลงชื่อ 10 พฤก                                         | ลงชื่อ (การา 🐴         |                                               |
| ในรายงานฉบับก่อน    | นาที               | (ห่วพกษเมษากับ)                                       | (                      | <u>, , , , , , , , , , , , , , , , , , , </u> |
| จำนวนชั่วโมง        | 170 ชั่วโมง        | วัน/เดือน/ปี                                          | ดำแหน่ง Senior         | manager                                       |
| รวมทั้งหมด          |                    | นักศึกษา                                              | วัน/เคือน/ปี. 28/06    | 2556                                          |
| <b>Y</b> .          | · · ·              |                                                       | ผู้ควบคุมการ           | ปฏิบัติงาน                                    |

<u>หมายเหตุ</u> นักศึกษาด้องส่งรายงานฉบับนี้ถึงอาจารย์ที่ปรึกษาสหกิจศึกษา / ฝึกงานทุกคณะวิชา ทุกสัปดาห์อย่างเคร่งครัด อย่าลืมถ่าย สำเนาเก็บไว้ เพื่อทำรายงานฉบับสมบรูณ์

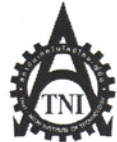

รวมทั้งหมด

# ศูนย์สหกิจศึกษาและจัดหางาน สถาบันเทคโนโลยีไทย - ญี่ปุ่น

#### **Co-operative Education and Job Placement Center**

CCC-Co 08

1771/1 ถนนพัฒนาการ แขวงสวนหลวง เขตสวนหลวง กรุงเทพ 1 10250 โทรศัพท์: 0-2763-2700 ต่อ 2750, 2762 โทรสาร : 0-2763-2754

|                                            |                   | แบบฟอร์มรายงานประจำสัปดาห์                                                                            |                                                                      |               |
|--------------------------------------------|-------------------|----------------------------------------------------------------------------------------------------|----------------------------------------------------------------------|---------------|
|                                            |                   | สัปดาห์ที่ 5                                                                                          |                                                                      |               |
| ชื่อ-สกุลนักศึกษ<br>คณะวิชา<br>สื่อมน่อนอน | มา นางสา<br>เทคโน | ว นวพรรษ เนยเที่ยง รหัสนักศึกษา<br>โลยีสารสนเทศ สาขาวิชา                                              | 53123026-8<br>ระบบสารสนเทศทางธุรกิจ                                  |               |
| ชอหน  iov  iu<br>ตำแหน่ง                   | Senior            | Manager โทรศัพท์ 02-229-7088 E                                                                        | ายคราม น.ส.อทศอา คราย<br>- Mail athitiya@cmg.co.th                   |               |
| วัน/เดือน/ปี                               | จำนวนชั่วโมง      | งานที่ปฏิบัติโดยย่อ                                                                                   | ความรู้/ทักษะที่ได้รับ                                               | ปัญหา/อุปสรรค |
| จันทร์ 1/ก.ค./56                           | 8 ชม 30 นาที      | ออกแบบ User Interface ในส่วนของ Shop &<br>Counter Requirement ใน Project A&P job                      | เรียนรู้เกี่ยวกับ Project A&P Job<br>เพื่อนำมามาสร้าง User Interface | -             |
| อังการ 2/ก.ค./56                           | 8 ชม 30 นาที      | ทคสอบระบบ IDC Follow up ในส่วนของ<br>Transaction  จัดทำ Template Data Conversion ใน<br>ส่วนของ Master | เรียนรู้ปัญหาจากการทดสอบระบบ                                         |               |
| พุธ 3/ก.ค./56                              | 8 ชม 30 นาที      | ทคสอบโปรแกรม Man Power                                                                                | ได้เรียนรู้เกี่ยวกับโปรแกรม Man<br>Power เบื้องต้น                   |               |
| พฤหัสบดี 4/ก.ค./56                         | 8 ชม 30 นาที      | ทดสอบโปรแกรม Man Power                                                                                |                                                                      | -             |
| ศุกร์ 5/ก.ค./56                            | 8 ชม 30 นาที      | ทำเอกสาร User Accepted Test (UAT) ของโปรเจค<br>IDC Follow up                                          | ได้ศึกษาการทำเอกสาร UAT และ<br>วัตถุประสงค์ของการทำ                  |               |
| เสาร์ 6/ก.ค./56                            |                   | -                                                                                                    |                                                                      | -             |
| อาทิตย์ 7/ก.ค./56                          |                   |                                                                                                    | -                                                                    | -             |
| จำนวนชั่วโมงรวม<br>ในรายงานฉบับนี้         | 42 ชม. 30 นาที    | ขอรับรองว่ารายงานฉบับนี้เป็นความจริงทุกประการ<br>4                                                    | ขอรับร่องว่ารายงานฉบับนี้เป็นความจ                                   | ริงทุกประการ  |
| จำนวนชั่วโมง<br>ๆ ั่                       | 170 ชม.           | ลงชื่อ 42 พรรบ แนรกกับ                                                                                | ลงชื่อ (Pri 41 791)                                                  |               |
| เนรายงานฉบบกอน<br>จำนวนชั่วโมง             | 212 ชม. 30 นาที   | (                                                                                                    | nurris Senior manag                                                  | )<br>e4       |

<u>หมายเหต</u> นักศึกษาต้องส่งรายงานฉบับนี้ถึงอาจารย์ที่ปรึกษาสหกิจศึกษา / ฝึกงานทุกคณะวิชา ทุกสัปดาห์อย่างเคร่งครัค อย่าลืมถ่าย สำเนาเก็บไว้ เพื่อทำรายงานฉบับสมบรูณ์

นักศึ<mark>กษ</mark>า

08/07/56.

ผู้ควบคุมการปฏิบัติงาน

<mark>วัน</mark>/เดือน/ปี..

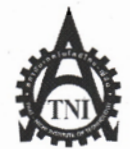

CCC-Co 08

#### **Co-operative Education and Job Placement Center**

1771/1 ถนนพัฒนาการ แขวงสวนหลวง เขตสวนหลวง กรุงเทพ 1 10250 โทรศัพท์: 0-2763-2700 ต่อ 2750, 2762 โทรสาร : 0-2763-2754

|                     |                      | แบบฟอร์มรายงานประ                       | จำสัปดาห์           |                                           |                       |
|---------------------|----------------------|-----------------------------------------|---------------------|-------------------------------------------|-----------------------|
|                     |                      | สัปดาห์ที่ 6                            |                     |                                           |                       |
| ชื่อ-สกุลนักศึกษ    | ษา นางสา             | ว นวพรรษ เนยเที่ยง รหัสน์               | มักศึกษา <i>5</i> : | 3123026-8                                 |                       |
| คณะวิชา             | เทคโน                | โลยีสารสนเทศ สาขาว์                     | วิชา ระ             | ะบบสารสนเทศทางธุรกิจ                      |                       |
| ชื่อหน่วยงาน        | Centra               | l Trading Co.Ltd ผู้ควบ                 | <b>คุม</b> การปฏิบั | ้ติงาน น.ส.อทิติยา คงไข่                  |                       |
| ตำแหน่ง             | Senior M             | anager โทรศัพท์ 02-229-7088             |                     | E-Mail athitiya@cmg.co.th                 |                       |
| วัน/เดือน/ปี        | จำนวนชั่วโมง         | งานที่ปฏิบัติโดยย่อ                     |                     | ความรู้/ทักษะที่ได้รับ                    | ปัญหา/อุปสรรค         |
| จันทร์ 8/ก.ค./56    | 8 ชม 30 นาท <b>ี</b> | ทำเอกสาร UAT Script ของ Project IDC Fo  | ollow up            |                                           | -                     |
| อังคาร 9/ก.ค./56    | 8 ชม 30 นาที         | สร้างใบ PO ในโปรแกรม SAP เพื่อทำเอกส    | 15 UAT              | เรียนรู้วิธีการสร้างใบ PO ใน SAP          | -                     |
| พุธ 10/ก.ค./56      | 5                    | ถา                                      | - 1                 |                                           |                       |
| พฤหัสบดี 11/ก.ค./56 | 11.                  | ลา                                      |                     |                                           | -                     |
| ศุกร์ 12/ก.ศ./56    | 8 ชม 30 นาที         | ทคสอบระบบ IDC Follow Up หลังจากแก้      | U Bug               |                                           | ±                     |
|                     |                      | Program และทำเอกสาร Training Material   | ระบบ                |                                           |                       |
| ~ ~                 |                      | IDC Follow up                           |                     |                                           |                       |
| เสาร์ 13/ก.ค./56    |                      | -                                       |                     | ·                                         | -                     |
| อาทิตย์ 14/ก.ค./56  |                      | •                                       |                     | •                                         | -                     |
| จำนวนชั่วโมงรวม     | 25 ชม. 30 นาที       | ขอรับรองว่ารายงานฉบับนี้เป็นความจริงทุก | ประการ              | <u>ขอรับรองว่ารายงานฉบับนี้เป็นความ</u> จ | <b>เริงทุกป</b> ระการ |
| ในรายงานฉบับนี้     |                      |                                         |                     | -6 St                                     |                       |
| จำนวนชั่วโมง        | 212 ชม. 30 นาที      | ลงชื่อนวพรรษ พบทกบา                     |                     | ลงชื่อ. (อิทศนา ครา                       |                       |
| ในรายงานฉบับก่อน    |                      | (นวพรรษ เนยเท้ย                         | )                   | (. ( @orden A975                          | )                     |
| จำนวนชั่วโมง        | 238 ชม.              | วัน/เดือน/ปี12 02 51                    |                     | numis Serier mana                         | ges.                  |
| รวมทั้งหมด          |                      | นักศึกษา                                |                     | วัน/เดือน/ปี                              |                       |
|                     |                      |                                         | 1.1.1.1             | ผ้ดาบคบการปกิบัติงาบ                      |                       |

<u>หมายเหตุ</u> นักศึกษาด้องส่งรายง<mark>านฉบั</mark>บนี้ถึงอาจารย์ที่ปรึกษ<mark>าสหกิจศึก</mark>ษา / ฝึก<mark>งานทุ</mark>กคณะวิชา ทุกสัปดาห์อย่างเคร่งครัด อย่าลืมถ่าย สำเนาเก็บไว้ เพื่อทำรายงานฉบับสมบร<mark>ูณ์</mark>
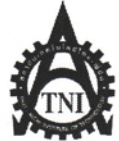

### Co-operative Education and Job Placement Center

1771/1 ถนนพัฒนาการ แขวงสวนหลวง เขตสวนหลวง กรุงเทพ ๆ 10250 โทรศัพท์: 0-2763-2700 ต่อ 2750, 2762 โทรสาร : 0-2763-2754

|                                    |                 | แบบฟอร์มรายงานประจำสัปดา                                                                                 | ń                                                                          |               |
|------------------------------------|-----------------|----------------------------------------------------------------------------------------------------|----------------------------------------------------------------------------|---------------|
|                                    |                 | สัปดาห์ที่ 7                                                                                             |                                                                            |               |
| ชื่อ-สกุลนักศึกเ                   | ษา นางสา        | ว นวพรรษ เนยเที่ยง รหัสนักศึกษา                                                                          | 53123026-8                                                                 |               |
| คณะวิชา                            | เทคโน           | โลยีสารสนเทศ สาขาวิชา                                                                                    | ระบบสารสนเทศทางธุรกิจ                                                      |               |
| ชื่อหน่วยงาน                       | Centra          | l Trading Co.Ltd ผู้ควบคุมการข                                                                           | ปฏิบัติงาน น.ส.อทิติยา คงไข่                                               |               |
| ตำแหน่ง                            | Senior          | Manager โทรศัพท์ 02-229-7088                                                                             | E-Mail athitiya@cmg.co.th                                                  |               |
| วัน/เดือน/ปี                       | จำนวนชั่วโมง    | งานที่ปฏิบัติโดยย่อ                                                                                      | ความรู้/ทักษะที่ได้รับ                                                     | ปัญหา/อุปสรรค |
| ขันทร์ 15/ก.ค./56                  | 8 ชม 30 นาที    | ทดสอบและทำ Training Material ของโปรเจค IDC<br>Follow Up                                                  | 7                                                                          | -             |
| อังการ 16/ก.ก./56                  | 8 ชม 30 นาที    | ทำ Training Material ของโปรเจค IDC Follow Up<br>และเข้าร่วมประชุมเก็บ Requirement โปรเจค EP<br>Follow Up | ใด้เข้าร่วมประชุมการเก็บ<br>Requirement ของ User เพื่อมาทำ EP<br>Follow Up | -             |
| พุธ 17/ก.ค./56                     | 8 ชม 30 นาที    | ทำ Training Material ของโปรเจค IDC Follow Up                                                             |                                                                            | •             |
| พฤหัสบดี 18/ก.ค./56                | 8 ชม 30 นาที    | ออกแบบ User Interface ในส่วนของการ Create<br>Transaction ของโปรเจค EP Follow Up                          | E.                                                                         |               |
| ศุกร์ 19/ก.ค./56                   | 8 ชม 30 นาที    | ทำ Functional Design ในส่วนของการ Create และ<br>Update Transaction ของโปรเจค EP Follow Up                |                                                                            |               |
| เสาร์ 20/ก.ค./56                   |                 |                                                                                                    |                                                                            | -             |
| อาทิตย์ 21/ก.ค./56                 |                 | -                                                                                                    | - 1 N                                                                      | -             |
| จำนวนชั่วโมงรวม<br>ในรายงานฉบับนี้ | 42 ชม. 30 นาที  | ขอรับรองว่ารายงานฉบับนี้เป็นความจริงทุกประการ                                                            | ขอรับรองว่ารายงานฉบับนี้เป็นความจ                                          | ริงทุกประการ  |
| จำนวนชั่วโมง                       | 238 ชม.         | ลงชื่อ. นวพรรบ แรงไท้ เง                                                                                 | ลงชื่อ. อิทิศินา คนไป                                                      |               |
| ในรายงานฉบับก่อน                   |                 | (นางส่วงหาระชาย แห่งเพิ่ง                                                                                | (                                                                          | )             |
| จำนวนชั่วโมง                       | 280 ชม. 30 นาที | วัน/ <mark>เดือน/</mark> ปี                                                                              | numis Serrior manage                                                       | 8             |
| รวมทั้งหมด                         | 1.1             | นักศึกษา                                                                                                 | วัน/เดือน/ปี23/67/2556                                                     | ,             |
| V                                  | 1.1.1           |                                                                                                    | ผู้ควบคุมการปฏิบัติงาน                                                     |               |

<u>หมายเหตุ</u> นักศึกษาต้องส่งรายงานฉบับนี้ถึงอาจารย์ที่ปรึกษาสหกิจศึกษา / ฝึกงานทุกคณะวิชา ทุกสัปดาห์อย่างเคร่งครัด อย่าลืมถ่าย สำเนาเก็บไว้ เพื่อทำรายงานฉบับสมบรูณ์

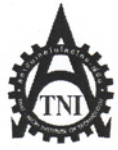

8 ชม 30 นาที

ศุกร์ 26/ก.ค./56

ศูนย์สหกิจศึกษาและจัดหางาน สถาบันเทคโนโลยีไทย - ญี่ปุ่น

CCC-Co 08

### **Co-operative Education and Job Placement Center**

1771/1 ถนนพัฒนาการ แขวงสวนหลวง เขตสวนหลวง กรุงเทพ<mark>ฯ 10250 โทรศัพท์</mark>: 0-2763-2700 ต่อ 2750, 2762 โทรสาร : 0-2763-2754

|                             |                   | แบบฟอร์มราย                                                                             | งานประจำสัปดาห์                                             |                                           |               |
|-----------------------------|-------------------|-----------------------------------------------------------------------------------------|-------------------------------------------------------------|-------------------------------------------|---------------|
|                             |                   | สัปต                                                                                    | จาห์ที่ 8                                                   |                                           |               |
| ชื่อ-สกุลนักศึกษ<br>คณะวิชา | มา นางสา<br>เทคโบ | ว นวพรรษ เนยเที่ยง<br>โลยีสารสบเทศ                                                      | รหัสนักศึกษา<br>สาขาวิชา                                    | 53123026-8<br>ระบบสารสนเทศทางธุรกิจ       |               |
| ชื่อหน่วยงาน                | Centra            | 1 Trading Co.Ltd                                                                        | ผู้ควบคุมการปฏิ                                             | บัติงาน น.ส.อทิติยา คงไข่                 |               |
| ดำแหน่ง                     | Senior            | Manager โทรศัพท์                                                                        | й 02-229-7088 E                                             | - Mail athitiya@cmg.co.th                 |               |
| วัน/เดือน/ปี                | จำนวนชั่วโมง      | งานที่ปฏิบัติโดย                                                                        | ย่อ                                                         | ความรู้/ทักษะที่ได้รับ                    | ปัญหา/อุปสรรค |
| จันทร์ 22/ก.ค./56           |                   | วันหยุดอาสาฬหบูชา                                                                       | <u>ล</u> ยั                                                 |                                           |               |
| อังการ 23/ก.ก./56           | 8 ชม 30 นาที      | ออกแบบ User Interface ของ EP<br>เอกสาร UAT ของ IDC Project                              | Project และเตรียม                                           | 8                                         | -             |
| พุธ 24/ก.ค./56              | 8 ชม 30 นาที      | ทำ Functional Design ของ EP Pro<br>บ่าย UAT IDC Project                                 | ทำ Functional Design ของ EP Project<br>บ่าย UAT IDC Project |                                           |               |
| พฤหัสบดี 25/ก.ค./56         | 8 ชม 30 นาที      | เข้าร่วมประชุม IDC Project เกี่ยวเ<br>Conversion และประชุม Get Requ<br>PR&Media Project | กับเรื่อง Data<br>airement ของ                              | ได้รู้ความต้องการของผู้ใช้ของ<br>PR&Media |               |

| 111 27/11.41.750   | States and the second |                                                      |                                               |
|--------------------|-----------------------|------------------------------------------------------|-----------------------------------------------|
| อาทิตย์ 28/ก.ค./56 |                       |                                                      | · 6.                                          |
| จำนวนชั่วโมงรวม    | 34 VI.                | <b>งอรับรองว่ารายงานฉบับนี้เป็นความจริงทุกประการ</b> | งอรับรองว่ารายงานฉบับนี้เป็นความจริงทุกประการ |
| ในรายงานฉบับนี้    |                       |                                                      |                                               |
| จำนวนชั่วโมง       | 280 ชม. 30 นาที       | ลงชื่อ 121150 ในรูปไรง                               | ลงชื่อ. (ชิลิศินา. คย 71                      |
| ในรายงานฉบับก่อน   |                       | (                                                    | ()                                            |
| จำนวนชั่วโมง .     | 314 ชม. 30 นาที       | วัน/เดือน/ปี                                         | prunuis Sonior managore                       |
| รวมทั้งหมด         |                       | นักศึกษา                                             | วัน/เดือน/ปี 29 ก.ค. 2552                     |
| TY.                | i en el               |                                                      | ผู้ควบคุมการปฏิบัติงาน                        |
|                    |                       |                                                      |                                               |

ทำ Functional Design ของ EP Project

<u>หมายเหตุ</u> นักศึกษาต้องส่งรายงานฉบับนี้ถึงอาจารย์ที่ปรึกษาสหกิจศึกษา / ฝึกงานทุกคณะวิชา ทุกสัปดาห์อย่างเคร่งครัด อย่าลืมถ่าย สำเนาเก็บไว้ เพื่อทำรายงานฉบับสมบรูณ์

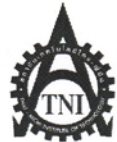

# ศูนย์สหกิจศึกษาและจัดหางาน สถาบันเทคโนโลยีไทย - ญี่ปุ่น

ผู้ควบคุมการปฏิบัติงาน

CCC-Co 08

## **Co-operative Education and Job Placement Center**

1771/1 ถนนพัฒนาการ แขวงสวนหลวง เขตสวนหลวง กรุงเทพ ๆ 10250 โทรศัพท์: 0-2763-2700 ต่อ 2750, 2762 โทรสาร : 0-2763-2754

|                                 |                 | แบบฟอร์มรายง                                | านประจำสัปดาห์  |                                                     |               |
|---------------------------------|-----------------|---------------------------------------------|-----------------|-----------------------------------------------------|---------------|
|                                 |                 | สัปดา                                       | ห์ที่ 9         |                                                     |               |
| ชื่อ-สกุลนักศึกษ                | มา นางสาว       | ว นวพรรษ เนยเที่ยง                          | รหัสนักศึกษา    | 53123025-8                                          |               |
| คณะวิชา                         | เทคโน           | โลยีสารสนเทศ                                | สาขาวิชา        | ระบบสารสนเทศทางธุรกิจ                               |               |
| ชื่อหน่วยงาน                    | Central         | Trading Co.Ltd                              | ผู้ควบคุมการปฏิ | บัติงาน น.ส.อทิติยา คงไข่                           |               |
| ตำแหน่ง                         | Senior          | Manager โทรศัพท์                            | 02-229-7088 E   | - Mail athitiya@cmg.co.th                           |               |
| วัน/เดือน/ปี                    | จำนวนชั่วโมง    | งานที่ปฏิบัติโดยย่อ                         | )               | ความรู้/ทักษะที่ได้รับ                              | ปัญหา/อุปสรรค |
| ขันทร์ 29/ก.ค./56               | 8 ชม 30 นาที    | ทำ Training Material ของ IDC Proj           |                 |                                                     |               |
| อังการ 30/ก.ค./56               | 8 ชม 30 นาที    | Training โปรแกรม IDC Project Up<br>แผนก IDC | date ให้ User   | ใด้รู้เกี่ยวกับการ Training User ว่า<br>เป็นอย่างไร | -             |
| พุธ 31/ก.ค./56                  | 8 ชม 30 นาที    | ทำ Functional Design โปรเจค EP P            | roject Update   |                                                     | -             |
| พฤหัสบดี 1/ส.ค./56              | 8 ชม 30 นาที    | ทำ Functional Design โปรเจค EP P            | roject Update   |                                                     | -             |
| ศุกร์ 2/ส.ค./56                 | 8 ชม 30 นาที    | ทำ Functional Design โปรเจค EP P            | roject Update   |                                                     | -             |
| เสาร์ 3/ส.ค./56                 |                 |                                             |                 |                                                     | -             |
| อาทิตย์ <mark>4/ส.</mark> ค./56 |                 | -                                           |                 | ·                                                   | -             |
| จำนวนชั่ว โมงรวม                | 42 ชม. 30 นาที  | ขอรับรองว่ารายงานฉบับนี้เป็นความ            | มจริงทุกประการ  | ขอรับรองว่ารายงานฉบับนี้เป็นความจริ                 | งทุกประการ    |
| ในรายงานฉบับนี้                 |                 |                                             |                 | in the second                                       |               |
| จำนวนชั่วโมง                    | 314 ชม. 30 นาที | ลงชื่อน่วพรรับ แม่งเกต                      |                 | ลงชื่อ                                              |               |
| ในรายงานฉบับก่อน                |                 | (นิวพรรษ (เมษากัน                           | )               | (                                                   | )             |
| จำ <mark>นว</mark> นชั่วโมง     | 357 ชม.         | วัน/เดือน/ปี                                | 6               | ตำแหน่ง 2010 กลด                                    | f             |
| รวมทั้งหมด                      |                 | นักศึกษา                                    |                 | วัน/เดือน/ปี. 05/081255b                            |               |

<u>้หมายเหตุ</u> นักศึกษาต้องส่งรายง<mark>านฉบั</mark>บนี้ถึงอาจารย์<mark>ที่</mark>ปรึกษา<mark>สหกิจศึก</mark>ษา / ฝึกง<mark>านทุก</mark>คณะวิชา ทุกสัปดาห์อย่างเคร่งครัด อย่าลืมถ่าย ้สำเนาเก็บไว้ เพื่อทำรายงานฉบับสมบรู<mark>ณ์</mark>

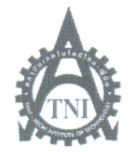

**Co-operative Education and Job Placement Center** 

1771/1 ถนนพัฒนาการ แขวงสวนหลวง เขตสวนหลวง กรุงเทพ 1 10250 โทรศัพท์: 0-2763-2700 ต่อ 2750, 2762 โทรสาร : 0-2763-2754

|                   | แบบร                    | ฟอร์มรายง<br>สัปดาร | านประจำสัปดาห่<br>ห์ที่ 10 | 2                           |
|-------------------|-------------------------|---------------------|----------------------------|-----------------------------|
| ชื่อ-สกุลนักศึกษา | นางสาว นวพรรษ เนยเที่ยง |                     | รหัสนักศึกษา               | 53123025-8                  |
| คณะวิชา           | เทคโนโลยีสารสนเทศ       |                     | สาขาวิชา                   | ระบบสารสนเทศทางธุรกิจ       |
| ชื่อหน่วยงาน      | Central Trading Co.Ltd  |                     | ผู้ควบคุมการป              | ฏิบัติงาน น.ส.อทิติยา คงไข่ |
| ตำแหน่ง           | Senior Manager          | โทรศัพท์            | 02-229-7088                | E- Mail athitiya@cmg.co.th  |

| วัน/เดือน/ปี       | จำนวนชั่วโมง    | งานที่ปฏิบัติโดยย่อ                                   | ความรู้/ทักษะที่ได้รับ                      | ปัญหา/อุปสรรค |
|--------------------|-----------------|-------------------------------------------------------|---------------------------------------------|---------------|
| จันทร์ 5/ก.ค./56   | 8 ชม 30 นาที    | ทำ Functional Design ของ PR&Media Project             |                                             | -             |
|                    |                 |                                                       | <u> </u>                                    |               |
| อังคาร 6/ก.ค./56   | 8 ชม 30 นาที    | ทำ Functional Design ของ PR&Media Project             | S.                                          | -             |
| พุธ 7/ก.ค./56      | 8 ชม 30 นาที    | ทำ Functional Design ของ PR&Media Project / Test      | รู้วิธีการเข้าใช้งาน Shop Floor             | -             |
|                    |                 | Shop Floor Control ในส่วนการสร้างและพิมพ์ใบสั่ง       | Control ในส่วนของการสร้างและ                |               |
|                    |                 | ผลิต                                                  | พิมพ์ใบสั่งผลิต                             |               |
| พฤหัสบคี 8/ส.ค./56 | 8 ชม 30 นาที    | ทำ Functional Design ปอง PR&Media Project / Test      |                                             | -             |
|                    |                 | Shop Floor Control ในส่วนการสร้างและพิมพ์ใบสั่ง       |                                             | 2             |
|                    |                 | ผลิต                                                  |                                             |               |
| ศุกร์ 9/ส.ค./56    | 8 ชม 30 นาที    | ทำ Functional Design ของ PR&Media Project             |                                             | -             |
| เสาร์ 10/ส.ค./56   |                 |                                                       | -                                           | -             |
| อาทิตย์ 11/ส.ค./56 |                 | -                                                     | • • • • • • • • • • •                       | -             |
| จำนวนชั่วโมงรวม    | 42 ชม. 30 นาที  | <b>งอ</b> รับรองว่ารายงานฉบับนี้เป็นความจริงทุกประการ | ขอรับรองว่ารายงานฉบับนี้เป็นความจริ         | ึงทุกประการ   |
| ในรายงานฉบับนี้    |                 | 1                                                     | 21                                          |               |
| จำนวนชั่วโมง       | 314 ชม. 30 นาที | ลงชื่อนองระบ และเท็น                                  | ลงชื่อ. @จิศัยา คร /                        |               |
| ในรายงานฉบับก่อน   |                 | (าจหลีย แหงทั้ง)                                      | (อุราศิก คร N                               | )             |
| จำนวนชั่วโมง       | 357 ชม.         | วัน/เดือน/ปี                                          | ต <mark>ำแหน่</mark> ง                      |               |
| รวมทั้งหมด         |                 | นักศึกษา                                              | วั <mark>น/เดือ</mark> น/ปี. 13 (08 / 2556. |               |
|                    |                 |                                                       | ผู้ควบคุมการปฏิบัติงาน                      |               |
|                    |                 |                                                       |                                             |               |

<u>หมายเหตุ</u> นักศึกษาต้องส่งรายงานฉบับนี้ถึงอาจารย์ที่ปรึกษาสหกิจศึกษา / ฝึกงานทุกคณะวิชา ทุกสัปดาห์อย่างเคร่งครัค อย่าลืมถ่าย สำเนาเก็บไว้ เพื่อทำรายงานฉบับสมบรูณ์

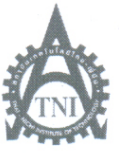

## **Co-operative Education and Job Placement Center**

1771/1 ถนนพัฒนาการ แขวงสวนหลวง เขตสวนหลวง กรุงเทพฯ 10250 โทรศัพท์: 0-2763-2700 ต่อ 2750, 2762 โทรสาร : 0-2763-2754

|                                |                 | แบบ                                   | ฟอร์มรายงานประจำสัปดาห์       |                                                        |               |
|--------------------------------|-----------------|---------------------------------------|-------------------------------|--------------------------------------------------------|---------------|
|                                |                 |                                       | สัปดาห์ที่ 11                 |                                                        |               |
| ชื่อ-สกุลนักศึกษ               | า นางสาว        | า นวพรรษ เนยเที่ยง                    | รหัสนักศึกษา                  | 53123025-8                                             |               |
| คณะวิชา                        | เทคโน           | ไลยีสารสนเทศ                          | สาขาวิชา                      | ระบบสารสนเทศทางธุรกิจ                                  |               |
| ชื่อหน่วยงาน                   | Central         | Trading Co.Ltd                        | ผู้ควบคุมการปฏิ               | บัติงาน น.ส.อทิติยา คงไข่                              |               |
| ตำแหน่ง                        | Senior          | Manager                               | โทรศัพท์ <b>02-229-7088</b> E | - Mail athitiya@cmg.co.th                              |               |
| วัน/เดือน/ปี                   | จำนวนชั่วโมง    | งานที่                                | ปฏิบัติโดยย่อ                 | ความรู้/ทักษะที่ได้รับ                                 | ปัญหา/อุปสรรค |
| จันทร์ 12/ส.ค./56              |                 | วันหยุด                               | วันแม่แห่งชาติ                | 7 7 6 2                                                |               |
| อังการ 13/ส.ค./56              | 8 ชม 30 นาที    | เข้าร่วม Training SAP<br>Good Receipt | เรื่อง Purchase Order and     | ได้รับความรู้เกี่ยวกับการใช้งาน SAP<br>มากขึ้น         |               |
| พุธ 14/ส.ค./56                 | 8 ชม 30 นาที    | เข้าร่วม Training SAP                 | เรื่อง Account Payable        | ได้รับความรู้เกี่ยวกับการใช้งาน SAP<br>มากขึ้น         |               |
| พฤหัสบดี 15/ส.ค./56            | 8 ชม 30 นาที    | Testing Event & Prom                  | notion Project Update         |                                                        | -             |
| ศุกร์ 16/ส.ค./56               | 8 ชม 30 นาที    | Testing Event & Prom                  | notion Project Update         |                                                        | -             |
| เสาร์ 17/ส.ค./56               |                 | - 1                                   |                               | -                                                      |               |
| อาทิตย์ 18/ส.ค./56             |                 | -                                     |                               | -                                                      | -             |
| จำนวนชั่วโมงรวม                | 34 VI.          | ขอรับรองว่ารายงานฉ                    | บับนี้เป็นความจริงทุกประการ   | งอรับรองว่ารายงานฉบับนี้เป็นความจริ                    | ริงทุกประการ  |
| ในรายงานฉบับนี้                |                 |                                       | J                             | And a sing a                                           |               |
| จำนวนชั่วโมง                   | 399 ชม. 30 นาที | ลงชื่อนวพรรบ                          | ועזוגעו                       | ลงชื่อ                                                 |               |
| ในราย <mark>งานฉบับก่อน</mark> |                 | () 262.645)                           | )                             | (                                                      | )             |
| จำนวนชั่วโมง                   | 433 ชม. 30 นาที | วัน/เคือน/ปี                          | 08 / 2556                     | ตำแหน่ง                                                |               |
| รวมทั้งหมด                     |                 | นัก                                   | าศึกษา                        | วัน/เดือน/ปี(9 ( <i>C</i> ( <i>C</i> ( <i>b</i> ) ) 0. |               |
|                                |                 | 1 T                                   |                               | ผู้ควบคุมการปฏิบัติงาน                                 | $\geq$        |

<u>หมายเหตุ</u> นักศึกษาต้องส่งรายงานฉบับ<mark>นี้ถึงอ</mark>าจารย์ที่ปรึกษาสหกิจศึกษา / ฝึกงานทุก<mark>คณะว</mark>ิชา ทุกสัปคาห์อย่างเคร่งครัด อย่าลืมถ่าย สำเนาเก็บไว้ เพื่อทำรายงานฉบับสมบรูณ์

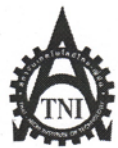

CCC-Co 08

## Co-operative Education and Job Placement Center

1771/1 ถนนพัฒนาการ แขวงสวนหลวง เขตสวนหลวง กรุงเทพ 10250 โทรศัพท์: 0-2763-2700 ต่อ 2750, 2762 โทรสาร : 0-2763-2754

|                            |                                          | แบบฟอร์มรายง                            | านประจำสัปดาห์     |                                     |               |
|----------------------------|------------------------------------------|-----------------------------------------|--------------------|-------------------------------------|---------------|
|                            |                                          | สัปด                                    | าห์ที่ 12          |                                     |               |
| ชื่อ-สกุลนักศึกเ           | ยา นางสา                                 | ว นวพรรษ เนยเที่ยง                      | รหัสนักศึกษา       | 53123025-8                          |               |
| คณะวิชา                    | เทคโน                                    | โลยีสารสนเทศ                            | สาขาวิชา           | ระบบสารสนเทศทางธุรกิจ               |               |
| ชื่อหน่วยงาน               | Centra                                   | 1 Trading Co.Ltd                        | ผู้ควบคุมการปฏิ    | ุบัติงาน น.ส.อทิติยา คงไข่          |               |
| ตำแหน่ง                    | Senior                                   | Manager โทรศัพท์                        | 02-229-7088 E      | - Mail athitiya@cmg.co.th           |               |
| วัน/เดือน/ปี               | จำนวนชั่วโมง                             | งานที่ปฏิบัติโดยย่                      | Ð                  | ความรู้/ทักษะที่ได้รับ              | ปัญหา/อุปสรรค |
| จันทร์ 19/ส.ค./56          | 8 ชม 30 นาที                             | Testing โปรเจค Event&Promotic           | on Project Update  |                                     |               |
| อังคาร 20/ส <b>.ค</b> ./56 | 8 ชม 30 นาที                             | Testing โปรเจค Event&Promotior          | Project Update     |                                     | -             |
| พุธ 21/ส.ค./56             | 8 ชม 30 นาที                             | ทำเอกสาร UAT และ Training Ma            | terial โปรเจค      | 1                                   | -             |
|                            |                                          | Event&Promotion Project Update          |                    | S S                                 |               |
| พฤหัสบคี 22/ส.ค./56        | 8 ชม 30 นาที                             | ทำเอกสาร UAT โปรเจค PR&Med              | lia Project Update |                                     | -             |
| ศุกร์ 23/ส.ค./56           | 8 ชม 30 นาที                             | Testing โปรเจค Event&Promotion          | Project Update     |                                     | -             |
| เสาร์ 24/ส.ค./56           |                                          |                                         |                    | · · · · · · · · · ·                 | -             |
| อาทิตย์ 25/ส.ค./56         |                                          | -                                       |                    | •                                   | -             |
| จำนวนชั่วโมงรวม            | 42 ชม 30 นาที                            | <b>ขอรับรองว่ารายงานฉบับนี้เป็นคว</b> า | เมจริงทุกประการ    | ขอรับรองว่ารายงานฉบับนี้เป็นความจริ | งทุกประการ    |
| ในรายงานฉบับนี้            |                                          |                                         |                    | N. SI                               |               |
| จำนวนชั่วโมง               | 433 ชม. 30 นาที                          | ลงชื่อหวุณรรษ แนบทุก                    |                    | ลงชื่อ. (ฮิริโร้างา สีชิ/โ          |               |
| ในรายงานฉบับก่อน           |                                          | (וניצותיא ונגאומא                       | )                  | (                                   | )             |
| จำนวนชั่วโมง               | 476 ชม.                                  | วัน/เดือน/ปี                            | 6                  | ตำแหน่ง                             |               |
| รวมทั้งหมด                 |                                          | นักศึกษา                                |                    | วัน/เดือน/ปี                        |               |
| 1                          | 1.1.1.1.1.1.1.1.1.1.1.1.1.1.1.1.1.1.1.1. |                                         |                    | ผู้ควบคุมการปฏิบัติงาน              |               |

<u>หมายเหตุ</u> นักศึกษาค้องส่งรายงา<mark>นฉบั</mark>บนี้ถึงอาจารย์ที่ปรึกษาสหกิจศึกษา / ฝึกงานทุกคณะวิชา ทุกสัปคาห์อย่างเคร่งครัค อย่าลืมถ่าย สำเนาเก็บไว้ เพื่อทำรายงานฉบับสมบร<mark>ูณ์</mark>

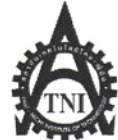

#### 9 9

## Co-operative Education and Job Placement Center

1771/1 ถนนพัฒนาการ แขวงสวนหลวง เขตสวนหลวง กรุงเทพฯ 10250 โทรศัพท์: 0-2763-2700 ต่อ 2750, 2762 โทรสาร : 0-2763-2754

|                             |                      | แบบฟอร์มรายง                           | านประจำสัปดาห์  |                                     |               |
|-----------------------------|----------------------|----------------------------------------|-----------------|-------------------------------------|---------------|
|                             |                      | สัปดา                                  | ห์ที่ 13        |                                     |               |
| ชื่อ-สกุลนักศึกษ            | มา นางสา             | าว นวพรรษ เนยเที่ยง                    | รหัสนักศึกษา    | 53123025-8                          |               |
| คณะวิชา                     | เทคโน                | เ โลยีสารสนเทศ                         | สาขาวิชา        | ระบบสารสนเทศทางธุรกิจ               |               |
| ชื่อหน่วยงาน                | Centra               | l Trading Co.Ltd                       | ผู้ควบคุมการปฏิ | บัติงาน น.ส.อทิติยา คงไข่           |               |
| ตำแหน่ง                     | Senior               | Manager โทรศัพท์                       | 02-229-7088 E   | - Mail athitiya@cmg.co.th           |               |
| วัน/เดือน/ปี                | จำนวนชั่วโมง         | งานที่ปฏิบัติโดยย่                     | อ               | ความรู้/ทักษะที่ได้รับ              | ปัญหา/อุปสรรค |
| งันทร์ 26/ส.ค./56           | 8 ชม 30 นาที         | Testing IDC Project Update             | 2 2             | _                                   |               |
| อังการ 27/ส.ค./56           | 8 ชม 30 นาที         | Testing IDC Project Update             | P Y             |                                     | -             |
| พุธ 28/ส.ค./56              | 8 ชม 30 นาที         | ทำ Flow IDC A&P e- Job                 |                 | 1                                   | -             |
| พฤหัสบดี 29/ส.ค./56         | 8 ชม 30 นาที         | ทำเอกสารรวบรวม T-code SAP              |                 | ใค้รู้จัก T-Code SAP มากขึ้น        | -             |
| <del>สุกร์ 30/ส.ค./56</del> | 8 ชม 30 นาท <b>ี</b> | ทำเอกสารรวบรวม T-code SAP              |                 | ใด้รู้จัก T-Code SAP มากขึ้น        | · _ ·         |
| สาร์ 31/ส.ค./56             |                      | -                                      |                 |                                     | -             |
| อาทิตย์ 01/ก.ย./56          |                      | -                                      |                 | - N.C.                              | -             |
| งำนวนชั่วโมงรวม<br>         | 42 ชม 30 นาที        | <u>ขอรับรองว่ารายงานฉบับนี้เป็นควา</u> | มจริงทุกประการ  | ขอรับรองว่ารายงานฉบับนี้เป็นความจริ | งทุกประการ    |
| ในรายงานฉบับนี้             |                      |                                        |                 | N OF                                |               |
| งำนวนชั่วโมง                | 476 ชม.              | ลงชื่อ 11)พรรษ ในบทุก                  |                 | ลงชื่อ (อา พ่อง 79 /                |               |
| ในรายงานฉบับก่อน            |                      | (                                      | )               | (                                   | )             |
| งำนวนชั่วโมง                | 518 ชม 30 นาที       | วัน/เดือน/ปี                           | 3               | ดำแหน่ง                             |               |
| รวมทั้งหมด                  |                      | นักศึกษา                               |                 | วัน/เดือน/ปี                        |               |
|                             |                      |                                        |                 | ผู้ควบคุมการปฏิบัติงาน              |               |

<u>หมายเหตุ</u> นักศึกษาด้องส่งรายงา<mark>นฉบับ</mark>นี้ถึงอาจารย์ที<mark>่ปรึกษาส</mark>หกิจศึกษา / ฝึกง<mark>านทุก</mark>คณะวิชา ทุกสัปดาห์อย่างเคร่งครัด อย่าลืมถ่าย สำเนาเก็บไว้ เพื่อทำรายงานฉบับสมบรูณ์

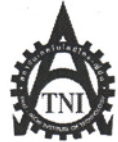

# ศูนย์สหกิจศึกษาและจัดหางาน สถาบันเทคโนโลยีไทย - ญี่ปุ่น

## **Co-operative Education and Job Placement Center**

1771/1 ถนนพัฒนาการ แขวงสวนหลวง เขตสวนหลวง กรุงเทพ ๆ 10250 โทรศัพท์: 0-2763-2700 ต่อ 2750, 2762 โทรสาร : 0-2763-2754

|                                    |              | แบบฟอ                               | ร์มรายงานประจำสัปดาห์                                 |                                        |                |
|------------------------------------|--------------|-------------------------------------|-------------------------------------------------------|----------------------------------------|----------------|
|                                    |              |                                     | สัปดาห์ที่ 14                                         |                                        |                |
| ชื่อ-สกุลนักศึก:                   | ษา นางสา     | ว นวพรรษ เนยเที่ยง                  | รหัสนักศึกษา                                          | 53123025-8                             |                |
| คณะวิชา                            | เทคโน        | โลยีสารสนเทศ                        | สาขาวิชา                                              | ระบบสารสนเทศทางธุรกิจ                  |                |
| ชื่อหน่วยงาน                       | Centra       | 1 Trading Co.Ltd                    | ผู้ควบคุมการปฏิ                                       | ุบัติงาน น.ส.อทิติยา คงไข่             |                |
| ตำแหน่ง                            | Senior       | Manager I                           | กรศัพท์ <b>02-229-7088</b> E                          | - Mail athitiya@cmg.co.th              |                |
| วัน/เดือน/ปี                       | จำนวนชั่วโมง | งานที่ปฏิ                           | บัติโดยย่อ                                            | ความรู้/ทักษะที่ได้รับ                 | ปัญหา/อุปสรรค  |
| จันทร์ 02/ก.ย./56                  | 8 ชม 30 นาที | แก้ไข Training Material E           | vent & Promotion Project                              |                                        |                |
|                                    |              | update                              |                                                       |                                        |                |
| อังคาร 03/ก.ย./56                  | 8 ชม 30 นาที | Testing Event & Promotio            | n Project update                                      | 11                                     |                |
| พุธ 04/ก.ย./56                     | 8 ชม 30 นาที | ลาหยุค                              | )                                                     |                                        | -              |
| พฤหัสบดี 05/ก.ย./56                | 8 ชม 30 นาที | Update เอกสาร Configura<br>โมดูล FI | tion Note לצע SAP                                     |                                        |                |
| ศุกร์ 06/ก.ย./56                   | 8 ชม 30 นาที | Update เอกสาร Configura<br>โมดูล FI | Update เอกสาร Configuration Note ระบบ SAP<br>โมดูล FI |                                        |                |
| เสาร์์ 07/ก.ย./56                  | -            | -                                   |                                                       |                                        |                |
| อาทิตย์ 08/ก.ย./56                 |              | -                                   |                                                       | •                                      | -              |
| จำนวนชั่วโมงรวม<br>ในรายงานฉบับนี้ | 34 ชม        | ขอรับรองว่ารายงานฉบับนี้            | เป็นความจริงทุกประการ                                 | <u>ขอรับรองว่ารายงานฉบับนี้เป็นควา</u> | มจริงทุกประการ |

| ในรายงานฉบับนี้  | Provide State  |                          | 6                                       |
|------------------|----------------|--------------------------|-----------------------------------------|
| จำนวนชั่วโมง     | 518 ชม 30 นาที | ลงชื่อ นิวพฟรีโป้ แบบเทก | ลงชื่อ (อิทาพี่จา ติง 🗸                 |
| ในรายงานฉบับก่อน |                | (                        | (                                       |
| จำนวนชั่วโมง     | 552 ชม 30 นาที | วัน/เดือน/ปี             | ตำแหน่ง                                 |
| รวมทั้งหมด       | 1. 1. 1 M. 1   | นักศึกษา                 | วั <mark>น</mark> /เดือน/ปี 09/09/255 b |
| 1                |                |                          | ผู้ควบคุมการปฏิบัติงาน                  |
|                  | and the second |                          |                                         |

<u>้หมายเหตุ</u> นักศึกษาด้องส่งรายง<mark>านฉบั</mark>บนี้ถึงอาจารย์<mark>ที่</mark>ปรึกษาสหกิ<mark>งศึก</mark>ษา / ฝึก<mark>งานทุก</mark>คณะวิชา ทุกสัปดาห์อย่างเคร่งครัด อย่าลืมถ่าย สำเนาเก็บไว้ เพื่อทำรายงานฉบับสมบรู<mark>ณ์</mark>

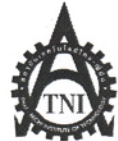

## ศูนย์สหกิจศึกษาและจัดหางาน สถาบันเทคโนโลยีไทย - ญี่ปุ่น

#### **Co-operative Education and Job Placement Center**

1771/1 ถนนพัฒนาการ แขวงสวนหลวง เขตสวนหลวง กรุงเทพ ๆ 10250 โทรศัพท์: 0-2763-2700 ต่อ 2750, 2762 โทรสาร : 0-2763-2754

|                     |                           |                      | 1 4             | 1                   |                                      |                       |
|---------------------|---------------------------|----------------------|-----------------|---------------------|--------------------------------------|-----------------------|
|                     |                           | แบ                   | บพอรมรายง       | านประจาสปดาห<br>ะส่ |                                      |                       |
| 4                   |                           | · · · · · ·          | สัปดา           | ห์ที่ 15            |                                      |                       |
| ชื่อ-สกุลนักศึกเ    | ย่า นางสา                 | ว นวพรรษ เนยเทีย     | 3               | รหัสนักศึกษา        | 53123025-8                           |                       |
| คณะวิชา             | เทคโน                     | โลยีสารสนเทศ         |                 | สาขาวิชา            | ระบบสารสนเทศทางธุรกิจ                |                       |
| ชื่อหน่วยงาน        | Centra                    | l Trading Co.Ltd     |                 | ผู้ควบคุมการปฏิ     | บัติงาน น.ส.อทิติยา คงไข่            |                       |
| ตำแหน่ง             | Senior                    | Manager              | โทรศัพท์        | 02-229-7088 E       | - Mail athitiya@cmg.co.th            |                       |
| วัน/เดือน/ปี        | จำนวนชั่วโมง              | งานข                 | ที่ปฏิบัติโดยย่ | ð                   | ความรู้/ทักษะที่ได้รับ               | ปั๊ญหา/อุปสรรค        |
| จันทร์ 09/ก.ย./56   | 8 ชม 30 นาที              | Update เอกสาร Confi  | iguration Note  | e ระบบ SAP          |                                      |                       |
|                     |                           | โมดูล FI             |                 | BID                 | 7                                    |                       |
| อังคาร 10/ก.ย./56   | 8 ชม 30 นาที              | Update เอกสาร Confi  | iguration Note  | e ระบบ SAP          | 5                                    |                       |
|                     |                           | โมดูล FI             |                 |                     | S                                    |                       |
| พุธ 11/ก.ย./56      | 8 ชม 30 นาที              | Testing Event&Prom   | otion Project   | Update              |                                      | -                     |
| พฤหัสบดี 12/ก.ย./56 | 8 ชม 30 นาที              | End User Training E  | vent&Promot     | ion Project         |                                      | -                     |
|                     |                           | Update / Testing PR& | Media Projec    | ct Update           |                                      |                       |
| ศุกร์ 13/ก.ย./56    | <mark>8 ชม 30 นาที</mark> | Testing PR&Media P   | roject Update   |                     |                                      | -                     |
| เสาร์ 14/ก.ย./56    |                           | -                    |                 |                     |                                      | 2 - <                 |
| อาทิตย์ 15/ก.ย./56  |                           | -                    |                 |                     |                                      | -                     |
| จำนวนชั่ว โมงรวม    | 42 ชม. 30 นาที            | ขอรับรองว่ารายงานฉ   | บับนี้เป็นควา   | มจริงทุกประการ      | ขอรับรองว่ารายงานฉบับนี้เป็นความเ    | <u>เริ่งทุกประการ</u> |
| ในรายงานฉบับนี้     |                           |                      |                 |                     |                                      |                       |
| จำนวนชั่วโมง        | 552 ชม 30 นาที            | ลงชื่อน่วพรรบ        | harmon          |                     | ลงชื่อ. (อกิกวา. คง)                 |                       |
| ในรายงานฉบับก่อน    | Sec. 1                    | ( W WETU             | เนขาที่ท        | )                   | (                                    |                       |
| จำนวนชั่วโมง        | 595 ชั่วโมง               | วัน/เดือน/ปี20       | 1. 7. 2511      |                     | ตำแหน่ง                              |                       |
| รวมทั้งหมด          |                           | น้ำ                  | กศึกษา          |                     | <mark>วัน/เดือน/ปี 29/09/2013</mark> |                       |
|                     |                           |                      |                 |                     | ผู้ควบคุมการปฏิบัติงาน               |                       |

<u>หมายเหตุ</u> นักศึกษาด้องส่งรายงา<mark>นฉบับ</mark>นี้ถึงอาจารย์<mark>ที่</mark>ปรึกษาสหกิ<mark>จศึกษ</mark>า / ฝึกง<mark>านทุก</mark>คณะวิชา ทุกสัปดาห์อย่างเคร่งครัด อย่าลืมถ่าย สำเนาเก็บไว้ เพื่อทำรายงานฉบับสมบรู<mark>ณ์</mark>

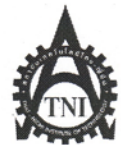

# Co-operative Education and Job Placement Center

CCC-Co 08

1771/1 ถนนพัฒนาการ แขวงสวนหลวง เขตสวนหลวง กรุงเทพ ๆ 10250 โทรศัพท์: 0-2763-2700 ต่อ 2750, 2762 โทรสาร : 0-2763-2754

|                  |              |              | แบบฟอร์มรายงา        | นประจำสัปดาห  | Í                           |                  |
|------------------|--------------|--------------|----------------------|---------------|-----------------------------|------------------|
|                  |              |              | สัปดาห่              | ก็ที่ 16      |                             |                  |
| ชื่อ-สกุลนักศึกษ | มา นางสา     | ว นวพรรษ     | เนยเที่ยง            | รหัสนักศึกษา  | 53123025-8                  |                  |
| คณะวิชา          | เทคโน        | โลยีสารสนเทค | r                    | สาขาวิชา      | ระบบสารสนเทศทางธุรกิจ       |                  |
| ชื่อหน่วยงาน     | Central      | Trading Co.  | Ltd                  | ผู้ควบคุมการป | ฏิบัติงาน น.ส.อทิติยา คงไข่ |                  |
| ตำแหน่ง          | Senior       | Manager      | โทรศัพท์             | 02-229-7088   | E- Mail athitiya@cmg.co.th  |                  |
| วันแล้องเขี      | ลำนานชั่วโนง |              | าวเพิ่งไอ้มัติโดยย่อ |               | อาามร์/ท้อนะที่ได้รับ       | ง เป็ญหา/องโสรรอ |
| าทร์ 16/ก ย /56  | ง พม 30 มาพี | Test PR & Ma | dia Project Lindate  |               | TI I IN J/ III BOT WID      | 26211/0011311    |

| -                   |                | ~                                             | a a                                         | <b>U</b> 9 |
|---------------------|----------------|-----------------------------------------------|---------------------------------------------|------------|
| จันทร์ 16/ก.ย/56    | 8 ชม 30 นาที   | Test PR & Media Project Update                |                                             |            |
| อังคาร 17/ก.ย./56   | 8 ชม 30 นาที   | Test PR & Media Project Update                |                                             | -          |
| พุธ -18/ก.ย./56     | 8 ชม 30 นาที   | Test PR & Media Project Update                | 5 × ×                                       | -          |
| พฤหัสบดี 19/ก.ย./56 | 8 ชม 30 นาที   | Test PR & Media Project Update ทำ Training    | 5                                           | -          |
|                     |                | Material                                      |                                             |            |
| ศุกร์ 20/ก.ย./56    | 8 ชม 30 นาที   | Test PR & Media Project Update และ ทำเอกสาร   |                                             |            |
|                     | and the second | UAT                                           | 21                                          |            |
| เสาร์ 21/ก.ย./56    |                | -                                             | - V.                                        | •          |
| อาทิตย์ 22/ก.ย./56  |                | -                                             |                                             | -          |
| จำนวนชั่วโมงรวม     | 42 ชม. 30 นาที | ขอรับรองว่ารายงานฉบับนี้เป็นความจริงทุกประการ | ขอรับรองว่ารายงานฉบับนี้เป็นความจร <b>ิ</b> | งทุกประการ |
| ในรายงานฉบับนี้     |                | 3                                             |                                             |            |
| จำนวนชั่วโมง        | 595 ชั่วโมง    | ลงชื่อ                                        | ลงชื่อ อกิติยา คราง                         |            |
| ในรายงานฉบับก่อน    |                | ( Изиния јицио)                               | ( PORM'ES AVEN                              | )          |
| จำนวนชั่วโมง        | 637 ชม 30 นาที | วัน/เดือน/ปี 04 ก.ก. 1รเ                      | ตำแหน่ง 5 M                                 |            |
| รวมทั้งหมด          |                | นักศึกษา                                      | วัน/เดือน/ปี. 04/10/2556                    |            |
|                     |                |                                               | ผู้ควบคุมการปฏิบัติงาน                      |            |
|                     |                |                                               |                                             |            |

<u>หมายเหตุ</u> นักศึกษาต้องส่งรายง<mark>านฉบั</mark>บนี้ถึงอาจารย์<mark>ที่</mark>ปรึกษาส<mark>หกิจศึก</mark>ษา / ฝึกงานทุกคณะวิชา ทุกสัปดาห์อย่างเคร่งครัด อย่าลืมถ่าย สำเนาเก็บไว้ เพื่อทำรายงานฉบับสมบร<mark>ูณ์</mark>

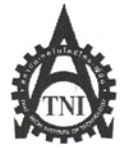

# ศูนย์สหกิจศึกษาและจัดหางาน สถาบันเทคโนโลยีไทย - ญี่ปุ่น

CCC-Co 08

#### **Co-operative Education and Job Placement Center**

1771/1 ถนนพัฒนาการ แขวงสวนหลวง เขตสวนหลวง กรุงเทพฯ 10250 โทรศัพท์: 0-2763-2700 ต่อ 2750, 2762 โทรสาร : 0-2763-2754

|                                    |                |                                                    |                                                                                                    | e                                                       |               |  |
|------------------------------------|----------------|----------------------------------------------------|----------------------------------------------------------------------------------------------------|---------------------------------------------------------|---------------|--|
|                                    |                | ແນນ                                                | พอรมรายงานประจาสปดา                                                                                                    | ห                                                       |               |  |
|                                    |                |                                                    | สัปดาห์ที่ 17                                                                                                    |                                                         |               |  |
| ชื่อ-สกุลนักศึกเ                   | ษา นางสา       | ว นวพรรษ เนยเที่ยง                                 | รหัสนักศึกษา                                                                                                    | 53123025-8                                              |               |  |
| คณะวิชา เทคโนโลยีสารสนเทศ          |                |                                                    | สาขาวิชา                                                                                                    | ระบบสารสนเทศทางธุรกิจ                                   |               |  |
| ชื่อหน่วยงาน Central Trading Co.L  |                |                                                    | .Ltd ผู้ควบคุมการปฏิบัติงาน น.ส.อทิติยา คงไข่                                                                                                    |                                                         |               |  |
| ตำแหน่ง                            | Senior         | Manager                                            | โทรศัพท์ <b>02-229-7088</b>                                                                                                    | E-Mail athitiya@cmg.co.th                               |               |  |
| วัน/เดือน/ปี                       | จำนวนชั่วโมง   | งานที่                                             | ปฏิบัติโดยย่อ                                                                                                    | ความรู้/ทักษะที่ได้รับ                                  | ปัญหา/อุปสรรค |  |
| จันทร์ 23/ก.ย./56                  | 8 ชม 30 นาที   | Test PR & Media Proje                              | ect Update                                                                                                    |                                                         |               |  |
| อังการ 24/ก.ย./56                  | 8 ชม 30 นาที   | Test PR & Media Proje                              | ect Update                                                                                                    |                                                         |               |  |
| พุธ 25/ก.ย./56                     | 8 ชม 30 นาที   | Test PR & Media Proje<br>เอกสาร Config note        | ect Update ແຄະ Update                                                                                                    | 7.5                                                     |               |  |
| พฤหัสบคี 26/ก.ย./56                | 8 ชม 30 นาที   | Test PR & Media Proje                              | ect Update                                                                                                    |                                                         |               |  |
| ศุกร์ 27/ก.ย./56                   | 8 ชม 30 นาที   | Test PR & Media Proje                              | ect Update                                                                                                    |                                                         |               |  |
| เสาร์ 28/ก.ย./56                   |                | -                                                  |                                                                                                    | - 24                                                    |               |  |
| อาทิตย์ 29/ก.ย./56                 |                |                                                    |                                                                                                    |                                                         | -             |  |
| จำนวนชั่วโมงรวม<br>ในรายงานฉบับนี้ | 42 ชม. 30 นาที | ขอรับรองว่ารายงานฉบับนี้เป็นความจริงทุกประการ<br>เ |                                                                                                    | ขอรับรองว่ารายงานฉบับนี้เป็นความจริงทุกประการ           |               |  |
| จำนวนชั่วโมง<br>ในรายงานฉบับก่อน   | 637 ชม 30 นาที | ลงชื่อ                                             | TILA INAUN                                                                                                    | avis @ 2 m an AN AN AN AN AN AN AN AN AN AN AN AN AN    |               |  |
| จำนวนชั่วโมง<br>รวมทั้งหมด         | 680 VN         | วัน/เดือน/ปีห                                      | <ol> <li>(1) ()</li> <li>(1) ()</li> <lp>(1) () <lp>(1) () <lp>(1) ()<td>ดำแหนัง <u>5</u>{L<br/>วัน/เดือน/ปี<b>04 (46 /</b> 255</td><td>4</td></lp></lp></lp></ol> | ดำแหนัง <u>5</u> {L<br>วัน/เดือน/ปี <b>04 (46 /</b> 255 | 4             |  |
|                                    |                |                                                    |                                                                                                    | ผู่ควบคุมการปฏบตงาน                                     |               |  |

<u>หมายเหตุ</u> นักศึกษาต้องส่งรายงา<mark>นฉบั</mark>บนี้ถึงอาจารย์<mark>ที่</mark>ปรึก<mark>ษาสหกิจศึก</mark>ษา / ฝึกง<mark>านทุก</mark>คณะวิชา ทุกสัปดาห์อย่างเคร่งครัด อย่าลืมถ่าย ้สำเนาเก็บไว้ เพื่อทำรายงานฉบับสมบรู<mark>ณ์</mark>

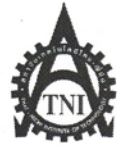

## Co-operative Education and Job Placement Center

1771/1 ถนนพัฒนาการ แขวงสวนหลวง เขตสวนหลวง กรุงเทพ ข 10250 โทรศัพท์: 0-2763-2700 ต่อ 2750, 2762 โทรสาร : 0-2763-2754

|                                    |                           | แบบฟอร์มรายงานประจำสัปดาห์                                              |                                         |                |  |
|------------------------------------|---------------------------|-------------------------------------------------------------------------|-----------------------------------------|----------------|--|
|                                    |                           | สัปดาห์ที่ 18                                                           |                                         |                |  |
| ชื่อ-สกุลนักศึกษ                   | ษา นางสา                  | ว นวพรรษ เนยเที่ยง รหัสนักศึกษา                                         | 53123025-8                              |                |  |
| คณะวิชา                            | เทคโน                     | โลยีสารสนเทศ สาขาวิชา                                                   | ระบบสารสนเทศทางธุรกิจ                   |                |  |
| ชื่อหน่วยงาน                       | Central                   | l Trading Co.Ltd ผู้ควบคุมการปฏิ                                        | บัติงาน น.ส.อทิติยา คงไข่               |                |  |
| ตำแหน่ง                            | Senior                    | Manager โทรศัพท์ 02-229-7088 E                                          | - Mail athitiya@cmg.co.th               |                |  |
| วัน/เดือน/ปี                       | จำนวนชั่วโมง              | งานที่ปฏิบัติโดยย่อ                                                     | ความรู้/ทักษะที่ได้รับ                  | ปัญหา/อุปสรรค  |  |
| จันทร์ 30/ก.ย./56                  | 8 ชม. 30 นาที             | Testing ระบบ A&P Project Update และทำรายงาน<br>สหกิจศึกษา               |                                         |                |  |
| อังคาร 1/ต.ค./56                   | 8 ชม 30 นาที              | Testing ระบบ A&P Project Update และทำรายงาน<br>สหกิจศึกษา               | 8                                       | -              |  |
| พุธ 2/ด.ค./56                      | 8 ชม 30 นาที              | Testing ระบบ A&P Project Update และทำรายงาน<br>สหกิจศึกษา               |                                         |                |  |
| พฤหัสบดี 3/ต.ค./56                 | 8 ชม 30 นาที              | Testing ระบบ A&P Project Update / ทำรายงานสห<br>กิจศึกษา / Training IDC | ·                                       |                |  |
| ศุกร์ 4/ต.ค./56                    | <mark>8 ชม 30 นาที</mark> | Testing ระบบ A&P Project Update และทำรายงาน<br>สหกิจศึกษา               |                                         | -              |  |
| เสาร์ 5/ต.ค./56                    |                           | •                                                                       | - v                                     | -              |  |
| อาทิตย์ <b>6/ต.ค.</b> /56          |                           | -                                                                       | ·                                       | -              |  |
| จำนวนชั่วโมงรวม<br>ในรายงานฉบับนี้ | 42 ชม. 30 นาที            | ขอรับรองว่ารายงานฉบับนี้เป็นความจริงทุกประการ                           | ขอรับรองว่ารายงานฉบับนี้เป็นความงรี<br> | งทุกประการ     |  |
| จำนวนชั่วโมง                       | 680 ชั่วโมง               | ลงชื่อ. แ. ส. นาพ แ ง แงงกงว                                            | avite. Oama Ast                         |                |  |
| ในรายงานฉบับก่อน                   |                           | (                                                                       | (                                       | )              |  |
| จำนวนชั่วโมง                       | 722 ชม. 30 นาที           | วัน/เดือน/ปี                                                            | คำแหน่ง                                 |                |  |
| รวมทั้งหมด                         |                           | นักศึกษา                                                                | <mark>วัน</mark> /เดือน/ปี04/1012556.   |                |  |
| y.                                 | a the second              |                                                                         | ผู้ควบคุมการปฏิบัติงาน                  | and the second |  |

<u>หมายเหตุ</u> นักศึกษาต้องส่งรายงานฉบับนี้ถึงอาจารย์ที่ปรึกษาสหกิจศึกษา / ฝึกงานทุกคณะวิชา ทุกสัปดาห์อย่างเคร่งครัด อย่าลืมถ่าย สำเนาเก็บไว้ เพื่อทำรายงานฉบับสมบรูณ์

# ประวัติผู้จัดทำโครงงาน

ชื่อ – สกุล

นางสาวนวพรรษ เนยเที่ยง

ประถมศึกษาตอนปลาย พ.ศ. 2546

มัธยมศึกษาตอนปลาย พ.ศ. 2552

สถาบันเทคโนโลยีไทย – ญี่ปุ่น

โรงเรียนเทพเสนาณุสรณ์

โรงเรียนสารวิทยา

วัน เดือน ปีเกิด

23 ธันวาคม 2534

**ประวัติการศึกษา** ระดับประถมศึกษา

ระดับมัธยมศึกษา

ระดับอุดมศึกษา

ทุนการศึกษา

10

- ไม่มี -

ประวัติการฝึกอบรม

Thai-Japan Culture Exchang, Toyo Junior High School 2009 Jamjaew Gang #12 Bookfair Workshop, Jamsai Publiching 2011 TNI Google Apps Go-Live Day, Google, December 2012

คณะเทคโนโลยีสารสนเทศ สาขาระบบสารสนเทศทางธุรกิจ พ.ศ. 2556

ผลงานที่ได้รับการต<sup>ี่</sup>พิมพ์ <mark>- ไม่</mark>มี -

'STITUTE O'

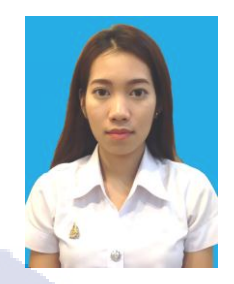